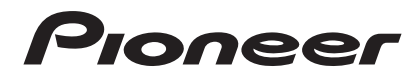

Инструкции по эксплуатации

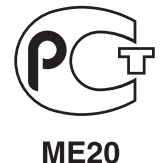

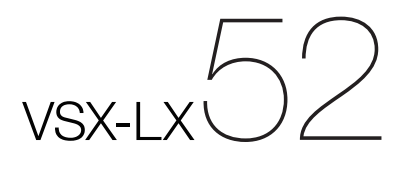

многоканальный ресивер аудио/видео

# ВАЖНО

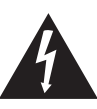

Символ молнии, заключенный в равносторонний треугольник, используется для предупреждения пользователя об «опасном напряжении» внутри корпуса изделия, которое может быть достаточно высоким и стать причиной поражения людей электрическим током.

# CAUTION

RISK OF ELECTRIC SHOCK DO NOT OPEN

ВНИМАНИЕ:

ВО ИЗБЕЖАНИЕ ПОРАЖЕНИЯ ЭЛЕКТРИЧЕСКИМ ТОКОМ НЕ СНИМАЙТЕ КРЫШКУ (ИЛИ ЗАДНЮЮ СТЕНКУ). ВНУТРИ НЕ СОДЕРЖАТСЯ ДЕАТЛИ, ПРЕДНАЗНАЧЕННЫЕ ДЛЯ РЕМОНТА ПОЛЬЗОВАТЕЛЕМ. ДЛЯ ОБСЛУЖИВАНИЯ ОБРАТИТЕСЬ К КВАЛИФИЦИРОВАННОМУ СОТРУДНИКУ СЕРВИСНОЙ СЛУЖБЫ.

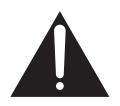

Восклицательный знак, заключенный в равносторонний треугольник, используется для предупреждения пользователя о наличии в литературе, поставляемой в комплекте с изделием, важных указаний по работе с ним и обслуживанию.

D3-4-2-1-1\_A1\_Ru

# предупреждение

Данное оборудование не является водонепроницаемым. Во избежание пожара или поражения электрическим током не помещайте рядом с оборудованием емкости с жидкостями (например, вазы, цветочные горшки) и не допускайте попадания на него капель, брызг, дождя или влаги. D3-4-2-1-3\_A\_Ru

# ПРЕДУПРЕЖДЕНИЕ

Перед первым включением оборудования внимательно прочтите следующий раздел. Напряжение в электросети может быть разным в различных странах и регионах. Убедитесь, что сетевое напряжение в местности, где будет использоваться данное устройство, соответствует требуемому напряжению (например, 230 В или 120 В), указанному на задней панели. D3-4-2-1-4\_А.Ru

# ПРЕДУПРЕЖДЕНИЕ

Во избежание пожара не приближайте к оборудованию источники открытого огня (например, зажженные свечи). D3-4-2-1-7а\_А\_Ru

# Условия эксплуатации

Изделие эксплуатируется при следующих температуре и влажности: +5 °C до +35 °C; влажность менее 85 % (не заслоняйте охлаждающие вентиляторы) Не устанавливайте изделие в плохо проветриваемом помещении или в месте с высокой влажностью, открытом для прямого солнечного света (или сильного искусственного света).

D3-4-2-1-7c\*\_A1\_Ru

# ОБЯЗАТЕЛЬНАЯ ВЕНТИЛЯЦИЯ

При установке устройства обеспечьте достаточное пространство для вентиляции во избежание повышения температуры внутри устройства (не менее 60 см сверху, 10 см сзади и по 30 см слева и справа).

## ПРЕДУПРЕЖДЕНИЕ

В корпусе устройства имеются щели и отверстия для вентиляции, обеспечивающие надежную работу изделия и защищающие его от перегрева. Во избежание пожара эти отверстия ни в коем случае не следует закрывать или заслонять другими предметами (газетами, скатертями и шторами) или устанавливать оборудование на толстом ковре или постели.

D3-4-2-1-7b\_A\_Ru

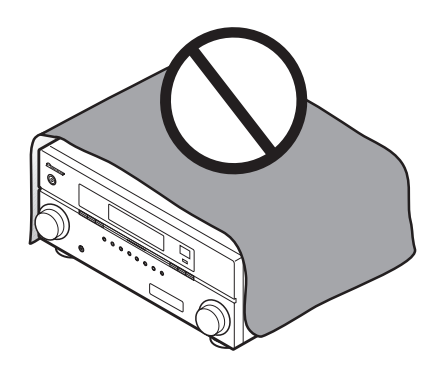

# Информация для пользователей по сбору и утилизации бывшего в эксплуатации оборудования и отработавших элементов питания

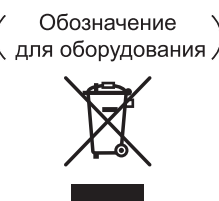

Обозначения

Эти обозначения на продукции, упаковке, и/или сопроводительных документах означают, что бывшая в эксплуатации электротехническая и электронная продукция и отработанные элементы питания не должны выбрасываться вместе с обычным бытовым мусором.

Для того чтобы данная бывшая в употреблении продукция и отработанные элементы питания были соответствующим образом обработаны, утилизированы и переработаны, пожалуйста, передайте их в соответствующий пункт сбора использованных электронных изделий в соответствии с местным законодательством.

Утилизируя данные устройства и элементы питания правильно, Вы помогаете сохранить ценные ресурсы и предотвратить возможные негативные последствия для здоровья людей и окружающей среды, которые могут возникнуть в результате несоответствующего удаления отходов.

Для получения дополнительной информации о правильных способах сбора и утилизации отработавшего оборудования и использованных элементов питания обращайтесь в соответствующие местные органы самоуправления, в центры утилизации отходов или по месту покупки данного изделия.

Данные обозначения утверждены только для Европейского Союза.

### Для стран, которые не входят в состав Европейского Союза:

Если Вы желаете утилизировать данные изделия, обратитесь в соответствующие местные учреждения или к дилерам для получения информации о правильных способах утилизации.

K058a\_A1\_Ru

Данное изделие соответствует Директиве по низкому напряжению (Low Voltage Directive) 2006/95/EC и EMC Directive 2004/108/EC.

D3-4-2-1-9a\_A1\_Ru

Данное изделие предназначено для использования в общих хозяйственных целях. В случае возникновения любой неисправности, связанной с использованием в других, нежели хозяйственных целях (таких, как длительное использование в коммерческих целях в ресторане или в автомобиле, или на корабле) и требующей ремонта, такой ремонт осуществляется за плату, даже в течение гарантийного срока. К041\_Ru Если вилка шнура питания изделия не соответствует имеющейся электророзетке, вилку следует заменить на подходящую к розетке. Замена и установка вилки должны производиться только квалифицированным техником. Отсоединенная от кабеля вилка, подключенная к розетке, может вызвать тяжелое поражение электрическим током. После удаления вилки утилизируйте ее должным образом. Оборудование следует отключать от электросети, извлекая вилку кабеля питания из розетки, если оно не будет использоваться в течение долгого времени (например, если вы уезжаете в отпуск).

# внимание

Выключатель STANDBY/ON (ОЖИДАНИЕ/ВКЛ.) данного устройства не полностью отключает его от электросети. Чтобы полностью отключить питание устройства, вытащите вилку кабеля питания из электророзетки. Поэтому устройство следует устанавливать так, чтобы вилку кабеля питания можно было легко вытащить из розетки в чрезвычайных обстоятельствах. Во избежание пожара следует извлекать вилку кабеля питания из розетки, если устройство не будет использоваться в течение долгого времени (например, если вы уезжаете в отпуск).

D3-4-2-2-2a\_A\_Ru

Благодарим вас за покупку этого изделия марки Pioneer.

Полностью прочтите настоящие инструкции по эксплуатации, чтобы знать, как правильно обращаться с этой моделью. Прочитав инструкции, сохраните их в надежном месте для использования в будущем.

# Содержание

## Порядок выполнения настроек на ресивере .... 6

## 01 Перед началом работы

| Особенности                  | / |
|------------------------------|---|
| Проверка комплекта поставки  | 3 |
| Установка ресивера           | 3 |
| Установка батареек           | 3 |
| Дальность действия пульта ДУ | 3 |

### 02 Органы управления и индикаторы

| Пульт ДУ          |
|-------------------|
| Передняя панель11 |
| Дисплей           |

## 03 Подключение оборудования

| Задняя панель14                                         |
|---------------------------------------------------------|
| Выбор использования громкоговорителей 16                |
| Другие подключения громкоговорителей16                  |
| Расположение громкоговорителей 17                       |
| Настройка системы громкоговорителей ТНХ 17              |
| Некоторые советы по улучшению качества звучания 18      |
| Подключение громкоговорителей 18                        |
| Установка акустической системы 19                       |
| Стандартные 5.1/6.1/7.1-канальные подключения           |
| объемного звучания 19                                   |
| Двухканальное усиление громкоговорителей 20             |
| Двухпроводное подключение громкоговорителей 20          |
| Выбор системы Surr Back 21                              |
| Настройка ZONE 2 21                                     |
| Настройка громкоговорителей системы В 21                |
| Настройка двухканального усиления                       |
| Об аудиоподключении                                     |
| О преобразователе видеосигнала                          |
| Подключение телевизора и компонентов воспроизведения 23 |
| Подключение с помощью HDMI                              |
| Подключение проигрывателя DVD без выхода HDMI 24        |
| Подключение телевизора без входа HDMI 25                |
| Подключение HDD/DVD-рекордера,                          |
| видеомагнитофона и других видеоисточников 27            |
| Подключение спутникового/кабельного ресивера            |
| или другой приставки                                    |
| Подключение многоканальных аналоговых входов 28         |
| Подключение других аудиокомпонентов                     |
| О декодере WMA9 Pro 29                                  |
| Подключение дополнительных усилителеи                   |
| Подключение антенн АМ/FM 30                             |
| Подключение внешних антенн                              |
| Hactpouka MULTI-ZONE                                    |
|                                                         |
| Подключение и приемника                                 |
| управление другими компонентами Pioneer от              |
|                                                         |
|                                                         |
| 12-вольтного пускового устроиства                       |
| подключение компьютера для вывода Auvanceu MCACC 34     |

| Подключение компонента, оборудованного        |   |
|-----------------------------------------------|---|
| терминалом HDMI, к входу на передней панели 3 | 5 |
| Подключение iPod 3                            | 6 |
| Подключение устройства USB 3                  | 6 |
| Подключение ресивера к электророзетке 3       | 7 |

## 04 Основная настройка

| Изменение сопротивления громкоговорителей        | <br>. 38 |
|--------------------------------------------------|----------|
| Переключение языка экранного меню (OSD Language) | <br>. 38 |
| Автоматическая настройка объемного звучания      |          |
| (Auto MCACC)                                     | <br>. 39 |
| Проблемы при использовании автоматической        |          |
| настройки МСАСС                                  | <br>. 40 |
| Меню Input Setup                                 | <br>. 40 |
| Стандартные и возможные настройки функций входа  | <br>. 41 |
|                                                  |          |

## 05 Основные операции воспроизведения

| Воспроизведение источника                          | 42 |
|----------------------------------------------------|----|
| Воспроизведение источника через подключение HDMI 4 | 42 |
| Выбор многоканальных аналоговых входов             | 43 |
| Воспроизведение iPod                               | 43 |
| Воспроизведение аудиофайлов, сохраненных на iPod   | 43 |
| Воспроизведение устройства USB                     | 45 |
| Воспроизведение аудиофайлов, сохраненных на        |    |
| устройстве памяти USB                              | 45 |
| Воспроизведение файлов фотографий, сохраненных     |    |
| на устройстве памяти USB                           | 46 |
| О воспроизводимых форматах файлов                  | 47 |
| Прослушивание радиопередач                         | 48 |
| Улучшение звучания в диапазоне FM                  | 48 |
| Использование Neural THX                           | 48 |
| Непосредственное указание частоты                  | 48 |
| Сохранение предустановленных радиостанций          | 48 |
| Присвоение имен предустановленным радиостанциям    | 48 |
| Прослушивание предустановленных радиостанций       | 49 |
| Знакомство с системой RDS                          | 49 |
|                                                    |    |

## 06 Прослушивание системы

| Автоматическое воспроизведение                               |
|--------------------------------------------------------------|
| Прослушивание в режиме объемного звучания 50                 |
| Стандартное объемное звучание 50                             |
| Использование режимов Home THX 51                            |
| Использование дополнительных эффектов                        |
| объемного звучания 51                                        |
| Прослушивание в стереофоническом режиме 52                   |
| Использование Front Stage Surround Advance 52                |
| Использование функции Stream Direct 53                       |
| Использование обработки заднего канала объемного звучания 53 |
| Использование режима виртуального заднего                    |
| громкоговорителя объемного звучания 53                       |
| Установка функции Up Mix 54                                  |
| Выбор предустановок МСАСС54                                  |
| Выбор входного сигнала                                       |
| Улучшение качества звучания с помощью функции                |
| Phase Control (Корректировка фазы)55                         |
|                                                              |

# 07 KURO LINK

| Выполнение подключений KURO LINK               | 57 |
|------------------------------------------------|----|
| Меры предосторожности по функции               |    |
| KURO LINK                                      | 57 |
| О подключении с изделием другого производства, |    |
| поддерживающим функцию KURO LINK               | 58 |
| Настройка KURO LINK                            | 58 |
| Настройка функции PQLS                         | 59 |
| Перед использованием синхронизации             | 59 |
| Режим синхронизированного управления           | 59 |
| Операции режима синхронизированного            |    |
| управления                                     | 59 |
| Отмена режима синхронизированного              |    |
| управления                                     | 59 |
|                                                |    |

# 08 Использование других функций

| Настройка аудиоопций                           |
|------------------------------------------------|
| Настройка видеоопций 61                        |
| Переключение акустической системы 63           |
| Использование органов управления MULTI-ZONE 63 |
| Выполнение аудио или видеозаписи 64            |
| Уменьшение уровня аналогового сигнала 64       |
| Использование таймера отключения 65            |
| Затемнение дисплея 65                          |
| Переключение выхода HDMI 65                    |
| Проверка настроек системы 65                   |
| Перезагрузка системы (сброс настроек) 66       |
| Настройки системы по умолчанию 66              |
|                                                |

# 09 Управление остальными функциями системы

| Управление несколькими ресиверами             | 67 |
|-----------------------------------------------|----|
| Настройка пульта ДУ для работы с другими      |    |
| компонентами                                  | 67 |
| Непосредственный ввод предустановленных кодов | 67 |
| Сброс предустановок пульта ДУ                 | 68 |
| Предустановленные коды по умолчанию           | 68 |
| Управление компонентами                       | 68 |

# 10 Меню Advanced MCACC

| Настройка параметров ресивера в меню       |
|--------------------------------------------|
| Advanced MCACC 71                          |
| Автоматическая настройка MCACC (Expert) 72 |
| Ручная настройка МСАСС 74                  |
| Fine Channel Level                         |
| Fine Speaker Distance 75                   |
| Standing Wave                              |
| Регулировка эквалайзера акустической       |
| калибровки 77                              |
| Эквалайзер профессиональной акустической   |
| калибровки 77                              |
| Проверка данных МСАСС 80                   |
| Speaker Setting                            |
| Channel Level                              |
| Speaker Distance                           |
| Standing Wave                              |
| Acoustic Cal EQ 81                         |
| Output PC                                  |
| Data Management                            |
| Переименование предустановок МСАСС 82      |
| Копирование данных предустановок МСАСС 82  |
| Сброс предустановок МСАСС                  |
|                                            |

# 11 Системные и другие настройки

Настройка параметров ресивера в меню

| 1 1 1 1                                      |    |
|----------------------------------------------|----|
| System Setup                                 | 84 |
| Ручная настройка громкоговорителей           | 84 |
| Настройка задних громкоговорителей объемного |    |
| звучания                                     | 85 |
| Speaker Setting                              | 85 |
| Channel Level                                | 86 |
| Speaker Distance                             | 87 |
| X-Curve                                      | 87 |
| THX Audio Setting                            | 87 |
| Meню Other Setup                             | 88 |
| Multi Channel Input Setup                    | 89 |
| ZONE Audio Setun                             | 89 |
| Power ON Level Setup                         | 90 |
| Volume Limit Satur                           | 90 |
| Pamota Control Mode Satur                    | 00 |
| Elister Deduction Setup                      | 90 |
|                                              | 30 |

# 12 Дополнительная информация

| · ·                                             |
|-------------------------------------------------|
| Руководство по установке громкоговорителей 91   |
| Позиционное соотношение между                   |
| громкоговорителями и монитором 92               |
| Устранение неполадок 92                         |
| Питание 92                                      |
| Отсутствует звучание 93                         |
| Другие проблемы со звучанием 94                 |
| Видео 95                                        |
| Настройки 95                                    |
| Графический вывод данных эквалайзера            |
| профессиональной калибровки 96                  |
| Дисплей 96                                      |
| Пульт ДУ 97                                     |
| НDMI                                            |
| Важная информаци по подключению HDMI 98         |
| Интерфейс USB 99                                |
| Форматы объемного звучания 100                  |
| Dolby                                           |
| DTS 101                                         |
| Windows Media Audio 9 Professional 101          |
| Об iPod 101                                     |
| O THX 102                                       |
| O Neural – THX Surround                         |
| Auto Surround, ALC и Stream Direct с различными |
| форматами входного сигнала 104                  |
| Список предустановленных кодов 105              |
| Технические характеристики                      |
| Чистка аппарата                                 |
| Наша философия 113                              |
|                                                 |

# Порядок выполнения настроек на ресивере

Аппарат является полноценным аудио-видео ресивером, оборудованным множеством функций и терминалов. Он может легко использоваться после выполнения процедуры подключений и настроек ниже.

Цвета шагов означают следующее:

#### Требуемый параметр настройки

#### Настройка, выполняемая при необходимости

#### Перед началом работы

- Проверка комплекта поставки (стр. 8)
- Установка батареек (стр. 8)
- Выбор использования громкоговорителей (стр. 16)
- Подключение 7.1-канального объемного звучания
- Подключение 5.1-канального объемного звучания и переднего двухканального усиления
- Подключение 5.1-канального объемного звучания и ZONE 2
- Подключение 5.1-канального объемного звучания и Speaker B

#### 3 Подключение громкоговорителей

- Расположение громкоговорителей (стр. 17)
- Подключение громкоговорителей (стр. 18)
- Стандартные 5.1/6.1/7.1-канальные подключения объемного звучания (стр. 19)
- Двухканальное усиление громкоговорителей (стр. 20)

# ₽

#### 4 Подключение компонентов

- Об аудиоподключении (стр. 21)
- О преобразователе видеосигнала (стр. 22)
- Подключение телевизора и компонентов воспроизведения (стр. 23)
- Подключение антенн АМ/FM (стр. 30)
- Подключение ресивера к электророзетке (стр. 37)

#### 5 Изменение сопротивления громкоговорителей (стр. 38)

(Только когда импеданс подключенных громкоговорителей составляет от 6 Ω до 8 Ω)

- 6 Включение питания
- 7 Переключение языка экранного меню (OSD Language) (стр. 38)

- 8 Настройка задних громкоговорителей объемного звучания (стр. 85)
- ┛ Настройки МСАСС грокоговорителей 9 Автоматическая настройка объемного звучания (Auto MCACC) (ctp. 39) 10 Меню Input Setup (стр. 40) (При использовании подключений, кроме рекомендуемых подключений) ┛ 11 Переключение выхода HDMI (стр. 65) 12 Основные операции воспроизведения (стр. 42) ₽ 13 Регулировка качества звучания и картинки по желанию • Использование различных режимов прослушивания Использование обработки заднего канала • объемного звучания (стр. 53) Улучшение качества звучания с помошью функции Phase Control (Корректировка фазы) (стр. 55) Измерение всех типов эквалайзера (SYMMETRY/ ALL CH ADJ/FRONT ALIGN) (crp. 72) Переключение уровня канала во время прослушивания (Совет на стр. 87) Включение/отключение функций эквалайзера акустической калибровки, восстановления звучания или усиления диалога (стр. 60) Настройка функции PQLS (стр. 59) Настройка аудиоопций (Тональность, уровень громкости или задержка звучания, др.) (стр. 60) Настройка видеоопций (стр. 61) ₽ 14 Другие опционные регулировки и настройки • Настройка KURO LINK (стр. 58) ٠ Меню Advanced MCACC (стр. 71) • Системные и другие настройки (стр. 84)

15 Максимально возможное использование пульта ДУ

- Управление несколькими ресиверами (стр. 67)
- Настройка пульта ДУ для работы с другими компонентами (стр. 67)

# Особенности

## Улучшенная система прямой подачи энергии

Данный ресивер представляет собой новый шаг в развитии, обеспечивающей изделиям Pioneer превосходные возможности управления при высокой мощности, низкие искажения и устойчивость звукового поля. Благодаря конструкции схемы, позволяющей снизить потерю энергии усилителя для каждого канала, данный ресивер генерирует равную мощность усилителя для всех каналов, устраняя вероятность доминирования одного канала в определенном звуковом поле.

## • Простота настройки с помощью системы Advanced MCACC

Автоматическая настройка MCACC обеспечивает быструю, но точную настройку звучания, которая включает дополнительные функции эквалайзера профессиональной акустической калибровки. При использовании этой передовой технологии измеряются реверберационные характеристики места прослушивания, что позволяет настроить систему с помощью графических индикаторов, которые могут быть отображены на экране или с помощью компьютера. Благодаря дополнительным преимуществам многочисленных хранимых в памяти предварительно заданных настроек MCACC, управлению стоячими волнами и измерений при помощи микрофона ощущение прослушивания в домашнем кинотеатре будет настроено по-настоящему индивидуально и обеспечит оптимальное объемное звучание.

# • Сертифицированная конструкция THX Select2 Plus

Данный ресивер имеет логотип THX Select2 Plus, что означает, что он прошел серию тщательных испытаний качества и рабочих характеристик всех функций данного изделия. Они включают тестирование рабочих характеристик и функционирования предварительного усилителя и усилителя мощности, а также сотен других параметров цифровой и аналоговой областей, обеспечивающих реалистичное воспроизведение, максимально соответствующее замыслу режиссера.

### Декодирование Dolby Digital и DTS, включая Dolby Digital EX, Dolby Pro Logic IIx, DTS 96/24, DTS-ES, Dolby Digital Plus, Dolby TrueHD, DTS-EXPRESS и DTS-HD Master Audio

Декодирование Dolby Digital и DTS позволяет получить дома такое же звучание, как в кинотеатре, при этом используются до шести каналов объемного звучания, включая специальный канал LFE (низкочастотный эффект) для обеспечения глубоких и реалистичных звуковых эффектов.

Встроенные декодеры Dolby Pro Logic IIx и DTS Neo:6 не только обеспечивают полное декодирование объемного звучания для любого источника Dolby Surround, но и создают эффект реалистичного объемного звучания для любого стереофонического источника.

Дополнив систему громкоговорителем объемного звучания, можно воспользоваться преимуществами встроенных декодеров Dolby Digital EX и DTS-ES для шестиканального объемного звучания. Более того, Dolby Digital Plus и Dolby TrueHD, разработанные для носителей высокой точности следующего поколения, как Blu-ray Disc и HD DVD, поддерживаю 7.1 каналов и 8 каналов соответственно.

DTS-EXPRESS - это технология кодирования с низкой битовой скоростью, поддерживающая до 5.1 каналов, с фиксированной скоростью передачи данных от 24 кб/сек до 256 кб/сек (данная кодировка доступна только при поступлении сигналов на данный ресивер в качестве первичного звучания).

DTS-HD Master Audio воспроизводит аудиосигналы без никакой потери данных с его высокой скоростью передачи.

#### Корректировка фазы

Технология управления фазы, используемая в данной модели ресивера, обеспечивает когерентность воспроизведения звука, благодаря согласованию фазы для оптимизации звукового поля в точке прослушивания.

#### Восстановление звучания

Функция восстановления звучания использует технологию DSP для восстановления звукового давления и сглаживания неровных артефактов, оставшихся после сжатия. Это позволяет восстановить качество звучания CD для аудиофайлов WMA, MP3 и MPEG-4 AAC и достичь более богатого чувства присутствия при воспроизведении аудиоформатов Dolby Digital, DTS или WMA9 Pro, записанных в многоканальном формате на DVD и других дисках.

#### Front Stage Surround Advance (Продвинутая технология объемного звучания фронтальной сцены)

Функция Front Stage Surround Advance (Продвинутая технология объемного звучания фронтальной сцены) позволяет прослушивать невидимые, естественные эффекты объемного звучания с помощью только передних громкоговорителей, без искажения качества исходного звучания.

### • Auto Level Control (Автоматическое управление уровнем)

При воспроизведении источника в режиме автоматического управления уровнем (ALC), данный ресивер автоматически выравнивает уровень воспроизводимого звучания в соответствии с изменением в уровнях записи.

### HDMI и преобразование цифрового видеосигнала

Данный ресивер совместим с цифровым видеоформатом HDMI, что обеспечивает высокую детализацию цифрового видео/аудио при помощи одного кабеля.

Высококачественные звуковые форматы как DTS-HD и Dolby TrueHD поддерживаются, в то время как данный ресивер также совместим с функцией DeepColor. Данным ресивером можно управлять синхронно с компонентом Pioneer, поддерживающим функцию KURO LINK, подключив компонент к данному ресиверу через HDMI. Также, встроенный преобразователь цифрового видеосигнала данного ресивера также позволяет выполнить деинтерлейсинг и увеличение масштаба, и поступающие аналоговые видеосигналы преобразовываются и выводятся в виде цифровых видеосигналов на терминал HDMI.

## iPod и USB

Данный ресивер оборудован терминалами для подключения аппарата iPod и запоминающего устройства большой емкости USB.

Терминал iPod готов для приема цифровых

аудиосигналов, и благодаря улучшенной совместимости данного ресивера, можно дополнительно управлять iPod с помощью экранных меню.

Терминал USB позволяет прослушивать двухканальное звучание с запоминающего устройства большой емкости USB, подключенного к этому ресиверу.

# Проверка комплекта поставки

Проверьте наличие перечисленных ниже принадлежностей:

- Установочный микрофон (кабель: 5 м)
- Пульт ДУ
- Сухие электрические батарейки IEC R6 размера AA (для обеспечения управления системой) x2
- Рамочная антенна АМ
- Проволочная антенна FM
- Кабель iPod
- Кабель питания
- Гарантийный сертификат
- Инструкции по эксплуатации

## Установка ресивера

• При установке данного аппарата убедитесь в том, что он размещен на ровной и твердой поверхности.

Не устанавливайте его в следующих местах:

на цветном телевизоре (на экране могут появиться искажения)

 – рядом с кассетным магнитофоном (или устройством, которое излучает магнитное поле). Это может вызвать помехи в звучании.

- в местах с прямым воздействием солнечных лучей

- в сырых или влажных местах

в местах со слишком высокой или слишком низкой температурой

в местах с повышенной вибрацией или подверженных сотрясениям

- в очень пыльных местах

 в местах, подверженных воздействию горячего пара или масел (например, кухня)

 Пока включено питание, не прикасайтесь к нижней панели данного ресивера. При включенном питании, нижняя панель нагревается, и соприкосновение с ней может привести к ожогу.

# Установка батареек

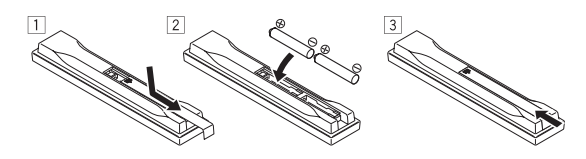

# 🛕 предупреждение

Неправильная установка батареек может стать причиной возникновения опасной ситуации, например, утечки электролита или взрыва. Соблюдайте перечисленные ниже меры предосторожности:

- Не используйте новые батарейки вместе со старыми.
- Устанавливайте батарейки так, чтобы их положительные и отрицательные полюса располагались в соответствии с обозначениями внутри отсека для батарей.
- Батарейки одинаковой формы могут обеспечивать разное напряжение. Не используйте батарейки разного типа.
- Производите утилизацию использованных батареек в соответствии с действующими в стране или регионе государственными постановлениями или правилами по охране окружающей среды.
- ПРЕДУПРЕЖДЕНИЕ

Не используйте или храните батарейки в местах, подвергнутых прямому падению солнечных лучей, или других предельно жарких местах, например, внутри машины или возле обогревателя. Это может вызвать протекание, перегрев, разрыв или возгорание батареек Это также может привести к уменьшению срока службы и отразиться на работе батареек.

# Дальность действия пульта ДУ

Эффективность работы пульта ДУ может снижаться в следующих случаях:

- При наличии препятствий между пультом ДУ и сенсором ДУ ресивера.
- При попадании на сенсор ДУ ярких солнечных лучей или сильного света флуоресцентной лампы.
- При расположении ресивера вблизи устройств, излучающих инфракрасные лучи.
- При одновременном управлении ресивером от другого инфракрасного пульта ДУ.

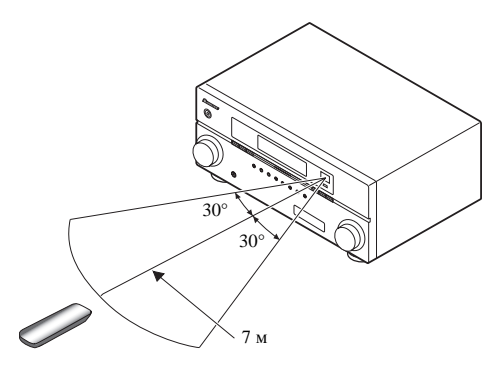

# Раздел 2: Органы управления и индикаторы

# Пульт ДУ

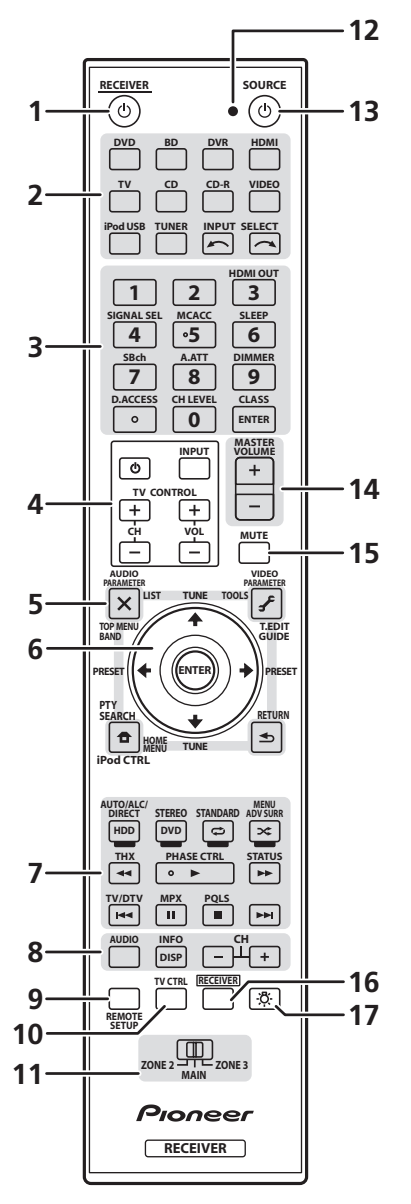

Для удобства пульт ДУ размечен цветовой кодировкой в соответствии с управляемым компонентом по следующей системе:

- Белая Управление ресивером, управление телевизором
- Синяя Другие элементы управления

## 1 O RECEIVER

Установка в режим ожидания или включение данного ресивера.

### 2 Кнопки функций входа

Нажмите одну из этих кнопок для выбора другого управляемого компонента (см. Управление остальными функциями системы на стр. 67).

Используйте **INPUT SELECT** для выбора функции входа (стр. 42).

#### 3 Номерные кнопки и другие органы управления ресивера/компонента

Используйте номерные кнопки для непосредственного выбора радиочастоты (стр. 48) или дорожки на диске CD, DVD, и т.д.

**ENTER** может использоваться для ввода команд для телевизора или цифрового телевидения.

Сначала нажмите **RECEIVER** для доступа:

**HDMI OUT** – Переключение выходного терминала HDMI (стр. 65).

SIGNAL SEL – Используйте для выбора источника входного сигнала (стр. 55).

**MCACC** – Нажмите для перехода между предустановками MCACC (стр. 54).

SLEEP – Используйте для переключения ресивера в режим отключения и выбора периода времени до отключения (стр. 65).

**SBch** – Используйте для выбора режима канала заднего объемного звучания/виртуального заднего объемного звучания (стр. 53).

**А.АТТ** – Аттенюирует (понижает) уровень аналогового входного сигнала для предотвращения искажений (стр. 64).

**DIMMER** – Уменьшает или увеличивает яркость дисплея (стр. 65).

**CH LEVEL** – Нажмите повторно для выбора канала, а затем при помощи ←/→ отрегулируйте уровень (стр. 87).

Сначала нажмите **TUNER** для доступа:

**D.ACCESS** – Нажав эту кнопку, можно вызвать радиостанцию непосредственно с помощью номерных кнопок (стр. 48).

**CLASS** – Служит для переключения между семью банками (классами) предустановленных радиостанций (стр. 48).

## 4 Кнопки TV CONTROL

Данные кнопки предназначены для управления телевизором, установленным для переключателя селектора управления **TV**. Поэтому, если к системе необходимо подключить только один телевизор, назначьте его для переключателя селектора управления **TV** (подробнее, см. стр. 68).

 $\boldsymbol{\mho}$ – Используйте для включения/отключения питания телевизора.

**INPUT** – Используйте для выбора входного сигнала телевизора.

СН +/- – Используйте для выбора каналов.

#### 5 Кнопки управления тюнером/компонентом/ НОМЕ MENU

Доступ к этим кнопкам возможен после выбора соответствующей кнопки функции входа (**DVD**, **DVR**, **TV**, и т.д.). Органы управления тюнером **BAND**, **T.EDIT** и **PTY SEARCH** описаны на стр. 48.

Сначала нажмите **RECEIVER** для доступа:

**AUDIO PARAMETER** – Используйте для доступа к аудиоопциям (стр. 60).

**VIDEO PARAMETER** – Используйте для доступа к видеоопциям (стр. 61).

**НОМЕ МЕЛU** – Используйте для доступа к Home Menu (стр. 38, 40, 58, 71, 84 и 88).

**RETURN** – Нажмите для подтверждения и выхода из текущего экрана меню (также используйте для возврата в предыдущее меню дисков DVD или для выбора закрытых субтитров цифрового телевизора).

# 6 **↑**/↓/←/→ (TUNE/PRESET) /ENTER

Используйте кнопки со стрелками при настройке системы объемного звучания (см. стр. 71) и аудио и видеоопций (стр. 60 или 61). Также они служат для работы с меню и параметрами DVD и управления магнитофоном 1 в двухкассетном проигрывателе. Используйте **TUNE**↑/↓ для поиска радиочастот, а **PRESET** ←/→ - для поиска предустановленных радиостанций (стр. 48).

### 7 Кнопки управления компонентом/ресивером

Основные кнопки (▶, ■ и т.д.) используются для управления компонентом, предварительно выбранным с помощью кнопок функций входа.

Доступ к органам управления, размещенным над данными кнопками, возможен после выбора соответствующей кнопки функции входа (например, **DVD**, **DVR** или **TV**). Данные кнопки также срабатывают, как описано ниже.

Сначала нажмите TUNER для доступа:

**MPX** – Переключение между монофоническим или стереофоническим режимами приема в диапазоне FM. Если радиосигнал слаб, переключение в монофонический режим приведет к улучшению качества звучания (стр. 48).

Сначала нажмите **RECEIVER** для доступа:

AUTO/ALC/DIRECT – Переключение режимов Auto Surround (стр. 50), автоматического управления уровнем и Stream Direct (стр. 53).

**STEREO** – Переключение режимов стереофонического воспроизведения и Front Stage Surround Advance (Продвинутая технология объемного звучания фронтальной сцены) (стр. 52).

**STANDARD** – Нажмите эту кнопку для стандартного декодирования и переключения между различными параметрами DD Pro Logic IIx и Neo:6 (стр. 50).

ADV SURR – Используйте для переключения между различными режимами объемного звучания (стр. 51).

**ТНХ** – Нажмите для выбора режима прослушивания Home THX (стр. 51).

**PHASE CTRL** – Нажмите для включения/ отключения управления фазой (стр. 55).

**STATUS** – Нажмите для проверки выбранных настроек ресивера (стр. 65).

**PQLS** – Нажмите для выбора настройки PQLS (стр. 59).

8 AUDIO – Переключение звучания или канала на дисках DVD или BD.

**DISP** – Переключение между предустановленными радиостанциями и радиочастотами.

**СН +/**– – Используйте для выбора каналов для устройств DVD/DVR.

## 9 REMOTE SETUP

Используйте для ввода предустановленного кода при выполнении настроек пульта ДУ и установке режима пульта ДУ (стр. 67).

## 10 TV CTRL

Данная кнопка используется для установки предустановленного кода производителя телевизора при управлении телевизором (подробнее, см. *Henocpedcmвeнный ввод предустановленных кодов* на стр. 67).

### 11 Переключатель селектора управления MULTI-ZONE

Переключайте для управления основной зоной, ZONE 2 и ZONE 3 (стр. 64).

### 12 Светодиод пульта ДУ

Высвечивается при отправлении команды от пульта ДУ (стр. 67).

## 13 🖒 SOURCE

Нажмите для включения/отключения других компонентов, подключенных к ресиверу (для получения более подробной информации см. стр. 67).

### 14 MASTER VOLUME +/-

Используйте для установки уровня громкости для прослушивания.

## 15 MUTE

Приглушение звучания или восстановление приглушенного звучания (регулировка уровня громкости также восстанавливает звучание).

#### 16 RECEIVER

Переключение пульта ДУ на управление ресивером (используется для выбора белых команд над номерными кнопками (**A.ATT** и т.д.)). Данная кнопка также используется для настройки объемного звучания.

# 17 🛱

Нажмите для включения/отключения подсветки некоторых кнопок.

# Передняя панель

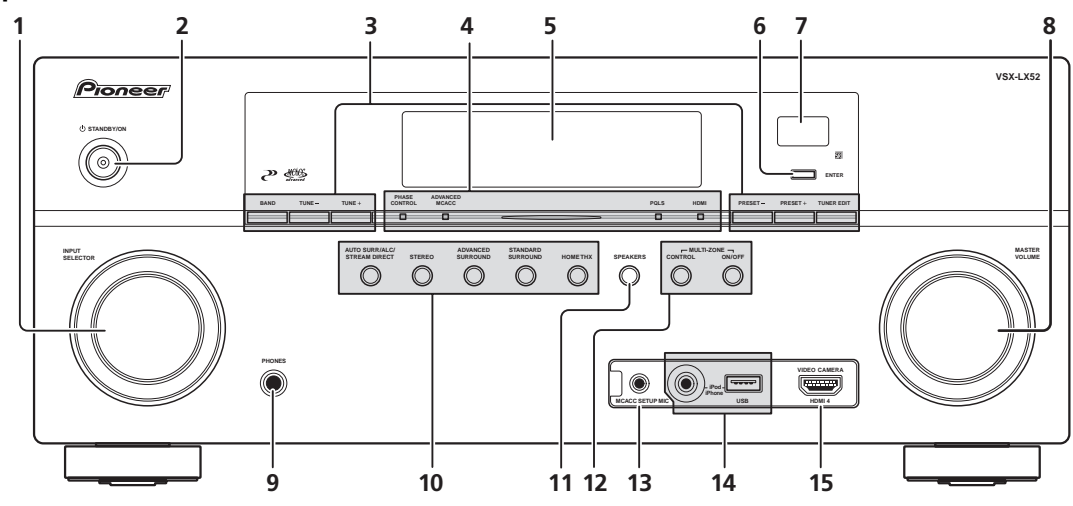

### 1 Perулятор INPUT SELECTOR

Используйте для выбора функции входа.

#### 2 O STANDBY/ON

Используйте для включения ресивера или его переключения в режим ожидания. При включенном ресивере высвечивается индикатор питания.

Когда функция **KURO LINK** установлена на **ON**, индикатор питания тускло светит в режиме ожидания.

#### 3 Органы управления тюнером

**BAND** – Переключение радиодиапазонов AM и FM (стр. 48).

**TUNE +/**– – Используйте для нахождения радиочастот (стр. 48).

**PRESET +/**– Используйте для нахождения предустановленных радиостанций (стр. 48).

**TUNER EDIT** – Используйте вместе с **TUNE +/-**, **PRESET +/-** и **ENTER** для запоминания и присваивания названия радиостанциям для последующего их вызова (стр. 48).

4 Индикатор PHASE CONTROL – Высвечивается для обозначения выбора Phase Control (стр. 55).

Индикатор ADVANCED MCACC – Высвечивается при установке EQ на ON в меню AUDIO PARAMETER (стр. 60).

**Индикатор PQLS** – Высвечивается при включении функции PQLS (стр. 59).

**Индикатор HDMI** – Мигает при подключении компонента, оборудованного HDMI; светится, когда компонент подключен (стр. 23).

#### 5 Символьный дисплей

См. Дисплей на стр. 12.

#### 6 ENTER

#### 7 Сенсор ДУ

Принимает сигналы от пульта ДУ (см. Дальность действия пульта ДУ на стр. 8).

#### 8 Perулятор MASTER VOLUME

## 9 Гнездо PHONES

Используйте для подключения наушников. При подключении наушников звучание не будет воспроизводиться через громкоговорители.

### 10 Кнопки режимов прослушивания

#### AUTO SURR/ALC/STREAM DIRECT -

Переключение режимов Auto Surround (стр. 50), автоматического управления уровнем и Stream Direct (стр. 53).

**STEREO** – Переключение режимов стереофонического воспроизведения и Front Stage Surround Advance (Продвинутая технология объемного звучания фронтальной сцены) (стр. 52).

**ADVANCED SURROUND** – Используйте для переключения между различными режимами объемного звучания (стр. 51).

**STANDARD SURROUND** – Нажмите эту кнопку для стандартного декодирования и переключения между различными параметрами DD Pro Logic IIx и Neo:6 (стр. 50).

**НОМЕ ТНХ** – Нажмите для выбора режима прослушивания Ноте ТНХ (стр. 51).

## 11 SPEAKERS

Используйте для переключения акустической системы (стр. 63).

#### 12 Органы управления MULTI-ZONE

При выполнении подключений MULTI-ZONE (см. *Настройка MULTI-ZONE* на стр. 31), используйте данные органы управления для управления под-зоной с основной зоны (см. *Использование органов управления MULTI-ZONE* на стр. 63).

## 13 Гнездо МСАСС SETUP MIC

Используйте для подключения поставляемого микрофона (стр. 39).

#### 14 Терминалы iPod/iPhone/USB

Используйте для подключение iPod от Apple в качестве аудио и видеоисточника, или для подключения устройства USB для воспроизведения аудиосигналов и фотографий (стр. 36).

#### 15 Входной разъем HDMI

Используйте для подключения совместимого с HDMI устройства (видеокамера, др.). См. Подключение компонента, оборудованного терминалом HDMI, к входу

# Дисплей

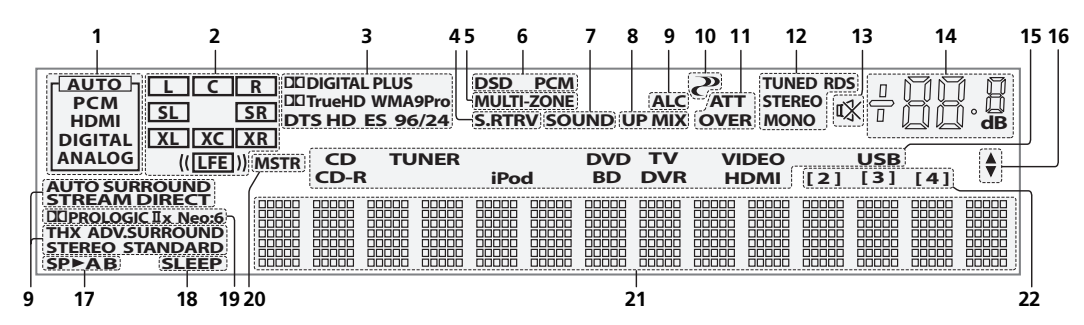

### 1 Индикаторы SIGNAL

Высвечиваются для обозначения текущего выбранного входного сигнала. **АUTO** высвечивается, если ресивер настроен на автоматический выбор входного сигнала (стр. 55).

#### 2 Индикаторы формата программы

Высвечиваются для обозначения принимаемых каналов во время приема сигналов РСМ. Они не обозначают аудиосигналы, выводящиеся от ресивера.

L/R – Левый передний/Правый передний канал

С – Центральный канал

SL/SR – Левый/Правый канал объемного звучания

LFE – Канал низкочастотных эффектов (индикаторы (( )) высвечиваются, когда поступает сигнал низкочастотных эффектов)

XL/XR – Два канала, помимо каналов выше

**ХС** – Любой один канал, помимо каналов выше, монофонический канал объемного звучания или флаг матричной кодировки

#### 3 Индикаторы цифрового формата

Высвечиваются при обнаружении сигнала, закодированного в соответствующем формате.

## 4 S.RTRV

Высвечивается при включении режима Sound Retriever (стр. 60).

## 5 MULTI-ZONE

Высвечивается при включении функции MULTI-ZONE (стр. 63).

6 DSD PCM – Высвечиваются во время преобразования с DSD (Direct Stream Digital) на PCM на SACD дисках.

РСМ – Высвечивается во время воспроизведения сигналов РСМ.

## 7 SOUND

Высвечивается, когда выбрана функция управления Midnight, Loudness или управления тональностью (стр. 60).

Высвечивается при включении функции Dialog Enhancement.

## 8 UP MIX

Высвечивается при включении Up Mix (стр. 54).

9 Индикаторы режима прослушивания

**AUTO SURROUND** – Высвечивается при включении функции Auto Surround (стр. 50).

**ALC** – Высвечивается при выборе режима ALC (автоматическое управление уровнем) (стр. 53).

**STREAM DIRECT** – Высвечивается при выборе режима Direct/Pure Direct (стр. 53).

**ADV.SURROUND** – Высвечивается при выборе одного из режимов Advanced Surround (стр. 51).

**STEREO** – Высвечивается при выборе стереофонического режима (стр. 52).

**STANDARD** – Высвечивается при включении одного из режимов Standard Surround (стр. 50).

**ТНХ** – Высвечивается во время выбора одного из режимов Home THX (стр. 51).

# 10 🥭 (PHASE CONTROL)

Высвечивается при включении Phase Control (Управление фазой) (стр. 55).

#### 11 Индикаторы аналогового сигнала

Высвечиваются для обозначения уменьшения уровня аналогового сигнала (стр. 64).

### 12 Индикаторы тюнера

**TUNED** – Высвечивается при приеме радиосигнала.

**STEREO** – Высвечивается при приеме стереосигнала в диапазоне FM в автоматическом стереофоническом режиме.

**MONO** – Высвечивается, когда монофонический режим установлен с помощью **МРХ**.

**RDS** – Высвечивается при приеме трансляции RDS.

#### 13 🗱

Высвечивается при приглушении звучания (стр. 10).

## 14 Уровень регулятора громкости

Отображает общий уровень громкости. «---» обозначает минимальный уровень, и «+12dB» обозначает максимальный уровень.

#### 15 Индикаторы функций входа

Высвечиваются для обозначения выбранной функции входа.

#### 16 Индикаторы прокрутки

Высвечиваются, когда имеется больше параметров выбора при выполнении различных настроек.

#### 17 Индикаторы громкоговорителей

Высвечивается для обозначения текущей акустической системы, А и/или В (стр. 63).

#### 18 SLEEP

Высвечивается, когда ресивер находится в режиме ожидания (стр. 65).

### 19 Индикаторы формата матричного декодирования

**DIPRO LOGIC IIx** – Высвечивается для обозначения декодирования **DI** Pro Logic II / **DI** Pro Logic IIx (стр. 50).

**Neo:6** – Когда включен один из режимов Neo:6 ресивера, данный индикатор высвечивается для обозначения обработки Neo:6 (стр. 50).

## 20 MSTR

Высвечивается во время воспроизведения сигнала DTS-HD Master Audio.

### 21 Символьный дисплей

Отображает различную информацию о системе.

## 22 Индикатор режима ДУ

Высвечивается для обозначения настройки режима ДУ ресивера. (Не отображается при установке на **1**.) (стр. 67)

# Раздел 3: Подключение оборудования

Этот ресивер предлагает широкие возможности подключения, но это не так сложно, как может показаться. На этой странице описаны компоненты, которыми можно дополнить используемую систему домашнего кинотеатра.

# Задняя панель

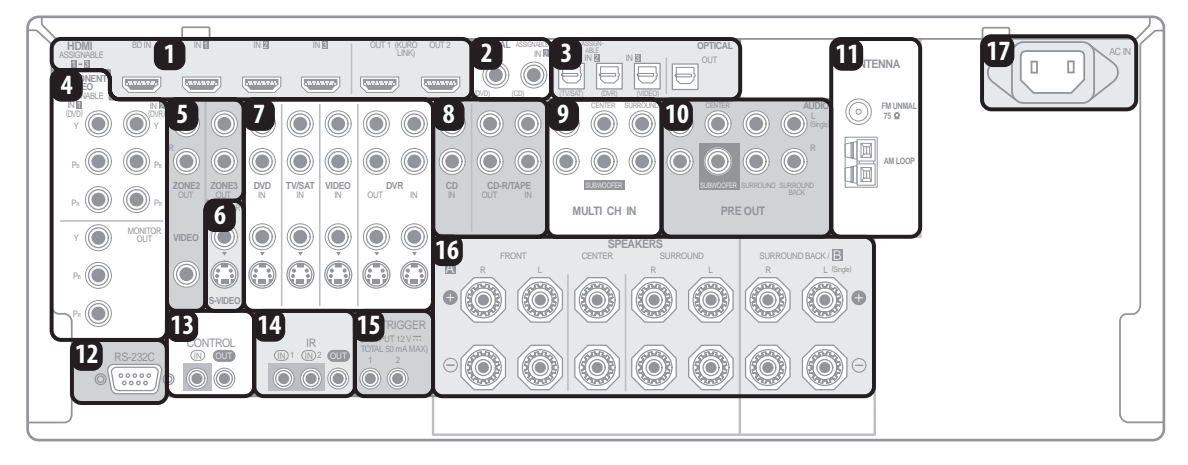

# 🛕 предупреждение

- Перед выполнением или изменением подключений, отключите питание и отсоедините кабель питания от электророзетки. Включение должно быть последним шагом.
- Во избежание фонового шума не кладите подключенные кабели на ресивер.

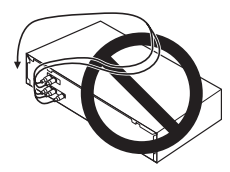

## 1 Разъемы HDMI (6 шт.)

Несколько входов и два выхода для высококачественного аудио/видеоподключения с совместимыми с HDMI устройствами.

→ См. Подключение телевизора и компонентов воспроизведения на стр. 23.

→ См. Переключение выхода HDMI на стр. 65.

## 2 Коаксиальные цифровые аудиовходы (2 шт.)

Используйте для цифровых источников, включая проигрыватели/рекордеры DVD, ресиверы спутникового телевидения, проигрыватели CD и тд.

→ Для получения сведений о назначении входов см. также *Меню Input Setup* на стр. 40.

## Оптический цифровой аудиовыход/вход(ы) (4 шт.)

Используйте разъем **OUT** для записи на рекордере CD или мини-дисков.

→ См. Подключение других аудиокомпонентов на стр. 28.

Используйте разъемы IN для цифровых источников, включая проигрыватели/рекордеры DVD, ресиверов спутникового телевидения, проигрывателей CD и т.д. → Для получения сведений о назначении входов см.

также Меню Input Setup на стр. 40.

## 4 Компонентные видеоразъемы (3 шт.)

Используйте входы для подключения любых видеоисточников, имеющих компонентные видеовыходы, например, проигрыватель DVD.

→ См. Подключение проигрывателя DVD без выхода HDMI на стр. 24.

Используйте выход для подключения монитора или телевизора.

→ См. Подключение телевизора без входа HDMI на стр. 25.

## 5 Аудио/видеовыходы MULTI-ZONE

Используйте для подключения второго или третьего усилителя и мониторов или телевизоров в другой комнате.

→ См. Настройка MULTI-ZONE на стр. 31.

# 6 Выходы композитного видео и S-Video для монитора

Используйте для подключения мониторов и телевизоров.

→ См. Подключение телевизора без входа HDMI на стр. 25.

## 7 Входы (выходы) аудио/видеоисточников (5 шт.)

Используйте для подключения к источникам аудио/ видео, например, проигрывателям/рекордерам DVD, видеомагнитофонам и т.д. Каждый набор входов имеет разъемы композитного видео, S-Video и стереофонического аналогового видео.

→ См. Подключение HDD/DVD-рекордера, видеомагнитофона и других видеоисточников на стр. 27.

## 8 Аналоговые стереофонические аудиовходы/ (выходы) (3 шт.)

Используйте для подключения аудиоисточников, например, проигрывателей CD, кассетных магнитофонов, проигрывателей грампластинок и т.д.

→ См. Подключение других аудиокомпонентов на стр. 28.

#### 9 Многоканальные аналоговые аудиовходы

7.1-канальные входы для подключения проигрывателя DVD с многоканальными аналоговыми выходами.

→ См. Подключение многоканальных аналоговых входов на стр. 28.

# 10 Многоканальные выходы для предварительных усилителей

Используйте для подключения отдельных усилителей для переднего, центрального каналов, каналов объемного звучания, заднего объемного звучания и низкочастотного громкоговорителя.

→ См. Подключение дополнительных усилителей на стр. 29 (для получения информации о подключении активного низкочастотного громкоговорителя также см. Установка акустической системы на стр. 19).

#### 11 Разъемы антенн АМ и FM

Используйте для подключения комнатных или наружных антенн для радиопередач.

→ См. Подключение антенн AM/FM на стр. 30.

#### 12 Разъем RS-232C

Используйте для подключения к компьютеру для вывода в графическом виде при использовании Advanced MCACC.

→ См. Подключение компьютера для вывода Advanced MCACC на стр. 34.

#### 13 Вход/выход управления

Используйте для подключения других компонентов Pioneer с возможностью управления всеми компонентами при помощи одного ИК сенсора ДУ.

→ См. Управление другими компонентами Pioneer от сенсора ДУ данного аппарата на стр. 33.

#### 14 Входы/выход ДУ

Используйте для подключения внешнего сенсора ДУ для использования, например, в установке MULTI-ZONE.

→ См. Подключение ИК приемника на стр. 33.

**15 12** В пусковые гнезда (всего 50 м.А макс.) **(2 шт.)** Используйте для включения и отключения компонентов системы в соответствии с функцией приема ресивера.

→ См. Включение и отключение компонентов с помощью 12-вольтного пускового устройства на стр. 34.

#### 16 Терминалы громкоговорителей

Используйте для подключения основных передних, центрального громкоговорителей, громкоговорителей объемного звучания и задних громкоговорителей объемного звучания.

→ См. Подключение громкоговорителей на стр. 18.

## 17 Вход питания переменного тока

Подключите сюда поставляемый кабель питания. → См. Подключение ресивера к электророзетке на стр. 37. 03

# Выбор использования громкоговорителей

Подключив 7 громкоговорителей и 1 низкочастотный громкоговоритель, можно прослушивать объемное звучание с усиленным эффектом присутствия. Высококачественное звучание также можно получить с помощью подключений двухканального усиления, и затем прослушивать музыку в других комнатах с помощью функции MULTI-ZONE. Высококачественное звучание можно получить минимум от двух громкоговорителей.

- Обязательно подключите громкоговорители к передним левому и правому каналам ( L и R).
- Настройка Surr Back System должна быть выполнена при использовании любых подключений, показанных ниже, за исключением [1] (см. Выбор системы Surr Back на стр. 21).

## [1] Подключение 7.1-канального объемного звучания (Простое подключение и наилучшее объемное звучание)

\*Настройка по умолчанию

Данные подключения согласуют объемное звучание со схемой расположения громкоговорителей как в кинотеатре.

- Настройка Surr Back System: Normal (по умолчанию)
- Если имеется шесть громкоговорителей, подключите один из них как задний громкоговоритель объемного звучания (6.1-канальное объемное звучание), либо подключите в виде 7.1-канальной схемы как показано на диаграмме ниже, но без центрального громкоговорителя.

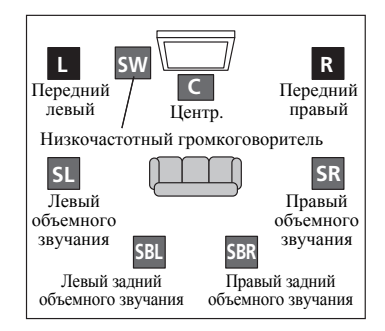

## [2] Подключение 5.1-канального объемного звучания и переднего двухканального усиления (Высококачественное объемное звучание)

Подключение двухканального усиления передних громкоговорителей для высококачественного звучания 5.1-канального объемного звучания.

• Настройка Surr Back System: Front Bi-Amp

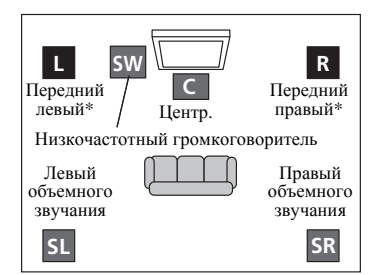

\*Громкоговоритель, совместимый с двухканальным усилением по схеме Bi-Amp

#### [3] Подключение 5.1-канального объемного звучания и ZONE 2 (Multi Zone)

Данные подключения позволяют одновременно прослушивать 5.1-канальное объемное звучание в основной зоне и стереофоническое воспроизведение на другом компоненте в ZONE 2. (Выбор устройств приема ограничен.)

#### Настройка Surr Back System: ZONE 2

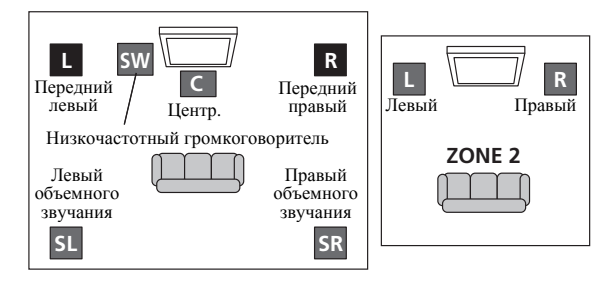

## [4] Подключение 5.1-канального объемного звучания и Speaker B

Данные подключения позволяют одновременно прослушивать 5.1-канальное объемное звучание в основной зоне и стереофоническое воспроизведение одинакового звучания от громкоговорителей В.

#### • Настройка Surr Back System: Speaker B

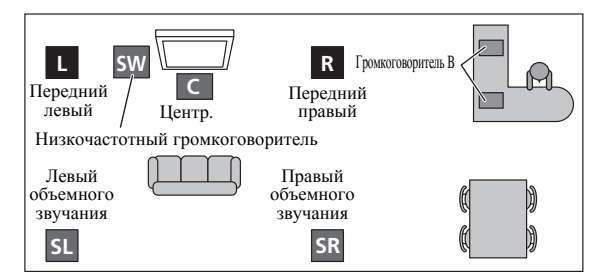

## Другие подключения громкоговорителей

- Можно выбрать нужную схему подключения громкоговорителей, даже если имеется менее 5.1-канальной акустической системы.
- Когда низкочастотный громкоговоритель не подключается, подключите громкоговорители с возможностью воспроизведения низких частот к переднему каналу. (Низкочастотный компонент низкочастотного громкоговорителя воспроизводится от передних громкоговорителей, что может повредить громкоговорители.)
- После подключения, обязательно выполните процедуру автоматической настройки MCACC (настройка среды громкоговорителей).

См. Автоматическая настройка объемного звучания (Auto MCACC) на стр. 39.

# Расположение громкоговорителей

Для получения наилучшего качества объемного звучания установите громкоговорители, как показано ниже.

5.1-канальная система объемного звучания:

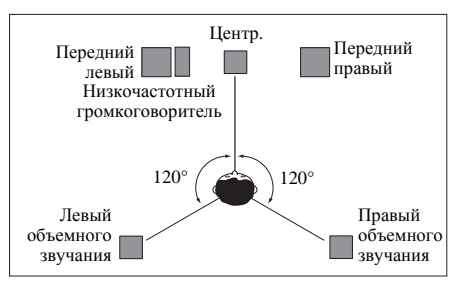

6.1-канальная система объемного звучания:

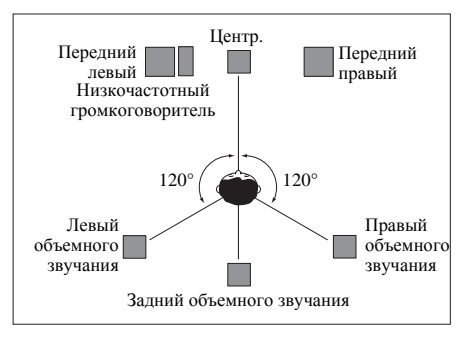

7.1-канальная система объемного звучания:

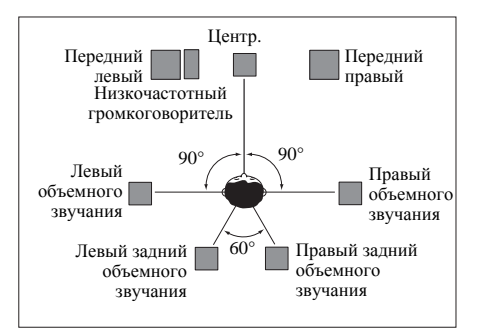

 Если используются два задних громкоговорителя объемного звучания, ТНХ рекомендует разместить их на одинаковом расстоянии от места слушателя (см. ниже).

# Настройка системы громкоговорителей ТНХ

Если в распоряжении имеется полная акустическая система THX, следуйте инструкциям на схеме ниже для расстановки громкоговорителей. Обратите внимание, что громкоговорители объемного звучания (символ Вобозначает громкоговорители с двухполюсным излучением) должны звучать под углом, параллельно слушателю.

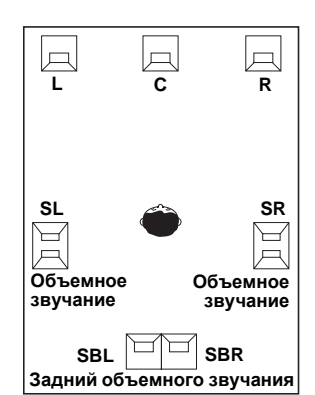

- Если имеются два громкоговорителя, THX рекомендует размещать их на равном расстоянии до места слушателя для следующих режимов THX: THX Select2 CINEMA, THX Select2 MUSIC и THX Select2 GAMES.
- При использовании низкочастотного громкоговорителя, сертифицированного ТНХ, используйте гнездо **ТНХ INPUT** на низкочастотном громкоговорителе (если он имеет такое гнездо) или установите переключатель фильтра на низкочастотном громкоговорителе в положение **ТНХ**.

См. также *THX Audio Setting* на стр. 87 для установки настроек, обеспечивающих наилучшее звучание при использовании режима Home THX (стр. 51).

На качество звучания очень сильно влияет расположение громкоговорителей в комнате. Следующие инструкции помогут вам достичь наилучшего результата звучания акустической системы.

- Низкочастотный громкоговоритель можно поставить на пол. Оптимальным вариантом является расположение остальных громкоговорителей приблизительно на уровне уха. Не рекомендуется ставить громкоговорители (кроме низкочастотного) на пол или монтировать их высоко на стене.
- Для получения наилучшего стереоэффекта поместите передние громкоговорители на расстоянии 2 м до 3 м друг от друга и на равном расстоянии от телевизора.
- Если используется центральный громкоговоритель, разместите передние громкоговорители под большим углом. Если нет – под меньшим углом.
- Расположите центральный громкоговоритель под телевизором или над ним, чтобы звучание центрального канала исходило от экрана телевизора. Убедитесь также в том, что центральный громкоговоритель не пересекает линию, образованную выступающими краями левого и правого громкоговорителей.
- Лучше всего поверните громкоговорители в направлении места слушателя. Угол зависит от размера помещения. Для более просторных помещений используйте меньший угол.
- Громкоговорители объемного звучания и задние громкоговорители объемного звучания следует размещать на высоте от 60 см до 90 см над уровнем уха слушателя с небольшим наклоном вниз. Убедитесь в том, что громкоговорители не направлены навстречу друг другу. При воспроизведении дисков DVD-Audio громкоговорители должны быть расположены повозможности за слушателем, чем при воспроизведении в режиме домашнего кинотеатра.
- Если громкоговорители объемного звучания не могут устанавливаться прямо сбоку от места слушателя при использовании 7.1-канальной системы, эффект объемного звучания можно усилить, отключив функцию Up Mix (см. *Установка функции Up Mix* на стр. 54).
- Старайтесь не размещать громкоговорители объемного звучания от места слушателя дальше, чем передние и центральные громкоговорители. В противном случае может произойти ослабление эффекта объемного звучания.

# Подключение громкоговорителей

Подключение каждого громкоговорителя к ресиверу предусматривает подключение к положительному (+) и отрицательному (-) контактам. Убедитесь в том, что они совпадают с терминалами на самих громкоговорителях.

# 🛕 предупреждение

- Данные терминалы громкоговорителей содержат ОПАСНОЕ ДЛЯ ЖИЗНИ напряжение. Во избежание риска электрошока при подключении или отсоединении кабелей громкоговорителей, перед прикосновением к любым неизолированным частям, отсоедините кабель питания.
- Оголенные концы провода громкоговорителя должны быть обязательно скручены и вставлены в терминал громкоговорителя до конца. В случае прикосновения оголенного провода громкоговорителя к задней панели питание в качестве меры предосторожности может отключиться.

# Подключение зачищенным проводом

1 Скрутите оголенные жилы провода. (puc. A)

2 Освободите терминал и вставьте оголенный провод. (*puc. Б*)

**3** Закрутите терминал. (рис. В)

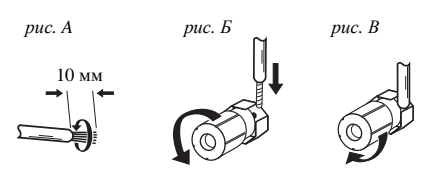

# Важное предупреждение

- О подключении противоположных концов кабелей громкоговорителей к самим громкоговорителям см. документацию к ним.
- Для подключения низкочастотного громкоговорителя используйте кабель RCA. Подключение с помощью кабелей громкоговорителей невозможно.

# 🚹 предупреждение

 Убедитесь, что все громкоговорители надежно установлены. При этом не только улучшается качество звучания, но и уменьшается риск повреждения устройства или получения травмы в результате падения громкоговорителей, вызванного внешними воздействиями, например землетрясением.

# Установка акустической системы

Как минимум необходимы только передние громкоговорители (правый и левый). Учтите, что боковые громкоговорители объемного звучания всегда нужно подключать в паре, однако задний громкоговоритель объемного звучания может быть подключен отдельно (к терминалу левого заднего громкоговорителя объемного звучания).

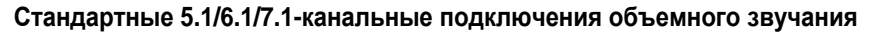

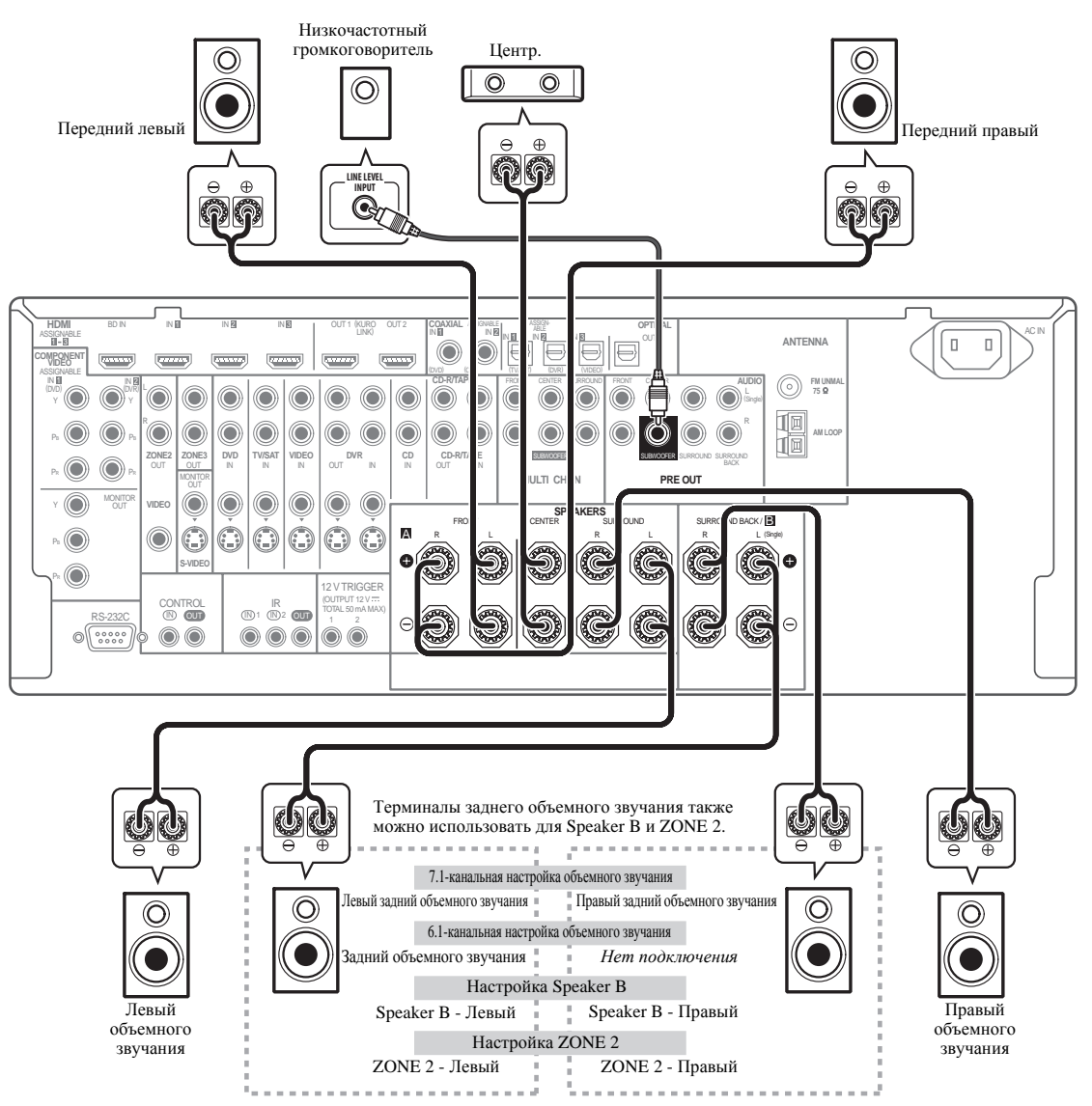

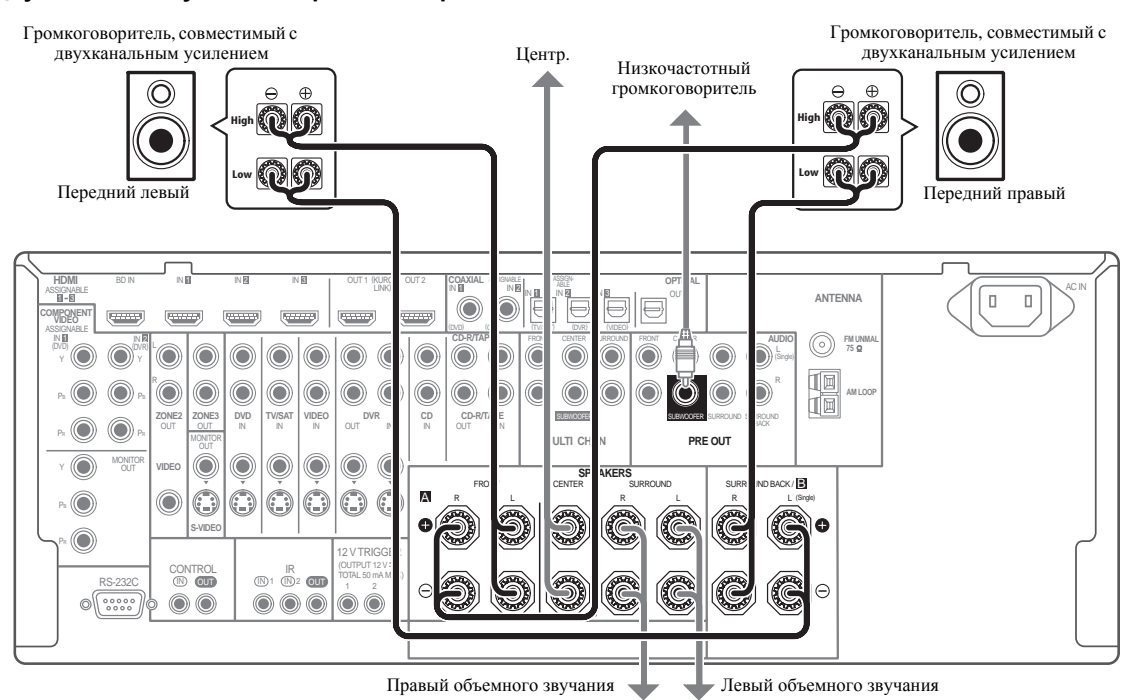

Двухканальное усиление происходит при подключении высокочастотной головки и низкочастотной головки громкоговорителей к различным усилителям для лучшего срабатывания кроссовера. Для этого используемые громкоговорители должны быть совместимы с двухканальным усилением (иметь отдельные терминалы для высоких и низких частот), и повышение качества звучания будет зависеть от типа используемых громкоговорителей.

# 🛕 предупреждение

- Большинство громкоговорителей с терминалами High и Low имеют две металлические пластины, соединяющие терминалы High и Low. При двухканальном усилении громкоговорителей данные пластины необходимо удалить во избежание серьезных повреждений усилителя. Для получения дополнительной информации см. руководство для громкоговорителя.
- Если используемые громкоговорители имеют съемный разделительный фильтр, убедитесь в том, что при подключении двухканального усиления он не снят. Это может привести к повреждению громкоговорителей.

## Двухпроводное подключение громкоговорителей

Громкоговорители также могут подключаться с помощью двухпроводного подключения, если они поддерживают двухканальное усиление.

- При использовании данных подключений, настройка Surr Back System не производит никакого эффекта.
- Для двухпроводного подключения громкоговорителя подключите два кабеля громкоговорителя к разъему громкоговорителя на ресивере.

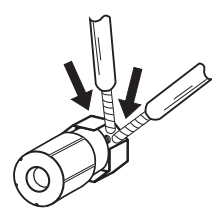

# \Lambda ПРЕДУПРЕЖДЕНИЕ

- Не подключайте различные громкоговорители к одному и тому же терминалу таким образом.
- Также, при выполнении двухпроводного подключения, учитывайте меры предосторожности для двухканального усиления, показанные слева.

# Выбор системы Surr Back

Терминалы заднего объемного звучания могут использоваться для двухканального усиления, подключений Speaker B и ZONE 2, в дополнение к использованию для задних громкоговорителей объемного звучания. Выполните данную настройку в соответствии с подключением.

# Настройка ZONE 2

Данные подключения позволяют одновременно прослушивать 5.1-канальное объемное звучание в основной зоне и стереофоническое воспроизведение на другом компоненте в ZONE 2.

#### 1 Подключите два громкоговорителя к терминалам задних громкоговорителей объемного звучания.

См. Стандартные 5.1/6.1/7.1-канальные подключения объемного звучания на стр. 19.

## 2 Выберите «ZONE 2» в меню Surr Back System.

Для этого, см. Настройка задних громкоговорителей объемного звучания на стр. 85.

## Настройка громкоговорителей системы В

Можно прослушивать стереофоническое воспроизведение в другой комнате.

#### 1 Подключите два громкоговорителя к терминалам задних громкоговорителей объемного звучания.

См. Стандартные 5.1/6.1/7.1-канальные подключения объемного звучания на стр. 19.

# 2 Выберите «Speaker В» в меню Surr Back System.

Для этого, см. Настройка задних громкоговорителей объемного звучания на стр. 85.

## Настройка двухканального усиления

Подключение двухканального усиления передних громкоговорителей для высококачественного звучания 5.1-канального объемного звучания.

#### 1 Подключите громкоговорители, совместимые с двухканальным усилением, к терминалам передних громкоговорителей и задних громкоговорителей объемного звучания.

См. Двухканальное усиление громкоговорителей на стр. 20.

## 2 Выберите «Front Bi-Amp» в меню Surr Back System.

Для этого, см. Настройка задних громкоговорителей объемного звучания на стр. 85.

# Об аудиоподключении

На данном ресивере имеется несколько типов аудиовходных и выходных терминалов. Ресивер выбирает первый доступный сигнал в следующем порядке:

|                               | Типы кабелей и<br>терминалы                                                    | Передаваемые<br>аудиосигналы      |
|-------------------------------|--------------------------------------------------------------------------------|-----------------------------------|
| Приоритет звукового сигнала ቀ |                                                                                | Аудиосигнал высокой<br>четкости   |
|                               | Цифровой<br>(Коаксиальный)<br>О С С С С С С С С С С С С С С С С С С С          | Обычный цифровой<br>аудиосигнал   |
|                               | RCA (Аналоговый)<br>(Белый/Красный)<br>О С С С С С С С С С С С С С С С С С С С | Обычный аналоговый<br>аудиосигнал |

 С помощью кабеля HDMI можно передавать видео и аудиосигналы с высоким качеством через единый кабель.

# 🚺 ПРЕДУПРЕЖДЕНИЕ

- Аккуратно выполняйте подключение оптического кабеля, старайтесь не повредить защитную шторку оптического разъема.
- Обеспечьте для оптического кабеля свободно свисающую петлю. Можно повредить кабель об острые углы.

# О преобразователе видеосигнала

Преобразователь видеосигнала обеспечивает вывод всех видеоисточников через все гнезда **MONITOR VIDEO OUT**. HDMI - единственное исключение: поскольку понижение данного разрешения невозможно, при подключении данного видеоисточника, необходимо подключить монитор/телевизор к видеовыходам HDMI ресивера.<sup>1</sup>

Если для нескольких видеокомпонентов назначена одна и та же функция входа (см. *Меню Input Setup* на стр. 40) преобразователь устанавливает приоритет в следующем порядке: HDMI, компонентное видео, S-Video, затем композитное видео (в таком порядке).

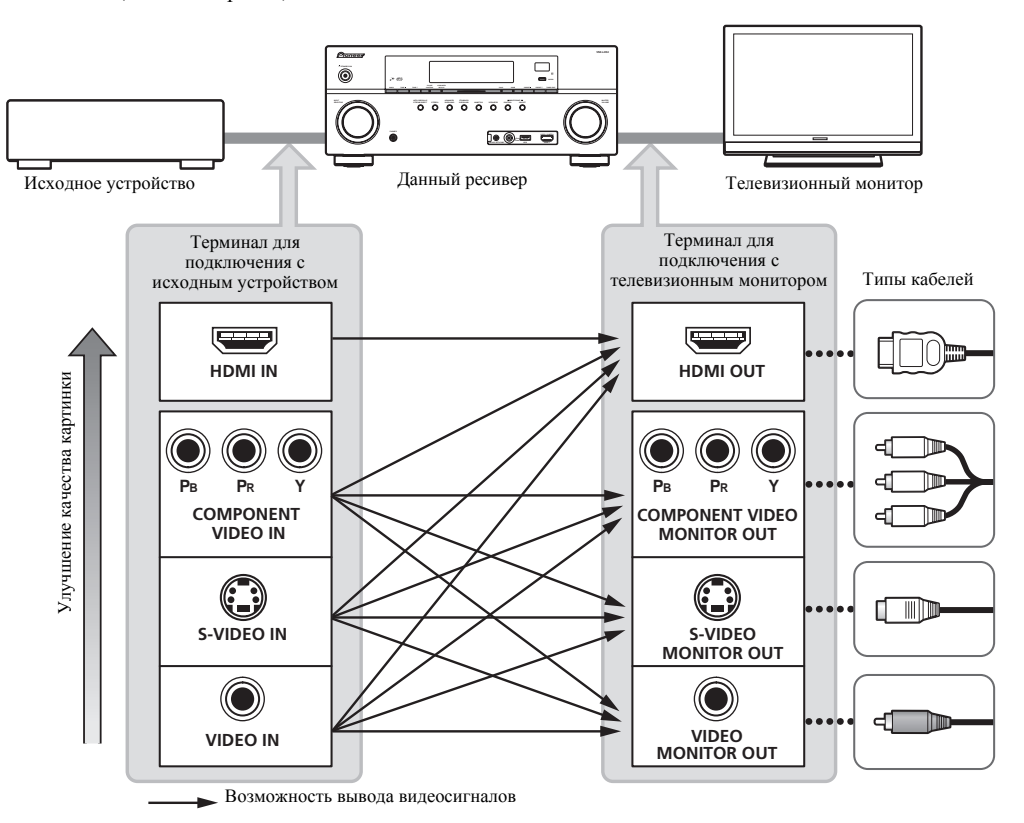

 Для обеспечения оптимальных рабочих характеристик видео, ТНХ рекомендует отключить (установить на OFF) цифровое преобразование видеосигнала (Digital Video Conversion) (в Настройка видеоопций на стр. 61).

Это изделие содержит систему защиты авторских прав, защищенную методами, перечисленными в ряде патентов и в другой интеллектуальной собственности, принадлежащей Macrovision Согрогаtion и другим правообладателям. Разрешение на использование этой системы защиты авторских прав должно быть выдано Macrovision Corporation и она предназначена для использования в домашних условиях или при других ограниченных обстоятельствах, если другие обстоятельства использования не разрешены Macrovision Corporation. Запрещается разборка изделия с целью

несанкционированного доступа к данной технологии.

#### 🖉 Примечание

- 1 Если видеосигнал не появляется на используемом телевизоре или телевизоре с плоским экраном, попробуйте отрегулировать настройки разрешения используемого компонента или дисплея. Учтите, что некоторые компоненты (например, игровые видеоприставки) имеют разрешение, преобразование которого невозможно. В таком случае, попытайтесь переключить Digital Video Conversion (в *Hacmpoйка видеоопций* на стр. 61) на OFF.
- Разрешения входного сигнала, которые можно преобразовывать от компонентного видеовхода для выхода через HDMI, составляют 480i/576i, 480p/576p, 720p и 1080i. Сигналы 1080p не могут преобразовываться.
- Можно преобразовывать только сигналы с входным разрешением 480i/576i от компонентного видеовхода для композитного вывода на монитор.

# Подключение телевизора и компонентов воспроизведения

## Подключение с помощью HDMI

При наличии компонента с интерфейсом HDMI или DVI (с HDCP) (проигрывателя Blu-ray дисков, др.), его можно подключить к данному ресиверу с помощью имеющегося в продаже кабеля HDMI.

Если телевизор и компоненты воспроизведения поддерживают функцию KURO LINK от Pioneer, можно использовать удобные функции KURO LINK (см. *KURO LINK* на стр. 57).

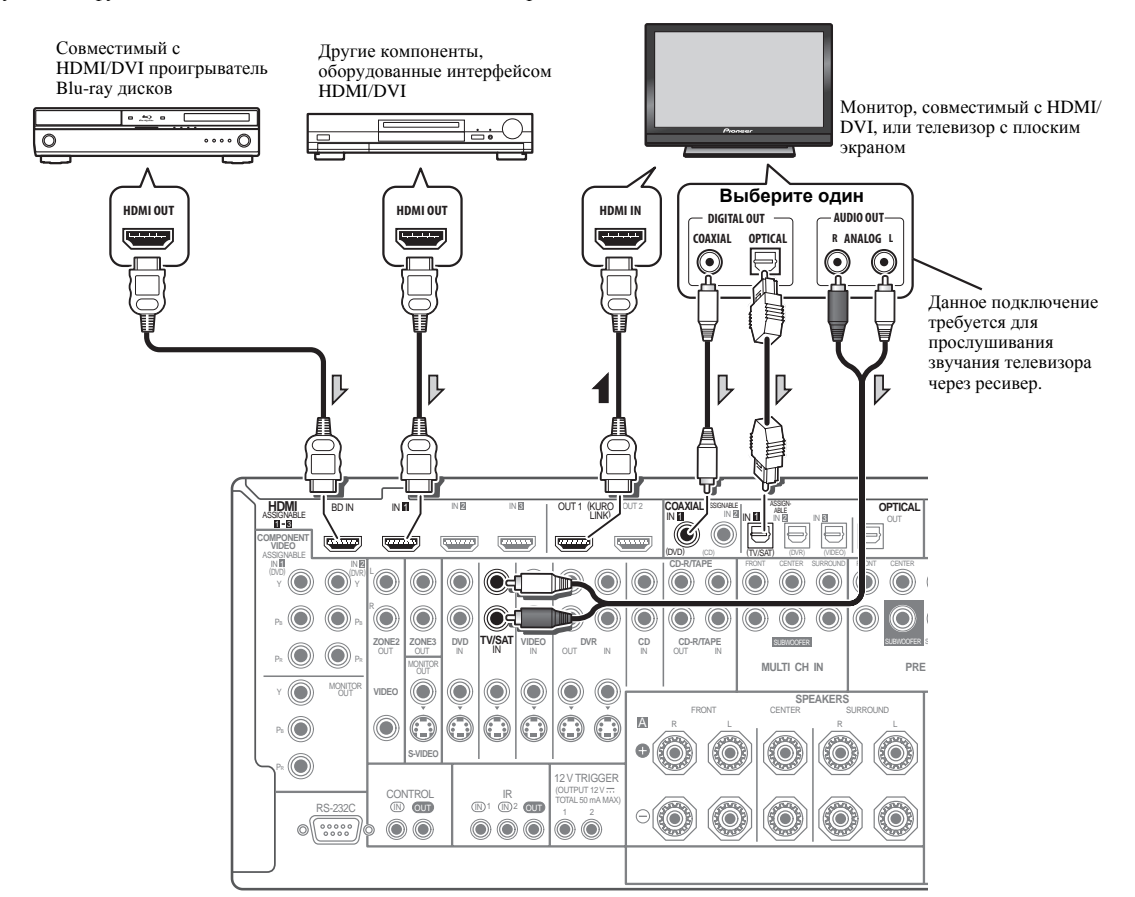

- При подключении проигрывателя Blu-ray дисков, подключите проигрыватель к терминалу BD IN ресивера.
- При подключении к совместимому с HDMI/DVI монитору или телевизору с плоским экраном через терминал HDMI OUT 2, переключите настройку выхода HDMI на HDMI OUT 2 или HDMI OUT ALL. См. Переключение выхода HDMI на стр. 65.
- При подключении компонента HDMI, на передней панели высвечивается индикатор **HDMI**.
- Для компонентов приема также доступны подключения, в дополнение к подключениям HDMI (см. Подключение проигрывателя DVD без выхода HDMI на стр. 24).

- Если проигрыватель Blu-ray дисков оборудован многоканальными аналоговыми аудиовыходами, см. Подключение многоканальных аналоговых входов на стр. 28.
- Звучание телевизора не может слышаться через ресивер, если телевизор подключен через кабель HDMI.

Для прослушивания звучания телевизора через ресивер, подключите ресивер и телевизор через аудиокабели.

#### Подключение проигрывателя DVD без выхода HDMI

На данном рисунке показаны подключения телевизора (с входом HDMI) и проигрывателя DVD (или другого компонента воспроизведения без выхода HDMI) к ресиверу.

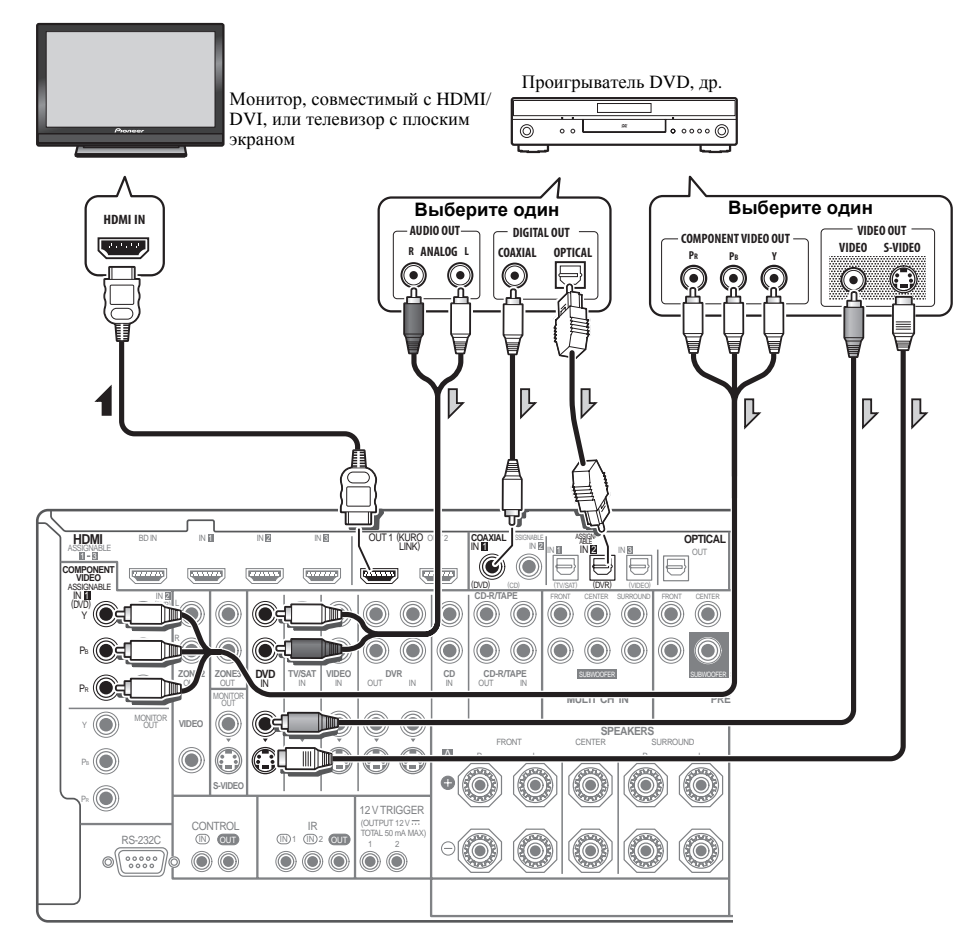

- Для прослушивания звучания телевизора через ресивер, подключите ресивер и телевизор через аудиокабели.
- По сравнению с композитным видео, компонентное видео должно обеспечить значительно более высококачественное изображение. Также можно воспользоваться преимуществами видео с прогрессивной разверткой (если, источник сигнала и телевизор поддерживают этот формат), что обеспечивает очень устойчивое изображение без мерцания. Узнать, поддерживает ли ваше оборудование видео с прогрессивной разверткой, можно в документации к телевизору и компонентуисточнику видеосигнала.

# Подключение телевизора без входа HDMI

На данном рисунке показаны подключения телевизора (без входа HDMI) и проигрывателя DVD (или другого компонента воспроизведения) к ресиверу.

 При использовании данных подключений, картинка не выводится на телевизор даже при подключении проигрывателя DVD через кабель HDMI. Подключите видеотерминал проигрывателя DVD через композитный или компонентный кабель.

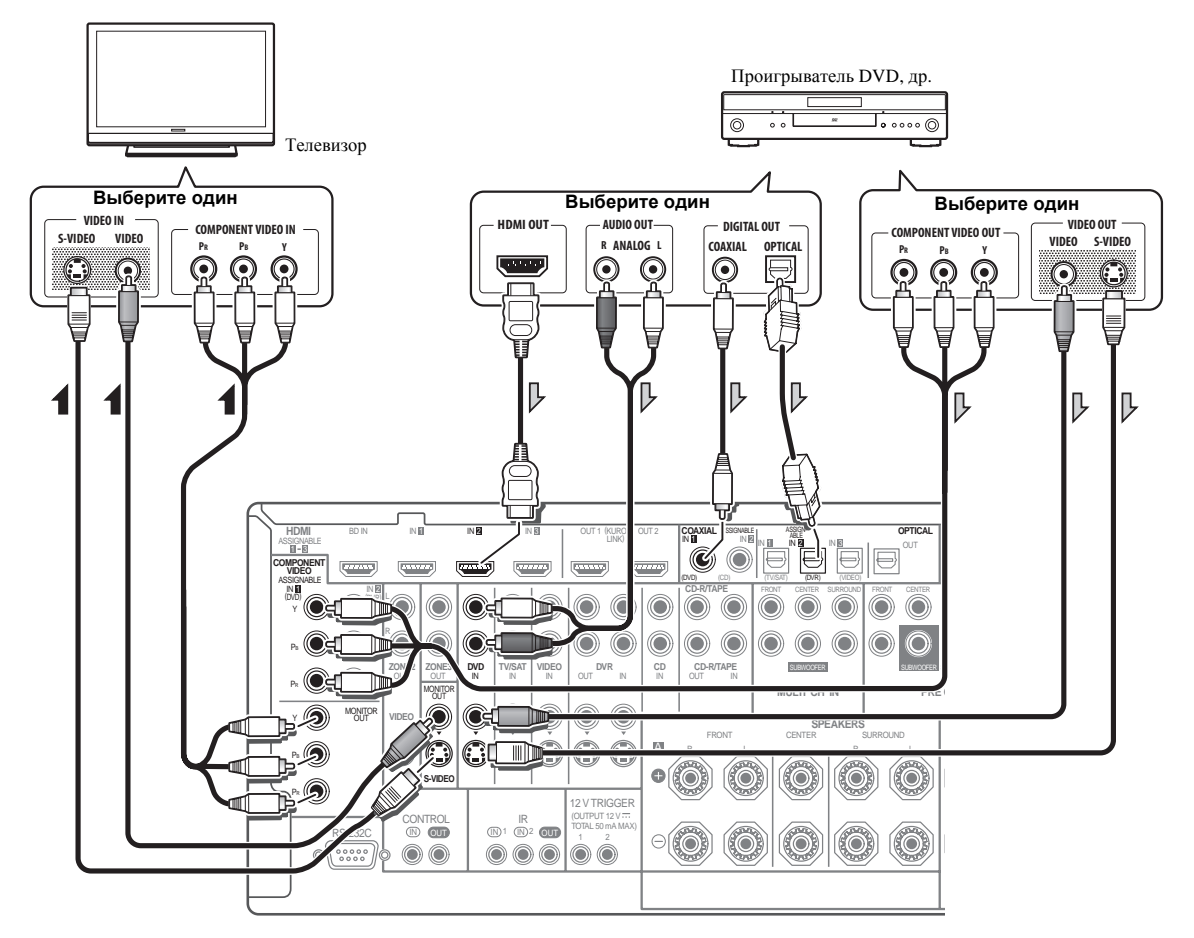

- Подключите через кабель HDMI для прослушивания звучания высокой четкости на ресивере. Не используйте кабель HDMI для приема видеосигналов. В зависимости от видеокомпонента, может быть невозможно одновременно выводить сигналы через HDMI и другие терминалы, и может быть необходимо выполнить настройки выхода. Для более подробной информации, пожалуйста, изучите инструкции по эксплуатации, поставляемые с компонентом.
- По сравнению с композитным видео, компонентное видео должно обеспечить значительно более высококачественное изображение. Также можно воспользоваться преимуществами видео с прогрессивной разверткой (если, источник сигнала и телевизор поддерживают этот формат), что обеспечивает очень устойчивое изображение без мерцания. Узнать, поддерживает ли ваше оборудование видео с прогрессивной разверткой, можно в документации к телевизору и компонентуисточнику видеосигнала.
- Если на используемом проигрывателе DVD имеются многоканальные аналоговые выходы, вместо этого можно использовать их. См. также Подключение многоканальных аналоговых входов на стр. 28

 Функции входа ниже устанавливаются по умолчанию для различных входных терминалов ресивера. Для переключения назначений при использовании других подключений см. *Меню Input Setup* на стр. 40. Например, терминал BD установлен на вход **BD**; данный терминал не может принимать никакие другие аудиосигналы.

|                                       | Терминалы входа |                   |           |  |
|---------------------------------------|-----------------|-------------------|-----------|--|
| функция входа                         | Digital         | HDMI              | Component |  |
| DVD                                   | COAX-1          |                   | IN 1      |  |
| BD                                    |                 | ( <b>BD</b> )     |           |  |
| TV/SAT                                | OPT-1           |                   |           |  |
| DVR                                   | OPT-2           |                   | IN 2      |  |
| VIDEO                                 | OPT-3           |                   |           |  |
| HDMI 1                                |                 | (HDMI-1)          |           |  |
| HDMI 2                                |                 | ( <b>HDMI-2</b> ) |           |  |
| HDMI 3                                |                 | (HDMI-3)          |           |  |
| <b>HDMI 4</b><br>(передняя<br>панель) |                 | (HDMI-4)          |           |  |
| CD                                    | COAX-2          |                   |           |  |

# O HDMI<sup>1</sup>

При помощи подключения HDMI передаются несжатые цифровые видеосигналы, а также практически любые виды цифрового звучания, с которыми совместим подключенный компонент, включая DVD-Video, DVD-Audio, SACD, Dolby Digital Plus, Dolby TrueHD, DTS-HD Master Audio (см. ниже информацию об ограничениях), Video CD/Super VCD и CD. Для получения дополнительной информации о совместимости HDMI см. *О преобразователе видеосигнала* на стр. 22.

Данный ресивер содержит технологию High-Definition Multimedia Interface (HDMI™).

С помощью подключений HDMI данный ресивер поддерживает описанные ниже функции.

- Цифровая передача несжатого видео (материала, защищенного по системе HDCP (1080p/24, 1080p/60, др.))
- Передача сигнала DeepColor<sup>2</sup>
- Передача сигнала x.v.Color<sup>2</sup>
- Прием многоканальный линейных цифровых аудиосигналов РСМ (192 кГц или менее) для макс. 8 каналов
- Прием следующих цифровых аудиоформатов:

   Dolby Digital, Dolby Digital Plus, DTS, аудиосигналы с высокой битовой скоростью (Dolby TrueHD, DTS-HD Master Audio), DVD-Audio, CD, SACD (сигнал DSD), Video CD, Super VCD
- Синхронизированное управление компонентами с помощью функции KURO LINK (см. *KURO LINK* на стр. 57)

HDMI, логотип HDMI и High-Definition Multimedia Interface являются торговыми марками или зарегистрированными торговыми марками HDMI Licensing, LLC.

"x.v.Color" и логотип x.v.Color являются торговыми марками Sony Corporation.

#### 🔗 Примечание

<sup>1 •</sup> Подключение HDMI допускается только для компонентов, поддерживающих интерфейс DVI и совместимых как с DVI, так и с защитой HDCP. Для подключения к разъему DVI понадобится отдельный переходник (DVI→HDMI). Однако, подключение DVI не поддерживает аудиосигналы. Дополнительные сведения можно получить у продавца оборудования.

При подключении компонента, несовместимого с HDCP, на дисплее передней панели отображается сообщение HDCP ERROR. Данное сообщение отображается даже для некоторых компонентов, совместимых с HDCP, но когда нет проблем в отображении видеоизображения, это не является неисправностью.

<sup>•</sup> В зависимости от подключенного компонента, использование подключения DVI может привести к ненадежной передаче сигнала.

<sup>•</sup> Данный ресивер поддерживает SACD, Dolby Digital Plus, Dolby TrueHD и DTS-HD Master Audio. Для использования преимуществ данных

форматов, однако, убедитесь, что компонент, подключенный к данному ресиверу, также поддерживает соответствующий формат.

<sup>2</sup> Передача сигнала возможна только при подключении к совместимому компоненту.

# Подключение HDD/DVD-рекордера, видеомагнитофона и других видеоисточников

Данный ресивер оборудован двумя наборами аудио/видеовходов и выходов, пригодных для подключения аналоговых или цифровых видеоустройств, включая HDD/DVD-рекордеры и видеомагнитофоны.

При настройке ресивера потребуется указать, какой его вход подключен к рекордеру (см. также *Меню Input Setup* на стр. 40).

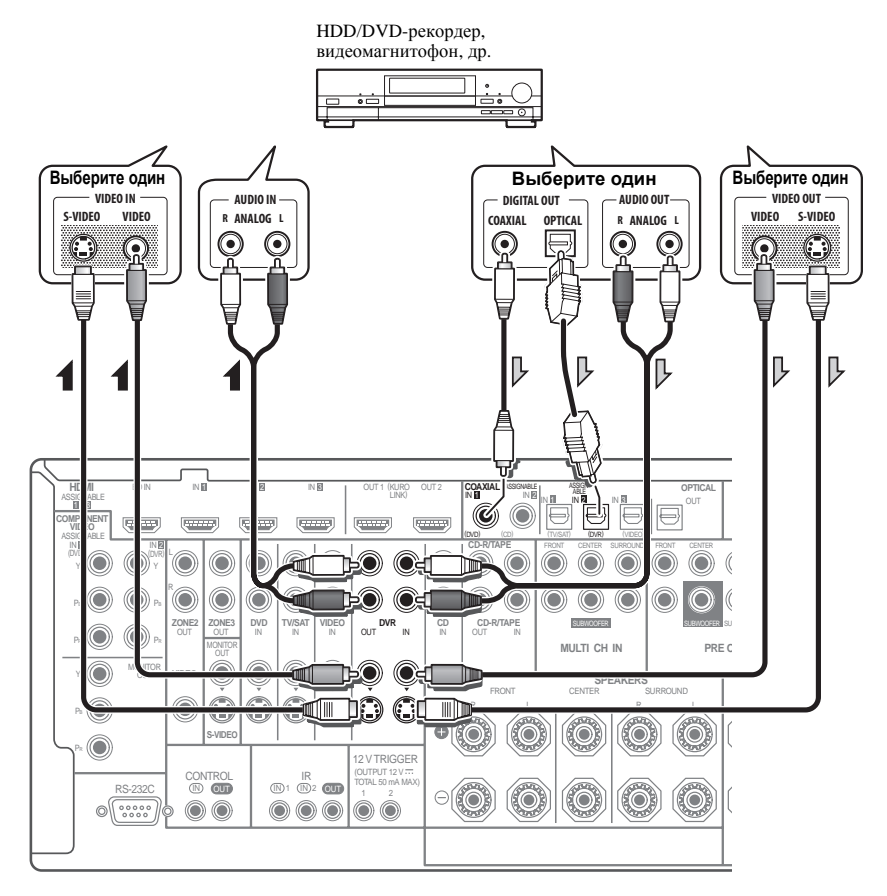

# Подключение спутникового/кабельного ресивера или другой приставки

Спутниковые и кабельные ресиверы, а также наземные цифровые телевизионные тюнеры являются относятся к так называемым «приставкам».

При настройке ресивера потребуется указать, какой его вход подключен к приставке (см. *Меню Input Setup* на стр. 40).

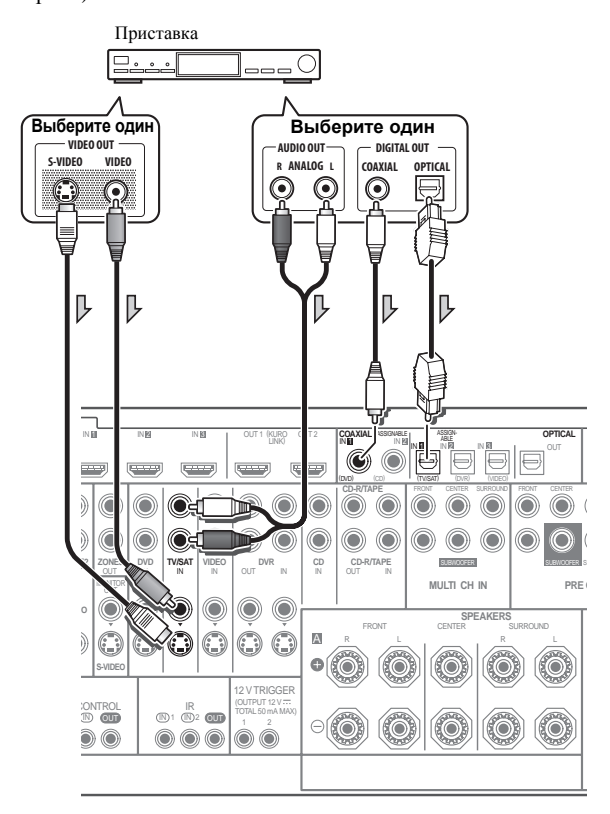

# Подключение многоканальных аналоговых входов

Для воспроизведения DVD Audio и SACD, проигрыватель DVD может иметь 5.1-канальные аналоговые выходы. Убедитесь в том, что проигрыватель настроен на вывод многоканального аналогового аудио.

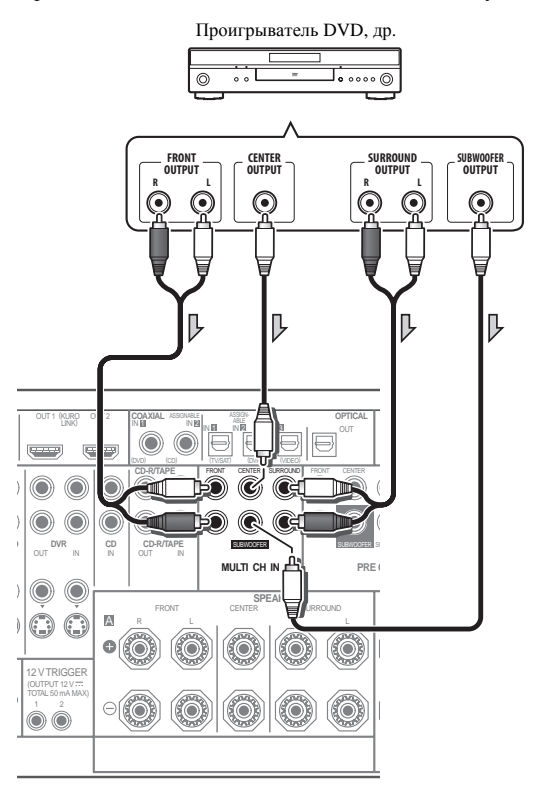

 Если проигрыватель имеет 7.1-канальные аналоговые выходы, терминалы заднего объемного звучания проигрывателя не используются. Для более подробной информации, пожалуйста, изучите инструкции по эксплуатации, поставляемые с компонентом.

# Подключение других аудиокомпонентов

Данный ресивер оборудован цифровыми и аналоговыми входами, позволяющими подключить аудиокомпоненты для воспроизведения.

Данный ресивер оснащен пятью входами только для стереофонических аудиосигналов. Один из данных входов имеет соответствующие выходы для использования с аудиорекордерами.

Большинство аналоговых компонентов также имеют возможность аналогового подключения.

При настройке ресивера потребуется указать, к какому его входу подключен компонент (см. также *Меню Input Setup* на стр. 40).

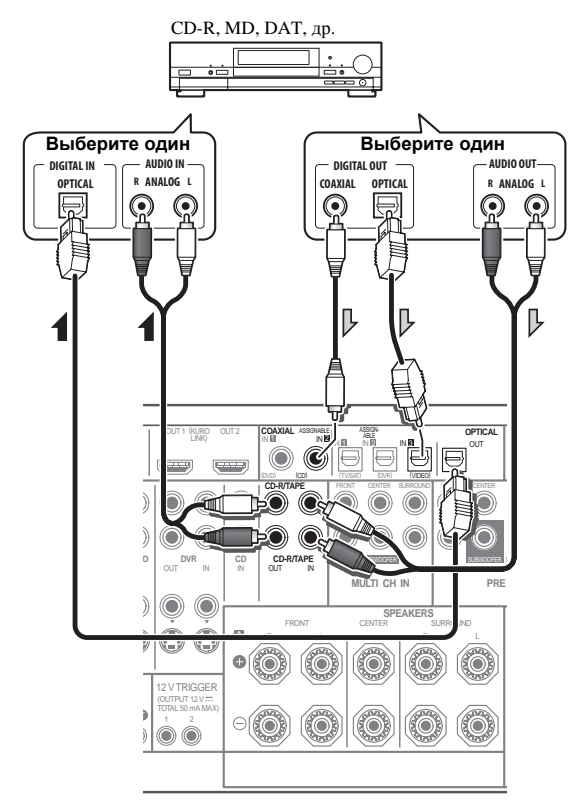

- Если на проигрывателе имеются выходы уровня сигнала на линии (например, он оборудован встроенным предварительным усилителем с фонокорректором), подключите его тогда к входам CD.
- Если подключается магнитофон, подключите аналоговые аудиовыходы к аналоговым аудиовходам на рекордере.

## О декодере WMA9 Pro

Данный аппарат имеет встроенный декодер Windows Media<sup>™</sup> Audio 9 Professional<sup>1</sup> (WMA9 Pro), поэтому возможно воспроизведение аудиосигнала с кодированием WMA9 Pro через HDMI, коаксиальное или оптическое цифровое подключение при подключении к проигрывателю, совместимому с WMA9 Pro. Однако, подключенный проигрыватель DVD, приставка и т.д. должны выводить аудиосигнал в формате WMA9 Pro через коаксиальный или оптический цифровой выход.

# Подключение дополнительных усилителей

Мощности данного ресивера более, чем достаточно для любого домашнего применения, но имеется возможность подключения дополнительных усилителей к каждому каналу системы при помощи выходов предварительного усилителя. Для подключения усилителей для подъема мощности громкоговорителей, выполните подключения, показанные ниже.

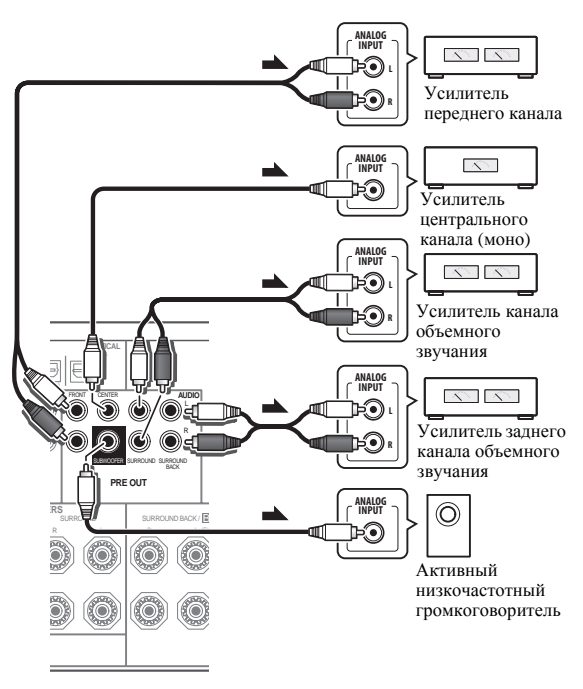

- Можно использовать дополнительный усилитель как на выходе предварительного усилителя заднего канала объемного звучания, так и на отдельном громкоговорителе. В этом случае подключите усилитель только к левому (L (Single)) терминалу.
- Звук, поступающий через разъемы заднего канала объемного звучания будут зависеть от его конфигурации, описанной в *Настройка задних* громкоговорителей объемного звучания на стр. 85.
- Чтобы был слышен только усиленный звук, установите систему громкоговорителей в положение OFF или просто отсоедините все громкоговорители, подключенные непосредственно к ресиверу.

Если низкочастотный громкоговоритель не используется, установите настройку передних громкоговорителей (см. *Speaker Setting* на стр. 85) на **LARGE**.

#### 🔗 Примечание

 При использовании WMA9 Pro в зависимости от компьютерной системы возможны проблемы со звучанием. Учтите, что частота дискретизации источников формата WMA9 Pro 96 кГц снижается до 48 кГц.

<sup>1 •</sup> Windows Media и логотип Windows являются торговыми марками или зарегистрированными торговыми марками корпорации Microsoft в США и/или других странах.

# Подключение антенн АМ/FM

Подключите рамочную антенну AM и проволочную антенну FM, как показано ниже. Для улучшения приема и качества звучания, подключите внешние антенны (см. Подключение внешних антенн ниже).

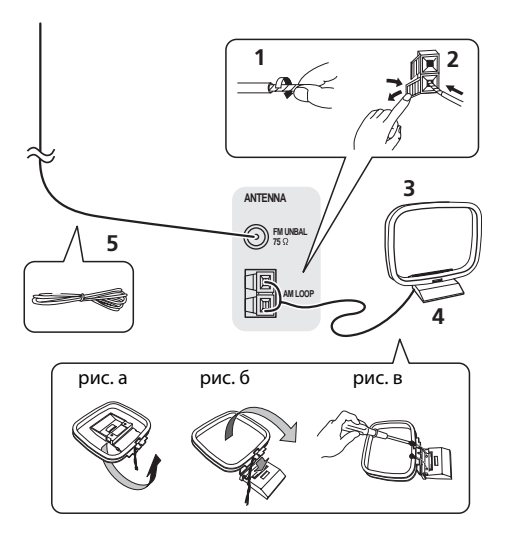

# 1 Снимите предохранительные щитки с контактов антенны AM.

#### 2 Откройте защитные выступы, вставьте по одному проводу в каждый разъем до конца, затем отпустите выступы для фиксации проводов антенны АМ.

3 Прикрепите рамочную антенну АМ к специальной стойке.

Чтобы прикрепить антенну к стойке, отогните стойку в направлении стрелки (*puc. a*), затем закрепите рамочную антенну на стойке с помощью зажима (*puc. б*).

• Чтобы установить антенну AM на стене или другой поверхности, сначала прикрепите стойку к поверхности с помощью винтов (*puc. 6*), а затем закрепите антенну на стойке. Убедитесь в качестве приема.

# 4 Установите антенну АМ на плоскую поверхность и в направлении наилучшего приема.

# 5 Подключите проволочную антенну FM таким же образом, как рамочную антенну AM.

Чтобы улучшить прием, полностью вытяните проволочную антенну FM и прикрепите ее к стене или дверной раме. Не допускайте, чтобы антенна свешивалась или спутывалась.

## Подключение внешних антенн

Для улучшения приема в диапазоне FM, подключите внешнюю антенну FM к **FM UNBAL 75**  $\Omega$ .

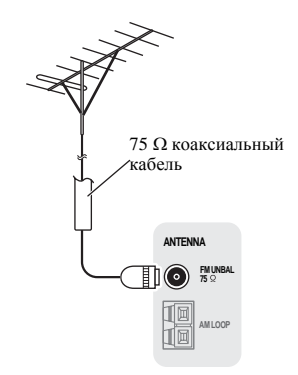

Для улучшения приема в диапазоне AM подключите к разъемам **AM LOOP** провод длиной 5 м до 6 м с виниловой изоляцией, не отсоединяя прилагаемую рамочную антенну AM.

Для наилучшего качества приема подвесьте ее горизонтально снаружи.

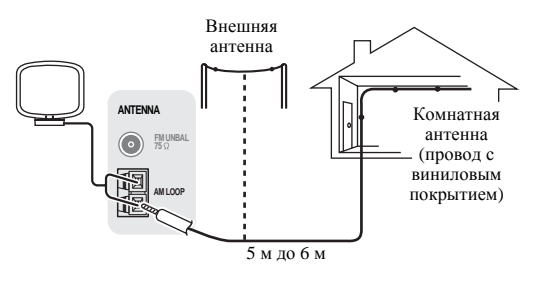

# Настройка MULTI-ZONE

Данный ресивер может может обеспечивать питанием до трех независимых систем в отдельных комнатах после того, как выполнены правильные соединения MULTI-ZONE. Пример настройки MULTI-ZONE показан ниже, но количество подключений MULTI-ZONE (и метод их подключения) зависит от того, как нужно установить систему.

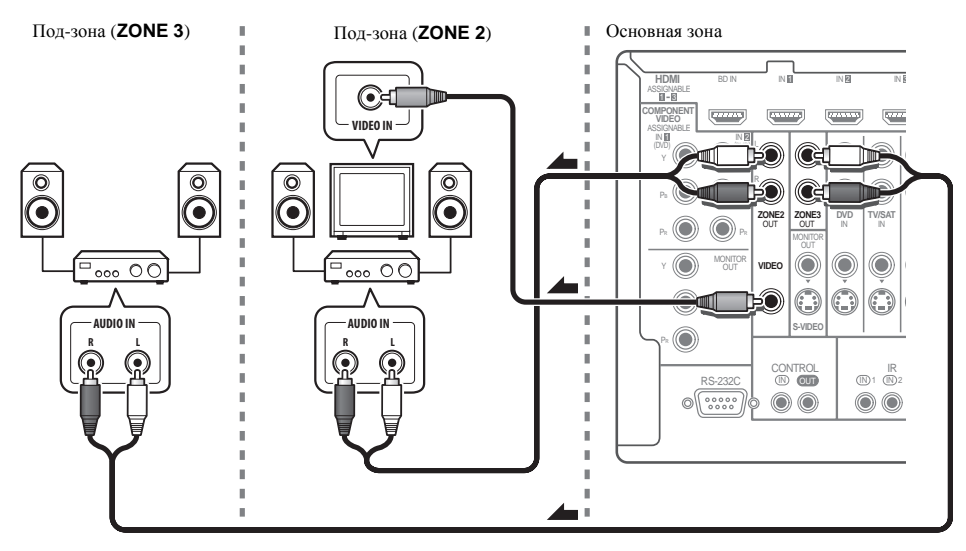

Одновременно в трех зонах можно воспроизводить различные источники, или, в зависимости от потребностей, можно также воспроизводить одинаковый источник. Питание на основную и под-зоны подается раздельно (питание основной зоны может быть отключено, в то время как одна (или обе) под-зоны включены), и под-зоны могут управляться от пульта ДУ или органов управления передней панели. Однако, может потребоваться указать настройки громкости в ZONE Audio Setup на стр. 89.

#### Выполнение подключений MULTI-ZONE

Данные подключения доступны при наличии отдельного телевизора и громкоговорителей для второй (**ZONE 2**) под-зоны, и отдельного усилителя<sup>1</sup> (и громкоговорителей) для третьей (**ZONE 3**) под-зоны. Также потребуется отдельный усилитель, если *Настройка MULTI-ZONE с использованием терминалов громкоговорителей (ZONE 2*) на стр. 32 не используется для основной под-зоны. На данной системе имеются две настройки второй под-зоны. Выберите ту, которая вас больше устраивает.

#### Опции прослушивания MULTI-ZONE

На следующей таблице отображены сигналы, выводящиеся на ZONE 2 и ZONE 3:

| Под-зона | Доступные функции входа                                                                           |
|----------|---------------------------------------------------------------------------------------------------|
| ZONE 2   | Аналоговые аудиосигналы (AUDIO ZONE 2 OUT). <sup>а</sup>                                          |
|          | Для видеосигналов, <sup>b</sup> можно выводить<br>композитные видеосигналы (VIDEO ZONE 2<br>OUT). |
| ZONE 3   | Аналоговые аудиосигналы (AUDIO ZONE 3 OUT). <sup>a,c</sup>                                        |

а. Любой аналоговый сигнал. (Не применяется к входу MULTI CH IN.) b.Файлы JPEG не могут воспроизводиться от входа USB.

с. Функция iPod/USB не может выбираться для ZONE 3.

#### 🔗 Примечание

1 Управление звучанием (например, управление тональностью или ночное прослушивание) или любые режимы объемного звучания от отдельного усилителя в под-зоне недоступны. Однако, можно использовать функции, доступные на усилителе под-зоны.

#### Настройка основной MULTI-ZONE (ZONE 2)

• Подключите отдельный усилитель к гнездам AUDIO ZONE 2 OUT и телевизионный монитор к гнезду VIDEO ZONE 2 OUT на данном ресивере. Требуется пара громкоговорителей, подключенных к усилителю под-зоны, как показано на следующей иллюстрации.

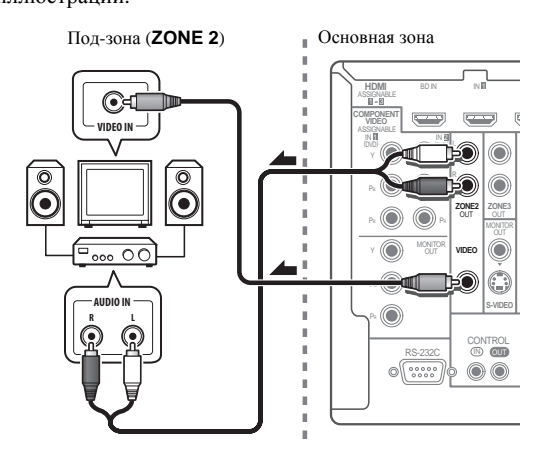

# Настройка MULTI-ZONE с использованием терминалов громкоговорителей (ZONE 2)

Для использования данной настройки, требуется выбрать **ZONE 2** в *Настройка задних громкоговорителей объемного звучания* на стр. 85. Помните, что звучание в под-зоне будет временно прерываться во время управления основной зоной (например, при переключении функции входа или запуске воспроизведения).

#### • Подключите телевизионный монитор к гнездам VIDEO ZONE 2 OUT на данном ресивере.

Требуется пара громкоговорителей, подключенных к терминалам заднего громкоговорителя объемного звучания, как показано ниже.

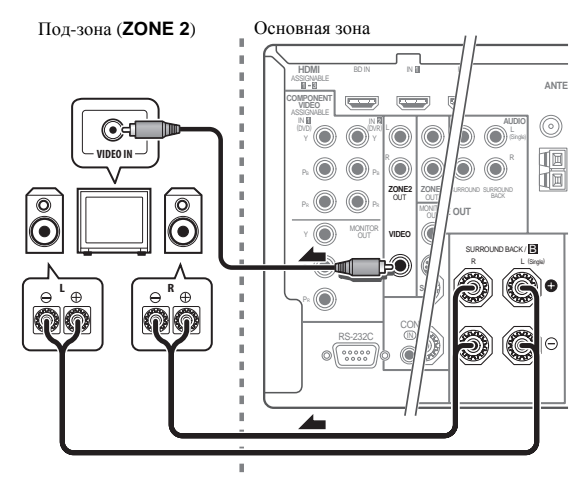

#### Настройка вторичной MULTI-ZONE (ZONE 3)

## • Подключите отдельный усилитель к гнездам AUDIO ZONE 3 OUT на данном ресивере.

Требуется пара громкоговорителей, подключенных к усилителю под-зоны, как показано на следующей иллюстрации.

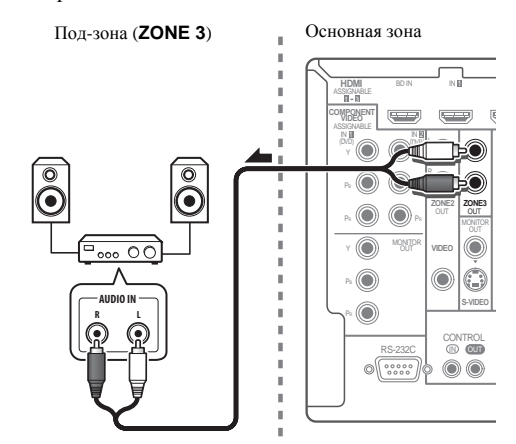

# Подключение ИК приемника

Если стереофонические компоненты содержатся в закрытом шкафу или этажерке, или если нужно использовать пульт ДУ под-зоны в другой зоне, можно воспользоваться опционным ИК приемником (например, Niles или Xantech) для управления системой взамен сенсора ДУ на передней панели данного ресивера.<sup>1</sup>

# 1 Подключите сенсор ИК приемника к гнезду IR IN на задней панели данного ресивера.

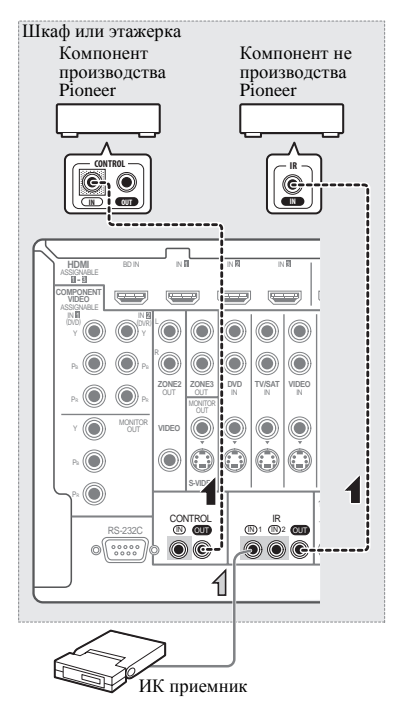

### 2 Подключите гнездо IR IN другого компонента к гнезду IR OUT на задней панели данного ресивера для его подключения к ИК приемнику.

Относительно типа кабеля, необходимого для подключения, пожалуйста, смотрите руководство к ИК приемнику.

 Если нужно подключить компонент Pioneer к ИК приемнику, см. Управление другими компонентами Pioneer от сенсора ДУ данного аппарата ниже для подключения к гнездам CONTROL вместо гнезда IR OUT.

# Управление другими компонентами Pioneer от сенсора ДУ данного аппарата

Многие компоненты Pioneer оснащены гнездами **SR CONTROL**, с помощью которых можно соединить компоненты так, что для управления всеми ими понадобится сенсор ДУ только одного из компонентов. При использовании пульта ДУ, сигнал управления передается по цепи компонентов до компонента, для которого он предназначен.<sup>2</sup>

# 🚯 Важное предупреждение

 Помните, что при использовании этого режима, обязательно следует дополнительно соединить по крайней мере один набор аналоговых аудиогнезд, видеогнезд или гнездо HDMI к другому компоненту для заземления.

### 1 Выберите компонент, датчик ДУ которого будет использоваться.

На этот компонент надо будет направлять пульт ДУ для управления любым из компонентов в цепи.

### 2 Подключите гнездо CONTROL OUT такого компонента к гнезду CONTROL IN другого компонента Pioneer.

Используйте для подключения кабель с монофоническими мини-джек разъемами на обоих концах.

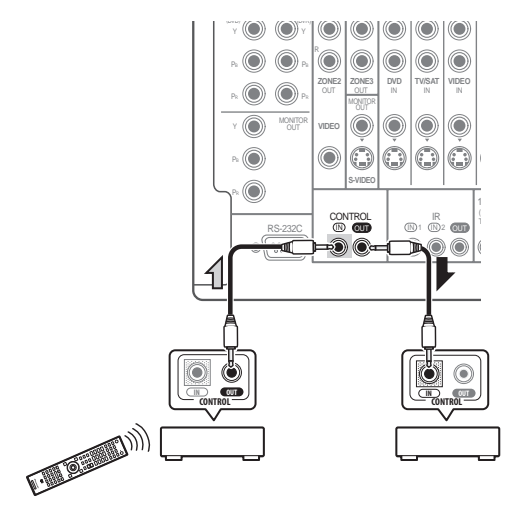

Таким же образом подключите к цепи остальные нужные компоненты в любом количестве.

#### 🔗 Примечание

- 1 Дистанционное управление может быть недоступно при попадании прямого сильного освещения от флуоресцентной лампы на окошко сенсора ДУ ИК приемника.
- Помните, что другие производители могут не использовать терминологию ИК. Для совместимости с ИК приемником, изучите руководство к компоненту.
- При использовании двух пультов ДУ (одновременно), сенсору ДУ ИК приемника отдается приоритет относительно сенсора ДУ на передней панели.
- 2 Для управления всеми компонентами от пульта ДУ данного ресивера, см. Настройка пульта ДУ для работы с другими компонентами на стр. 67.
- Если пульт ДУ подключен к гнезду **CONTROL IN** (при помощи кабеля с мини-джек разъемами), то управление данным аппаратом через сенсор ДУ будет невозможно.

# Включение и отключение компонентов с помощью 12-вольтного пускового устройства

Можно подключить компоненты в системе (например, экран или проектор) к данному ресиверу таким образом, чтобы они включались или отключались с помощью 12-вольтных пусковых устройств при выборе функции приема. Однако, требуется указать, какие функции приема включают пусковое устройство в *Меню Input Setup* на стр. 40. Помните, что это будет срабатывать только для компонентов в режиме ожидания.<sup>1</sup>

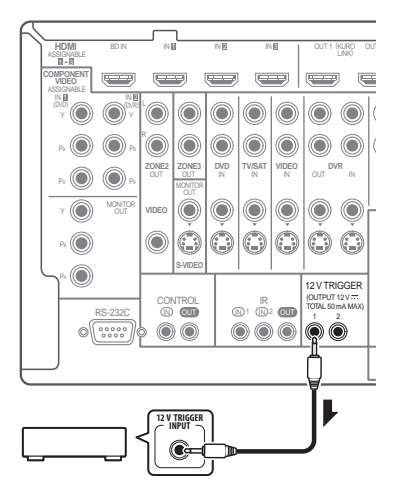

#### • Подключите разъем 12 V TRIGGER данного ресивера к 12 В пусковому устройству другого компонента.

Используйте для подключения кабель с

монофоническими мини-джек разъемами на обоих концах.

 Максимальное питание пускового устройства - выход 12 В/50 мА постоянного тока.

После указания функций приема, включающих пусковое устройстов, можно будет включать или отключать компонент, только нажав настроенную(ые) функцию(и) приема на стр. 40.

# Подключение компьютера для вывода Advanced MCACC

При использовании автоматической настройки MCACC (стр. 72) или эквалайзера профессиональной акустической калибровки (стр. 77) для калибровки характеристик реверберации комнаты для прослушивания, можно графически в трехмерном виде отобразить характеристики реверберации комнаты для прослушивания (до и после калибровки) на экране компьютера, подключив ресивер к компьютеру и используя специальное приложение для передачи данных. Также на компьютере можно просмотреть различные параметры MCACC.

С помощью отдельно продающегося кабеля RS-232C, подключите разъем RS-232C на компьютере к 9-штыревому разъему RS-232C на задней панели данного ресивера (кабель должен быть скрещенного типа, гнездогнездо).

Программное обеспечение для вывода результатов доступно на странице поддержки на веб-сайте Pioneer (http://www.pioneer.eu). Инструкции по использованию программного обеспечения также доступны там. По возникновению любых вопросов относительно программного обеспечения, пожалуйста, свяжитесь с сервис-центром Pioneer, указанном на гарантийной карточке.

Пожалуйста, убедитесь, что система отвечает следующим требованиям:

- На компьютере должна быть установлена одна из следующих операционных систем: Microsoft<sup>®</sup> Windows<sup>®</sup> Vista Home Basic/Home Premium/Ultimate SP1, Windows<sup>®</sup> XP Professional/Home Edition SP3 или Windows<sup>®</sup> 2000 Professional SP4.
- Монитор должен обладать отображаемым разрешением 800 х 600 точек (SVGA) или выше.
- Компьютер должен быть оборудован хотя-бы одним портом RS-232C.<sup>2</sup>
- Система должна иметь доступ к Интернету.

Microsoft<sup>®</sup>, Windows<sup>®</sup>Vista, Windows<sup>®</sup>XP и Windows<sup>®</sup>2000 являются зарегистрированными торговыми марками либо торговыми марками Microsoft Corporation в США и/или других странах.

#### 🖉 Примечание

1 К данному ресиверу можно подключить до двух устройств, совместимых с 12-вольтными триггерами.

<sup>2</sup> Портативные компьютеры и другие компьютеры, не оборудованные портом RS-232C, могут подключаться через порт USB через отдельно продающийся преобразующий кабель с USB на RS-232C (преобразующий кабель с USB на последовательный интерфейс). По инструкциям по подключениям и настройкам порта COM, обратитесь к производителю компьютера.

#### • Подключите компьютер к разъему RS-232C на задней панели ресивера.

Убедитесь, что во время данной процедуры, ресивер и все подключенные компоненты отключены и отсоединены от розетки.  $^{\rm 1}$ 

Для подключения разъема RS-232C на компьютере к 9-штыревому разъему RS-232C на данном ресивере, используйте отдельно продающийся кабель. Подробнее, см. документацию к приложению Advanced MCACC.

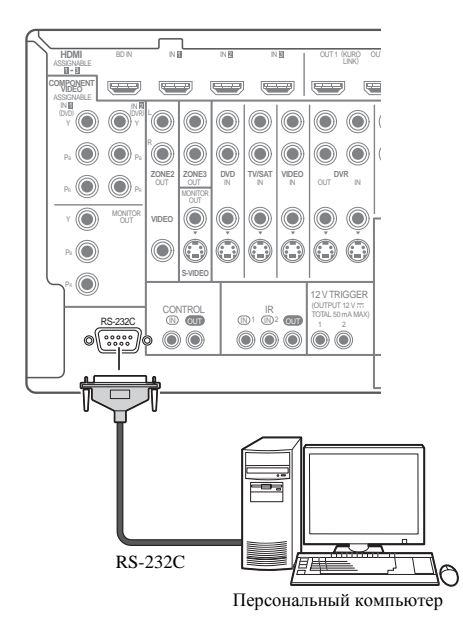

# Подключение компонента, оборудованного терминалом HDMI, к входу на передней панели

На передней панели имеется входной терминал HDMI. Просто подключив оборудованную терминалом HDMI видеокамеру через единый кабель HDMI, можно просматривать высококачественное изображение через ресивер. К данному терминалу можно подключать не только видеокамеры, но и другие компоненты, оборудованные терминалом HDMI.

- Нажмите на выступ **PUSH OPEN** для доступа к входу на передней панели.
- Выберите данный вход с помощью INPUT SELECT (пульт ДУ) или регулятора INPUT SELECTOR (передняя панель) и выбрав HDMI 4.

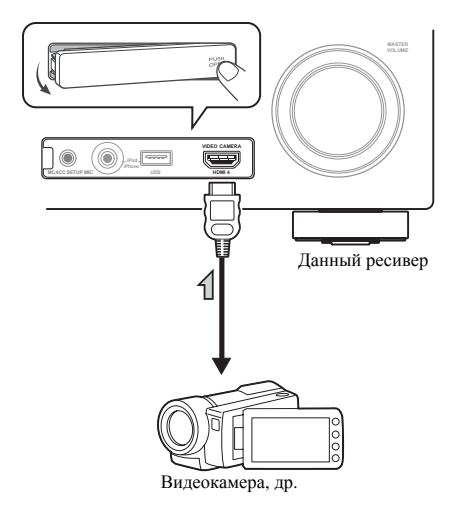

# 🔗 Примечание

Различные параметры и данные характеристик реверберации, использованные для отображения на компьютере, не удаляются после отключения питания (см. Output PC на стр. 81).

# Подключение iPod

Данный ресивер имеет специальный терминал для подключения iPod, который позволяет управлять воспроизведением аудиоматериала на iPod с помощью органов управления данного ресивера.

• Переключите ресивер в режим ожидания, затем, с помощью поставляемого кабеля iPod, подключите iPod к терминалу iPod/iPhone/USB на передней панели данного ресивера.

- Нажмите на выступ PUSH OPEN для доступа к разъему iPod/iPhone/USB.
- Также можно подключить через кабель, поставляемый вместе с iPod, но в таком случае невозможно будет просматривать картинку через ресивер.
- По подключению кабеля см. также инструкции по эксплуатации к iPod.
- По инструкциям по воспроизведению iPod, см. *Воспроизведение iPod* на стр. 43.

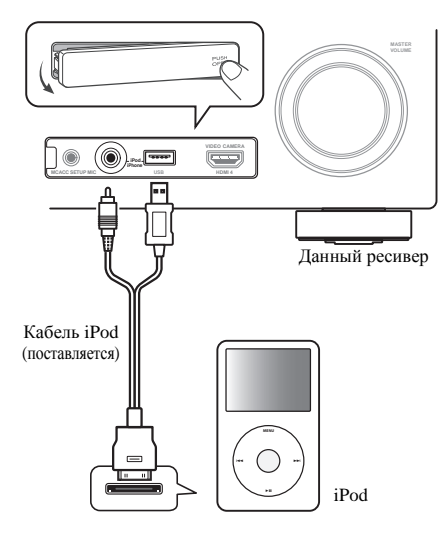

# Подключение устройства USB

Файлы можно воспроизводить от интерфейса USB в передней части данного ресивера.

#### • Переключите ресивер в режим ожидания, затем подключите устройство USB к терминалу USB на передней панели данного ресивера.

- Нажмите на выступ PUSH OPEN для доступа к разъему USB.
- По инструкциям по воспроизведению устройства USB, см. Воспроизведение устройства USB на стр. 45.

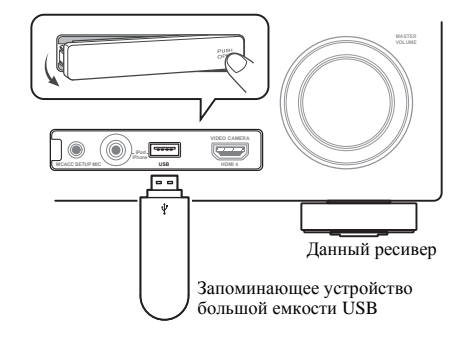
## Подключение ресивера к электророзетке

Подключайте ресивер к электророзетке только после подключения к нему всех компонентов, в том числе и громкоговорителей.

1 Подключите поставляемый кабель питания к разъему АС IN на задней стороне ресивера.

### 2 Подключите другой конец к электророзетке.<sup>1</sup>

## 🚺 ПРЕДУПРЕЖДЕНИЕ

- Держите кабель питания за вилку. Вынимая вилку из электророзетки, никогда не тяните за сам кабель, никогда не дотрагивайтесь до кабеля питания влажными руками, так как это может стать причиной короткого замыкания и поражения электрическим током. Не допускайте установки на кабель питания самого аппарата, предметов мебели или других предметов и его защемления любыми другими способами. Не допускайте образования на кабеле узлов или его спутывания с другими кабелями. Кабели питания следует прокладывать в таких местах, где возможность наступить на них будет маловероятной. Поврежденный кабель питания может стать причиной возгорания или поражения электрическим током. Периодически проверяйте кабель питания. Если обнаружится его повреждение, обратитесь в ближайший сервисный центр, уполномоченный компанией Pioneer, по поводу его замены
- Не используйте никакой другой кабель питания, кроме поставляемого с данным аппаратом.
- Не используйте поставляемый кабель питания для любой другой цели, кроме описанной ниже.
- Если ресивер не используется постоянно (например, вы уезжаете в отпуск), вытаскивайте вилку кабеля питания из розетки.
- Перед отсоединением, убедитесь в том, что погас синий свет 🖒 **STANDBY/ON**.
- Если подключены громкоговорители с импедансом 6 Ω, перед включением питания, переключите настройку импеданса.

#### 🔗 Примечание

<sup>1</sup> После подключения данного ресивера к розетке переменного тока, запускается процесс инициализации HDMI, занимающий от 2 до 10 секунд. Во время данного процесса, любые операции недоступны. Во время данного процесса, на дисплее передней панели мигает индикатор HDMI, и данный ресивер можно включить только после остановки мигания. Данный процесс можно пропустить, установив режим KURO LINK на OFF. Подробнее о функции KURO LINK, см. KURO LINK на стр. 57.

## Раздел 4: Основная настройка

### Изменение сопротивления громкоговорителей

Для этой системы рекомендуется использовать громкоговорители с сопротивлением 8 ом, но если планируется использовать громкоговорители с номинальным сопротивлением 6 ом, значение сопротивления можно изменить.

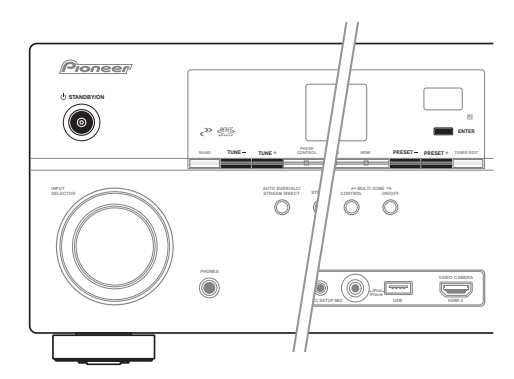

### 1 Переведите ресивер в режим ожидания.

## 2 Удерживая нажатой ENTER на передней панели, нажмите 🖒 STANDBY/ON.

На дисплее отображается надпись **RESET** ◄ **NO** ►.

С помощью **TUNE +/-** (или ↑/↓ на пульте ДУ), выберите **SPEAKER** ◀ 8Ω ►, и затем, с помощью **PRESET +/-** (или ←/➡ на пульте ДУ), выберите **SPEAKER** 8Ω или **SPEAKER** 6Ω.

- SPEAKER 8Ω Используйте это значение при использовании громкоговорителей с номинальным сопротивлением 8 ом или выше.
- SPEAKER 6Ω Используйте это значение при использовании громкоговорителей с номинальным сопротивлением 6 ом.

### Переключение языка экранного меню (OSD Language)

Можно переключать язык, используемый для экрана графического интерфейса пользователя.

• В описаниях в данных инструкциях по эксплуатации используются англоязычные экраны ГИП.

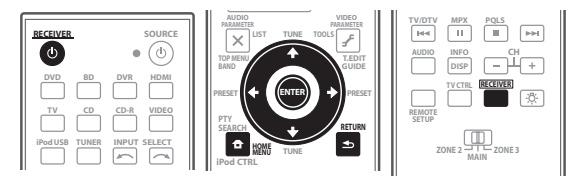

## 1 Включите ресивер и используемый телевизор. Для включения используйте о RECEIVER.

## 2 Нажмите <u>RECEIVER</u> на пульте ДУ, после чего нажмите HOME MENU.

На телевизоре отображается экран графического интерфейса пользователя (ГИП). Для перехода между экранами и выделенными пунктами меню используйте ↑/↓/←/→ и ENTER. Нажмите RETURN для выхода из текущего меню.

### 3 Выберите «System Setup» в HOME MENU.

### 4 Выберите «OSD Language» в меню System Setup.

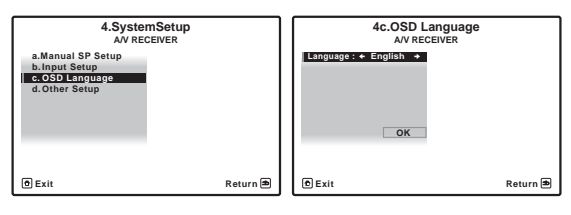

### 5 Выберите нужный язык.

- English
- French
- German
- Italian
- Spanish
- Dutch
- Russian
- 6 Для переключения языка выберите «OK».

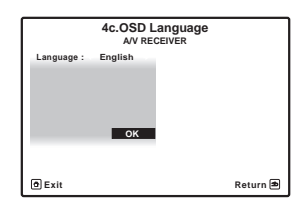

Настройка завершается и автоматически отображается меню **System Setup**.

# Автоматическая настройка объемного звучания (Auto MCACC)

Система автоматической настройки многоканальной акустической калибровки (MCACC) измеряет акустические характеристики помещения, предназначенного для прослушивания, с учетом внешних шумов, подключения громкоговорителей и размера громкоговорителей, и измеряет задержку канала и уровень канала. С ее помощью ресивер получает информацию от ряда тестовых звуковых сигналов и на ее основе выбирает оптимальные параметры громкоговорителей и коррекции сигнала, наиболее подходящие для конкретного помещения.

Убедитесь в том, что вы сделали это, перед тем, как перейти к *Bocnpouзведение источника* на стр. 42.

### Важное предупреждение

- Во время автоматической настройки MCACC микрофон и громкоговорители должны находиться в фиксированном положении.
- При использовании автоматической настройки MCACC, все существующие выбираемые предустановки MCACC будут перезаписаны.
- Перед использованием автоматической настройки MCACC, наушники должны быть отсоединены, и не должна быть выбрана функция iPod/USB в качестве функции входа.

## 🛕 предупреждение

 Тестовые сигналы, издаваемые системой автоматической настройки MCACC, имеют повышенную громкость.

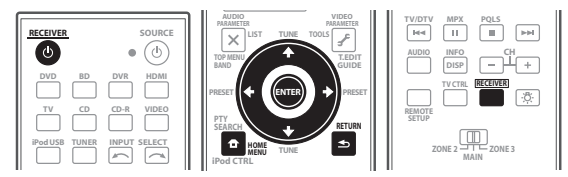

1 Включите ресивер и используемый телевизор. Для включения используйте о RECEIVER.

### 2 Подключите микрофон к гнезду MCACC SETUP МІС на передней панели.

• Нажмите на выступ PUSH OPEN для доступа к разъему MCACC SETUP MIC.

Проверьте, нет ли препятствий между громкоговорителями и микрофоном.

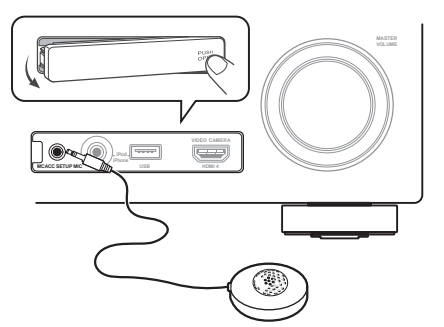

Если у вас есть штатив, используйте его для установки микрофона приблизительно на уровне уха на обычном месте слушателя. Если нет штатива, установите микрофон на чем-нибудь другом.<sup>1</sup>

Экран Full Auto MCACC отображается при подключении микрофона.<sup>2</sup>

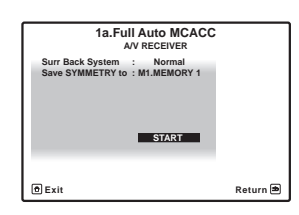

### 3 Выберите настройку Surr Back System,<sup>3</sup> выберите предустановку MCACC<sup>4</sup>, нажмите <u>RECEIVER</u> и затем выберите START.<sup>5</sup>

Выберите Normal (заднее объемное звучание), Speaker B, Front Bi-Amp или ZONE 2 для настройки Surr Back System в соответствии с подключениями к терминалам задних громкоговорителей объемного звучания.

## 4 Следуйте инструкциям, отображаемым на экране.

Убедитесь, что микрофон подключен, а при использовании низкочастотного громкоговорителя – что он включен и установлен подходящий уровень громкости.

#### 🔗 Примечание

- 1 Измерение может быть неправильным, если микрофон размещен на столе, диване, др.
- 2 Невозможно использовать HOME MENU при выборе функции входа iPod/USB (в основной или под-зоне). При установке ZONE 2, ZONE 3 или ZONE 2&3 на ON (стр. 63), меню HOME MENU становится недоступным.

• Если экран ГИП не управлялся более пяти минут, отображается хранитель экрана.

3 • Если вы планируете подключить передние громкоговорители к двум усилителям или установить отдельную систему громкоговорителей в другой комнате, прочтите *Настройка задних громкоговорителей объемного звучания* на стр. 85 и, прежде, чем перейти к пункту 4, убедитесь в том, что громкоговорители подключены соответствующим образом.

• При наличии громкоговорителей, сертифицированных ТНХ, выберите **Return**, затем выберите **Auto MCACC** для настройки THX Speaker. Подробнее, см. *Автоматическая настройка MCACC (Expert)* на стр. 72.

4 Шесть предустановок MCACC используются для хранения настроек объемного звучания для различных мест слушателей. Теперь просто выберите не использующуюся предустановку (затем ее можно переименовать, как описано в *Data Management* на стр. 82).

5 Помните, что корректировочные кривые сохраняются только при установке на SYMMETRY. Выберите Return, затем выберите Auto MCACC для сохранения других корректировочных кривых (например, ALL CH ADJ и FRONT ALIGN). Подробнее, см. Автоматическая настройка MCACC (Expert) на стр. 72.

#### 5 Дождитесь завершения тестовых сигналов, затем подтвердите конфигурацию громкоговорителей на экране ГИП.

Когда ресивер издает тестовые звуковые сигналы, чтобы определить какие громкоговорители установлены в системе, на экране отображается сообщение о состоянии. Во время звучания этих сигналов старайтесь соблюдать тишину.<sup>1</sup>

Если, при отображенном экране проверки конфигурации громкоговорителей, в течение 10 секунд не было выполнено никакое действие, автоматически возобновляется автоматическая настройка MCACC. В таком случае, нет необходимости выбирать «**OK**» и нажмать **ENTER** на шаге 6.

 При наличии сообщений об ошибках (например, Too much ambient noise! или Check microphone.) после проверки внешнего шума и подключения микрофона выберите пункт RETRY (см. Проблемы при использовании автоматической настройки MCACC ниже). Если проблема отсутствует, можно просто выбрать пункт GO NEXT и продолжить.

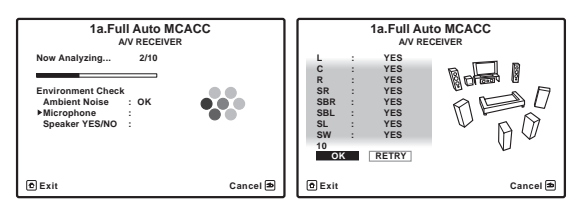

Конфигурация, показанная на экране, должна соответствовать фактическому набору громкоговорителей.

- При отображении сообщения ERR (или если отображается неверная конфигурация громкоговорителей), возможно, существует проблема с подключением громкоговорителей. Если неполадка не устраняется при выборе пункта RETRY, отключите питание и проверьте подключение громкоговорителей. Если кажется, что это не является проблемой, можно просто использовать ↑/↓ для выбора громкоговорителя и ←/→ для переключения настройки и продолжить.
- Если отображается Reverse Phase, это значит, что провода громкоговорителя могли быть подключены наоборот (+ и –). Проверьте подключения громкоговорителей.<sup>2</sup>

 Если подключения были выполнены ошибочно, отключите питание, отсоедините кабель питания, затем заново выполните соответствующие подключения. После этого, заново выполните процедуру Full Auto MCACC.

 Если подключения были выполнены правильно, выберите GO NEXT и продолжайте дальше.

## 6 Убедитесь в том, что выбран пункт «ОК», затем нажмите ENTER.

Когда ресивер издает дополнительные тестовые звуковые сигналы, чтобы определить оптимальные настройки ресивера для Channel Level, Speaker Distance, Standing Wave и Acoustic Cal EQ, на экране отображается сообщение о ходе выполнения.

Во время звучания этих сигналов также старайтесь соблюдать тишину. Это может занять от 3 до 10 минут.

# 7 Процедура автоматической настройки MCACC завершается и снова автоматически отображается меню Home Menu.<sup>3</sup>

Обязательно отключите микрофон от данного ресивера по окончанию автоматической настройки MCACC.

Параметры, настроенные с помощью автоматической настройки MCACC, должны обеспечивать превосходное объемное звучание системы, но эти параметры также можно настроить вручную с помощью *Меню Advanced MCACC* на стр. 71 или *Системные и другие настройки* на стр. 84.<sup>4</sup>

### Проблемы при использовании автоматической настройки MCACC

Если условия помещения не подходят для автоматической настройки MCACC (слишком сильные фоновые шумы, эхо от стен, препятствия, заслоняющие громкоговорители от микрофона), результаты настройки могут быть неверными. Проверьте, не влияют ли на эти условия бытовые приборы (кондиционер, холодильник, вентилятор и т.д.), и при необходимости отключите их. Если на дисплее передней панели отображаются какие-либо инструкции, выполняйте их.

 Некоторые старые модели телевизоров могут создавать помехи микрофону. В этом случае выключите телевизор во время выполнения автоматический настройки MCACC.

## Меню Input Setup

Установка настроек в меню **Input Setup** необходима лишь в том случае, если при подключении цифрового оборудования не использовались стандартные настройки (см. *Стандартные и возможные настройки функций входа* на стр. 41). В этом случае, ресивер должен получить информацию о том, какое оборудование подключено к какому разъему, чтобы кнопки на пульте ДУ соответствовали подключенным компонентам.

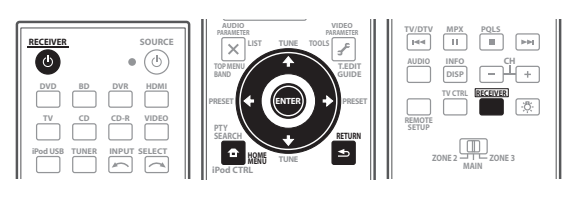

### 🔗 Примечание

- 1 Не регулируйте громкость во время тестовых звуковых сигналов. Это может привести к неправильной настройке громкоговорителей.
- 2 Если громкоговоритель не направлен на микрофон (место слушателя) или при использовании громкоговорителей, воздействующих на фазу (дипольных громкоговорителей, рефлективных громкоговорителей, др.), может отображаться Reverse Phase, даже если громкоговорители были подключены соответствующим образом.
- 3 Можно также выбрать просмотр настроек на экране MCACC Data Check. Подробнее, см. Проверка данных MCACC на стр. 80.
- 4 Иногда для одинаковых громкоговорителей с диаметром динамика около 12 см настройка задает разные размеры. Исправить этот параметр можно вручную, руководствуясь указаниями Ручная настройка громкоговорителей на стр. 84.
- Настройка расстояния до низкочастотного громкоговорителя может быть больше фактического расстояния от места слушателя. Эта
- настройка должна быть точной (с учетом задержки и характеристик помещения) и обычно не требует изменения.
- При неправильных результатах измерений автоматической настройки MCACC из-за взаимодействия громкоговорителей и среды просмотра, рекомендуется отрегулировать настройки вручную.

## 2 Нажмите $\underline{\text{RECEIVER}}$ на пульте ДУ, после чего нажмите HOME MENU.

На телевизоре отображается экран графического интерфейса пользователя (ГИП). Для перехода между экранами и выделенными пунктами меню используйте ↑/↓/←/→ и ENTER. Нажмите RETURN для подтверждения и выхода из текущего меню.

3 Выберите «System Setup» в HOME MENU.

### 4 Выберите «Input Setup» в меню System Setup.

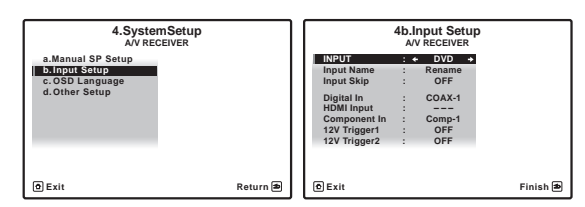

## 5 Выберите функцию входа, которую необходимо настроить.

Названия по умолчанию соответствуют названиям рядом с терминалами на задней панели (например, **DVD** или **VIDEO**), которые в свою очередь, соответствуют названиям на пульте ДУ.

## 6 Выберите вход(ы), к которому(ым) подключен используемый компонент.

Например, если у используемого проигрывателя DVD имеется только оптический выход, для входа **DVD** понадобится изменить функцию **Digital In** с **COAX-1** (по умолчанию) на оптический вход, если он подключен к нему. Нумерация (от **OPT-1** до **3**) соответствует номерам у входов на задней стороне ресивера.

 Если компонент подключен через компонентный видеокабель к входному терминалу, за исключением терминала по умолчанию, требуется указать ресиверу, к какому входному терминалу подключен компонент, или также вместо компонентных видеосигналов можно просматривать S-Video или композитные видеосигналы.<sup>1</sup>

## 7 По завершению, перейдите к настройкам для других функций входа.

В дополнение к назначению входных гнезд, имеются три опционные настройки:

- Input Name Для простоты идентификации можно изменить название функции входа. Для этого выберите Rename, или Default для возврата к настройке системы по умолчанию.
- Input Skip При установке на ON, такая функция приема пропускается при выборе функции приема от INPUT SELECT. (DVD и другие функции входа все еще могут выбираться напрямую от кнопок функций входа.)

 12V Trigger 1/2 – После подключения компонента к одному из 12-вольтных пускового устройства (см. Включение и отключение компонентов с помощью 12-вольтного пускового устройства на стр. 34), выберите MAIN, ZONE 2, ZONE 3 или OFF для соответствующей настройки пускового устройства для его автоматического включения вместе с указанной зоной (основной или под-зоной).

| 4b.Input Setup |     |                              |          |
|----------------|-----|------------------------------|----------|
| INPUT          | 1   | DVD                          |          |
| Input Name     |     | <ul> <li>Rename +</li> </ul> |          |
| Input Skip     | :   | OFF                          |          |
| Digital In     | :   | COAX-1                       |          |
| HDMI Input     |     |                              |          |
| Component In   | 1   | Comp-1                       |          |
| 12V Trigger1   | :   | OFF                          |          |
| 12V Trigger2   | 1.1 | OFF                          |          |
|                |     |                              |          |
| @ Exit         |     |                              | Finish 🛎 |

## **8** После завершения нажмите RETURN. Вы вернетесь в меню System Setup.

## Стандартные и возможные настройки функций входа

Терминалы на ресивере в принципе соответствуют названиям функций входа. Если компоненты подключены иным образом, отличным от стандартного подключения, показанного ниже (или дополнительно), для получения информации о том, как сообщить ресиверу о подключенном оборудовании, см. *Меню Input Setup* на стр. 40. Точками (•) обозначены возможные назначения.

| Функция     | Терминалы входа |                              |           |  |
|-------------|-----------------|------------------------------|-----------|--|
| входа       | Digital         | HDMI                         | Component |  |
| DVD         | COAX-1          | ● <sup>a</sup>               | IN 1      |  |
| BD          |                 | $(\mathbf{BD})^{\mathrm{b}}$ |           |  |
| TV/SAT      | OPT-1           | ● <sup>a</sup>               | ٠         |  |
| DVR         | OPT-2           | ● <sup>a</sup>               | IN 2      |  |
| VIDEO       | OPT-3           | ● <sup>a</sup>               | ٠         |  |
| HDMI 1      |                 | (HDMI-1)                     |           |  |
| HDMI 2      |                 | (HDMI-2)                     |           |  |
| HDMI 3      |                 | (HDMI-3)                     |           |  |
| HDMI 4      |                 | $(\textbf{HDMI-4})^b$        |           |  |
| iPod/USB    |                 |                              |           |  |
| CD          | COAX-2          |                              |           |  |
| CD-R/TAPE   | •               |                              |           |  |
| TUNER       |                 |                              |           |  |
| MULTI CH IN |                 | ● <sup>a</sup>               |           |  |

а. При установке **KURO LINK** на **ON**, невозможно выполнить назначения (см. *KURO LINK* на стр. 57).

b. Данная установка фиксирована и не может изменяться.

### 🔗 Примечание

<sup>1</sup> Для видео высокой четкости (при использовании компонентного подключения видео) или при выключенном преобразовании цифрового видео (см. Настройка видеоопций на стр. 61), необходимо подключить используемый телевизор к данному ресиверу с помощью того же типа видеокабеля, который используется для подключения видеокомпонента.

## Раздел 5: Основные операции воспроизведения

### Воспроизведение источника

В данном разделе приведены основные инструкции по воспроизведению источника (например, диска DVD) с помощью системы домашнего кинотеатра.

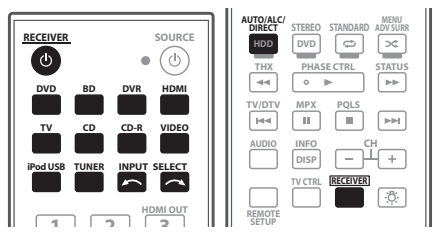

### 1 Включите компоненты системы и ресивер.

Сначала включите аппаратуру для воспроизведения (например, проигрыватель DVD), используемый телевизор<sup>1</sup> и низкочастотный громкоговоритель (если имеется), затем - ресивер (нажмите <sup>(1)</sup> **RECEIVER**).

• Убедитесь, что установочный микрофон отсоединен.

## 2 Выберите функцию входа, которую требуется воспроизвести.

Можно использовать кнопки функций входа на пульте ДУ, **INPUT SELECT**, или регулятор **INPUT SELECTOR** на передней панели.<sup>2</sup>

### 3 Нажмите <u>RECEIVER</u>, затем нажмите AUTO/ALC/ DIRECT (AUTO SURR/ALC/STREAM DIRECT) для выбора пункта «AUTO SURROUND» и начните воспроизведение источника.<sup>3</sup>

Если воспроизводится диск DVD с объемным звучанием в формате Dolby Digital или DTS, звучание должно быть объемным. Если воспроизводится стереофонический источник, в режиме прослушивания по умолчанию звучание будет воспроизводиться через передние правый и левый громкоговорители.

 Для получения информации о различных способах прослушивания источников см. также Прослушивание системы на стр. 50.

На дисплее передней панели можно проверить, правильно-ли выполняется многоканальное воспроизведение.

При использовании заднего громкоговорителя объемного звучания, при воспроизведении сигналов Dolby Digital отображается DDD+PLIIX MOVIE, и при воспроизведении 5.1-канальных сигналов DTS отображается DTS+Neo:6.

Если задний громкоговоритель объемного звучания не используется, при воспроизведении сигналов Dolby Digital отображается **DOLBY DIGITAL**.

Если информация на дисплее не соответствует входному сигналу и режиму прослушивания, проверьте подключения и настройки.

### 4 Установите уровень громкости при помощи регулятора громкости.

Выключите звучание громкоговорителей телевизора, чтобы все звуковые сигналы выводились через громкоговорители, подключенные к данному ресиверу.

## Воспроизведение источника через подключение HDMI

#### С помощью INPUT SELECT, выберите вход HDMI, к которому произведено подключение (например, HDMI 1).

Данную операцию также можно выполнить с помощью регулятора **INPUT SELECTOR** на передней панели, или повторно нажимая **HDMI** на пульте ДУ.

- Установите параметр HDMI, как описано в Настройка аудиоопций на стр. 60 в положение **THROUGH**, если необходимо прослушать звучание HDMI, выводимое используемым телевизором или телевизором с плоским экраном (звучание от данного ресивера не будет слышаться).
- Если видеосигнал не отображается на используемом телевизоре или телевизоре с плоским экраном, попробуйте отрегулировать настройки разрешения используемого компонента или дисплея. Учтите, что некоторые компоненты (например, игровые видеоприставки) имеют разрешение, преобразование которого невозможно. В таком случае, используйте аналоговое видеоподключение.
- Прослушивание аудиосигналов HDMI через цифровое выходное гнездо данного ресивера невозможно.

### 🔗 Примечание

 Убедитесь, что видеовход телевизора установлен на данный ресивер (например, при подключении данного ресивера к гнездам VIDEO на телевизоре, убедитесь, что выбран вход VIDEO).

3 • Возможно, потребуется проверить настройки цифрового аудиовыхода на проигрывателе DVD или цифровом спутниковом ресивере. Он должен быть установлен на вывод аудиосигнала в формате Dolby Digital, DTS и 88,2 кГц / 96 кГц РСМ (2-канальный), а если имеется параметр МРЕG audio, выберите конвертирование сигнала MPEG audio в формат РСМ.

• В зависимости от проигрывателя DVD или воспроизводимых дисков может выводиться только 2-канальное цифровое стереофоническое и аналоговое звучание. В этом случае, если требуется получить многоканальное объемное звучание, ресивер необходимо установить в режим многоканального прослушивания (см. *Прослушивание в режиме объемного звучания* на стр. 50, если это необходимо).

<sup>2</sup> Если необходимо вручную переключить тип входного сигнала, нажмите SIGNAL SEL (стр. 55).

### Выбор многоканальных аналоговых входов

Если, как показано выше, подключен декодер или проигрыватель DVD, для воспроизведения объемного звучания необходимо выбрать аналоговые многоканальные входы.<sup>1</sup>

#### 1 Убедитесь в том, что для воспроизводимого источника установлены правильные параметры вывода сигнала.

Например, проигрыватель DVD, возможно, понадобится перевести на вывод многоканального аналогового аудиосигнала.

## 2 С помощью INPUT SELECT выберите MULTI CH IN.

Также можно использовать регулятор **INPUT SELECTOR** на передней панели.

 В зависимости от используемого проигрывателя DVD уровень аналогового выхода канала низкочастотного громкоговорителя может быть слишком низким. В таком случае, выходной уровень низкочастотного громкоговорителя можно увеличить на 10 дБ в Multi Ch In Setup в Other Setup. Подробнее, см. Multi Channel Input Setup на стр. 89.

### Воспроизведение iPod

Данный ресивер имеет специальный терминал для подключения iPod, который позволяет управлять воспроизведением аудиоматериала на iPod с помощью органов управления данного ресивера.<sup>2</sup>

### 1 Включите ресивер и используемый телевизор.

См. Подключение iPod на стр. 36.

 Также можно управлять iPod от самого iPod, без использования телевизионного экрана. Подробнее, см. Переключение управлением iPod на стр. 44.

### 2 Нажмите iPod USB на пульте ДУ для переключения ресивера на устройство iPod/USB. Во время проверки подключения и приеме данных от iPod ресивером на экране ГИП отображается Loading.

После отображения на дисплее главного меню **iPod** можно управлять воспроизведением музыки от iPod.<sup>3</sup>

### • Основная зона:

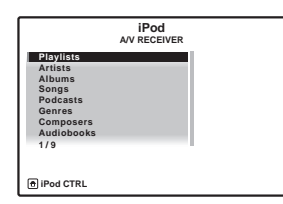

• Под-зона:

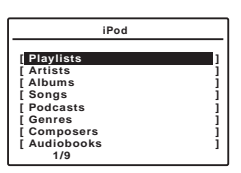

### Воспроизведение аудиофайлов, сохраненных на iPod

Для управления песнями на iPod, можно воспользоваться экраном ГИП на телевизоре, подключенном к данному ресиверу.<sup>4</sup> Также можно управлять всеми операциями для музыки на дисплее передней панели данного ресивера.

### Поиск материала для воспроизведения

После подключения iPod к данному ресиверу, можно пролистать песни, сохраненные на iPod по спискам воспроизведения, именам исполнителей, названиям альбомов, названиям песен, жанрам или композиторам, аналогично непосредственному использованию iPod.

# 1 При помощи **↑**/↓ выберите категорию, затем нажмите ENTER для пролистывания этой категории.

 Для возврата на предыдущий уровень в любой момент времени нажмите RETURN.

## 2 Используйте ↑/↓ для пролистывания выбранной категории (напр., albums (альбомы)).

 Для перемещения на предыдущий/следующий уровень используйте (-).

### 🔗 Примечание

- 1 При выборе воспроизведения от многоканальных входов, можно регулировать только громкость и каналы.
- Во время воспроизведения от многоканальных входов, невозможно прослушивать акустическую систему В.
- Для входов MULTI CH IN, можно одновременно воспроизводить изображения. Подробнее, см. Multi Channel Input Setup на стр. 89.
- 2 Данная система совместима с аудио и видеосигналами от iPod nano, iPod пятого поколения (только аудиосигналы), iPod classic, iPod touch и iPhone. Однако, некоторые функции некоторых моделей могут быть ограничены. Система несовместима с iPod shuffle.
   • Совместимость может зависеть от версии программного обеспечения на iPod и iPhone. Пожалуйста, используйте самую последнюю версию
- программного обеспечения. • iPod и iPhone лицензирован для воспроизведения незащищенных авторскими правами материалов или материалов, на которые владелец имеет
- легальное разрешение для воспроизведения. • Управление такими устройствами, каквалайзер, при помощи этого ресивера невозможно, поэтому перед получионение

 Управление такими устройствами, как эквалайзер, при помощи этого ресивера невозможно, поэтому перед подключением рекомендуется выключить эквалайзер.

• Pioneer не может принять ответственность ни при каких обстоятельствах за любую прямую или косвенную потерю по причине неудобства или потери записанного материала из-за сбоя iPod.

• При прослушивании дорожки на iPod в основной зоне, можно управлять под-зоной, но невозможно прослушивать другую дорожку в подзоне, кроме дорожки, воспроизводящейся в основной зоне.

- 3 При подключении к данному ресиверу, органы управления iPod становятся недействительными.
- 4 Помните, что знаки, которые не могут отображаться на данном ресивере, отображаются как #.

<sup>•</sup> Данная функция недоступна для фотографий или видеоклипов на iPod. Для отображения видеоклипов, переключите управление iPod на iPod (см. Переключение управлением iPod на стр. 44).

3 Продолжайте листать до тех пор, пока не дойдете до пункта, который необходимо воспроизвести, затем нажмите ► для запуска воспроизведения.<sup>1</sup>

• Основная зона:

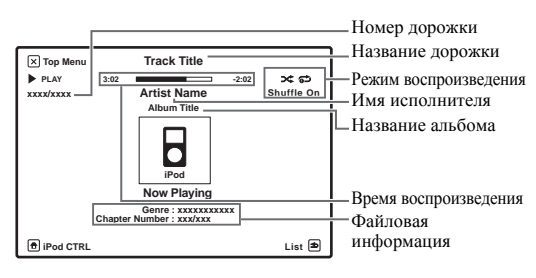

• Под-зона:

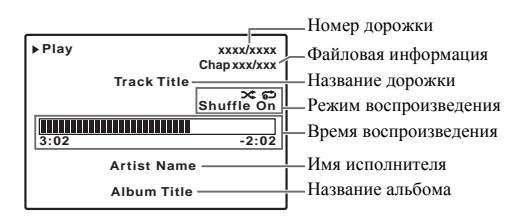

Перемещение между категориями на проигрывателе iPod осуществляется следующим образом:

```
Playlists \rightarrow Songs
Artists \rightarrow Albums \rightarrow Songs
Albums \rightarrow Songs
Songs
Podcasts
Genres \rightarrow Artists \rightarrow Albums \rightarrow Songs
Composers \rightarrow Albums \rightarrow Songs
Audiobooks
Shuffle Songs
```

## 🖨 Совет

 Можно воспроизвести все произведения в определенной категории, выбрав пункт All в верхней части списка каждой категории. Например, можно воспроизвести все произведения определенного исполнителя.

### Основные органы управления воспроизведением

В следующей таблице приведены основные органы управления устройством iPod. Нажмите **iPod USB** для переключения пульта ДУ в режим управления iPod/USB.

| Кнопка           | Назначение                                                |
|------------------|-----------------------------------------------------------|
| •                | Нажмите для начала воспроизведения.                       |
|                  | Если начинается воспроизведение, когда выбран             |
|                  | объект, отличный от произведения, будут                   |
|                  | воспроизводиться все произведения, относящиеся            |
|                  | к этой категории.                                         |
| 11               | Останавливает/прекращает воспроизведение.                 |
| <b>◀◀/▶▶</b>     | Нажмите и удерживайте во время                            |
|                  | воспроизведения для запуска сканирования.                 |
| I <b>⊲⊲</b> ∕►►I | Нажмите для пропуска предыдущей/следующей                 |
|                  | дорожки.                                                  |
| t                | Нажмите несколько раз для перехода между                  |
| -                | пунктами Repeat One, Repeat All и Repeat Off.             |
| $\sim$           | Повторно нажимайте для переключения между                 |
| - 4              | Shuffle Songs, Shuffle Albums  M Shuffle Off.             |
| DISP             | Повторно нажимайте для переключения                       |
|                  | информации воспроизведения песни,                         |
|                  | отображаемой на дисплее передней панели.                  |
| ENTER            | При пролистывании, нажмите для перехода на                |
|                  | следующие уровни. Во время воспроизведения,               |
|                  | нажмите для установки режимов воспроизведения             |
|                  | и паузы.                                                  |
| RETURN           | При пролистывании, нажмите для перехода на                |
|                  | предыдущие уровни.                                        |
| ←/→              | При пролистывании, нажимайте для перехода на              |
|                  | предыдущий/следующий уровень.                             |
| 1/↓              | Во время воспроизведения Audiobook, нажимайте             |
|                  | для переключения скорости воспроизведения:                |
|                  | Быстрая \leftrightarrow Обычная \leftrightarrow Медленная |
| ТОР              | Нажмите для возврата на экран главного меню               |
| MENU             | iPod.                                                     |

### Переключение управлением iPod<sup>2</sup>

Можно переключать управление iPod на iPod и ресивер.

#### 1 Нажмите iPod CTRL для переключения органов управления iPod.<sup>3</sup>

Это включает управление и дисплей на iPod, и пульт ДУ и экран ГИП данного ресивера становятся недействующими.

### 2 Для переключения на управление от ресивера, снова нажмите iPod CTRL.

#### 🔗 Примечание

1 В категории песни, для запуска воспроизведения также можно нажать ENTER.

2 Данная функция недоступна при подключении iPod пятого поколения или iPod nano первого поколения.

<sup>3</sup> При установке данной функции, изображения iPod не могут воспроизводиться на данном ресивере. Однако, при воспроизведении видеоклипов, записанных на iPod, отображается картинка воспроизведения.

### Воспроизведение устройства USB

Файлы можно воспроизводить<sup>1</sup> с интерфейса USB в передней части данного ресивера.

1 Включите ресивер и используемый телевизор.

См. Подключение устройства USB на стр. 36.<sup>2</sup>

2 Нажмите iPod USB на пульте ДУ для переключения ресивера на устройство iPod/USB. Loading отображается на экране ГИП, когда данный ресивер начинает распознавание подключенного устройства USB.<sup>3</sup> Когда на дисплее отображается меню USB Top, можно воспроизводить от устройства USB.

• Основная зона:

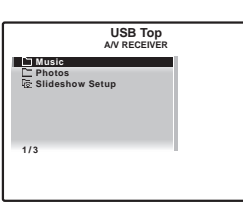

• Под-зона:

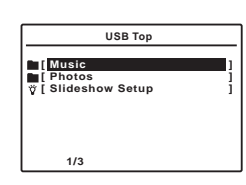

### 😢 Важное предупреждение

При отображении сообщения **Over Current** на дисплее, это означает, что требования по питанию у устройства USB слишком высоки, чем возможно на данном ресивере. Попробуйте выполнить пункты ниже:

- Выключите ресивер, затем включите снова.
- Заново подключите устройство USB к отключенному ресиверу.
- Для питания устройства USB используйте специальный адаптер переменного тока (поставляемый с устройством).

Если это не является решением проблемы, скорее всего используемое устройство USB несовместимо.

### Воспроизведение аудиофайлов, сохраненных на устройстве памяти USB

На Шаге 2 (ниже) можно выбрать максимум до 8 уровней. Также, можно отобразить и воспроизвести до 30 000 папок и файлов внутри устройства памяти USB.<sup>4</sup>

### 1 С помощью **1**/↓ выберите «Music» в меню USB Тор.

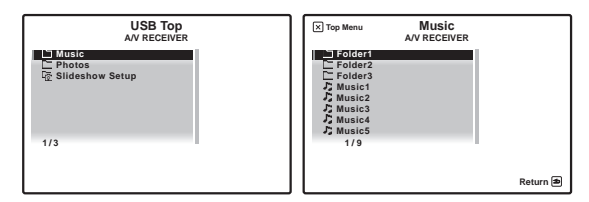

### 2 С помощью ↑/↓ выберите папку, затем нажмите ENTER для перелистывания той папки.

 Для возврата на предыдущий уровень в любой момент времени нажмите RETURN.

3 Продолжайте пролистывание до тех пор, пока не будет выбрана программа, которую необходимо воспроизвести, затем нажмите ► для запуска воспроизведения.

• Основная зона:

Номер дорожки

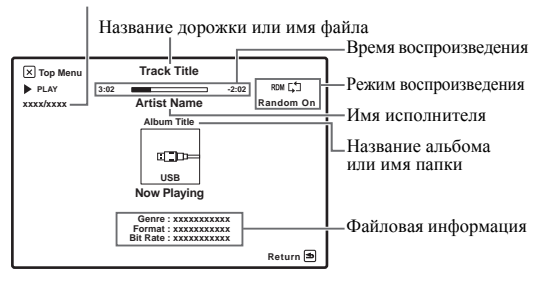

#### 🔗 Примечание

- 1 К совместимым с USB устройствам относятся внешние магнитные жесткие диски, портативные элементы флэш-памяти (особенно мобильные накопители) и цифровые аудиопроигрыватели (проигрыватели MP3) формата FAT16/32. Невозможно подключить данный аппарат к персональному компьютеру для воспроизведения с устройства USB.
- Компания Pioneer не может гарантировать совместимость (управление и/или питание от шины) со всеми запоминающими устройствами большой емкости USB и не несет ответственности за любую потерю данных, возможную при подключении к данному ресиверу.
- 2 При отсоединении устройства с интерфейсом USB убедитесь в том, что ресивер находится в режиме ожидания.

3 • Если невозможно воспроизвести выбранный файл, данный ресивер автоматически пропускает его и начинает воспроизведение следующего файла.

• Если текущий воспроизводимый файл не имеет названия, вместо него на экране ГИП отображается имя файла; при отсутствии названия альбома или имени исполнителя, отображается пустая строка.

- Учтите, что нелатинские символы в списке воспроизведения отображаются как #.
- При возникновении данной ошибки воспроизведение прерывается и автоматически воспроизводится следующий воспроизводимый файл.
   Данная ошибка может возникать, если информация названия была изменена на компьютере, др.
- 4 Воспроизведение приостанавливается по окончанию воспроизведения последней песни на устройстве памяти USB.
- При подключении устройства памяти USB большого объема, на считывание всего содержания может уйти некоторое время.
- Данный ресивер не поддерживает USB концентратор.
- Данный ресивер не может воспроизводить аудиофайлы, защищенные авторскими правами.
- Данный ресивер не может воспроизводить аудиофайлы, защищенные по системе DRM.

• Под-зона:

Название дорожки или имя файла

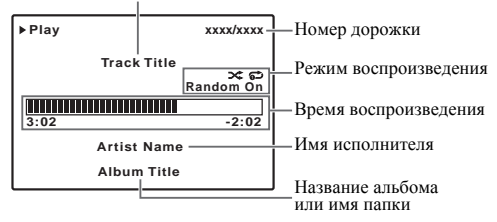

#### Основные органы управления воспроизведением

В следующей таблице отображены основные органы управления устройством памяти USB. Нажмите **iPod USB** для переключения пульта ДУ в режим управления iPod/USB.

| Кнопка             | Назначение                                                                                                    |
|--------------------|----------------------------------------------------------------------------------------------------|
| •                  | Нажмите для начала воспроизведения.                                                                                                    |
| П                  | Останавливает/прекращает воспроизведение.                                                                                                    |
| <b>44/&gt;&gt;</b> | Нажмите и удерживайте во время<br>воспроизведения для запуска сканирования.                                                                            |
| I <b>⊲⊲</b> ∕►►I   | Нажмите для пропуска предыдущей/следующей<br>дорожки.                                                                                                  |
| ţ                  | Нажмите несколько раз для перехода между<br>пунктами Repeat One, Repeat Folder, Repeat<br>All и Repeat Off.                                            |
| ><                 | Повторно нажимайте для переключения между Random On и Random Off.                                                                                      |
| DISP               | Повторно нажимайте для переключения<br>информации воспроизведения песни,<br>отображаемой на дисплее передней панели.                                   |
| ENTER              | При пролистывании, нажмите для перехода на<br>следующие уровни. Во время воспроизведения,<br>нажмите для установки режимов воспроизведения<br>и паузы. |
| RETURN             | При пролистывании, нажмите для перехода на предыдущие уровни.                                                                                          |
| ←/→                | При пролистывании, нажимайте для перехода на предыдущий/следующий уровень.                                                                             |
| TOP<br>MENU        | Нажмите для возврата в меню <b>USB Тор</b> .                                                                                                    |

## Воспроизведение файлов фотографий, сохраненных на устройстве памяти USB<sup>1</sup>

1 С помощью **↑**/↓ выберите «Photos» в меню USB Top.

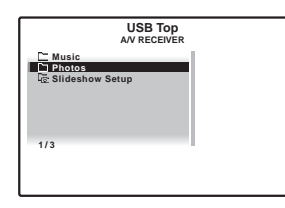

#### 2 С помощью ↑/↓ выберите папку, затем нажмите ENTER для перелистывания той папки.

 Для возврата на предыдущий уровень в любой момент времени нажмите RETURN.

3 Продолжайте пролистывание до тех пор, пока не будет выбрана программа, которую необходимо воспроизвести, затем нажмите ► для запуска воспроизведения.<sup>2</sup>

Выбранный материал отображается во весь экран и запускается показ слайдов.

После запуска показа слайдов, нажимая **ENTER**, можно переключать режимы воспроизведения и паузы.

#### Основные органы управления воспроизведением

| Кнопка(и)    | Назначение                                               |
|--------------|----------------------------------------------------------|
| ENTER, ►     | Запуск отображения фотографий или запуск показа слайдов. |
| RETURN,<br>← | Остановка проигрывателя и возврат на<br>предыдущее меню. |
|              | Отображение предыдущего материала<br>фотографий          |
|              | Отображение следующего материала фотографий              |
| 11           | Пауза/отмена паузы показа слайдов                        |

### **Slideshow Setup**

Здесь производятся различные настройки для воспроизведения файлов фотографий в режиме показа слайдов.

## 1 С помощью ↑/↓ выберите «Slideshow Setup» в меню USB Top.

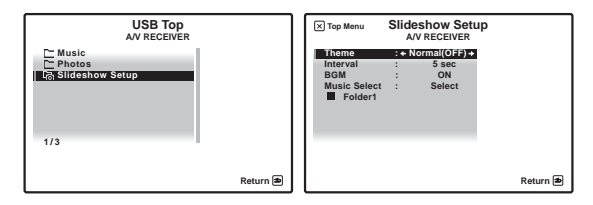

### 2 Выберите нужную настройку.

- Theme Добавление различных эффектов к показу слайдов.
- Interval Установка интервала для переключения фотографий. В зависимости от настройки Theme данная функция может быть недоступна.
- BGM Воспроизведение музыкальных файлов, сохраненных на устройстве USB, с одновременным отображением фотографий.
- Music Select Выберите папку с музыкальными файлами для воспроизведения, когда BGM установлен на ON.

#### 3 После завершения нажмите RETURN.

Вы вернетесь в меню USB Top.

#### 🔊 Примечание

1 Файлы фотографий не могут воспроизводиться в под-зоне.

2 Если показ слайдов оставался в режиме паузы в течение пяти минут, заново отображается экран списка.

### О воспроизводимых форматах файлов

Функция USB данного ресивера поддерживает следующие форматы файлов. Помните, что некоторые форматы файлов недоступны для воспроизведения, хотя они отмечены как воспроизводимые форматы файлов.

### Музыкальные файлы

| Категория        | Расширение |                              | Поток                            |                               |
|------------------|------------|------------------------------|----------------------------------|-------------------------------|
| MP3 <sup>a</sup> | .mp3       | MPEG-1, 2, 2.5 Audio Layer-3 | Частота стробирования            | 8 кГц до 48 кГц               |
|                  |            |                              | Квантованная битовая<br>скорость | 16 бит                        |
|                  |            |                              | Канал                            | 2-кан.                        |
|                  |            |                              | Битовая скорость                 | 8 кб/сек до 320 кб/сек        |
|                  |            |                              | VBR/CBR                          | Поддерживается/Поддерживается |
| WAV              | .wav       | LPCM                         | Частота стробирования            | 32 кГц, 44,1 кГц, 48 кГц      |
|                  |            |                              | Квантованная битовая<br>скорость | 8 бит, 16 бит                 |
|                  |            |                              | Канал                            | 2-кан., монофонический        |
| WMA              | .wma       | WMA8/9 <sup>b</sup>          | Частота стробирования            | 8 кГц до 48 кГц               |
|                  |            |                              | Квантованная битовая<br>скорость | 16 бит                        |
|                  |            |                              | Канал                            | 2-кан.                        |
|                  |            |                              | Битовая скорость                 | 8 кб/сек до 320 кб/сек        |
|                  |            |                              | VBR/CBR                          | Поддерживается/Поддерживается |

а. «Технология декодирования аудиосигналов MPEG Layer-3 лицензирована от Fraunhofer IIS и Thomson multimedia.»

b. Могут воспроизводиться файлы, закодированные с помощью Windows Media Codec 9, но некоторые части стандарта не поддерживаются; в частности, Pro, Lossless, Voice.

### Файлы фотографий

| Категория | Расширение    |            |                                                                                                    |
|-----------|---------------|------------|----------------------------------------------------------------------------------------------------|
| JPEG      | .jpg          | Формат     | Соответствие следующим условиям:                                                                                                    |
|           | .jpeg<br>.jpe |            | <ul> <li>Основные характеристики формата JPEG (включая файлы, записанные в формате Exif/<br/>DCF)</li> <li>У:Cb:Cr - 4:4:4 4:2:2 или 4:2:0</li> </ul> |
|           | .jif<br>.jfif | Разрешение | От 30 до 8192 пикселей по вертикали, от 40 до 8192 пикселей по горизонтали                                                                            |

### Прослушивание радиопередач

В приведенных ниже пунктах описывается процедура настройки на радиостанцию диапазона FM и AM с использованием функций автоматической (поиск) или ручной (пошаговой) настройки. Если уже известна частота радиостанции, которую необходимо прослушать, перейдите к *Henocpedcmвенное указание частоты* ниже. Выполнив настройку на радиостанцию, ее частоту можно сохранить в памяти для последующего вызова. Более подробно об этом см. *Coxpaнeнue предустановленных радиостанций* ниже.

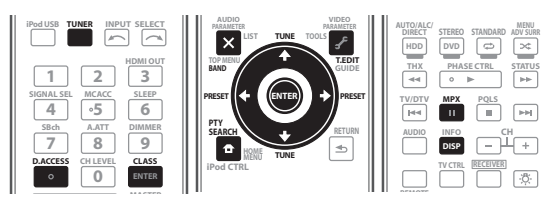

### 1 Нажмите TUNER для выбора тюнера.

## 2 При необходимости с помощью BAND выберите диапазон (FM или AM).

При каждом нажатии диапазон переключается на FM или AM.

#### 3 Выполните настройку на радиостанцию.

Это можно сделать тремя способами, описанными ниже:

Автоматическая настройка – Для выполнения поиска в выбранном диапазоне нажмите одну из **TUNE ↑/↓** и удерживайте ее нажатой примерно одну секунду. Ресивер начнет поиск следующей радиостанции и прекратит его, когда она будет обнаружена. Повторите эти действия для поиска других радиостанций.

Ручная настройка – Для пошагового изменения частоты нажимайте TUNE 1/↓.

Ускоренная настройка – Для выполнения ускоренной настройки нажмите и удерживайте нажатой одну из **TUNE** ↑/↓. Отпустите кнопку по достижении необходимого значения частоты.

### Улучшение звучания в диапазоне FM

Если индикатор **TUNED** или **STEREO** не высвечивается при настройке на радиостанцию FM по причине слабого сигнала, нажмите **MPX** для переключения ресивера в режим монофонического приема. При этом качество звука должно повыситься, и вы сможете получать удовольствие от прослушивания.

### Использование Neural THX

Данная функция использует технологии Neural Surround<sup>TM</sup>, THX<sup>®</sup> для достижения оптимального объемного звучания радиопередачи FM.

 Во время прослушивания радиопередачи FM, нажмите AUTO/ALC/DIRECT для прослушивания Neural THX.

Подробнее, см. O Neural – THX Surround на стр. 103.

Режим **Neural THX** также можно выбрать с помощью **STANDARD**.

### Непосредственное указание частоты

Иногда точная частота нужной радиостанции уже известна. В этом случае можно просто ввести значение частоты, используя номерные кнопки на пульте ДУ. 1 Нажмите TUNER для выбора тюнера.

#### 2 При необходимости с помощью BAND выберите диапазон (FM или AM).

При каждом нажатии диапазон переключается на FM или AM.

### 3 Нажмите D.ACCESS (Прямой доступ).

#### 4 Используя номерные кнопки, введите частоту радиостанции.

Например, для настройки на радиостанцию с частотой **106.00** (FM) нажмите **1**, **0**, **6**, **0**, **0**.

Если при вводе частоты будет допущена ошибка, дважды нажмите **D.ACCESS** для отмены частоты и ее повторного ввода.

### Сохранение предустановленных радиостанций

Если вы часто слушаете какую-либо определенную радиостанцию, очень удобно, если она будет сохранена в памяти ресивера для последующего ее быстрого вызова в любой момент с целью прослушивания. Это экономит усилия, устраняя необходимость периодической ручной настройки. В памяти данного ресивера может храниться до 63 радиостанций, занесенных в семь банков или классов (от А до G) по 9 радиостанций в каждом. При сохранении частоты в диапазоне FM сохраняется также и значение **MPX** (см. выше).

## 1 Выполните настройку на радиостанцию, которую требуется занести в память.

Подробнее, см. Прослушивание радиопередач выше.

### 2 Нажмите T.EDIT (TUNER EDIT).

На дисплее отобразится индикация **PRESET MEMORY**, а затем начнет мигать класс памяти.

# 3 Нажмите CLASS для выбора одного из семи классов, затем нажмите PRESET ←/→ для выбора нужной предустановленной радиостанции.

Для выбора предустановленных радиостанций также можно использовать номерные кнопки.

### 4 Нажмите ENTER.

После нажатия **ENTER** класс и номер предустановленной радиостанции перестанут мигать, и ресивер сохранит радиостанцию в память.

### Присвоение имен предустановленным радиостанциям

Чтобы легче различать предустановленные радиостанции, им можно присвоить имена.

## 1 Выберите предустановленную радиостанцию, которой необходимо присвоить имя.

Для этого, см. Прослушивание предустановленных радиостанций ниже.

### 2 Нажмите T.EDIT (TUNER EDIT).

На дисплее отобразится индикация **PRESET NAME**, а затем на месте ввода первого символа появится мигающий курсор.

#### 3 Введите нужное имя.

Выбирая из следующих символов, присвойте имя длиной до восьми символов.

### ABCDEFGHIJKLMNOPQRSTUVWXYZ abcdefghijklmnopqrstuvwxyz 0123456789

!"#\$%&'()\*+,-./:;<=>?@[ \ ]^\_{I}~ [пробел]

Используйте  $\uparrow/\downarrow$  для выбора знака,  $\leftarrow/\rightarrow$  для установки позиции, и **ENTER** для подтверждения выбора.

## Совет

- Для удаления имени радиостанции, просто выполните повторно шаги от 1 до 3 и введите вместо имени восемь пробелов.
- Присвоив предустановленной радиостанции имя, можно нажать **DISP** во время прослушивания радиостанции, чтобы на дисплее попеременно отображались это имя и частота.

### Прослушивание предустановленных радиостанций

Для этого в ресивере должно быть сохранено несколько предустановленных станций. Если таких радиостанций еще нет, см. Сохранение предустановленных радиостанций на стр. 48.

1 Нажмите TUNER для выбора тюнера.

#### 2 Нажмите CLASS, чтобы выбрать класс, в котором сохранена станция.

Повторно нажимайте для переключения классов от А до G.

#### Нажимая PRESET ←/→, выберите нужную 3 предустановленную радиостанцию.

Для вызова предустановленной радиостанции можно также использовать номерные кнопки на пульте ДУ.

### Знакомство с системой RDS

Система радиоданных (RDS) — это система, которая используется большинством радиостанций в диапазоне FM для предоставления слушателям различной информации — например, названия радиостанции или транслируемой программы.

Одной из функций системы RDS является возможность поиска радиостанции, транслирующей требуемый тип программы. Например, можно осуществлять поиск радиостанции, которая транслирует программы в жанре JAZZ.

Возможен поиск следующих типов программ:<sup>1</sup>

NEWS – Новости **EASY M** – Легкая музыка AFFAIRS – Текущие события LIGHT M – Легкая классическая **INFO** – Информация музыка CLASSICS – Серьезная **SPORT** – Спорт ЕDUCATE - Образовательная классическая музыка **ОТНЕК М** – Музыка, не информаци **DRAMA** – Радиоспектакли и т.д. относящаяся к перечисленным CULTURE – Национальная и категориям местная культурная жизнь, театр **WEATHER** – Сводки и прогнозы погоды И Т.Л SCIENCE – Наука и техника FINANCE – Биржевые сводки, VARIED – Программы, коммерческая, торговая построенные на беседе или информация и т.д. CHILDREN – Программы для общении, например викторины или интервью. летей РОР М – Поп-музыка SOCIAL - Общественная жизнь **ROCK М** – Рок-музыка **RELIGION** – Программы о религии **PHONE IN** – Программы, предусматривающие обсуждение какой-либо темы и общение со

**TRAVEL** – Путешествия и отдых **NATION М** – Популярная музыка LEISURE – Свободное время, интересы и хобби **JAZZ** – Джазовая музыка COUNTRY – Музыка «кантри»

не на английском языке **OLDIES** – Популярная музыка 1950-х и 1960-х годов **FOLK М** – Народная музыка DOCUMENT -Публицистические программы

### Поиск программ RDS

Одной из наиболее полезных функций системы RDS является возможность поиска радиопрограмм определенного типа. Можно выполнять поиск любых типов программ, указанных выше.

#### Нажмите TUNER для выбора диапазона FM.<sup>2</sup> 1

#### 2 Нажмите PTY SEARCH.

На дисплее отображается **РТУ SEARCH**.

#### 3 Нажимайте PRESET ←/→ для выбора нужного типа программы.

#### 4 Нажмите ENTER для поиска программы заданного типа.

Система запускает поиск совпадающего типа по всем частотам. Когда такая радиостанция будет обнаружена, поиск останавливается, и радиостанция воспроизводится в течение пяти секунд.

#### Если вы хотите продолжить прослушивание 5 радиостанции, удерживайте нажатой ENTER в течение пяти секунд.

Если ENTER не будет нажата, поиск возобновляется.

Если отображается индикация **NO PTY**, значит, тюнеру в процессе поиска не удалось обнаружить программы заданного типа.<sup>3</sup>

### Отображение информации RDS

Используйте кнопку **DISP** для отображения различных видов доступной информации RDS.4

### Нажмите DISP для получения информации RDS.

При каждом нажатии кнопки дисплей изменяется следующим образом:

- Радиотекст (**RT**) Сообщения, передаваемые радиостанцией. Например, радиостанция, передающая ток-шоу может передавать номер телефона в виде радиотекста.
- Имя программной услуги (**PS**) Название радиостанции.
- Тип программы (РТҮ) Отображает вид программы, транслируемой в данный момент.
- Текущая частота тюнера.

#### 🔗 Примечание

1 В дополнение, имеется два других типа программ - **TEST** и **NONE**. Невозможно выполнять их поиск.

- 2 Система RDS доступна только в диапазоне FM.
- 3 RDS выполняет поиск по всем частотам. Если не удается найти тип программы среди всех частот, отображается NO PTY.
- 4 При возникновении помех некоторые символы на дисплее RT могут отображаться неправильно.

слушателями по телефону

- Если на дисплее RT отобразится сообщение NO RT DATA, значит, радиостанция не передает данных радиотекста.
- Если отображается NO PS DATA на дисплее PS, это означает, что нет данных PS для приема.
- Если отображается NO PTY DATA на дисплее PTY, это означает, что нет данных PTY для приема.

## Раздел 6: Прослушивание системы

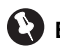

### Важное предупреждение

 Режимы прослушивания и многие функции, описанные в этом разделе, могут быть недоступны в зависимости от источника, выбранного в данный момент, настроек и состояния ресивера.

## Автоматическое воспроизведение

Существует несколько способов прослушивания источников при помощи данного ресивера, но самым простым и наиболее непосредственным вариантом прослушивания является функция Auto Surround. Ресивер автоматически обнаруживает, какого рода источник воспроизводится, и при необходимости выбирает многоканальное или стереофоническое воспроизведение.<sup>1</sup>

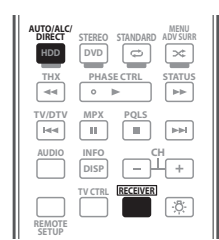

• Во время прослушивания источника, нажмите <u>RECEIVER</u>, затем нажмите AUTO/ALC/DIRECT (AUTO SURR/ALC/STREAM DIRECT)<sup>2</sup> для автоматического воспроизведения источника. Функция AUTO SURROUND на некоторое время отображается на дисплее перед отображением формата декодирования или воспроизведения. Для получения информации об обработке источника просматривайте индикаторы цифрового формата на дисплее передней панели.

• При прослушивании радиопередач FM, функция Neural THX выбирается автоматически (подробнее, см. Использование Neural THX на стр. 48).

В режиме автоматического управления уровнем (ALC), данный ресивер выравнивает уровни воспроизводимого звучания.

## 🖨 Совет

 Когда выбран режим ALC, уровень эффектов можно регулировать, используя параметр EFFECT, как описано в *Настройка аудиоопций* на стр. 60.

### Прослушивание в режиме объемного звучания

С помощью данного ресивера можно прослушивать любой источник с использованием объемного звучания. Однако то, какими параметрами можно будет воспользоваться, зависит от настройки громкоговорителей и типа прослушиваемого источника.

Если подключены задние громкоговорители объемного звучания, см. также Использование обработки заднего канала объемного звучания на стр. 53.

### Стандартное объемное звучание

Следующие режимы обеспечивают основное объемное звучание для стереофонических и многоканальных источников.<sup>3</sup>

| AUTO/ALC/<br>DIRECT STERED STANDARD AD/SURR<br>HDD DVD C C C C C C C C C C C C C C C C C |
|------------------------------------------------------------------------------------------|
| TV/DTV MPX PQLS                                                                          |
| AUDIO INFO CH<br>DISP - +                                                                |
| TV CTRL RECEIVER                                                                         |

#### • Во время прослушивания источника, нажмите <u>RECEIVER</u>, затем нажмите STANDARD (STANDARD SURROUND).

Если это необходимо, повторно нажмите данную кнопку для выбора режима прослушивания.

 Если источником является закодированный сигнал Dolby Digital, DTS или Dolby Surround, будет автоматически выбран нужный формат декодирования, который отобразится на дисплее.<sup>4</sup>

Для двухканальных источников можно выбрать:

- DD Pro Logic IIx MOVIE Вывод звучания, содержащего до 7.1-каналов (наилучшим образом подходит для кинофильмов)
- DD Pro Logic IIx MUSIC Вывод звучания, содержащего до 7.1-каналов (наилучшим образом подходит для музыки)<sup>5</sup>
- DD Pro Logic IIx GAME Вывод звучания, содержащего до 7.1-каналов (наилучшим образом подходит для видеоигр)
- DCI PRO LOGIC 4.1-канальное объемное звучание (громкоговорители объемного звучания воспроизводят монофоническое звучание)
- Neo:6 CINEMA 7.1-канальное звучание (наилучшим образом подходит для кинофильмов)

### 🔗 Примечание

- Форматы стереофонического объмного звучания (матричные) декодируются соответствующим образом с использованием Neo:6 CINEMA или DD Pro Logic IIx MOVIE (подробнее о данных форматах декодирования, см. Прослушивание в режиме объемного звучания выше).
   При подключении наушников, функция Auto Surround отменяется.
- 2 Для получения информации о дополнительных параметрах см. Использование функции Stream Direct на стр. 53.
- 3 В режимах, выдающих 6.1-канальное звучание, тот же самый сигнал слышен из обоих задних громкоговорителей объемного звучания.
  4 При переключении обработки заднего канала объемного звучания (стр. 53) на OFF, или при установке задних громкоговорителей объемного звучания на NO (это происходит автоматически, если *Настройка задних громкоговорителей объемного звучания* на crp. 85 установлена на любую настройку, кроме Normal), OD Pro Logic II (уст. 400 Pro Logic II (уст. 400 Pro Logic II))
- 5 При прослушивании 2-канальных источников в режиме Dolby Pro Logic IIx Music имеется три дополнительных параметра, которые можно отрегулировать: **C.WIDTH**, **DIMENSION** и **PANORAMA**. Для получения информации об их регулировке см. *Настройка аудиоопций* на стр. 60.

- Neo:6 MUSIC 7.1-канальное звучание (наилучшим образом подходит для музыки)<sup>1</sup>
- Neural THX Вывод звучания, содержащего до 7.1-каналов (наилучшим образом подходит для музыки)<sup>2</sup>

Для многоканальных источников, если подключен(ы) задний(е) громкоговоритель(и) объемного звучания и выбран параметр **SBch ON** (Задний канал объемного звучания ВКЛ.), можно выбрать (в зависимости от формата):

- DD Pro Logic IIx MOVIE См. выше (доступен только при использовании двух задних громкоговорителей объемного звучания)
- DD Pro Logic IIx MUSIC См. выше
- Dolby Digital EX Создает объемное звучание заднего канала для 5.1-канальных источников и обеспечивает только декодирование для 6.1-канальных источников (таких как Dolby Digital Surround EX)
- DTS-ES Позволяет прослушивать 6.1-канальное воспроизведение источников с декодированием DTS-ES
- DTS Neo:6 Позволяет прослушивать 6.1-канальное воспроизведение источников с декодированием DTS

### Использование режимов Home THX

THX и Home THX представляют собой технические стандарты, созданные компанией THX Ltd. для озвучивания кинотеатров и домашних кинотеатров. Стандарт Home THX разработан для того, чтобы звучание домашних кинотеатров больше напоминало звучание в кинотеатре.

В зависимости от источника и выбранных настроек обработки заднего канала объемного звучания будут доступны различные параметры стандарта ТНХ (для получения дополнительной информации см.

Использование обработки заднего канала объемного звучания на стр. 53).

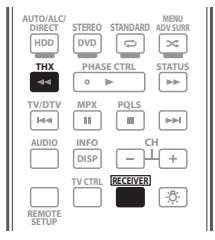

## • Нажмите $\ensuremath{\overline{\text{RECEIVER}}}$ , затем нажмите THX (HOME THX) для выбора режима прослушивания. $^3$

Для двухканальных источников несколько раз подряд нажмите **THX** для выбора процесса матричного декодирования для режима **THX CINEMA** (для получения информации о каждом процессе см. Использование обработки заднего канала объемного звучания на стр. 53):

- DI Pro Logic IIx MOVIE+THX CINEMA
- DI PRO LOGIC+THX CINEMA
- Neo:6 CINEMA+THX CINEMA
- DI Pro Logic IIx MUSIC+THX MUSIC
- Neo:6 MUSIC+THX MUSIC
- DI Pro Logic IIx GAME+THX GAMES
- THX SELECT2 GAMES<sup>4</sup>

*Для многоканальных источников* несколько раз подряд нажмите **THX (HOME THX)** для выбора:<sup>5</sup>

- **THX Surround EX** Позволяет прослушивать 6.1- или 7.1-канальное звучание от источников с 5.1-канальным звучанием<sup>6</sup>
- DI Pro Logic IIx MOVIE+THX CINEMA<sup>4</sup>
- **THX SELECT2 CINEMA**<sup>4</sup> Позволяет прослушивать 7.1-канальное звучание источников с 5.1-канальным звучанием
- D Pro Logic IIx MUSIC+THX MUSIC
- THX SELECT2 MUSIC<sup>4</sup> Данный режим подходит не только для источников, записанных в формате Dolby Digital и DTS, но также для всех многоканальных музыкальных источников (DVD-Audio, др.).
- **THX SELECT2 GAMES**<sup>4</sup> Данный режим подходит для воспроизведения звучания игр.

### Использование дополнительных эффектов объемного звучания

Эффекты дополнительного объемного звучания можно использовать для получения дополнительных эффектов объемного звучания. Большинство режимов Advanced Surround предназначены для воспроизведения звуковых дорожек фильмов, но некоторые режимы подходят также для прослушивания музыки. При воспроизведении различных звуковых дорожек попробуйте использовать разные параметры, чтобы выбрать параметр подходящий вам более всего.

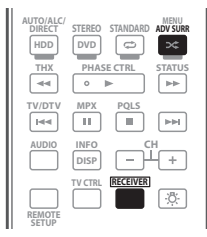

 Нажмите <u>RECEIVER</u>, затем повторно нажимайте ADV SURR (ADVANCED SURROUND) для выбора режима прослушивания.<sup>7</sup>

 ACTION – Предназначен для боевиков с динамичными звуковыми дорожками

### 🔗 Примечание

- 1 При прослушивании 2-канальных источников в режиме Neo:6 Cinema или Neo:6 Music можно также отрегулировать центральное звуковое пространство (см. *Настройка аудиоопций* на стр. 60).
- 2 Можно выбрать **Neural THX** для 2-канальных сигналов, для которых поступает входной сигнал PCM (48 кГц или менее), Dolby Digital, DTS или аналоговые 2-канальные источники.
- 3 При установке функции на TUNER или iPod/USB, невозможно выбрать DD Pro Logic IIx GAME+THX GAMES или THX SELECT2 GAME.
   При воспроизведении SACD, можно выбрать DD Pro Logic IIx MUSIC+THX MUSIC, Neo:6 MUSIC+THX MUSIC и THX SELECT2 MUSIC.
   4 Недоступен при подключении только одного заднего громкоговорителя объемного звучания.
- 5 ТНХ СІNEMA, ТНХ MUSIC и THX GAMES могут выбираться при установке обработки заднего канала объемного звучания на SBch OFF, при отсутствии заднего громкоговорителя объемного звучания, или при воспроизведении 6.1- и 7.1-канальных источников.
- 6 При воспроизведении источников, закодированных по системе DTS, можно выбрать Neo:6 CINEMA+THX CINEMA, а не THX Surround EX. 7 • В зависимости от источника и выбранного режима звучания задние громкоговорители объемного звучания в текущей системе
- громкоговорителей могут не воспроизводить звучание. Подробнее об этом см. Использование обработки заднего канала объемного звучания на стр. 53.

• Если нажать ADV SURR при подключенных наушниках, будет автоматически выбран режим PHONES SURROUND.

- 06
- **DRAMA** Предназначен для фильмов, насыщенных диалогами
- SCI-FI Предназначен для фантастических фильмов с большим количеством спецэффектов
- MONO FILM Создает объемное звучание из монофонических звуковых дорожек
- ENT.SHOW Подходит для музыкальных источников
- EXPANDED Создает очень широкую стереобазу<sup>1</sup>
- TV SURROUND Обеспечивает объемное звучание для монофонических и стереофонических телевизионных источников
- ADVANCED GAME Подходит для видеоигр
- SPORTS Подходит для спортивных программ
- CLASSICAL Обеспечивает звучание, как в большом концертном зале
- ROCK/POP Создает звучание «живого» рокконцерта
- UNPLUGGED Подходит для акустических музыкальных источников
- EXT.STEREO Обеспечивает многоканальное звучание стереофонического источника с использованием всех громкоговорителей
- PHONES SURR При прослушивании с помощью наушников можно достичь эффекта общего объемного звучания.

## 🖨 Совет

 Если выбран режим прослушивания Advanced Surround уровень эффектов можно регулировать, используя параметр EFFECT, как описано в *Настройка аудиоопций* на стр. 60.

# Прослушивание в стереофоническом режиме

При выборе **STEREO** источник будет воспроизводиться только через передние правый и левый громкоговорители (и, возможно, через низкочастотный громкоговоритель в зависимости от настроек громкоговорителей). Многоканальные источники Dolby Digital, DTS и WMA9 Рго декодируются в стереозвучание.

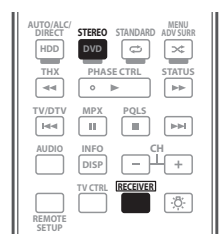

• При прослушивании источника, нажмите <u>RECEIVER</u>, затем нажмите STEREO для воспроизведения в стереофоническом режиме. Нажимайте для переключения между режимами:

#### 🔗 Примечание

2 При использовании **F.S.SURR WIDE**, наилучший эффект можно получить после выполнения процедуры **Full Auto MCACC** в **Advanced MCACC**. Подробнее об этом см. *Автоматическая настройка объемного звучания (Auto MCACC)* на стр. 39.

- STEREO Звучание будет воспроизводиться с настройками объемного звучания, и можно воспользоваться функциями Midnight, Loudness и Tone.
- F.S.SURR FOCUS См. Использование Front Stage Surround Advance ниже.
- F.S.SURR WIDE См. Использование Front Stage Surround Advance ниже.

### Использование Front Stage Surround Advance

Функция Front Stage Surround Advance позволяет создать естественные эффекты объемного звучания с использованием только передних громкоговорителей и низкочастотного громкоговорителя.

| AUTO/ALC/<br>DIRECT<br>HDD<br>THX | STEREO STANDARD ADU SURR |
|-----------------------------------|--------------------------|
| TV/DTV                            | MPX PQLS                 |
| AUDIO                             | DISP - +                 |
| REMOTE                            | TV CTRL RECEIVER         |

- При прослушивании источника, нажмите <u>RECEIVER</u>, затем нажимайте STEREO для выбора режимов Front Stage Surround Advance.
  - **STEREO** См. Прослушивание в стереофоническом режиме выше.
  - F.S.SURR FOCUS Используется для обеспечения богатого эффекта объемного звучания, направленного в центра, в месте слияния звукопроекции передних левого и правого громкоговорителей.
  - F.S.SURR WIDE Используется для обеспечения эффектом объемного звучания более обширного участка по сравнению с режимом FOCUS.<sup>2</sup>

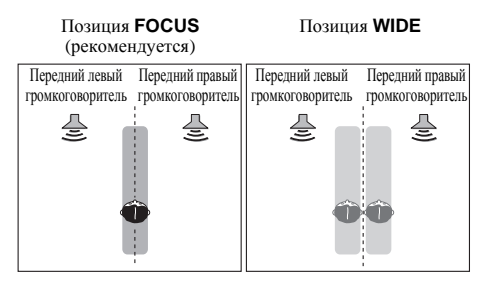

<sup>1</sup> Используйте для источников Dolby Pro Logic для обеспечения стереофонического эффекта объемного звучания (стереофоническое поле шире по сравнению со стандартными режимами источников формата Dolby Digital).

## Использование функции Stream Direct

Используйте режимы Stream Direct, если необходимо воспроизведение источника, максимально приближенное к оригиналу. Все виды обработки сигнала отключаются, и воспроизводится чистое аналоговое или цифровое звучание источника.

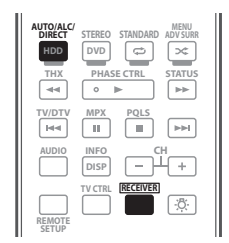

#### • При прослушивании источника, нажмите <u>RECEIVER</u>, затем нажимайте AUTO/ALC/DIRECT (AUTO SURR/ALC/STREAM DIRECT) для выбора нужного режима.

Для получения информации об обработке источника просматривайте индикаторы цифрового формата на дисплее передней панели.

- AUTO SURROUND См. Автоматическое воспроизведение на стр. 50.
- ALC Прослушивание в режиме автоматического управления уровнем (стр. 50).
- DIRECT Источники прослушиваются в соответствии с настройками объемного звучания (настройка громкоговорителей, уровень каналов, расстояние до громкоговорителей, эквалайзер акустической калибровки и X-сигve), а также в соответствии с настройками двухканального монофонического формата, аттенюатора входа, и любых настроек задержки звучания. Источник будет воспроизводиться в соответствии с количеством каналов в сигнале.
- PURE DIRECT Аналоговые источники воспроизводятся без любой цифровой обработки. В данном режиме, звучание из Speaker В не выводится.

# Использование обработки заднего канала объемного звучания

• Значение по умолчанию: SBch ON

Ресивер может автоматически использовать декодирование по схеме 6.1 или 7.1 для источников с кодировкой 6.1 (например, Dolby Digital EX или DTS-ES), или же можно задать схему декодирования 6.1 или 7.1 (например, для источников с кодировкой 5.1). Для источника с кодировкой 5.1 будет генерироваться задний канал объемного звучания, но более высокое качество звучания, возможно, будет достигаться в формате 5.1, в котором и был изначально закодирован сигнал (в этом случае можно просто выключить обработку заднего канала объемного звучания).  При использовании 7.1-канальной системы объемного звучания, аудиосигналы, прошедшие от обработки матричного декодирования до обработки заднего канала объемного звучания, к которой добавляется функция Up Mix, выводятся от задних громкоговорителей объемного звучания.

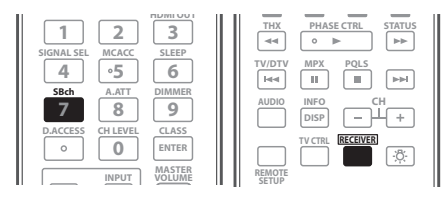

#### Нажмите <u>RECEIVER</u>, затем повторно нажимайте SBch для переключения настроек заднего канала объемного звучания.

При каждом нажатии кнопки типы сигнала выбираются в следующем порядке:

- SBch ON Включение обработки матричного декодирования для генерирования заднего компонента объемного звучания от компонента объемного звучания.
- SBch AUTO Автоматическое переключение обработки матричного декодирования для генерирования заднего компонента объемного звучания от компонента объемного звучания. Обработка матричного декодирования производится только при обнаружении сигналов заднего канала объемного звучания во входных сигналах.
- SBch OFF Отключение обработки матричного декодирования для генерирования заднего компонента объемного звучания от компонента объемного звучания.

### Использование режима виртуального заднего громкоговорителя объемного звучания

• Значение по умолчанию: OFF

Если задние громкоговорители объемного звучания не используются, выбор этого режима позволяет прослушивать виртуальный задний канал объемного звучания через громкоговорители объемного звучания. Можно на выбор прослушивать источники без использования сигнала для задних громкоговорителей объемного звучания, если материал в этом формате (например, 5.1) звучит лучше, чем в формате, в который он был преобразован изначально или настроить ресивер таким образом, чтобы этот эффект применялся только для источников с кодировкой 6.1, например Dolby Digital EX или DTS-ES.<sup>1</sup>

#### Последовательно нажимайте SBch для переключения настроек виртуального заднего канала объемного звучания.

При каждом нажатии кнопки типы сигнала выбираются в следующем порядке:

- VirtualSB ON Постоянное использование виртуального заднего канала объемного звучания (например, для материала с кодировкой 5.1)
- VirtualSB AUTO Для источников с декодированием 6.1 (например, Dolby Digital EX или DTS-ES) автоматически применяется виртуальный задний канал объемного звучания
- VirtualSB OFF Режим виртуального заднего канала объемного звучания отключен

### 🔗 Примечание

• Режим виртуального заднего канала объемного звучание не может применяться к источникам, не содержащих информацию канала объемного звучания.

<sup>1 •</sup> Невозможно использовать режим виртуального заднего громкоговорителя при подключении к данному ресиверу наушников или при выборе любого из режимов стерео, Front Stage Surround Advance или Stream Direct.

Режим виртуального заднего громкоговорителя объемного звучания можно использовать только при включенных громкоговорителях объемного звучания и при установке настройки SB на NO или выборе Front Bi-Amp, Speaker B или ZONE 2 в Surr Back System.

### Установка функции Up Mix

При использовании 7.1-канальной системы объемного звучания с размещением громкоговорителей объемного звучания непосредственно по бокам от места слушателя, объемное звучание 5.1-канальных источников слышится сбоку. Функция Up Mix микширует звучание громкоговорителей объемного звучания с задними громкоговорителями объемного звучания таким образом, что объемное звучание слышится по диагонали назад как оно должно слышаться.<sup>1</sup>

- Использование Up Mix эффективно, когда громкоговорители в 7.1-канальной системе объемного звучания настроены, как рекомендовано на примере на стр. 17.
- В зависимости от мест расположения громкоговорителей и источника звучания, в некоторых случаях хорошие результаты могут не достигаться. В таком случае, установите настройку на OFF.

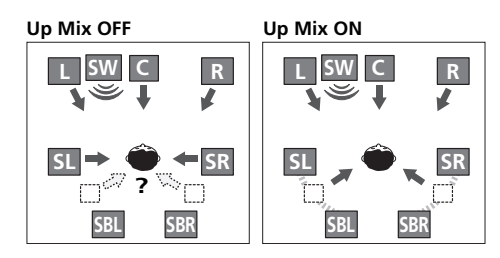

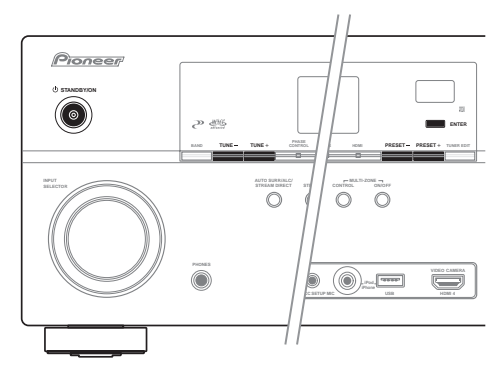

1 Переведите ресивер в режим ожидания.

## 2 Удерживая нажатой ENTER на передней панели, нажмите 🕁 STANDBY/ON.

На дисплее отображается надпись **RESET** ◄ **NO** ►.

С помощью **TUNE +/–** (или  $\uparrow/\downarrow$  на пульте ДУ), выберите **UP MIX \triangleleftON >**, и затем, с помощью **PRESET +/–** (или **\leftarrow/\Rightarrow** на пульте ДУ), выберите **ON** или **OFF**.

#### 3 Нажмите ENTER для подтверждения.

• При установке на **ON**, на передней панели высвечивается индикатор **UP MIX**.

### Выбор предустановок МСАСС

• Значение по умолчанию: MEMORY 1

Если система настроена на различные места слушателей<sup>2</sup>, можно изменить настройки в зависимости от прослушиваемого источника и позиции прослушивания (например, при просмотре фильма с дивана или при воспроизведении видеоигр рядом с телевизором).

| 1 2 3                   | THX PHASE CTRL STATUS |
|-------------------------|-----------------------|
| SIGNAL SEL MCACC SLEEP  | TV/DTV MPX PQLS       |
| 4 •5 6                  |                       |
| SBch A.ATT DIMMER       | AUDIO INFO CH         |
| D.ACCESS CH LEVEL CLASS | REMOTE                |

### • Во время прослушивания источника, нажмите <u>RECEIVER</u>, затем нажмите MCACC.

Повторно нажимая, выберите один из шести предустановок MCACC<sup>3</sup>. Для получения информации о проверке и управлении текущими настройками см. *Data Management* на стр. 82.

#### 🔗 Примечание

- 1 Установите на ОN вне зависимости от данной настройки при воспроизведении сигналов DTS-HD.
- Можно автоматически установить на OFF, даже при установке на ON, в зависимости от входного сигнала и режима прослушивания.

2 Различные предустановки могут также иметь отдельные настройки калибровки для аналогичного места слушателя в зависимости от того, как используется система. Данные предустановки можно настроить, выполняя указания в Автоматическая настройка объемного звучания (Auto MCACC) на стр. 39 или Автоматическая настройка MCACC (Expert) на стр. 72, которые необходимо было выполнить ранее.

3 • Данные настройки не действуют при подключении наушников.

Также можно нажать ←/→ и выбрать предустановку MCACC.

### Выбор входного сигнала

На данном ресивере можно переключать входные сигналы для различных источников, как описано ниже.<sup>1</sup>

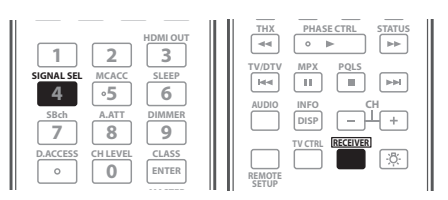

### • Нажмите <u>RECEIVER</u>, затем нажмите SIGNAL SEL, чтобы выбрать входной сигнал, соответствующий сигналу компонента-источника.

При каждом нажатии кнопки типы сигнала выбираются в следующем порядке:

- AUTO Ресивер выбирает первый доступный сигнал в следующем порядке: HDMI; DIGITAL; ANALOG.
- **ANALOG** Выбирается аналоговый сигнал.
- **DIGITAL** Выбирается цифровой сигнал через оптический или коаксиальный вход.
- **HDMI** Выбирается сигнал HDMI.<sup>2</sup>
- РСМ Для входных сигналов РСМ.<sup>3</sup> Ресивер выбирает первый доступный сигнал в следующем порядке: HDMI; DIGITAL.

При установке на **DIGITAL** или **AUTO**, индикатор высвечивается в соответствии с декодируемым сигналом следующим образом:

– **D DIGITAL** высвечивается при декодировании Dolby Digital.

 – DD DIGITAL PLUS высвечивается при декодировании Dolby Plus.

– DD ТтиеНD высвечивается при декодировании Dolby TrueHD.

- **DTS** высвечивается при декодировании DTS.
- DTS HD высвечивается при декодировании DTS-HD.

– **MSTR** высвечивается при декодировании DTS-HD Master Audio.

- 96/24 высвечивается при декодировании DTS 96/24.

 – WMA9 Pro высвечивается для обозначения текущего декодирования сигнала WMA9 Pro.

• **HDMI** не назначается по умолчанию. Для выбора сигнала HDMI, выполните процедуру настройки приема (см. *Меню Input Setup* на стр. 40).

## Улучшение качества звучания с помощью функции Phase Control (Корректировка фазы)

В функции Phase Control данного ресивера применяются измерения коррекции фазы, что обеспечивает одновременное достижение звуковыми сигналами источника звучания места слушателя, предотвращая нежелательные искажения и/или оттенки звучания.

Во время многоканального воспроизведения, сигналы LFE (Low-Frequency Effects - низкочастотные эффекты), а также низкочастоные сигналы каждого канала назначаются на низкочастотный громкоговоритель, или на низкочастотный громкоговоритель и наиболее подходящий громкоговоритель. Однако, по крайней мере теоретически, данный тип обработки включает групповую задержку, которая изменяется в зависимости от частоты, что приводит к искажению фазы, с задержкой или приглушением низкочастотного звучания в результате конфликта с другими каналами. При включенном режиме Phase Control, данный ресивер может воспроизводить мощное басовое звучание без разрушения качества исходного звучания (см. рисунок ниже).

### Phase Control OFF

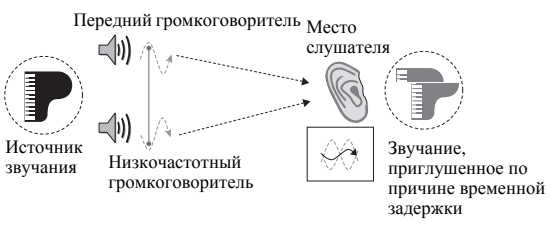

- Расплывчатые трудноуловимые ритмы
- Потеря глубины в басовом звучании
- Нет реальности в звучании музыкальных инструментов

### Phase Control ON

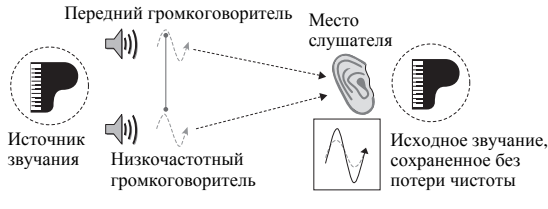

- Ритмы кристальной чистоты
- Басовое звучание без потери глубины
- Превосходная реальность в звучании музыкальных инструментов

### 🔗 Примечание

1 • Данный ресивер может только воспроизводить сигналы цифровых форматов Dolby Digital, PCM (от 32 кГц до 192 кГц), DTS (включая DTS 96/24) и WMA9 Pro. Совместимыми сигналами через терминалы HDMI являются: Dolby Digital, DTS, WMA9 Pro, PCM (от 32 кГц до 192 кГц), Dolby TrueHD, Dolby Digital Plus, DTS-EXPRESS, DTS-HD Master Audio, SACD и DVD Audio (включая 192 кГц). Для других форматов цифрового сигнала, установите на ANALOG (MULTI CH IN и TUNER).

 При воспроизведении аналогового сигнала с помощью проигрывателей лазерных или компакт-дисков, поддерживающих систему DTS, могут возникать цифровые помехи. Для предотвращения возникновения помех выполните соответствующие цифровые подключения (стр. 28) и установите в качестве входного сигнала значение DIGITAL.

• На некоторых проигрывателях DVD сигналы DTS не выводятся. Для получения подробных сведений см. инструкцию по эксплуатации, прилагаемую к проигрывателю DVD.

- 2 При установке параметра аудиовыхода HDMI на THROUGH, звучание будет слышаться от телевизора, а не от данного ресивера.
- 3 Это удобно, если вы считаете, что существует задержка AUTO распознавания сигнала формата PCM, например, на диске CD.
- При выбранной настройке **PCM** во время воспроизведения источников форматов, отличных от PCM, возможен шум. Если это является проблемой, выберите другой тип входного сигнала.

Технология Phase Control обеспечивает когерентность воспроизведения звучания благодаря использованию функции согласованию фазы<sup>1</sup> для создания оптимального звукового изображения. По умолчанию функция включена, и при выходе из меню Phase Control, рекомендуется оставлять ее включенной для всех источников звучания.

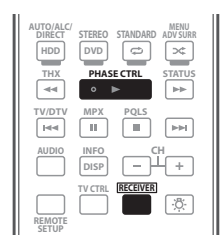

• Нажмите <u>RECEIVER</u>, затем нажмите PHASE CTRL (PHASE CONTROL) для включения функции корректировки фазы.

На передней панели высвечивается индикатор **PHASE CONTROL**.

### 🔗 Примечание

- Режим PHASE CONTROL невозможно установить на ON в следующих случаях:
- Когда включен режим **PURE DIRECT**.
- Когда выбран источник MULTI CH IN.

 <sup>•</sup> Согласование фазы является очень важным фактором для обеспечения высокого качества воспроизведения звучания. Если две звуковых волны звучат «в фазе», их пики и впадины совпадают, обеспечивая звуковому сигналу увеличение амплитуды, четкости и придавая ощущения присутствия. Если пик волны волн совпадает со впадиной волны, звучание выходит «из фазы» и звуковая картина будет нереалистична.
 • Функция PHASE CONTROL доступна даже при подключении наушников.

Если на низкочастотном громкоговорителе имеется переключатель управления фазы, установите его на обозначение (+) (или 0°). Однако, эффект, который можно почувствовать при установке PHASE CONTROL на ON на данном ресивере, зависит от типа низкочастотного громкоговорителя. Установите низкочастотный громкоговоритель на максимальный эффект. Также рекомендуется попытаться изменить направление или месторасположение низкочастотного громкоговорителя.

<sup>•</sup> Отключите встроенный переключатель фильтра низких частот низкочастотного громкоговорителя. Если это невозможно выполнить на низкочастотном громкоговорителе, установите частоту отсечки на более высокий уровень.

<sup>•</sup> При неправильной установке расстояния громкоговорителей, максимальный эффект PHASE CONTROL может быть недоступен.

<sup>-</sup> Когда параметр аудиовыхода **HDMI** установлен на **THROUGH** в Настройка аудиоопций на стр. 60.

## Раздел 7: KURO LINK

Можно синхронизированно управлять совместимым с KURO LINK телевизором с плоским экраном или проигрывателем Blu-ray дисков производства Pioneer или компонентом другого производства, поддерживающим функцию KURO LINK, подключив компонент к ресиверу через кабель HDMI.

Подробнее о конкретных операциях, настройках, др., смотрите также инструкции по эксплуатации к каждому компоненту.

- Данная функция не может использоваться для компонентов, не поддерживающих KURO LINK.
- Нет гарантии того, что данный ресивер будет срабатывать с компонентами Pioneer, совместимыми с KURO LINK, или компонентами другого производства, поддерживающими функцию KURO LINK. Нет гарантии того, что все синхронизированные операции будут выполняться для всех компонентов другого производства, поддерживающих функцию KURO LINK.
- Используйте кабель High Speed HDMI<sup>TM</sup> при использовании функции KURO LINK. Функция KURO LINK может не срабатывать соответствующим образом при использовании кабеля HDMI другого типа.

## Выполнение подключений KURO LINK

Можно синхронизированно управлять подключенным телевизором с плоским экраном и до четырех других компонентов.

Убедитесь, что аудиокабель телевизора с плоским экраном подключен к аудиовходу данного аппарата.

Подробнее, см. Подключение телевизора и компонентов воспроизведения на стр. 23.

### Важное предупреждение

- При подключении данной системы или изменении подключений, обязательно отключите питание, и отсоедините кабель питания от розетки. После завершения всех подключений, подключите кабели питания к розетке.
- После подключения данного ресивера к розетке переменного тока, запускается процесс инициализации HDMI, занимающий от 2 до 10 секунд. Во время инициализации, любые операции недоступны. Во время инициализации, на дисплее мигает индикатор HDMI, и данный ресивер можно включить только после остановки мигания.
- Для максимально эффективного использования данной функции, рекомендуется подключить компонент HDMI не к телевизору с плоским экраном, а напрямую к терминалу HDMI данного ресивера.

- Для использования функции KURO LINK, подключите данный ресивер и телевизор с плоским экраном через терминал HDMI OUT 1. Подключение компонента, совместимого с KURO LINK, через терминал HDMI OUT 2 может привести к ошибке. В таком случае, отключите настройку KURO LINK на компоненте, совместимом с KURO LINK.
- Хотя ресивер и содержит четыре входа HDMI, функция KURO LINK может использоваться максимум только для трех проигрывателей DVD или Blu-ray дисков или трех рекордеров DVD или Blu-ray дисков.

### Меры предосторожности по функции KURO LINK

- Подключите телевизор напрямую к данному ресиверу. Прерывание прямого подключения с другими усилителями или аудиовизуальными преобразователями (например, переключатель HDMI) может вызвать ошибки в управлении.
- Подключайте только те компоненты (проигрыватель Blu-ray дисков, др.), которые хотите использовать в качестве источника для входа HDMI данного ресивера. Прерывание прямого подключения с другими усилителями или аудиовизуальными преобразователями (например, переключатель HDMI) может вызвать ошибки в управлении.
- Когда **KURO LINK** установлен на **ON**, HDMI Input автоматически устанавливается на **OFF**.
- Если выбран режим прослушивания, за исключением AUTO SURROUND, ALC, DIRECT, PURE DIRECT или STEREO при включенном эффекте PQLS, то эффект PQLS отключается.
- Когда данный ресивер подключен через кабель HDMI к проигрывателю Pioneer, совместимому с функцией PQLS, через подключение HDMI, и выполняется повторная аутентификация HDMI (мигает индикатор HDMI), эффект PQLS включается и режим прослушивания устанавливается на AUTO SURROUND, если выбран режим прослушивания, кроме AUTO SURROUND, ALC, DIRECT, PURE DIRECT или STEREO.
- При установке функции KURO LINK ресивера на ON, даже если ресивер находится в режиме ожидания, можно выводить аудио и видеосигналы от проигрывателя через HDMI на телевизор без вывода звучания от ресивера, но только при подключении совместимого с KURO LINK компонента (проигрыватель Blu-ray дисков, др.) и совместимого телевизора. В таком случае, включается питание ресивера и высвечиваются индикаторы питания и HDMI.

### О подключении с изделием другого производства, поддерживающим функцию KURO LINK

Синхронизированные операции ниже могут использоваться при подключении функции KURO LINK ресивера с телевизором не производства Pioneer, поддерживающим функцию KURO LINK. (Однако, в зависимости от телевизора, некоторые функции KURO LINK могут не срабатывать.)

- С помощью экрана меню телевизора можно выбрать вывод звучания через громкоговорители, подключенные к ресиверу, или через громкоговорители телевизора.
- С помощью пульта ДУ телевизора можно отрегулировать уровень громкости ресивера или приглушить звучание.
- При установке телевизора в режим ожидания, ресивер также устанавливается в режим ожидания. (Только при выборе входа для компонента, подключенного к ресиверу через подключение HDMI, или во время просмотра телевизора.)
- Звучание телевизионных программ или внешнего источника, подключенного к телевизору, можно также выводить от подключенных к ресиверу громкоговорителей. (Для этого требуется подключение оптического цифрового кабеля, др., в дополнение к кабелю HDMI.)

Синхронизированные операции ниже могут использоваться при подключении функции KURO LINK ресивера с проигрывателем или рекордером не производства Pioneer, поддерживающим функцию KURO LINK.

 При запуске воспроизведения на проигрывателе или рекордере, вход ресивера переключается на вход HDMI, к которому подключен компонент.

См. вебсайт Pioneer для получения самой последней информации по моделям не производства Pioneer и поддерживающим функцию KURO LINK изделиям.

## Настройка KURO LINK

Требуется отрегулировать настройки данного ресивера, а также подключенных компонентов, совместимых с KURO LINK, для использования функции KURO LINK. Подробнее, см. инструкции по эксплуатации для каждого

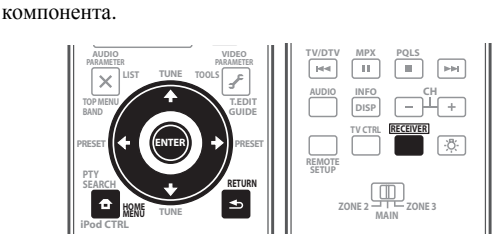

1 Нажмите RECEIVER, затем нажмите Home Menu.

2 Выберите пункт «System Setup» и нажмите ENTER.

3 Выберите пункт «Other Setup» и нажмите ENTER.

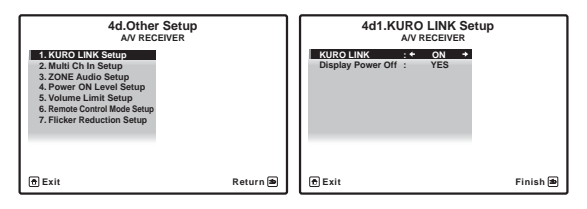

4 Выберите нужную настройку «KURO LINK». Выберите установку функции KURO LINK данного аппарата на ON или OFF. Для использования функции KURO LINK, требуется установить его на ON.

При использовании компонента, не поддерживающего функцию KURO LINK, установите данную настройку на **OFF**.

- ON Включение функции KURO LINK. При отключении питания данного аппарата и при запуске воспроизведения поддерживаемого источника во время использования функции KURO LINK, аудио и видеовыход от подключения HDMI выводятся от телевизора с плоским экраном.
- OFF KURO LINK отключен. Невозможно использовать синхронизированное управление. При отключении питания данного аппарата, аудио и видеоисточники, подключенные через HDMI, не выводятся.

## 5 Выберите нужную настройку «Display Power Off».

При отключении питания телевизора во время использования функции KURO LINK, питание ресивера также отключается (функция отключения питания всех устройств). Данную функцию можно отключить.

 YES – Функция отключения питания всех устройств включена. Питание ресивера отключается вместе с питанием телевизора.

Данная функция срабатывает только при выборе входа для компонента, подключенного к ресиверу через подключение HDMI, или во время просмотра телевизора.

- NO Функция отключения питания всех устройств отключена. Питание ресивера не отключается при отключении питания телевизора.
- 6 После завершения нажмите HOME MENU.

По завершению, отображается НОМЕ МЕЛИ.

## Настройка функции PQLS

PQLS (Precision Quartz Lock System) - это технология управления передачей цифрового аудиосигнала, использующая функцию KURO LINK. Она обеспечивает высококачественным воспроизведением аудиосигналов путем управления аудиосигналами от ресивера, поступающими на совместимый с PQLS проигрыватель, др. Это помогает избежать дрожание, имеющее негативный эффект на качестве звучания, и генерируется во время передачи.

- На проигрывателях, совместимых с PQLS Multi Surround, PQLS срабатывает для всех источников. Установите аудиовыход проигрывателя на Linear PCM.
- На проигрывателях, совместимых с PQLS 2 ch Audio, PQLS срабатывает только при воспроизведении CD дисков.

Для использования функции PQLS, установите PQLS в Setup Navigator проигрывателя на **AUTO**.

Для более подробной информации, пожалуйста, изучите инструкции по эксплуатации, поставляемые с проигрывателем.

Данная функция включается при установке **KURO LINK** на **ON**.

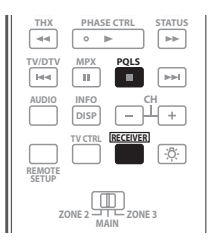

## • Нажмите <u>RECEIVER</u>, затем нажмите PQLS для выбора функции PQLS.

Настройка отображается на дисплее передней панели.

- PQLS AUTO PQLS включен. Кварцевый регулятор точности на данном ресивере удаляет помехи, вызванные временными ошибками (дрожание), позволяя выполнить наилучшее цифро-аналоговое преобразование при использовании интерфейса HDMI. Это срабатывает как функция HDMI для проигрывателей, совместимых с PQLS.
- PQLS OFF PQLS отключен.

### Перед использованием синхронизации

По завершению всех подключений и настроек, требуется:

1 Установить все компоненты в режим ожидания.

### 2 Включить питание для всех компонентов, питание телевизора с плоским экраном включать в последнюю очередь.

3 Выбрать вход HDMI, через который телевизор подключен к данному ресиверу, и убедиться, правильно ли отображается видеовыход от подключенных компонентов.

4 Проверить, правильно ли отображаются компоненты, подключенные ко всем входам HDMI.

### Режим синхронизированного управления

Режим синхронизированного управления можно установить от пульта ДУ совместимого с KURO LINK телевизора. По операциям в режиме синхронизированного управления смотрите описание ниже.

Данные функции устанавливаются на экране меню телевизора. Для более подробной информации, см. инструкции по эксплуатации к телевизору, совместимому с KURO LINK.

### Операции режима синхронизированного управления

При использовании режима синхронизированного управления, совместимый с KURO LINK компонент, подключенный к ресиверу, управляется синхронизированно как описано ниже.

- С помощью пульта ДУ телевизора можно настроить уровень громкости или приглушить звучание ресивера.
- При установке телевизора в режим ожидания, ресивер также устанавливается в режим ожидания. (Только при выборе входа для компонента, подключенного к ресиверу через подключение HDMI, или во время просмотра телевизора.)
- Вход ресивера автоматически переключается при воспроизведении компонента, совместимого с KURO LINK.
- Вход ресивера автоматически переключается при переключении канала телевизора.
- Режим синхронизированного управления остается включенным даже при переключении входа ресивера на компонент, не подключенный через HDMI.

Операции ниже также могут применяться к телевизорам с плоским экраном Pioneer, совместимым с KURO LINK.

- При регулировке уровня громкости или приглушении звучания ресивера, состояние уровня громкости отображается на экране телевизора с плоским экраном.
- При переключении языка экранного меню на телевизоре с плоским экраном, языковая настройка ресивера также переключается соответствующим образом.

### Отмена режима синхронизированного управления

- При отмене режима синхронизированного управления, питание ресивера отключается, если просматривалась картинка от входа HDMI или телевизионная программа на телевизоре.
- В режим синхронизированного управления, режим синхронизированного управления отменяется при отключении питания ресивера. Для обратного включения режима синхронизированного управления, с помощью пульта ДУ телевизора выберите режим синхронизированного управления.
- В режиме синхронизированного управления, режим синхронизированного управления отменяется, если производится операция на экране меню телевизора, выводящая звучание от телевизора, если изменена настройка выхода HDMI ресивера, др.

## Раздел 8: Использование других функций

### Настройка аудиоопций

Существует несколько дополнительных настроек звучания, которые можно установить с помощью меню **AUDIO PARAMETER**. Настройки по умолчанию, если не указано, указаны жирным шрифтом.

### 🕑 Важное предупреждение

 Учтите, что если настройка не отображается в меню AUDIO PARAMETER, то она недоступна из-за текущего источника, настроек и состояния ресивера.

### 1 Нажмите <u>RECEIVER</u>, затем нажмите AUDIO PARAMETER.

## 2 При помощи ↑/↓ выберите настройку, которую требуется отрегулировать.

В зависимости от текущего состояния/режима ресивера определенные параметры могут быть недоступны для выбора. Для получения дополнительной информации об этом см. таблицу ниже.

## 3 Используйте ←/→ для ее установки, если это необходимо.

В таблице ниже указаны параметры, доступные для каждой настройки.

#### 4 Нажмите RETURN для подтверждения и выхода из меню.

| Настройка                                  | Назначение                                                                                                    | Параметр(ы)                                                                                              |
|--------------------------------------------|----------------------------------------------------------------------------------------------------|----------------------------------------------------------------------------------------------------|
| МСАСС<br>(Предустановка<br>МСАСС)<br>EQ    | Выберите любимую<br>предустановленную память<br>МСАСС, если сохранено несколько<br>предустановленных параметров<br>память. Если предустановленная<br>память МСАСС была<br>переименована, отображается<br>присвоенное название.<br>Включение/отключение эффектов | от <i>M1. MEMORY 1</i><br>до<br><i>M6. MEMORY 6</i><br>По умолчанию:<br><b>M1. MEMORY 1</b><br><b>ON</b> |
| (Эквалайзер<br>акустической<br>калибровки) | EQ Pro.                                                                                                    | <i>OFF</i> <sup>a</sup>                                                                                  |
| S-WAVE                                     | Включение/отключение эффектов                                                                                                    | ON                                                                                                    |
| (Стоячая<br>волна)                         | управления стоячей волной.                                                                                                    | OFF                                                                                                    |
| <b>DELAY</b><br>(Задержка<br>звука)        | Некоторые мониторы при<br>воспроизведении видео вносят<br>небольшую задержку, так что<br>звучание слегка не совпадает с<br>изображением. Установив<br>небольшую задержку звучания,<br>можно привести его в соответствие<br>с видеоизображением.                 | от 0.0 до 10.0<br>(кадров)<br>1 секунда = 25<br>кадров (РАL)<br>По умолчанию:<br><b>0.0</b>              |
| MIDNIGHT                                   | Позволяет прослушивать<br>эффективное объемное звучание<br>кинофильмов на низкой<br>громкости.                                                                                                    | MIDNIGHT/<br>LOUDNESS<br>OFF<br>MIDNIGHT                                                                 |
| LOUDNESS                                   | Используется для получения<br>хорошего баса и высоких частот<br>от музыкальных источников при<br>низкой громкости.                                                                                                    | ON<br>LOUDNESS<br>ON                                                                                     |

| Настройка                   | Назначение                                                        | Параметр(ы)                    |
|-----------------------------|-------------------------------------------------------------------|--------------------------------|
| TONE                        | Применение функции управления                                     | BYPASS                         |
| (Регулировка<br>тембра)     | тональностью верхних частот и<br>басов, или их полный обход.      | ON                             |
| BASS <sup>c</sup>           | Настройка количества басов.                                       | от –6 до +6 (дБ)               |
|                             |                                                                   | По умолчанию:<br><b>0</b> (дБ) |
| TREBLE <sup>c</sup>         | Настройка количества верхних                                      | от –6 до +6 (дБ)               |
|                             | частот.                                                           | По умолчанию:<br><b>0</b> (дБ) |
| S.RTRV                      | При использовании функции                                         | $\mathbf{OFF}^{\mathrm{d}}$    |
| (Восстановление             | восстановления звучания,                                          | ON                             |
| звучания)                   | компенсации потери аудиоданных во                                 |                                |
|                             | время сжатия, улучшая ощущение                                    |                                |
|                             | плотности и модуляции звучания.                                   |                                |
| DNR                         | При включении может улучшать                                      | OFF                            |
| (Цифровое                   | качество звучания источника, в                                    | ON                             |
| шумов)                      | видеокассеты с большим                                            |                                |
| <i>,</i>                    | количеством фоновых шумов).                                       |                                |
| DIALOG E.                   | Локализует диалог в центральном                                   | OFF                            |
| (Усиление                   | канале для выделения его из                                       | ON                             |
| диалога)                    | общего звукового фона при                                         |                                |
|                             | просмотре телевизионной программы или воспроизведении             |                                |
|                             | звуковой дорожки кинофильма.                                      |                                |
| DUAL                        | Определяет воспроизведение                                        | <b>СН1</b> – слышен            |
| (Двойной                    | звуковых дорожек, записанных в                                    | только канал 1                 |
| монофонический)             | двухканальном монофоническом                                      | СН2 – слышен                   |
|                             | кодировки используется нечасто, но                                | только канал 2                 |
|                             | иногда он необходим, например,                                    | <i>СН1 СН2</i> – оба           |
|                             | если требуется распределить по                                    | канала слышны из               |
|                             | разным каналам речь на двух языках.                               | громкоговорителей              |
| DRC                         | Настройка уровня динамического                                    | <b>AUTO</b> <sup>e</sup>       |
| (Управление                 | диапазона от звуковых дорожек                                     | MAX                            |
| динамическим<br>диапазоном) | Dolby Digital, DTS, Dolby Digital Plus,                           | MID                            |
| ,                           | Dolby TrueHD, DTS-HD и DTS-HD                                     | OFF                            |
|                             | Master Audio (может потребоваться                                 |                                |
|                             | использовать данную функцию при                                   |                                |
|                             | на низких уровнях громкости).                                     |                                |
| LFE                         | Некоторые аудиоисточники Dolby                                    | <b>0dB</b> /-5dB/              |
| (Аттенюатор                 | Digital и DTS содержат сверхнизкие                                | -10dB/-15dB/                   |
| низкочастотных              | частоты. Выполните соответствующую                                | -20dB                          |
| эффектов)                   | настроику аттеноатора<br>низкочастотных эффектов для              | OFF                            |
|                             | предотвращения появления помех при                                |                                |
|                             | воспроизведении сверхнизких частот с                              |                                |
|                             | помощью громкоговорителеи.                                        |                                |
|                             | ограничивается при установке на 0 лБ.                             |                                |
|                             | что является рекомендуемым                                        |                                |
|                             | значением. При установке на –5 дБ,                                |                                |
|                             | -10 дь, -15 дь или -20 дь,<br>нижонастотный эффект ограницираетог |                                |
|                             | соответствующим уровнем. При выборе                               |                                |
|                             | ОFF, звучание от канала                                           |                                |
|                             | низкочастотных эффектов отсутствует.                              |                                |

| Настройка                    | Назначение                                   | Параметр(ы)        |
|------------------------------|----------------------------------------------|--------------------|
| SACD                         | Выделяет детали для формата                  | 0dB                |
| $\mathbf{GAIN}^{\mathrm{f}}$ | SACD, максимизируя                           | +6 dB              |
|                              | динамический диапазон (во время              |                    |
|                              | цифровой обработки).                         |                    |
| HDMI <sup>g</sup>            | Указывает маршрутизацию                      | AMPLIFIER          |
| (Аудиосигнал                 | аудиосигнала HDMI, исходящего                | THROUGH            |
| HDMI)                        | из этого ресивера ( <i>amp</i>               |                    |
|                              | (услилитель)) или inrougn (прямо)            |                    |
|                              | плоским экраном При выборе                   |                    |
|                              | ТНКОИGH, звучание от данного                 |                    |
|                              | ресивера отсутствует.                        |                    |
| A. DELAY                     | Данная функция автоматически                 | OFF                |
| (Автозадержка)               | корректирует аудио-видео                     | ON                 |
| -                            | задержку между компонентами,                 | 011                |
|                              | подключенными через кабель                   |                    |
|                              | HDMI. Время задержки                         |                    |
|                              | аудиосигнала устанавливается в               |                    |
|                              | экрана полключенного через                   |                    |
|                              | кабель HDMI. Время задержки                  |                    |
|                              | видеосигнала автоматически                   |                    |
|                              | настраивается в соответствии со              |                    |
|                              | временем задержки аудиосигнала. <sup>h</sup> |                    |
| C WIDTH <sup>i</sup>         | Обеспечивает лучшее смешивание               | от 0 до 7          |
| (Центр - ширина)             | звучания передних громкоговорителей,         | По умолчанию:      |
| (Эта функция                 | отделяя центральный канал от передних        | 3                  |
| доступна только              | правого и левого громкоговорителей,          |                    |
| при использовании            | делая звучание более широким (более          |                    |
| центрального                 | высокие настроики) или оолее                 |                    |
| громкоговорителя)            | настройки).                                  |                    |
| DIMENCIONI                   |                                              | от 3 по +3         |
| DIMENSION                    | объемного звучания в направлении             | Поумолизиию:       |
|                              | спереди назад, делая звучание более          | по умолчанию.<br>0 |
|                              | удаленным (отрицательные значения)           | -                  |
|                              | или более направленным вперед                |                    |
|                              | (положительные значения).                    |                    |
| PANORAMA <sup>i</sup>        | Расширяет стереоэффект                       | OFF                |
|                              | передних громкоговорителей,                  | ON                 |
|                              | заключая его вовнутрь ооъемного              |                    |
|                              | «опоясывающего эффекта».                     |                    |
|                              |                                              | от 0 то 10         |
|                              | пространство для создания более              | По измотночного    |
| (центральное                 | широкого стереоэффекта с вокалом.            | Neo:6 MUSIC:       |
| (Эта функция                 | Отрегулируйте эффект от <b>0</b> (когда      | 3                  |
| доступна только              | все звучание центрального канала             | Neo:6              |
| прииспользовании             | воспроизводится передними правым             | CINEMA: 10         |
| центрального                 | и левым громкоговорителями) до <b>10</b>     |                    |
| громкоговорителя)            | (когда звучание центрального                 |                    |
|                              | иентральным громкоговорителем)               |                    |
| EEEECT                       | Votauaphupaat upopau adda                    | or 10 ro00         |
|                              | лля выбранного режима Advanced               | 01 10 д090         |
|                              | Surround или ALC (каждый режим               |                    |
|                              | можно установить отдельно).                  |                    |
|                              |                                              |                    |

а. При выборе **EQ OFF**, индикатор MCACC не высвечивается.

 b. Данная настройка отображается только в режиме прослушивания стерео, автоматического объемного звучания (STEREO) или ALC (STEREO).

с. Настройка может быть выполнена только при установке TONE на ON.

d.Для функции входа iPod/USB, S.RTRV по умолчанию установлен на ON.

- е. Изначально установленный режим **AUTO** доступен только для сигналов Dolby TrueHD. Выберите **MAX** или **MID** для сигналов, кроме Dolby TrueHD.
- f. Не должно возникнуть никаких проблем при использовании с большинством SACD дисков, но при искажении звучания, лучше всего переключить настройку амплитудно-частотной характеристки на 0 дБ.
- g.• Настройка HDMI Audio не может переключаться во время выполнения операций в режиме синхронизированного управления.

  Для воспроизведения входных аудио и видеосигналов HDMI ресивера от телевизора, если ресивер установлен в режим ожидания, должен быть включен режим синхронизированного управления. См. *Режим синхронизированного управления* на стр. 59.
- h. Данная функция доступна только тогда, когда подключенный дисплей поддерживает функцию автоматической синхронизации аудио/видеосигналов («синхронизация изображения и речевых сигналов») для HDMI. Если время автоматической настройки времени задержки не подходит, установите A. DELAY на OFF и отрегулируйте время задержки вручную. Подробнее о функции синхронизации изображения и речевых сигналов, свяжитесь напрямую с производителем.
- i. Только при прослушивании 2-канальных источников в режиме Dolby Pro Logic IIx Music/Dolby Pro Logic II Music.
- j. Только при прослушивании 2-канальных источников в режиме Neo:6 MUSIC/CINEMA.

### Настройка видеоопций

Существует несколько дополнительных настроек картинки, которые можно установить с помощью меню VIDEO PARAMETER. Настройки по умолчанию, если не указано, указаны жирным шрифтом.

### Важное предупреждение

- Помните, что если опция не может выбираться в меню VIDEO PARAMETER, это значит, что она недоступна изза текущего источника, настройки и состояния ресивера.
- Меню VIDEO PARAMETER не может использоваться, когда функция входа установлена на iPod/USB, CD, CD-R, TUNER, BD или HDMI 1 до 4.
- 1 Нажмите <u>RECEIVER</u>, затем нажмите VIDEO PARAMETER.

#### При помощи ↑/↓ выберите настройку, которую требуется отрегулировать.

В зависимости от текущего состояния/режима ресивера определенные параметры могут быть недоступны для выбора. Для получения дополнительной информации об этом см. таблицу ниже.

## 3 Используйте ←/→ для ее установки, если это необходимо.

В таблице ниже указаны параметры, доступные для каждой настройки.<sup>1</sup>

### 4 Нажмите RETURN для подтверждения и выхода из меню.

| Настройка                    | Назначение                                                              | Параметр(ы) |
|------------------------------|-------------------------------------------------------------------------|-------------|
| V. CONV                      | Преобразование видеосигналов для                                        | ON          |
| (Преобразование<br>цифрового | вывода от гнезд <b>MONITOR OUT</b> (включая коннектор <b>HDMI OUT</b> ) | OFF         |
| видео)                       | для всех типов видео (см. стр. 22).                                     |             |

### 🔗 Примечание

1 • Для каждой функции входа можно установить все параметры настройки.

Параметры настройки, за исключением V. CONV, могут выбираться только при установке V. CONV на ON.

| Настройка               | Назначение                                | Параметр(ы)         |
|-------------------------|-------------------------------------------|---------------------|
| RES <sup>a</sup>        | Обозначает выходное разрешение            | AUTO                |
| (Разрешение)            | видеосигнала (когда аналоговые            | PURE                |
|                         | поступающие видеосигналы                  | 180n/576n           |
|                         | выводятся на соединитель HDMI             | 480p/370p           |
|                         | ООТ, выберите данную настройку в          | 720p                |
|                         | соответствии с разрешением монитора       | 1080i               |
|                         | и просматриваемым изооражением).          | 1080p               |
| ASP <sup>b</sup>        | Указывает аспектное соотношение           | THROUGH             |
| (Аспект)                | при приеме аналоговых                     | NORMAL              |
|                         | видеосигналов и их выводе через           |                     |
|                         | выход HDMI. Просматривая                  |                     |
|                         | каждую настроику на дисплее,              |                     |
|                         | если изображение не совпадает с           |                     |
|                         | типом монитора, отображается              |                     |
|                         | срезка или черные полосы).                |                     |
| DCINEMAC,d,e            | Ланная настройка оптимизирует             | AUTO                |
| (PureCinema)            | картинку для материала фильма при         | PAI                 |
| ()                      | установке прогрессивного режима для       | OFE                 |
|                         | видеовыхода. Обычно устанавливается       | OFF                 |
|                         | на АUTO; но попытайтесь                   |                     |
|                         | переключить на <b>ОFF</b> , если картинка |                     |
|                         | отображается неестественно.               |                     |
|                         | В дополнение, определенные                |                     |
|                         | приставки или воспроизвеление             |                     |
|                         | DVD лиска при 576і, 25 кадров/сек         |                     |
|                         | др.), содержащие материал фильм в         |                     |
|                         | режиме прогрессивной развертки,           |                     |
|                         | не могут распознаваться как               |                     |
|                         | таковые данным ресивером. В               |                     |
|                         | таких случаях, если выбран РАL,           |                     |
|                         | включается режим PureCinema.              |                     |
| P.MOTION <sup>c,e</sup> | Регулировка качества фильма и             | -4 до+4             |
| (Progressive            | фотографии при установке видеовыхода      | По                  |
| Motion)                 | на прогрессивный режим.                   | умолчанию: 0        |
| YNR <sup>c</sup>        | Регулировка объема уменьшения             | 0 до +8             |
|                         | шумов (NR), применяемое к                 | По                  |
|                         | компоненту і (яркость).                   | умолчанию: <b>0</b> |
| DETAIL <sup>c</sup>     | Регулировка резкости                      | -от -4 до +4        |
|                         | отображения кромок.                       | По                  |
|                         |                                           | умолчанию: <b>0</b> |
| SHARP <sup>c,f</sup>    | Регулирует резкость                       | -4 до+4             |
| (Резкость)              | высокочастотных (детальных)               | По                  |
|                         | элементов в картинке.                     | умолчанию: <b>0</b> |
| BRIGHT <sup>c</sup>     | Регулировка общей яркости.                | -6 до+6             |
| (Яркость)               |                                           | По                  |
|                         |                                           | умолчанию: <b>0</b> |
|                         | Регулировка контрастности между           | -6 до+6             |
|                         | светлыми и темными участками.             | По                  |
|                         |                                           | умолчанию: <b>0</b> |
| HUE <sup>c,g</sup>      | Регулирует баланс красного/               | -6 до+6             |
|                         | зеленого.                                 | По                  |
|                         |                                           | умолчанию: 0        |
| CHROMAC                 | Регулировка насышенности со               | -6 до +6            |
| (Уровень                | слабой до яркой.                          | По                  |
| насыщенности            | ··· •                                     | умолчанию: <b>0</b> |
| цвета)                  |                                           | •                   |

- а.• Картинка не отображается при установке на разрешение, с которым телевизор (монитор) несовместим. Также, в некоторых случаях, картинка не отображается из-за сигналов защиты авторских прав. В таком случае измените настройку.
- При выборе AUTO, разрешение выбирается автоматически, в соответствии с возможностями телевизора (монитора), подключенного через HDMI. При выборе PURE, сигналы выводятся с таким-же разрешением, как при приеме (в это время, видеосигналы выводятся только от терминалов одинакового типа, в которые они поступают).
   При подключении жрана через HDMI, если данная настройка установлена на режим, кроме PURE, и поступают аналоговые сигналы 480i/576i,
- сигналы 480p/576p выводятся от компонентных выходных терминалов. b. • Если изображение не соответствует типу монитора, отрегулируйте аспектное соотношение на компоненте-источнике или на мониторе. • Настройка **NORMAL** отображается только при приеме видеосигналов 480i/р или 576i/р.
- с. Данная настройка отображается только при приеме видеосигналов 480i или 576i.
- d. Если картинка не отображается соответствующим образом при выборе PAL, выберите AUTO или OFF.
- е. Данная настройка действительна только для компонентных выходов.
- f. Данная настройка недействительна для выхода HDMI.
- g.Данная настройка не отображается для компонентных входов.

### Переключение акустической системы

Если в *Настройка задних громкоговорителей объемного звучания* на стр. 85 выбран пункт **Speaker B**, можно использовать три настройки при помощи **SPEAKERS**. Если выбрать **Normal**, **Front Bi-Amp** или **ZONE 2**, при помощи этой кнопки можно просто включать или выключать основную систему громкоговорителей. Параметры, приведенные ниже, предназначены только для настройки **Speaker B**.<sup>1</sup>

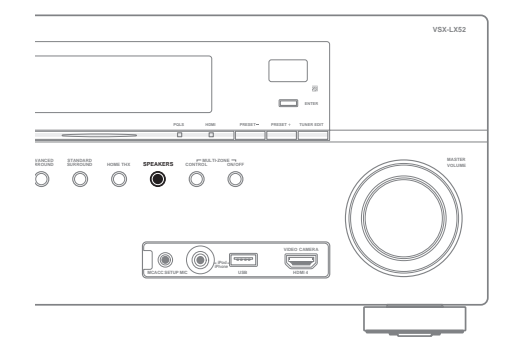

 С помощью SPEAKERS на передней панели, выберите настройки акустической системы.
 Как упоминалось выше, если выбран пункт Normal, при помощи этой кнопки будет просто включаться или выключаться основная система громкоговорителей (А).

Нажмите повторно для выбора настройки системы громкоговорителей:

- SP►А Звук выводится через систему громкоговорителей А и тот же самый сигнал выводится через разъемы предварительного усилителя.
- **SP►B** Звучание выводится через два громкоговорителя, подключенные к системе громкоговорителей В. Многоканальные источники прослушиваться не будут. Тот же самый сигнал выводится через разъемы предварительного усилителя заднего канала объемного звучания.
- SP►AB Звучание выводится через систему громкоговорителей A (до 5 каналов в зависимости от источника), два громкоговорителя системы B и низкочастотный громкоговоритель. Через систему громкоговорителей B будет выводится то-же звучание, что и через систему A (многоканальное звучание будет декодироваться в 2-канальное).
- SP► (выкл.) Звук через громкоговорители не выводится. Через разъемы предварительного усилителя (включая и низкочастотный громкоговоритель, если он подключен) выводится тот же самый звук, что и при выбранной системе громкоговорителей А (выше).

### Использование органов управления MULTI-ZONE

В следующих шагах, для настройки уровня громкости под-зоны и выбора источников, используются органы управления передней панели. См. Дистанционное управление MULTI-ZONE на стр. 64.

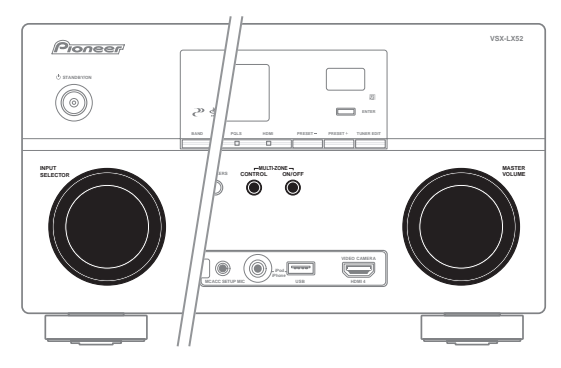

### 1 Нажмите MULTI-ZONE ON/OFF на передней панели.

При каждом нажатии, выбирается опция MULTI-ZONE:

- ZONE 2 ON Выбор второй (ZONE 2) под-зоны
- ZONE 2&3 ON Выбор обеих под-зон
- ZONE 3 ON Выбор третьей (ZONE 3) под-зоны
- MULTI ZONE OFF Отключение функции MULTI-ZONE

Индикатор **MULTI-ZONE** высвечивается при установке управления MULTI-ZONE на ON.

# 2 Нажмите MULTI-ZONE CONTROL на передней панели для выбора нужной(ых) под-зон(ы). При выборе ZONE 2&3 ON выше, можно переключать ZONE 2 и ZONE 3.

 Когда ресивер включен,<sup>2</sup> убедитесь, что любые операции для под-зоны выполняются, когда на дисплее отображено **ZONE** и выбранная(ые) подзона(ы). Если это не отображено, это означает, что органы управления передней панели управляют только основной зоной.

### 3 С помощью регулятора INPUT SELECTOR выберите источник для выбранной зоны. Например, ZONE 2 CD-R переключает источник, подключенный ко входам CD-R, на вторую (ZONE 2)

 При выборе **TUNER**, можно использовать органы управления тюнером для выбора предустановленной радиостанции (см. *Сохранение предустановленных радиостанций* на стр. 48, если не уверены, как это делается).<sup>3</sup>

#### 🔗 Примечание

1 • Воспроизведение звучания низкочастотным громкоговорителем зависит от настроек, описанных в Ручная настройка громкоговорителей на стр. 84. Однако, если выше выбран пункт SP►B, из низкочастотного громкоговорителя звучания слышно не будет (канал низкочастотных эффектов не декодирован).

комнату.

- В зависимости от установок, описанных в Настройка задних громкоговорителей объемного звучания на стр. 85, вывод сигнала из разъемов предварительного усилителя может измениться.
- Все системы громкоговорителей (кроме соединений **Speaker B**) выключены, если подключены наушники.

2 Если ресивер установлен в режим ожидания, дисплей тускнеет, и на дисплее продолжают отображаться ZONE и выбранная(ые) под-зона(ы).
3 Тюнер не может настраиваться на более чем одну радиостанцию одновременно. Поэтому, переключение радиостанции в первой зоне также

5 повер не может настранваться на более чем одну радиостанцию одновременно. поэтому, переключение радиостанции в первои зоне также приводит к переключению радиостанцию в другой зоне. Пожалуйста, будьте внимательны и не переключайте радиостанции во время записи радиопередачи.

### 4 С помощью регулятора MASTER VOLUME отрегулируйте уровень громкости для выбранной зоны.

Это возможно только при выборе режима управления громкостью **Variable** в *ZONE Audio Setup* на стр. 89.<sup>1</sup>

### 5 По завершению, снова нажмите MULTI-ZONE CONTROL для возврата на органы управления основной зоной.

### Также можно нажать **MULTI-ZONE ON/OFF** на

передней панели для отключения всех выходов на подзону(ы).<sup>2</sup>

### Дистанционное управление MULTI-ZONE

Установите переключатель управления MULTI-ZONE на **ZONE 2** или **ZONE 3** для управления соответствующей зоной.

#### В следующей таблице отображены возможное дистанционное управление MULTI-ZONE:

| Кнопка                  | Назначение                                                                                                  |
|-------------------------|----------------------------------------------------------------------------------------------------|
| ပ <u>်</u>              | Включение/отключение питания в под-зоне.                                                                    |
| INPUT<br>SELECT         | Используйте для выбора функции входа в под-<br>зоне.                                                        |
| Кнопки<br>функций входа | Используйте для прямого выбора функции<br>входа (может не срабатывать для некоторых<br>функций) в под-зоне. |
| MASTER<br>VOLUME +/-    | Используется для установки уровня<br>громкости прослушивания в под-зоне.                                    |

### Выполнение аудио или видеозаписи

Аудио или видеозапись можно выполнить либо с помощью встроенного тюнера, либо с помощью аудио или видеоисточника, подключенного к ресиверу (например, проигрывателя компакт-дисков или телевизора).<sup>3</sup>

Следует запомнить, что сделать цифровую запись с аналогового источника или наоборот невозможно, поэтому убедитесь, что компоненты, участвующие в записи, подключены одним и тем же образом (подробнее, см. *Подключение оборудования* на стр. 14).

Поскольку при выполнении записей (от видеогнезд **OUT**) преобразователь видеосигнала недоступен, убедитесь в том, что для подключения рекордера к ресиверу используется тот же тип видеокабеля, что и для подключения видеоисточника (того, который требуется записать). Например, если источник был подключен с помощью компонентного видеоподключения, рекордер также необходимо подключить также с помощью компонентного видеоподключения. Для получения дополнительной информации о видеоподключении, см. Подключение HDD/DVDрекордера, видеомагнитофона и других видеоисточников на стр. 27.

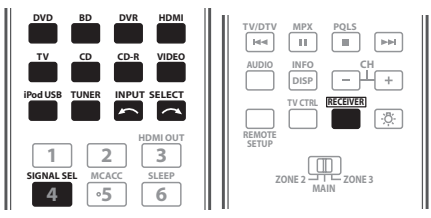

# 1 Выберите источник, который требуется использовать для записи. Используйте кнопки функций входа (или INPUT

использунте кнопки функции входа (или INPOT SELECT).

• Если необходимо, нажмите **RECEIVER**, затем нажмите **SIGNAL SEL** для выбора входного сигнала, соответствующего компоненту-источнику (для получения дополнительной информации см. *Выбор входного сигнала* на стр. 55).

## 2 Подготовьте источник, который требуется использовать для записи.

Выполните настройку на нужную радиостанцию, вставьте компакт-диск, видеокассету, диск DVD и т.д.

### 3 Подготовьте рекордер/магнитофон.

Вставьте чистую кассету, мини-диск, видеокассету и т.д. в записывающее устройство и установите уровни записи.

Если вы не знаете, как это делается, см. инструкции, прилагаемые к записывающему устройству. На большинстве видеомагнитофонов уровень записи аудиосигналов устанавливается автоматически; если вы не уверены в этом, смотрите инструкции по эксплуатации к компоненту.

### 4 Начните запись, затем начните воспроизведение на компоненте-источнике.

### Уменьшение уровня аналогового сигнала

Аттенюатор входа уменьшает уровень аналогового сигнала, когда он слишком сильный. Этой функцией можно пользоваться, когда часто высвечивается индикатор **OVER** или слышны искажения звучания.<sup>4</sup>

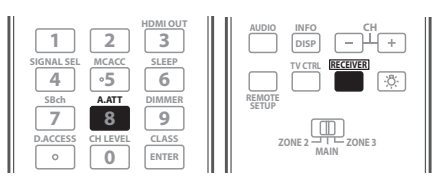

 Нажмите <u>RECEIVER</u>, затем нажмите A.ATT для включения или отключению аттенюатора входа.

### 🖉 Примечание

1 Уровни громкости основной и вторичных зон независимы.

- Если вы не собираетесь использовать функцию MULTI-ZONE в течение некоторого времени, отключите питание во второй и основной комнатах, чтобы установить ресивер в режим ожидания.
- 3 Настройки уровня громкости, аудиопараметров (например, управление тональностью), и эффектов объемного звучания ресивера не влияют на записываемый сигнал.
- Некоторые цифровые источники защищены от копирования и могут записываться только в аналоговом режиме.
- Некоторые видеоисточники защищены от копирования. Записать их нельзя.
- 4 Аттенюатор недоступен для цифровых источников или при использовании режимов Stream Direct (ANALOG DIRECT).

<sup>2 •</sup> Полное отключение основной зоны невозможно, если сначала не отключено управление MULTI-ZONE.

### Использование таймера отключения

Через указанный промежуток времени таймер отключения переведет систему в режим ожидания, что позволит вам заснуть, не беспокоясь о том, что ресивер оставлен включенным. Используйте пульт ДУ для установки таймера отключения.

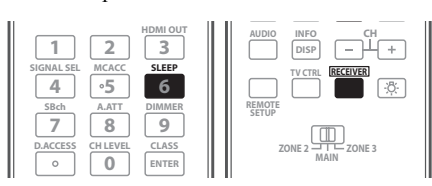

• Нажмите <u>RECEIVER</u>, затем – несколько раз SLEEP для установления времени отключения.

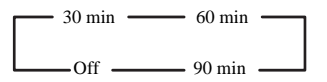

 В любой момент можно проверить оставшееся время отключения путем однократного нажатия SLEEP.
 При повторном нажатии кнопки будут снова отображаться параметры отключения.<sup>1</sup>

### Затемнение дисплея

Для дисплея передней панели можно выбрать один из четырех уровней яркости. Учтите, что при выборе источников яркость дисплея на несколько секунд автоматически повышается.

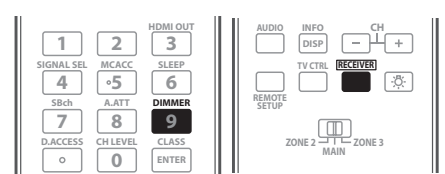

• Нажмите <u>RECEIVER</u>, затем – несколько раз DIMMER для выбора желаемой яркости дисплея передней панели.

### Переключение выхода HDMI

Установите используемый терминал при выводе видео и аудиосигналов от выходных терминалов HDMI (HDMI OUT ALL, HDMI OUT 1 или HDMI OUT 2).

Терминал HDMI OUT1 совместим с функцией KURO LINK.

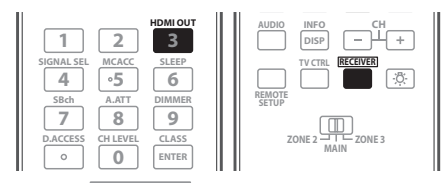

• Нажмите <u>RECEIVER</u>, затем нажмите HDMI OUT. Немного подождите при отображении Please wait .... Выход переключается на HDMI OUT ALL, HDMI OUT 1 и HDMI OUT 2 при каждом нажатии кнопки.<sup>2</sup>

### Проверка настроек системы

Используйте экран состояния для проверки текущих настроек таких функций как обработка канала заднего объемного звучания и текущая предустановка MCACC.

| THX<br>I III | PHASE CTRL STATUS   |  |
|--------------|---------------------|--|
| TV/DTV       | MPX PQLS            |  |
| AUDIO        | INFO CH<br>DISP - + |  |
| REMOTE       | TV CTRL RECEIVER    |  |

1 Нажмите <u>RECEIVER</u>, затем нажмите STATUS для проверки настроек системы.

Данные параметры отображаются на дисплее передней панели.<sup>3</sup>

На дисплее передней панели каждая из следующих настроек отображается в течение трех секунд:

```
Функция входа
```

Обработка заднего канала объемного звучания

Предустановка MCACC ⇒ Bxoд ZONE 2 ⇒ Bxoд ZONE 3 ↓ KURO LINK ↓ HDMI OUT

2 По окончании снова нажмите STATUS для отключения дисплея.

#### 🔗 Примечание

- 1 Можно также отключить таймер отключения, выключив ресивер.
- Таймер отключения действителен для всех зон. Если любая из зон включена, таймер отключения продолжает работать.
- 2 Режим синхронизированного управления на стр. 59 отменяется при переключении выхода HDMI. Если нужно использовать режим синхронизированного управления, переключите на HDMI OUT 1, затем выберите режим синхронизированного управления на телевизоре с плоским экраном с помощью пульта ДУ телевизора с плоским экраном.
- При отключении и обратном включении питания после переключения выхода HDMI, вход устанавливается на настройку между HDMI1 и HDMI3, или BD.

3 Если режим Pure Direct включен, для некоторых настроек, перечисленных выше будет отображаться индикация OFF, даже если они включены.

### Перезагрузка системы (сброс настроек)

Выполните следующую процедуру для сброса всех настроек ресивера до значений по умолчанию, установленных на заводе. Используйте для этого кнопки и регуляторы на передней панели. Установите **MULTI-ZONE** на **OFF**.

- Заранее отсоедините iPod и устройство памяти USB от ресивера.
- 1 Переведите ресивер в режим ожидания.

## 2 Удерживая нажатой ENTER на передней панели, нажмите $\bigcirc$ STANDBY/ON.

На дисплее отображается надпись **RESET** ◄ **NO** ►.

3 Выберите «RESET» с помощью PRESET +/-, затем нажмите ENTER на передней панели. На дисплее отображается надпись RESET? OK.

### 4 Нажмите ENTER для подтверждения.

На дисплее отображается индикация **ОК**, означающая, что для настроек ресивера были восстановлены значения по умолчанию.

• Учтите, что все настройки будут сохранены, даже если ресивер выключен.

### Настройки системы по умолчанию

| Настройка                     |                  | По умолчанию         |
|-------------------------------|------------------|----------------------|
| Преобразование цифро          | ON               |                      |
| SPEAKERS                      | А                |                      |
| Система задних громко         | оговорителей     | Normal               |
| объемного звучания            |                  |                      |
| Акустическая система          | Перед.           | SMALL                |
|                               | Центр.           | SMALL                |
|                               | Об. звуч.        | SMALL                |
|                               | Зад. об. звуч.   | SMALLx2              |
|                               | Низкоч. громк.   | YES                  |
| Кроссовер                     |                  | 80 Hz                |
| Кривая Х                      |                  | OFF                  |
| Настройка THX Audio           |                  | 1.2 m<               |
| DIMMER                        |                  | Средняя яркость      |
| Входы                         |                  |                      |
| См. Стандартные и во стр. 41. | эзможные настрої | йки функций входа на |
| MULTI-ZONE                    |                  |                      |
| Уровень громкости ZO          | NE 2/3           | Variable             |
| Громкость ZONE 2/3            |                  | -60 dB               |
| HDMI                          |                  |                      |
| HDMI Audio                    |                  | Amp                  |
| Выход HDMI                    |                  | HDMI OUT ALL         |
| KURO LINK                     |                  | ON                   |

| Настройка                        |                                    | По умолчанию                       |
|----------------------------------|------------------------------------|------------------------------------|
| DSP                              |                                    |                                    |
| Обработка заднего ка<br>звучания | анала объемного                    | ON                                 |
| Phase Control                    |                                    | ON                                 |
| Восстановление                   | Функция iPod/USB                   | ON                                 |
| звучания                         | Другие функции                     | OFF                                |
| Задержка звучания                |                                    | 0.0 frame                          |
| Двойной монофонич                | еский                              | CH1                                |
| DRC                              |                                    | AUTO                               |
| Усиление SACD                    |                                    | 0 dB                               |
| Аттенюатор низкоча               | стотных эффектов                   | 0 dB                               |
| Автозадержка                     |                                    | OFF                                |
| Up Mix                           |                                    | ON                                 |
| Цифровая безопасно               | сть                                | OFF                                |
| Уровень эффектов                 | Расшир. Стерео                     | 90                                 |
|                                  | Другие режимы                      | 50                                 |
| Опции музыки                     | Ширина центра                      | 3                                  |
| DD PL II                         | Размерность                        | 0                                  |
|                                  | Панорама                           | OFF                                |
| Опции Neo:6                      | Отображение центра                 | Neo:6 MUSIC: 3<br>Neo:6 CINEMA: 10 |
| Все входы                        | Режим<br>прослушивания<br>(2-кан.) | AUTO<br>SURROUND                   |
|                                  | Режим<br>прослушивания<br>(х-кан.) | AUTO<br>SURROUND                   |
|                                  | Режим<br>прослушивания (НР)        | STEREO                             |

Для получения информации о других настройках DSP по умолчанию, см. также *Настройка аудиоопций* на стр. 60.

| •                                   | 1 I I                                              | -            |  |  |  |
|-------------------------------------|----------------------------------------------------|--------------|--|--|--|
| MCACC                               | MCACC                                              |              |  |  |  |
| Память позиции МСА                  | CC                                                 | M1: MEMORY 1 |  |  |  |
| Уровень канала (от М                | 1 до Мб)                                           | 0.0 dB       |  |  |  |
| Расстояние громкогов (от М1 до М6)  | орителей                                           | 3.00 m       |  |  |  |
| Standing Wave<br>(от M1 до M6)      | АТТ всех каналов/<br>фильтров                      | 0.0 dB       |  |  |  |
|                                     | Сокращение<br>ширины канала НЧ<br>громкоговорителя | 0.0 dB       |  |  |  |
| Данные эквалайзера<br>(от M1 до M6) | Все каналы/<br>диапазоны                           | 0.0 dB       |  |  |  |
|                                     | Сокращение<br>широты эквалайзера                   | 0.0 dB       |  |  |  |

## Раздел 9: Управление остальными функциями системы

### Управление несколькими ресиверами

Пульт ДУ, поставляемый с данным ресивером, может использоваться для управления до трех других ресиверов (такой-же модели, как и данный ресивер) в дополнение к данному ресиверу. Управляемый ресивер переключается путем ввода предустановленного кода, установленного для настройки ДУ.

 Установите режимы ДУ на ресиверах перед использованием данной функции (см. *Remote Control Mode Setup* на стр. 90).

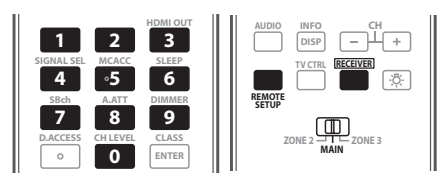

### 1 Установите переключатель селектора управления на MAIN.

### 2 Нажмите RECEIVER.

3 Нажмите и удерживайте REMOTE SETUP, затем отпустите ее после двойного мигания светодиода.

### 4 С помощью цифровых кнопок введите 5-значный предустановленный код (см. ниже).

• Ресивер 1: **6 1 9 3 5** (По умолчанию)

- Ресивер 2: 6 2 6 3 0
- Ресивер 3: 6 2 6 3 1
- Ресивер 4: 6 2 6 3 2

Когда предустановленный код введен полностью, светодиод мигает один раз, означая завершение настройки.

Для управления другим ресивером, для ввода его предустановленного кода, заново начните с шага 1.

## Настройка пульта ДУ для работы с другими компонентами

Большинство компонентов могут быть назначены для одной из кнопок функций входа (например, **DVD** или **CD**) с помощью предустановленных кодов производителей компонентов, сохраненных на пульте ДУ.

Однако в некоторых случаях после установки правильного предустановленного кода можно будет управлять только определенными функциями. Возможно также, что коды производителей, содержащиеся в пульте ДУ, не будут работать для используемой модели.

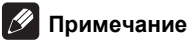

- Можно отменить выполнение или выйти на любом этапе, нажав **<u>RECEIVER</u>**. Для возврата на один шаг назад нажмите **RETURN**.
- Если в течение минуты не осуществляются никакие действия, пульт ДУ автоматически выключается.

# Непосредственный ввод предустановленных кодов

- 1 Нажмите кнопку функции входа для компонента, которым необходимо управлять.<sup>1</sup> При назначении предустановленных кодов для TV CONTROL, нажмите здесь TV CTRL.
- 2 Нажмите и удерживайте REMOTE SETUP, затем отпустите ее после двойного мигания светодиода.

### 3 С помощью цифровых кнопок введите 5-значный предустановленный код.

См. Список предустановленных кодов на стр. 105.

Когда предустановленный код введен полностью, светодиод мигает один раз, означая завершение настройки.

4 Повторите шаги от 1 до 3 для других компонентов, которыми хотите управлять.

Для тестирования работы пульта ДУ, включите и выключите (режим ожидания) компонент нажатием **O SOURCE**. Если он не работает, выберите из списка следующий код (если он имеется).

### Сброс предустановок пульта ДУ

Эта функция позволяет удалить все предустановленные коды производителей и запрограммированные кнопки.

- 1 Установите переключатель селектора управления на MAIN.
- 2 Нажмите RECEIVER.

3 Нажмите и удерживайте REMOTE SETUP, затем отпустите ее после двойного мигания светодиода.

**4** С помощью номерных кнопок введите 9, 8, 1. Светодиод мигает четыре раза, означая завершение

сброса.

### Предустановленные коды по умолчанию

| Кнопка функции<br>входа | Предустановленный<br>код |
|-------------------------|--------------------------|
| DVD                     | 31571                    |
| BD                      | 32442                    |
| DVR                     | 22306                    |
| HDMI                    | 32442                    |
| Т٧                      | 1 3 0 0 0                |
| CD                      | 70468                    |
| CD-R                    | 71087                    |
| VIDEO                   | 20058                    |
| TV CTRL                 | 1 3 0 0 0                |
| RECEIVER                | 61935                    |

### Управление компонентами

Для управления компонентами с помощью пульта ДУ необходимо ввести их правильные коды (см. *Настройка пульта ДУ для работы с другими компонентами* на стр. 67). Для выбора компонента используйте кнопки функций входа.

 Кнопки TV CONTROL на пульте ДУ предназначены для управления телевизором, которому присвоена кнопка TV CTRL. При наличии двух телевизоров присвойте кнопку TV CTRL для основного телевизора.

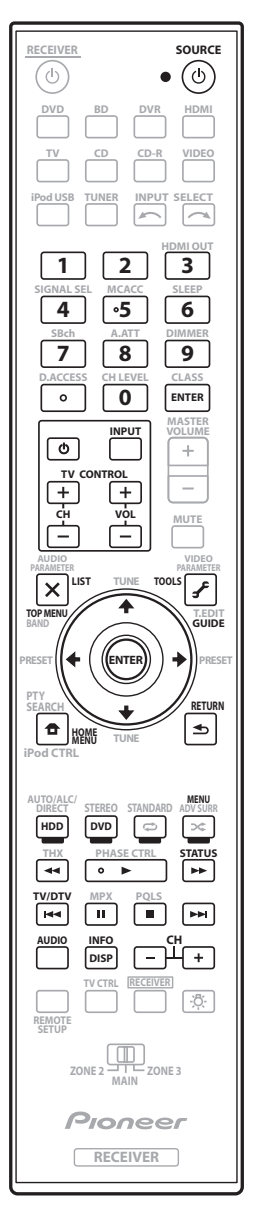

| Кнопка(и)            | Телевизор           | Телевизор<br>(монитор) | BD/DVD          | HDD/DVR         | VCR          | SAT/CATV        |
|----------------------|---------------------|------------------------|-----------------|-----------------|--------------|-----------------|
| ් SOURCE             | POWER ON/OFF        | POWER ON/OFF           | POWER ON/OFF    | POWER ON/OFF    | POWER ON/OFF | POWER ON/OFF    |
| Цифровые кнопки      | число               | число                  | число           | число           | число        | число           |
| • (точка)            | • (точка)           | KURO LINK              | CLEAR           | +               | -            | *               |
| ENTER<br>(CLASS)     | ENTER               | CH ENTER               | ENTER           | ENTER           | -            | ENTER           |
| ×                    | EXIT/INFO           | EXIT                   | TOP MENU        | TOP MENU        | -            | LIST            |
| £                    | TOOLS/GUIDE/<br>EPG | USER MENU              | TOOLS           | GUIDE           | -            | GUIDE           |
| <b>↑</b> /↓/←/→      | <b>↑</b> /↓/←/→     | <b>↑</b> /↓/←/→        | <b>↑</b> /↓/←/→ | <b>↑</b> /↓/←/→ | -            | <b>↑</b> /↓/←/→ |
| ENTER                | ENTER               | ENTER                  | ENTER           | ENTER           | -            | ENTER           |
| <b>1</b>             | HOME MENU           | HOME MENU              | HOME MENU       | HOME MENU       | -            | HOME / MENU     |
| €                    | RETURN              | RETURN                 | RETURN          | RETURN          | -            | RETURN          |
| <b>HDD</b> (Красная) | Красная             | Красная                | -               | HDD             | -            | Красная         |
| <b>DVD</b> (Зеленая) | Зеленая             | Зеленая                | -               | DVD             | -            | Зеленая         |
| 🔁 (Желтая)           | Желтая              | Желтая                 | -               | VCR             | -            | Желтая          |
| 🗙 (Синяя)            | Синяя               | Синяя                  | MENU            | MENU            | -            | Синяя           |
| •                    | -                   | -                      | •               | •               | •            | •               |
| 11                   | -                   | AUTO SETUP             | 11              | 11              | 11           | 11              |
| •                    | -                   | FREEZE                 | •               | •               |              |                 |
| 44                   | -                   | -                      |                 |                 | ••           |                 |
| <b>&gt;&gt;</b>      | -                   | -                      | ••              | ••              | ••           | ••              |
|                      | TV/DTV              | AV SELECTION           |                 |                 | -            |                 |
|                      | -                   | SCREEN SIZE            |                 |                 | -            |                 |
| AUDIO                | AUDIO               | AUDIO                  | AUDIO           | AUDIO           | AUDIO        | AUDIO           |
| DISP                 | DISPLAY             | DISPLAY                | DISPLAY         | DISPLAY         | -            | DISPLAY/INFO    |
| CH +/-               | CH+/-               | CH+/-                  | -               | CH+/-           | CH+/-        | CH+/-           |
|                      | -                   | -                      | -               | -               | -            | RECORD          |

| Кнопка(и)       | LD              | CD/CD-R/SACD            | MD/DAT                  | TAPE                         |                | Телевизор                             |
|-----------------|-----------------|-------------------------|-------------------------|------------------------------|----------------|---------------------------------------|
| ් SOURCE        | POWER ON/OFF    | POWER ON/OFF            | POWER ON/OFF            | POWER ON/OFF                 | кнопка(и)      | (Проектор)                            |
| Цифровые кнопки | число           | число                   | число                   | -                            | ් SOURCE       | POWER ON                              |
| • (точка)       | +10             | >10/CLEAR               | CLEAR <sup>b</sup>      | CLEAR                        | 1              | MOVIE                                 |
| ENTER           | ENTER           | DISK/ENTER              | OPEN/CLOSE <sup>b</sup> | ENTER                        | 2              | STANDARD                              |
| (CLASS)         |                 |                         |                         |                              | 3              | DYNAMIC                               |
| ×               | TOP MENU        | -                       | -                       | MS←                          | 4              | USER1                                 |
|                 |                 |                         |                         | MS ->                        | 5              | USER2                                 |
| 5               | -               | LEGATO LINK"            | -                       | MIS /                        | 6              | USER3                                 |
| <b>↑</b> /↓/←/→ | <b>↑</b> /↓/←/→ | -                       | -                       | II/ <b>■</b> / <b>◄</b> ◀/▶▶ | 7              | COLOR+                                |
| ENTER           | ENTER           | -                       | -                       | -                            | 8              | SHARP+                                |
| •               | -               | SACD SETUP <sup>a</sup> | -                       | -                            | 9              | GAMMA                                 |
| ▲               | RETURN          | _                       | -                       | _                            | 0              | COLOR-                                |
| ק               | NET CIUX        |                         |                         |                              | • (точка)      | SHARP-                                |
| •               | •               | •                       | ►                       | ►                            | ENTER (CLASS)  | COLOR TEMP                            |
| II              | 11              | 11                      | 11                      | 11                           | ×              | EXIT                                  |
|                 |                 |                         |                         |                              | ^              |                                       |
| •               |                 | ••                      |                         |                              | £              | INFO                                  |
| •               | ••              | **                      | ••                      | ••                           | <b>★/⊥/←/→</b> | <b>↑</b> / <b>⊥</b> / <del>←</del> /→ |
|                 |                 | H4                      |                         |                              |                | ENTER                                 |
|                 |                 |                         |                         |                              |                | TEST                                  |
| AUDIO           | AUDIO           | PURE AUDIO <sup>a</sup> | -                       | -                            | ₽              | 1691                                  |
| DISP            | DISPLAY/INFO    | TIME <sup>a</sup>       | -                       | -                            | €              | HIDE                                  |
|                 |                 | •                       | •                       |                              |                | MENTL                                 |

а. Управление SACD.б. Управление MD.

| • (точка)       | SHARP-          |
|-----------------|-----------------|
| ENTER (CLASS)   | COLOR TEMP      |
| ×               | EXIT            |
| <b>f</b>        | INFO            |
| <b>↑</b> /↓/←/→ | <b>1</b> /↓/←/→ |
| ENTER           | ENTER           |
| ₽               | TEST            |
| <b>€</b>        | HIDE            |
| *               | MENU            |
| 44              | HDMI1           |
| •               | HDMI2           |
| ••              | COMP.           |
| <b>H</b>        | VIDEO           |
| 11              | S-VIDEO         |
|                 | BRIGHT-         |
|                 | BRIGHT+         |
| AUDIO           | POWER OFF       |
| DISP            | ASPECT          |
| CH +/-          | CONTRAST+/-     |

## Настройка параметров ресивера в меню Advanced MCACC

Система Advanced MCACC (Multi Channel ACoustic Calibration) была разработана в лабораториях Pioneer с целью создания возможности для домашних пользователей легко и с высокой точностью выполнять регулировки на таком-же уровне, как и в студии. Акустические характеристики среды прослушивания измеряются и частотная характеристика калибруются соответственно, позволяя с помощью высокоточных настроек, автоматического анализа и оптимальной калибровки звукового поля создать среду, наиболее близкую к студийной, чем было возможно ранее. Более того, в то время как ранее было трудно удалить стоячие волны, данный ресивер оборудован функцией контроля стоячей волны, использующей уникальный процесс выполнения акустического анализа и уменьшения их воздействия.

В данном разделе описывается автоматическая калибровка звукового поля и точная ручная регулировка данных звукового поля.

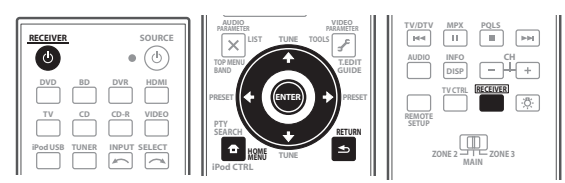

1 Включите ресивер и используемый телевизор. Для включения используйте Ф RECEIVER.<sup>1</sup>

 Если к ресиверу подключены наушники, отсоедините их.

## 2 Нажмите <u>RECEIVER</u> на пульте ДУ, после чего нажмите HOME MENU.<sup>2</sup>

На телевизоре отображается экран графического интерфейса пользователя (ГИП). Для перехода между экранами и выделенными пунктами меню используйте ↑/↓/←/→ и ENTER. Нажмите RETURN для подтверждения и выхода из текущего меню.

 Нажмите HOME MENU в любой момент для выхода из HOME MENU. 3 Выберите «Advanced MCACC» в HOME MENU, затем нажмите ENTER.

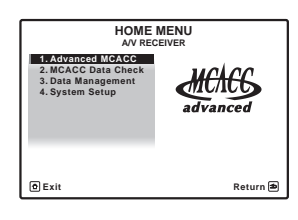

4 Выберите настройку, которую требуется отрегулировать.

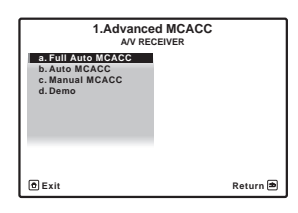

- Full Auto MCACC Для получения информации о быстрой и эффективной автоматической настройке объемного звучания см. Автоматическая настройка объемного звучания (Auto MCACC) на стр. 39.
- Auto MCACC Для более подробной настройки MCACC, см. Автоматическая настройка MCACC (*Expert*) на стр. 72.
- Manual MCACC Точная регулировка настроек используемых громкоговорителей и индивидуальная регулировка эквалайзера акустической калибровки (см. Ручная настройка MCACC на стр. 74).
- Demo Настройки не были сохранены и не было ошибок. При подключении к данному ресиверу громкоговорителей, повторно выводится тестовый тональный сигнал. Нажмите RETURN для отмены тестового тонального сигнала.

### 🔗 Примечание

<sup>1</sup> Не отключайте питание во время использования **HOME MENU**.

<sup>2</sup> Меню **НОМЕ MENU** недоступно при выборе функции входа iPod/USB (в основной или под-зоне). При установке **ZONE 2, ZONE 3** или **ZONE 2&3** на **ON** (стр. 63), меню **HOME MENU** недоступно.

# Автоматическая настройка MCACC (Expert)

Если настройка требует более высокой точности, чем описано в *Автоматическая настройка объемного звучания (Auto MCACC)* на стр. 39, изменить настройку можно, как описано ниже. Возможна калибровка системы с помощью шести различных предустановок MCACC<sup>1</sup>, что очень удобно, если для различных типов источника используются различные места слушателей (например, при просмотре фильма с дивана или при воспроизведении видеоигр рядом с телевизором).<sup>2</sup>

### Важное предупреждение

- Во время автоматической настройки MCACC, микрофон/громкоговорители должны находиться в фиксированном положении.
- При использовании автоматического режима настройки MCACC все существующие выбранные предустановки MCACC будут удалены.<sup>3</sup>
- Если в течение пяти минут не выполнялись никакие действия, автоматически включается хранитель экрана.

## 🛕 предупреждение

 Тестовые сигналы, издаваемые системой автоматической настройки MCACC, имеют повышенную громкость.

### THX®

THX является торговой маркой THX Ltd., которая может быть зарегистрирована некоторыми инстанциями. Все права защищены.

## 1 Выберите «Auto MCACC» в меню Advanced MCACC, затем нажмите ENTER.

Если не отображается экран **Advanced MCACC**, см. *Настройка параметров ресивера в меню Advanced MCACC* на стр. 71.

| 1.Advanced MCACC<br>A/V RECEIVER                                  |          | 1b.Auto MCACC<br>AV RECEIVER                                                                               |                                                                         |
|-------------------------------------------------------------------|----------|----------------------------------------------------------------------------------------------------|-------------------------------------------------------------------------|
| a. Full Auto MCACC<br>b. Auto MCACC<br>c. Manual MCACC<br>d. Demo |          | ← ALL →<br>SYMMETRY : M1.MEMORY1<br>ALL CH ADJ : M2.MEMORY2<br>FRONT ALIGH: M3.MEMORY3<br>THX Speaker : NO | Speaker Setting<br>Channel Level<br>Speaker Distance<br>EQ Pro & S-Wave |
| (D) Exit                                                          | Return 🔿 | START                                                                                                    | Return 🗩                                                                |

## 2 Выберите параметры, которые требуется настроить.

Выберите параметр с помощью  $\uparrow/\downarrow$ , затем настройте с помощью  $\leftarrow/\rightarrow$ .

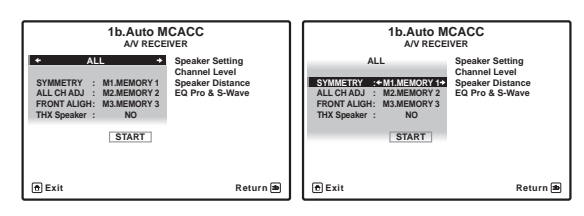

- Auto MCACC Настройка по умолчанию ALL (рекомендуемая), но при желании можно ограничить калибровку системы до одной настройки (для экономии времени).<sup>4</sup> Доступны параметры ALL, Keep SP System,<sup>5</sup> Speaker Setting, Channel Level, Speaker Distance и EQ Pro & S-Wave.
- ЕQ Туре (доступно только, когда меню Auto MCACC выше установлен на EQ Pro & S-Wave) – Это обозначает, как был отрегулирован частотный баланс.

После выполнения единой калибровки, каждая из следующих трех корректировочных кривых может быть раздельно сохранена в памяти MCACC. **SYMMETRY** (по умолчанию) выполняет симметрическое исправление для каждой пары левого и правого громкоговорителей для выравнивания частотно-амплитудных характеристик. **ALL CH ADJ** - это «ровная» настройка, когда все громкоговорители настраиваются индивидуально, и не дается никакой

специальной надбавки любому из каналов. FRONT ALIGN<sup>6</sup> настраивает все громкоговорители в соответствии с настройками передних громкоговорителей (выравнивание для переднего левого и правого каналов не применяется).

- THX Speaker (доступна только при установке меню Auto MCACC выше на ALL или Speaker Setting) – Выберите YES, если используются громкоговорители THX (установите все громкоговорители на SMALL), в противном случае оставьте его установленным на NO.
- STAND.WAVE Multi-Point (доступна только при установке меню Auto MCACC выше на EQ Pro & S-Wave) – В дополнение к измерениям на месте слушателя, можно использовать еще две исходные точки, для которых будут проанализированы тестовые тональные сигналы на наличие стоячих волн. Это удобно, если требуется получить сбалансированную «ровную» калибровку для нескольких мест посадки в зоне прослушивания.<sup>7</sup> Установите микрофон в указанной контрольной точке, указанной на экране и учтите, что последнее размещение микрофона будет на основном месте слушателя:

### 🔗 Примечание

- Они хранятся в памяти и называются как MEMORY1 до MEMORY6, если только они не переименованы в Data Management на стр. 82.
- 2 Возможно, что также потребуются отдельные настройки калибровки для аналогичного места слушателя в зависимости от того, как используется система.
- 3 Кроме случаев, когда регулируется только один параметр (напр., уровень канала) в меню Auto MCACC (шаг 2).
- 4 Измерение EQ Pro & S-Wave также выполняется при выборе Keep SP System или EQ Pro & S-Wave. Подробнее, см. Эквалайзер профессиональной акустической калибровки на стр. 77.
- Эффект эквалайзера профессиональной акустической калибровки или стоячей волны может включаться и отключаться в соответствии с предустановкой МСАСС. Подробнее, см. Настройка аудиоопций на стр. 60.
- 5 Параметр Keep SP System позволяет калибровку без изменений текущих настроек громкоговорителей (стр. 85).

6 При выборе ALL в качестве меню Auto MCACC, можно указать предустановку MCACC, где нужно сохранить настройки ALL CH ADJ и FRONT ALIGN.

7 Установите настройку Multi-Point в положение NO, если используется только одно место слушателя.
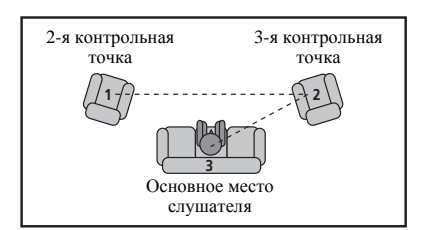

#### 3 Подключите микрофон к гнезду MCACC SETUP МІС на передней панели.

 Нажмите на выступ PUSH OPEN для доступа к разъему MCACC SETUP MIC.

Проверьте, нет ли препятствий между громкоговорителями и микрофоном.

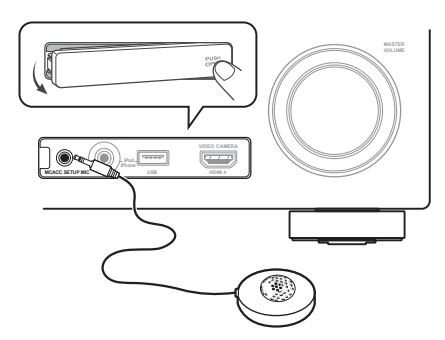

Если у вас есть штатив, используйте его для установки микрофона приблизительно на уровне уха на обычном месте слушателя. Если нет штатива, установите

микрофон на чем-нибудь другом.<sup>1</sup>

# 4 По завершению настроек опций, выберите START, затем нажмите ENTER.

#### 5 Следуйте инструкциям, отображаемым на экране.

- Убедитесь в том, что микрофон подключен.
- При использовании низкочастотного громкоговорителя он автоматически обнаруживается при каждом включении системы. Убедитесь, что он включен, и увеличена громкость.
- См. Проблемы при использовании автоматической настройки MCACC на стр. 40 для ознакомления с указаниями о высоких уровнях фонового шума и других возможных помехах.

# 6 Дождитесь, когда система автоматической настройки MCACC перестанет издавать тестовые звуковые сигналы.

Когда ресивер издает тестовые звуковые сигналы, чтобы определить какие громкоговорители установлены в системе, на экране отображается сообщение о состоянии. Во время звучания этих сигналов старайтесь соблюдать тишину.

- Не регулируйте громкость во время тестовых звуковых сигналов. Это может привести к неправильной настройке громкоговорителей.
- При наличии сообщений об ошибках (например, Too much ambient noise! или Check microphone) после проверки внешнего шума и подключения микрофона выберите пункт RETRY (см. Проблемы при использовании автоматической настройки MCACC на стр. 40). Если проблема отсутствует, можно просто выбрать пункт GO NEXT и продолжить.

# 7 Если необходимо, подтвердите конфигурацию громкоговорителей на экране ГИП.<sup>2</sup>

Конфигурация, показанная на экране, должна соответствовать фактическому набору громкоговорителей.

Если, при отображенном экране проверки конфигурации громкоговорителей, в течение 10 секунд не было выполнено никакое действие, автоматически возобновляется автоматическая настройка MCACC. В таком случае, нет необходимости выбирать «**OK**» и нажмать **ENTER** на шаге 8.

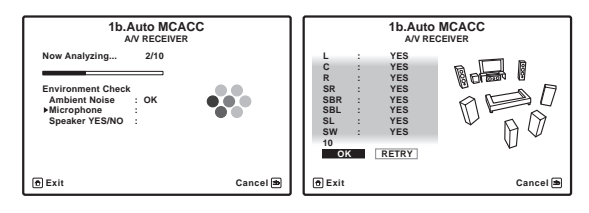

- При отображении сообщения ERR (или если отображается неверная конфигурация громкоговорителей), возможно, существует проблема с подключением громкоговорителей. Если неполадка не устраняется при выборе пункта RETRY, отключите питание и проверьте подключение громкоговорителей. Если кажется, что это не является проблемой, можно просто использовать ↑/↓ для выбора громкоговорителя и ←/→ для переключения настройки и продолжить.
- Если отображается Reverse Phase, это значит, что провода громкоговорителя могли быть подключены наоборот (+ и –). Проверьте подключения громкоговорителей.<sup>3</sup>

 Если подключения были выполнены ошибочно, отключите питание, отсоедините кабель питания, затем заново выполните соответствующие подключения. После этого, заново выполните процедуру Full Auto MCACC.

– Если подключения были выполнены правильно, выберите **GO NEXT** и продолжайте дальше.

- 1 Измерение может быть неправильным, если микрофон размещен на столе, диване, др.
- 2 Данный экран отображается только при выборе ALL или Speaker Setting в меню Auto MCACC.
- 3 Если громкоговоритель не направлен на микрофон (место слушателя) или при использовании громкоговорителей, воздействующих на фазу (дипольных громкоговорителей, рефлективных громкоговорителей, др.), может отображаться **Reverse Phase**, даже если громкоговорители были подключены соответствующим образом. В таком случае, выберите **GO NEXT** и продолжайте.

## 8 Убедитесь в том, что выбран пункт «OK», затем нажмите ENTER.

Когда ресивер издает дополнительные тестовые звуковые сигналы, чтобы определить оптимальные настройки уровня громкости каналов ресивера, расстояния до громкоговорителей и эквалайзера акустической калибровки, на экране отображается сообщение о состоянии.

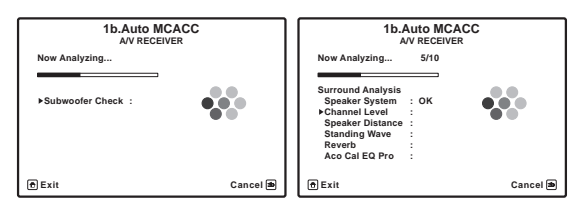

Во время звучания этих сигналов также старайтесь соблюдать тишину. Это может занять от 3 до 7 минут.

 Если выбрана установка STAND.WAVE Multi-Point (на шаге 2), перед тем, как разместить микрофон на основном месте слушателя, будет предложено разместить микрофон во 2-й и 3-й точках отсчета.

#### 9 Процедура автоматической настройки MCACC завершается и снова автоматически отображается меню Advanced MCACC.

Параметры автоматической настройки MCACC должны обеспечивать превосходное объемное звучание системы, но эти параметры также можно отрегулировать вручную с помощью меню настройки **Manual MCACC** (ниже) или меню **Manual SP Setup** (на стр. 84).<sup>1</sup>

Можно также просмотреть настройки, выбрав индивидуальные параметры на экране **MCACC Data Check**:

- Speaker Setting Размер и количество подключенных громкоговорителей (см. стр. 85 для получения дополнительной информации)
- Channel Level Общий баланс акустической системы (подробнее, см. стр. 75 или 86).
- Speaker Distance Расстояние до громкоговорителей от места слушателя (подробнее, см. стр. 75 или 87)<sup>2</sup>
- Standing Wave Настройки фильтра для управления более низкими «гулкими» частотами (для получения более подробных сведений см. стр. 76)
- Acoustic Cal EQ Регулировка частотного баланса акустической системы в зависимости от акустических характеристик помещения (см. стр. 77 для получения дополнительной информации)
- Output PC Режим передачи данных с настроенным подключенным компьютером. Можно просмотреть графики характеристик реверберации до и после калибровки и различные параметры MCACC (подробнее об этом, см. Output PC на стр. 81).

#### По окончании проверки каждого экрана нажмите **RETURN**. По окончанию, выберите пункт **RETURN** для возврата в **HOME MENU**.

Обязательно отключите микрофон от данного ресивера по окончанию автоматической настройки MCACC.

### Ручная настройка МСАСС

Настройки в меню настройки **Manual MCACC** можно использовать для более точной регулировки после более подробного ознакомления с системой. Прежде, чем настраивать эти установки, необходимо выполнить указания в *Автоматическая настройка объемного звучания (Auto MCACC)* на стр. 39.

Эти настройки необходимо выполнить только один раз (их повторное выполнение требуется после замены имеющейся акустической системы на новую или подключения новых громкоговорителей).

### 🛕 предупреждение

 Тестовые сигналы, используемые для настройки Manual MCACC, воспроизводятся на высоком уровне громкости.

### Важное предупреждение

- Сначала необходимо указать предустановку МСАСС, которую требуется настроить, нажав **МСАСС** перед нажатием **НОМЕ МЕNU** (шаг 2 в *Настройка параметров ресивера в меню Advanced MCACC* на стр. 71).
- Для некоторых настроек, перечисленных ниже, необходимо подключить к передней панели установочный микрофон и установить его приблизительно на высоте уха на обычном месте слушателя. Нажмите HOME MENU для отображения HOME MENU до подключения микрофона к данному ресиверу. Если микрофон был подключен, когда не было отображено HOME MENU, дисплей переключится на Full Auto MCACC в Advanced MCACC.
- См. Проблемы при использовании автоматической настройки MCACC на стр. 40 для ознакомления с указаниями о высоких уровнях фонового шума и других возможных помехах.
- Если используется низкочастотный громкоговоритель, включите его и установите средний уровень громкости.

- Иногда для одинаковых громкоговорителей с диаметром динамика около 12 см настройка задает разные размеры. Исправить этот параметр можно вручную, руководствуясь указаниями *Ручная настройка громкоговорителей* на стр. 84.
- Настройка расстояния до низкочастотного громкоговорителя может быть больше фактического расстояния от места слушателя. Эта настройка должна быть точной (с учетом задержки и характеристик помещения) и обычно не требует изменения.

При неправильных результатах измерений автоматической настройки MCACC из-за взаимодействия громкоговорителей и среды просмотра, рекомендуется отрегулировать настройки вручную.

<sup>2</sup> Поскольку измерения расстояния были установлены в соответствии с характеристиками звучания используемых громкоговорителей, в некоторых случаях (для обеспечения оптимального объемного звучания) реальное расстояние может отличаться от настройки расстояния до громкоговорителя.

# 1 Выберите «Manual MCACC» в меню Advanced MCACC.

См. *Настройка параметров ресивера в меню Advanced МСАСС* на стр. 71, если вы уже не находитесь на данном экране.

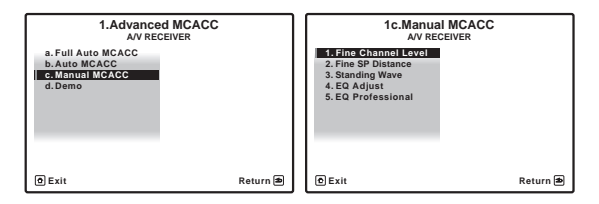

#### 2 Выберите настройку, которую требуется отрегулировать.

Если это делается впервые, то необходимо сделать это надлежащим образом.

- Fine Channel Level Произведите точную регулировку общего баланса используемой акустической системы (см. *Fine Channel Level* ниже).
- Fine SP Distance Установите точную настройку задержки для используемой акустической системы (см. *Fine Speaker Distance* ниже).
- Standing Wave Управление излишне резонансными низкими частотами в помещении прослушивания (см. *Standing Wave* на стр. 76).

Две последних настройки используются для индивидуальной регулировки параметров, описанных в *Регулировка эквалайзера акустической калибровки* на стр. 77:

- EQ Adjust Ручная регулировка частотного баланса акустической системы во время прослушивания тестовых сигналов (см. Регулировка эквалайзера акустической калибровки на стр. 77).
- EQ Professional Калибровка системы на основе необработанного звучания, воспроизводимого громкоговорителями и точная настройка в соответствии с реверберационными характеристиками помещения (см. Эквалайзер профессиональной акустической калибровки на стр. 77).

#### **Fine Channel Level**

• Значение по умолчанию: 0.0dB (все каналы)

Можно добиться улучшения звучания путем правильной настройки общего баланса акустической системы. Уровень канала каждого громкоговорителя можно отрегулировать с шагом в 0,5 дБ. Следующий параметр поможет произвести точную настройку, которую не удалось достичь в *Ручная настройка громкоговорителей* на стр. 84.

# 1 Выберите «Fine Channel Level» в меню настройки Manual MCACC.

Громкость увеличится до контрольного уровня 0,0 дБ.

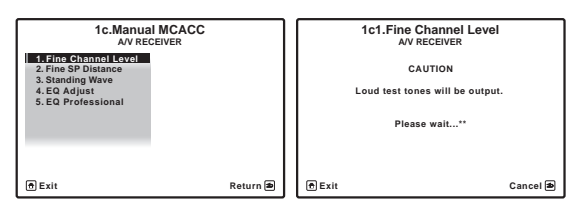

#### 2 Отрегулируйте уровень левого канала.

Это значение будет являться контрольным уровнем громкоговорителя, поэтому можно оставить это значение на уровне около **0.0dB**, обеспечив возможность регулировки уровней других громкоговорителей.

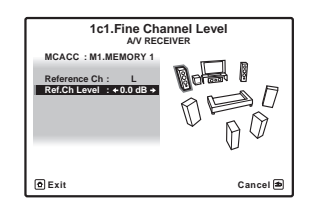

• После нажатия **ENTER** будут выводиться тестовые тональные сигналы.

#### 3 Выберите каждый канал по порядку и отрегулируйте уровни (+/–10.0 dB) соответствующим образом.

Используйте ←/→ для регулировки громкости выбранных громкоговорителей в соответствии с уровнем контрольного громкоговорителя. Если звучание обоих громкоговорителей имеет одинаковую громкость, нажмите ↓ для подтверждения и перехода к настройке следующего канала.

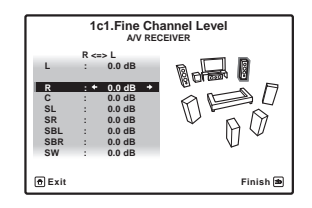

- Для сравнения громкость контрольного громкоговорителя будет изменяться в зависимости от того, какой громкоговоритель выбран.
- Для возврата и регулировки канала просто нажмите ↑/↓ для выбора.
- 4 После завершения нажмите RETURN.

Вы вернетесь в меню настройки Manual MCACC.

#### **Fine Speaker Distance**

• Значение по умолчанию: **3.00m** (для всех громкоговорителей)

Чтобы достичь требуемой глубины и разделения звучания в системе, необходимо добавить небольшую задержку для некоторых громкоговорителей, чтобы все звуки достигали места слушателя одновременно. Расстояние до каждого громкоговорителя можно установить с шагом в 1 см. Следующий параметр поможет произвести точную настройку, которую не удалось достичь в *Ручная настройка громкоговорителей* на стр. 84.

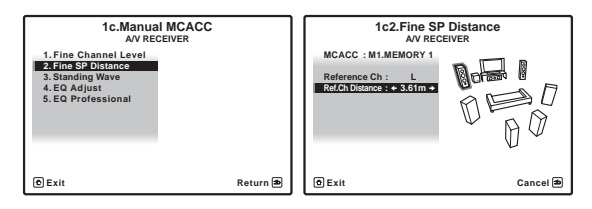

2 Отрегулируйте расстояние до левого канала с места слушателя.

#### 3 Выберите каждый канал по порядку и отрегулируйте расстояния соответствующим образом.

Используйте ←/→ для регулировки расстояния до выбранных громкоговорителей от контрольного громкоговорителя. Задержка выражается в расстоянии до громкоговорителя в диапазоне от **0.01m** до **9.00m**.

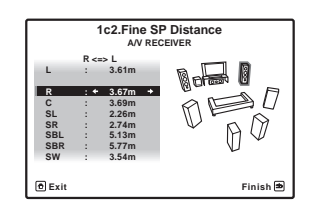

Задержка в калибруемом канале определяется сравнением его звучания с контрольным громкоговорителем. Станьте лицом к обоим громкоговорителям на месте слушателя и вытяните руки в сторону каждого из них. Добейтесь такого ощущения, как будто оба тестовых сигнала одновременно приходят в точку немного впереди вас, между вытянутыми руками.<sup>1</sup>

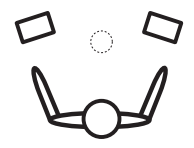

Если звучание обоих громкоговорителей подтверждает правильность установки задержки, нажмите **↓** для подтверждения и перехода к настройке следующего канала.

- Для сравнения громкость контрольного громкоговорителя будет изменяться в зависимости от того, какой громкоговоритель выбран.
- Для возврата и регулировки канала просто нажмите ↑/↓ для выбора.

#### 4 После завершения нажмите RETURN.

Вы вернетесь в меню настройки Manual MCACC.

#### 🔗 Примечание

#### Standing Wave

 Значение по умолчанию: ON<sup>2</sup>/ATT 0.0dB (все фильтры)

Акустическая стоячая волна возникает, когда при определенных условиях звуковые волны акустической системы взаимно резонируют со звуковыми волнами, отражаемыми от стен в зоне прослушивания. Это может оказывать отрицательное воздействие на общее звучание, особенно при воспроизведении более низких частот. В зависимости от расположения громкоговорителей, места слушателя, а также формы помещения это вызывает излишне резонансный («гулкий») звук. В функции Standing Wave Control используются фильтры для сокращения эффекта преобладания резонансных звуков в помещении прослушивания. Во время воспроизведения источника можно индивидуально настроить фильтры, используемые функцией Standing Wave Control для каждой из предустановок MCACC.<sup>3</sup>

#### 1 Выберите «Standing Wave» в меню настройки Manual MCACC.

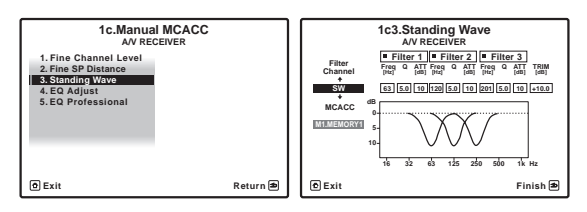

#### 2 Отрегулируйте параметры для Standing Wave Control.

- Filter Channel Выберите канал, для которого необходимо использовать фильтр(ы): MAIN (все, кроме центрального канала и низкочастотного громкоговорителя), Center или SW (низкочастотный громкоговоритель).
- **TRIM** (доступна только при выбранной настройке **SW**) – Регулировка уровня канала низкочастотного громкоговорителя (для компенсации разницы воспроизведения через фильтр).
- Freq / Q / ATT Параметры фильтра, где Freq обозначает конечную частоту, Q – частотный диапазон (чем выше Q, тем уже частотный диапазон) ослабления (ATT, значение сокращения до конечной частоты).

#### 3 После завершения нажмите RETURN.

Вы вернетесь в меню настройки Manual MCACC.

- 1 Если вам кажется, что регулировка настройки расстояния не дает желаемого результата, можно слегка изменить угол, под которым размещены громкоговорители.
- Для лучшей слышимости низкочастотный громкоговоритель издает непрерывный тестовый сигнал (из других громкоговорителей слышатся колеблющиеся звуковые импульсы). Учтите, что может быть сложно сравнить эту тональность с тональностью других громкоговорителей (в зависимости от низкочастотных характеристик контрольного громкоговорителя).

• При выборе Standing Wave для предустановленной памяти MCACC, когда STAND.WAVE установлен на OFF в меню AUDIO PARAMETER, автоматически выбирается STAND.WAVE ON.

<sup>2</sup> Можно включать или отключать функцию стоячей волны и эквалайзера акустической калибровки в меню AUDIO PARAMETER. Подробнее, см. Настройка аудиоопций на стр. 60.

<sup>3 •</sup> Поскольку при записи предыдущая настройка будет удалена, можно сохранить настройки стоячей волны при автоматической настройке МСАСС в другой предустановке МСАСС.

<sup>•</sup> Настройки фильтра управления стоячей волной невозможно изменить во время воспроизведения источников, для которых используется соединение HDMI.

# Регулировка эквалайзера акустической калибровки

 Значение по умолчанию: ON<sup>1</sup>/0.0dB (все каналы/ диапазоны)

Эквалайзер акустической калибровки представляет собой своего рода эквалайзер для помещения, используемый для громкоговорителей (кроме низкочастотного громкоговорителя). Работа этой функции заключается в определении акустических характеристик данного помещения и нейтрализации характеристик окружающего пространства, способных окрашивать звучание оригинального материала источника (обеспечивая «ровную» настройку коррекции). Если вы не удовлетворены результатами регулировки, описанной в *Автоматическая настройка объемного звучания (Auto MCACC)* на стр. 39 или *Автоматическая настройка MCACC (Expert)* на стр. 72, для обеспечения требуемого частотного баланса ее можно изменить в ручном режиме.

#### 1 Выберите «EQ Adjust» в меню настройки Manual MCACC.

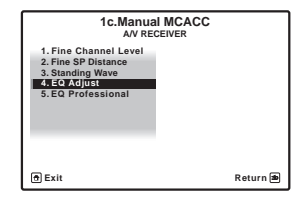

2 Выберите канал(ы), который(е) вы хотели бы отрегулировать на свое усмотрение.

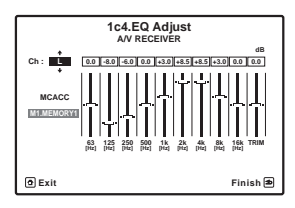

Используя 1/↓, выберите канал.

Используйте ←/→ для выбора частоты и ↑/↓ для увеличения или ослабления настроек эквалайзера. По окончанию настройки, перейдите в верхнюю часть экрана и нажмите ← для возврата на **Ch**, затем с помощью ↑/↓ выберите канал.

 Индикатор OVER! появится на дисплее, если настройка частоты слишком резка и может вызвать искажения. Если это произойдет, уменьшайте уровень до тех пор, пока индикатор OVER! не исчезнет с дисплея.

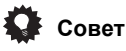

 Слишком резкое изменение частотной кривой одного канала повлияет на общий баланс. Если баланс громкоговорителей кажется неравномерным, можно увеличить или уменьшить уровень каналов при помощи функции TRIM. Используйте ↑/↓ для выбора функции TRIM, а затем ←/→ для увеличения или уменьшения уровня канала текущего громкоговорителя.

#### 3 После завершения нажмите RETURN.

Вы вернетесь в меню настройки Manual MCACC.

# Эквалайзер профессиональной акустической калибровки

Эта настройка позволяет свести к минимуму нежелательные эффекты реверберации в помещении за счет калибровки системы по прямому звучанию, исходящему из громкоговорителей. Также может быть получена частотная характеристика помещения в графическом виде.<sup>2</sup>

#### Как использовать эквалайзер профессиональной акустической калибровки

Если окажется, что в помещении слишком интенсивно отражение низких частот (т.е. помещение кажется «гулким») или разные каналы показывают разные реверберационные характеристики, выберите пункт **EQ Pro. & S-Wave** (или **ALL**) для настройки **Auto MCACC**, как описано в *Автоматическая настройка MCACC* (*Expert*) на стр. 72 для автоматической калибровки помещения. Это должно обеспечивать сбалансированную калибровку, соответствующую характеристикам помещения для прослушивания.

Если вы по-прежнему не удовлетворены результатами, ручная настройка **Advanced EQ Setup** (ниже) предлагает более индивидуальную калибровку системы с использованием прямого звучания от громкоговорителей. Это выполняется с помощью графического вывода, который можно отобразить на экране, или на компьютере (с программным обеспечением от Pioneer — см. *Output PC* на стр. 81).

#### Интерпретация графических результатов

На графике по вертикальной оси отложен уровень в децибелах, а по горизонтальной – время в миллисекундах. Горизонтальная линия на графике показывает, что помещение имеет плоскую амплитудно-частотную характеристику (т.е. реверберации нет), а наклон линии свидетельствует о наличии реверберации тестовых сигналов. При стабилизации реверберирующего звучания наклонная линия постепенно превращается в горизонтальную (это обычно происходит при времени отклика около 100 мс).

Проанализировав график, можно понять, как ваше помещение реагирует на определенные звуковые частоты. Различия в уровне каналов и расстоянии до громкоговорителей учитываются автоматически (компенсация нужна для сравнения результатов), однако частотные данные можно проверить как без корректировки, производимой ресивером, так и с ней.<sup>3</sup>

- 1 При выборе EQ Adjust для предустановленной памяти MCACC, когда EQ установлен на OFF в AUDIO PARAMETER, автоматически выбирается EQ ON.
- 2 Данная система позволяет настроить выверку системы с помощью графического вывода, который можно отобразить на экране, или на компьютере (с программным обеспечением от Pioneer—подробнее, см. *Output PC* на стр. 81).
- 3 Учтите, что из-за так называемой «групповой задержки» низкие частоты генерируются дольше, чем высокие (это наиболее заметно, если сравнить частоты при времени отклика 0 мс). Этот начальный наклон линии (т.е. чрезмерная реверберация) не свидетельствует о недостатках помещения.

# Настройка эквалайзера профессиональной акустической калибровки в соответствии с характеристиками комнаты

С помощью настройки в ручном режиме можно установить временной период, с которым будут анализироваться частотные характеристики, задав время, которое лучше всего подходит для адаптации калибровки системы к характеристикам используемого помещения.

На графике ниже показано различие между обычной акустической выверкой и профессиональной выверкой (серый круг обозначает точку, где микрофон воспринимает звучание во время частотного анализа).

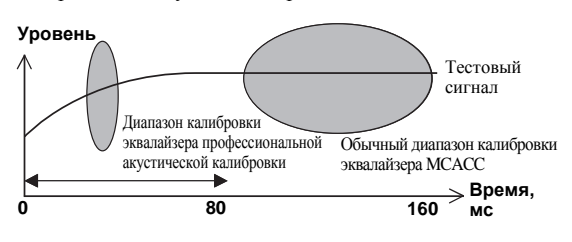

Звук, исходящий из акустической системы, испытывает влияние помещения – его стен, мебели и размеров. Чем меньше время отклика, при котором проводится частотный анализ, тем меньше на него влияет помещение. Рекомендуется установить время отклика **30~50ms** для компенсации двух основных факторов, влияющих на звучание в большинстве помещений:

• Реверберация высоких частот в сравнении с низкими – В зависимости от конкретной комнаты может оказаться, что низкие частоты реверберируют более сильно, чем высокие (т.е. помещение кажется «гулким»). Это может привести к искажению частотного анализа, если он проводится при слишком большом времени отклика.

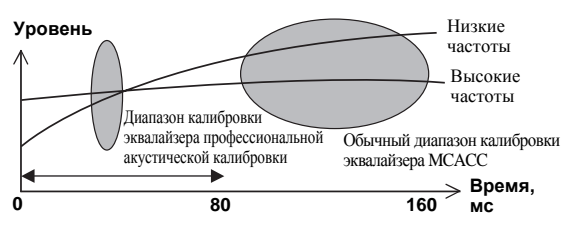

 Реверберационные характеристики для разных каналов – Реверберационные характеристики могут быть несколько отличными для каждого отдельного канала. Так как эти различия усиливаются с влиянием на звучание разнообразных характеристик помещения, часто бывает целесообразно провести частотный анализ при малом времени отклика для более плавного сочетания частот и звучания каналов.

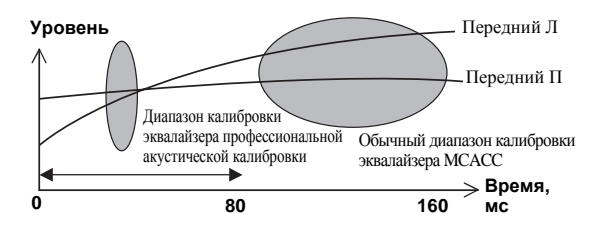

Если на ваше помещение не влияют указанные выше факторы, в анализе при **30~50ms** часто нет необходимости. Большое время отклика может дать более подробную картину поведения акустической системы. Найти время, лучше всего подходящее для вашего помещения, можно опытным путем.

Учтите, что изменение обстановки помещения (например, перемещение мебели или картин) повлияет на результаты калибровки. В таком случае понадобится повторная калибровка.

#### Использование эквалайзера профессиональной акустической калибровки

# 1 Выберите пункт «EQ Professional» и нажмите ENTER.

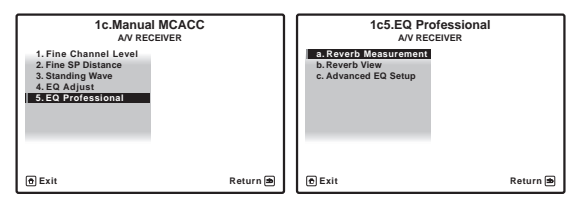

#### 2 Выберите параметр и нажмите ENTER.

- Reverb Measurement Используйте данную настройку для измерения реверберационных характеристик до и после калибровки. (Для графического вывода через компьютер, см. Подключение компьютера для вывода Advanced MCACC на стр. 34 для подключения кабеля RS-232C перед выбором данной опции.)
- Reverb View Здесь можно проверить результаты измерения реверберации в указанной полосе частот для каждого канала.<sup>1</sup> Данная настройка может также использоваться для сравнения реверберационных характеристик до и после калибровки.<sup>2</sup>

- 1 Если процедура Reverb View производится после Автоматическая настройка объемного звучания (Auto MCACC) на стр. 39 или операции Reverb Measurement, в зависимости от настройки управления стоячей волной, разница может отображаться на графике ревербераций. Для функции автоматической настройки MCACC, реверберации измеряются с управляемыми стоячими волнами, и на графике реверберационных характеристик отображаются характеристики без влияния эффекта стоячих волн. И наоборот, функция Reverb Measurement измеряются с управления стоячими волнами, и на графике реверберационных характеристик отображаются характеристики без влияния эффекта стоячих волн. И наоборот, функция Reverb Measurement измеряют реверберационных совучими волнами, и на графике отображаются реверберационные характеристики, включающие эффект стоячих волн. Для проверки реверберационных характеристик самой комнаты (со стоячими волнами), рекомендуется использовать функцию Reverb Measurement.
- 2 Реверберационные характеристики после калибровки могут отображаться даже после срабатывания функции Full Auto MCACC (Автоматическая настройка объемного звучания (Auto MCACC) на стр. 39). В таком случае, на дисплее отображаются прогнозные реверберационные характеристики после калибровки. Если измерения выполнены с помощью команды Reverb Measurement (стр. 79) с включенным эквалайзером, отображаются реально измеренные реверберационные характеристики после калибровки.

 Advanced EQ Setup – Этот вариант позволяет выбрать период времени, используемый для калибровки на основании измерений реверберации в помещении. Учтите, что индивидуальная калибровка системы при этой установке изменит настройки в соответствии с указаниями глав Автоматическая настройка объемного звучания (Auto MCACC) на стр. 39 или Автоматическая настройка MCACC (Expert) на стр. 72 и в ней нет необходимости, если вы удовлетворены этими настройками.

# 3 При выборе «Reverb Measurement», выберите EQ ON или OFF, и затем START.

| 1c5a.Reverb Measurem<br>AV RECEIVER | ent      |
|-------------------------------------|----------|
| MCACC : M1.MEMORY 1                 |          |
| Reverb Measure with : + EQ OFF →    |          |
|                                     |          |
|                                     |          |
|                                     |          |
|                                     |          |
| START                               |          |
|                                     |          |
|                                     |          |
|                                     |          |
| O Exit                              | Cancel 🛎 |
|                                     |          |

Следующие параметры определяют, каким образом реверберационные характеристики места прослушивания будут отображаться в **Reverb View** и **Output PC** (см. *Подключение компьютера для вывода Advanced MCACC* на стр. 34):

- EQ OFF Отображаются реверберационные характеристики зоны прослушивания *без* корректировки, выполняемой данным ресивером (перед калибровкой).
- EQ ON Отображаются реверберационные характеристики зоны прослушивания с корректировкой, выполняемой данным ресивером (после калибровки).<sup>1</sup> Помните, что характеристики эквалайзера могут отображаться не слишком ровными из-за настроек, необходимых для зоны прослушивания.<sup>2</sup>

По окончании измерения реверберационных характеристик, можно выбрать пункт **Reverb View** и просмотреть результаты измерения на экране. По информации о неисправностях и мерах их устранения, см. Графический вывод данных эквалайзера профессиональной калибровки на стр. 96.

#### 4 Если выбран пункт «Reverb View», можно проверить реверберационные характеристики каждого канала. Когда проверка будет закончена, выберите пункт RETURN.

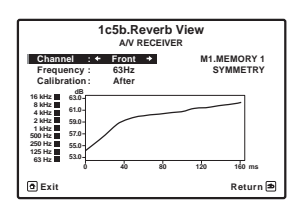

# Реверберационные характеристики отображаются при выполнении измерений Full Auto MCACC или Reverb Measurement.<sup>3</sup>

Используйте ←/→ для выбора параметра канала, частоты и калибровки, который необходимо проверить. Используйте ↑/↓ для перехода назад и вперед между тремя пунктами. Можно отобразить график реверберационных характеристик до и после калибровки эквалайзера, выбрав Calibration : Before / After.<sup>4</sup> Запомните, что деления на вертикальной оси проставлены через 2 дБ.

#### 5 Если выбран «Advanced EQ Setup», выберите память MCACC для сохранения, затем введите нужное время настройки для калибровки, и затем выберите START.

На основе результатов измерения реверберации (см. выше) можно вручную выбрать время отклика для окончательной частотной регулировки и калибровки. Хотя этот параметр можно задать и не проводя измерения реверберации, лучше всего использовать эти результаты как ориентир. Для оптимальной калибровки системы про прямому звучанию от громкоговорителей рекомендуется выбрать время **30-50ms**.

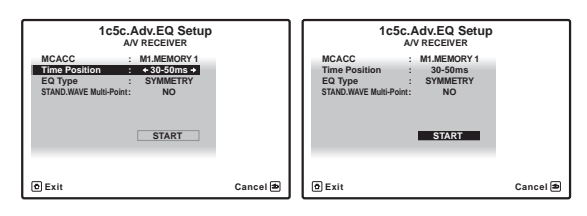

Используйте кнопки ←/→ для выбора настройки. Используйте ↑/↓ для переключения между ними.

Выберите для времени отклика один из следующих диапазонов (в миллисекундах): **0-20ms**, **10-30ms**, **20-40ms**, **30-50ms**, **40-60ms**, **50-70ms** и **60-80ms**. Это значение будет использоваться при калибровке всех каналов.

По завершению, выберите **START**. Калибровка будет продолжаться примерно от 2 до 4 минут.

После того, как установлен эквалайзер акустической калибровки, существует возможность проверки настроек на экране.

- 1 Калибровка, соответствующая текущей предустановке MCACC, будет использоваться при выборе EQ ON. Для использования другой предустановки MCACC, выйдите из HOME MENU и нажмите MCACC для выбора такой функции и нажмите HOME MENU.
   Прогнозные реверберационные характеристики после калибровки можно получить с помощью функции Full Auto MCACC (*Asmonamuческая настройка объемного звучания (Auto MCACC)* на стр. 39), а здесь можно получить реально измеренные реверберационные
- характеристики после калибровки. 2 После выполнения автоматической калибровки с помощью EQ Type : SYMMETRY (Full Auto MCACC, др.), можно отобразить график предполагаемых реверберационных характеристик, выбрав Reverb View. Для отображения фактически измеренных реверберационных характеристик после калибровки эквалайзера, измеряйте с помощью EQ ON.
- 3 На экране After после проведения измерения с помощью функции Full Auto MCACC или Auto MCACC (ALL) отображается график предполагаемых реверберационных характеристик после калибровки EQ Type : SYMMETRY.
- 4 График реверберационных характеристик перезаписывается каждый раз после измерения ревербераций. При отсутствии реверберационных данных, например, перед измерением, отображается **No Data**.

### Проверка данных МСАСС

Для процедуры Автоматическая настройка объемного звучания (Auto MCACC) на стр. 39, процедуры Автоматическая настройка MCACC (Expert) на стр. 72 или после точной регулировки в Ручная настройка MCACC на стр. 74, можно отобразить откалиброванные настройки на экране ГИП, или, если подключен компьютер, на экране компьютера.

# 1 Нажмите <u>RECEIVER</u>, затем нажмите HOME MENU.

На телевизоре отображается экран графического интерфейса пользователя (ГИП). Для перехода между экранами и выделенными пунктами меню используйте ↑/↓/←/→ и ENTER. Нажмите RETURN для

подтверждения и выхода из текущего меню.

#### 2 Выберите «MCACC Data Check» в HOME MENU.

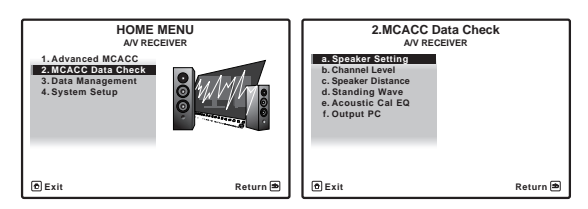

# 3 Выберите настройку, которую требуется проверить.

- Speaker Setting Используется для проверки настроек акустических систем. Подробнее, см. *Speaker Setting* ниже.
- Channel Level Используется для проверки выходного уровня различных громкоговорителей. Подробнее, см. *Channel Level* ниже.
- Speaker Distance Используется для проверки расстояния до различных громкоговорителей. Подробнее, см. *Speaker Distance* ниже.
- Standing Wave Используется для проверки настроек фильтра управления стоячей волной. Подробнее, см. *Standing Wave* на стр. 81.
- Acoustic Cal EQ Используется для проверки значений калибровки частотной характеристики среды прослушивания. Подробнее, см. Acoustic Cal EQ на стр. 81.
- **Output PC** См. *Output PC* на стр. 81.

#### 4 Нажмите RETURN для возврата в меню MCACC Data Check, повторяя пункты 2 и 3 для проверки других настроек.

**5** После завершения нажмите RETURN. Вы вернетесь в HOME MENU.

### Speaker Setting

Используется для отображения размера громкоговорителя и количества громкоговорителей. Подробнее, см. Speaker Setting на стр. 85.

1 Выберите «Speaker Setting» в меню MCACC Data Check.

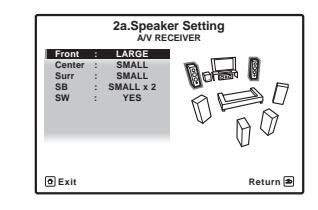

#### 2 Выберите канал, который требуется проверить. Используя ↑/↓, выберите канал. Выделяется

соответствующий канал на схеме расположения.

### **Channel Level**

Используется для отображения уровня различных каналов. Подробнее, см. *Channel Level* на стр. 86.

# 1 Выберите «Channel Level» в меню MCACC Data Check.

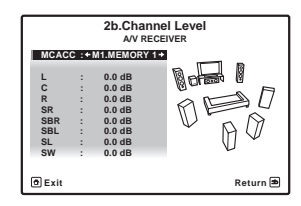

#### 2 При выделении «MCACC», используйте ←/→ для выбора предустановки MCACC, которую нужно проверить.

Отображается уровень различных каналов, установленных для выбранной предустановки MCACC. Для неподключенных каналов отображается «---».

#### **Speaker Distance**

Используется для отображения расстояния от различных каналов до места слушателя. Подробнее, см. *Speaker Distance* на стр. 87.

## 1 Выберите «Speaker Distance» в меню MCACC Data Check.

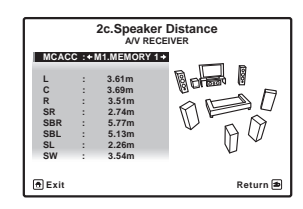

#### 2 При выделении «MCACC», используйте ←/→ для выбора предустановки MCACC, которую нужно проверить.

Отображается расстояние от различных каналов, установленных для выбранной предустановки MCACC. Для неподключенных каналов отображается «---».

### **Standing Wave**

Используется для отображения значений регулировки, относящихся к стоячей волне, для различных параметров памяти MCACC. Подробнее, см. *Standing Wave* на стр. 76.

1 Выберите «Standing Wave» в меню MCACC Data Check.

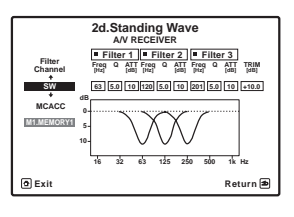

#### 2 Когда выделена настройка «Filter Channel», с помощью ↑/↓ выберите канал, для которого нужно проверить управление стоячей волной.

Отображаются значение калибровки, относящееся к стоячей волне, для выбранного канала, сохраненного в выбранной предустановке MCACC, и его график.

# 3 Нажмите ← и выделите «MCACC», затем с помощью ↑/↓ выберите предустановку MCACC, которую нужно проверить.

### Acoustic Cal EQ

Используется для отображения значений калибровки для частотных характеристик различных каналов,

установленных для различных предустановок MCACC. Подробнее, см. *Регулировка эквалайзера акустической калибровки* на стр. 77.

# 1 Выберите «Acoustic Cal EQ» в меню MCACC Data Check.

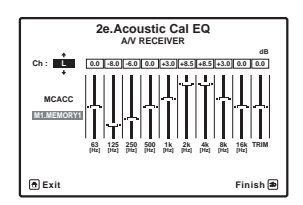

# 2 Когда выделен «Ch», с помощью ↑/↓ выберите канал.

Отображаются значение калибровки для частотной характеристики выбранного канала, сохраненного в выбранной предустановке MCACC, и его график.

# 3 Нажмите ← и выделите «MCACC», затем с помощью ↑/↓ выберите предустановку MCACC, которую нужно проверить.

### Output PC

Перед продолжением, убедитесь, что шаг 2 в *Проверка данных MCACC* на стр. 80 завершен. Данные, измеренные с помощью функции Advanced MCACC, передаются на подключенный компьютер.<sup>1</sup> Можно просмотреть трехмерные графики характеристик реверберации до и после калибровки и результаты (параметры) MCACC.

#### 1 Выберите «Output PC» в меню MCACC Data Check и нажмите ENTER.

Когда ресивер готов к передаче, на экране ГИП отображается Start the MCACC application on your PC.

| 2f.Output PC<br>AV RECEIVER             |
|-----------------------------------------|
| Start the MCACC application on your PC. |
| 🖲 Exit Cancel 🕏                         |

#### 2 Запустите приложение МСАСС на компьютере.

Следуйте инструкциям к приложению. До завершения передачи потребуется примерно десять секунд, затем можно будет проанализировать результаты на компьютере. Так как данные на ресивере удаляются при перезапуске измерения реверберации или отключении ресивера, вы можете захотеть сохранить информацию на компьютере после измерения.<sup>2</sup>

#### 3 После завершения нажмите RETURN.

Вы вернетесь в меню MCACC Data Check. При необходимости, продолжайте выполнять другие операции в меню MCACC Data Check. Для выхода из меню MCACC Data Check, снова нажмите RETURN.

<sup>1</sup> Для передачи данных, ресивер и компьютер должны быть подключены через кабель RS-232C и на компьютере должно быть установлено специальное приложение. Подробнее об этом, см. Подключение компьютера для вывода Advanced MCACC на стр. 34.

<sup>2</sup> На ресивере сохраняется только один набор характеристик реверберации. Если нужно сравнить несколько различных результатов измерений, выполняйте передачу данных на компьютер при каждом измерении реверберации.

### **Data Management**

Данная система позволяет хранить предустановки MCACC, обеспечивая возможность калибровки системы для различных мест слушателей (или регулировки частот для одного места слушателя).<sup>1</sup> Это обеспечивает удобство различения настроек в зависимости от типа прослушиваемого источника и положения во время прослушивания (например, просмотр фильмов с дивана или воспроизведение видеоигр рядом с телевизором).

В данном меню можно копировать из одной предустановки в другую, присваивать названия предустановкам для простоты идентификации и удалять ненужные предустановки.

# 1 Нажмите <u>RECEIVER</u>, затем нажмите HOME MENU.

На телевизоре отображается экран графического интерфейса пользователя (ГИП). Для перехода между экранами и выделенными пунктами меню используйте ↑/↓/←/→ и ENTER. Нажмите RETURN для подтверждения и выхода из текущего меню.

#### 2 Выберите «Data Management» в HOME MENU.

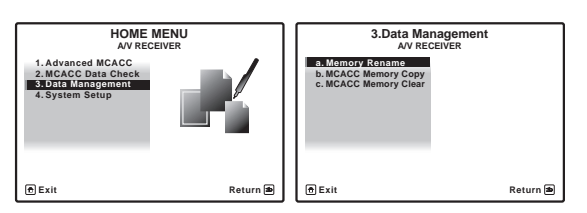

#### 3 Выберите настройку, которую требуется отрегулировать.

- Memory Rename Присваивание названий предустановкам MCACC для простоты идентификации (см. Переименование предустановок MCACC ниже).
- MCACC Memory Copy Копирование параметров из одной предустановки MCACC в другую (см. *Копирование данных предустановок MCACC* ниже).
- MCACC Memory Clear Удаление ненужных предустановок MCACC (см. *Сброс предустановок MCACC* на стр. 83).

#### Переименование предустановок МСАСС

Если существует несколько используемых предустановок MCACC, можно переименовать их для простоты идентификации.

#### 1 Выберите «Memory Rename» в меню настройки Data Management.

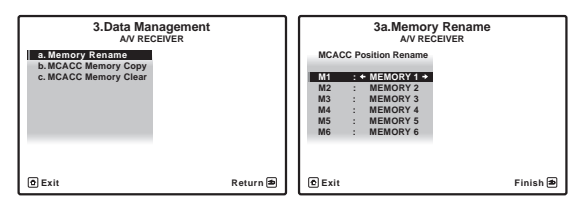

#### 2 Выберите предустановку МСАСС, которую необходимо переименовать, затем выберите подходящее название.

Используйте ↑/↓ для выбора предустановки, затем при помощи ←/→ выберите название предустановки.

# 3 Повторите нужное число раз в зависимости от количества предустановок MCACC, по окончании нажмите RETURN.

Вы вернетесь в меню настройки Data Management.

#### Копирование данных предустановок МСАСС

Если необходимо отрегулировать эквалайзер акустической калибровки в ручном режиме (см. *Ручная настройка MCACC* на стр. 74), рекомендуется копирование текущих настроек<sup>2</sup> в неиспользуемую предустановку MCACC. Это даст вам исходное значение, которое затем можно изменить по своему вкусу.

# 1 Выберите «MCACC Memory Copy» в меню настройки Data Management.

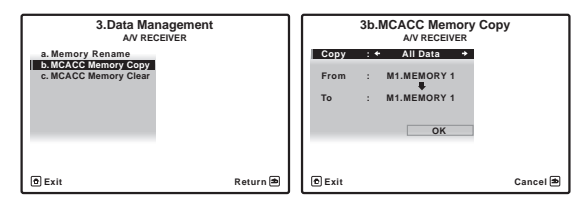

# 2 Выберите настройку, которую требуется скопировать.

- All Data Копирует все настройки в выбранной предустановленной памяти MCACC.
- Level & Distance Копирует только настройки уровня канала и расстояния громкоговорителей в выбранной предустановленной памяти MCACC.

# 3 Выберите предустановку МСАСС, настройки из которой будут копироваться «From», затем укажите место, куда они будут копироваться («To»).

Будьте осторожны и не запишите их в предустановку MCACC, которая используется в данный момент (восстановление ее невозможно).

<sup>1</sup> Это можно сделать, выполняя указания в Автоматическая настройка объемного звучания (Auto MCACC) на стр. 39 или Автоматическая настройка MCACC (Expert) на стр. 72, которые необходимо было выполнить ранее.

<sup>2</sup> Эти настройки устанавливаются в соответствии с указаниями в Автоматическая настройка объемного звучания (Auto MCACC) на стр. 39 или Автоматическая настройка MCACC (Expert) на стр. 72.

# 4 Выберите пункт «ОК» для подтверждения и копирования настройки.

При отображении **MCACC Memory Copy**?, выберите **YES**. Если выбран **NO**, память не копируется.

На экране ГИП отображается **Completed!**, подтверждающая завершение копирования предустановки MCACC, затем происходит автоматическое возвращение в меню настройки **Data Management**.

### Сброс предустановок МСАСС

Если предустановки MCACC, хранящиеся в памяти, больше не используются, можно сбросить параметры калибровки данной предустановки.

# 1 Выберите «MCACC Memory Clear» в меню настройки Data Management.

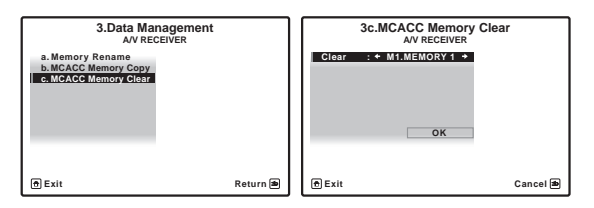

# 2 Выберите предустановку MCACC, которую необходимо очистить.

Будьте осторожны и не запишите их в предустановку MCACC, которая используется в данный момент (восстановление ее невозможно).

#### 3 Выберите пункт «ОК» для подтверждения и удаления предустановки.

При отображении MCACC Memory Clear?, выберите YES. Если выбран NO, память не удаляется.

На экране ГИП отображается **Completed!**,

подтверждающая завершение удаления предустановки MCACC, затем происходит автоматическое возвращение в меню настройки **Data Management**.

### Настройка параметров ресивера в меню System Setup

В следующем разделе описано ручное переключение настроек, относящихся к громкоговорителям, и выполнение различных других настроек (выбор источника, выбор языка экранного меню, др.).

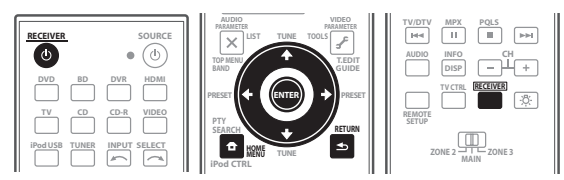

### 1 Включите ресивер и используемый телевизор.

Для включения используйте кнопку 🖒 RECEIVER.<sup>1</sup>

 Если к ресиверу подключены наушники, отсоедините их.

# 2 Нажмите $\ensuremath{\overline{\text{RECEIVER}}}$ , затем нажмите HOME MENU. $^2$

На телевизоре отображается экран графического интерфейса пользователя (ГИП). Для перехода между экранами и выделенными пунктами меню используйте ↑/↓/←/→ и ENTER. Нажмите RETURN для

подтверждения и выхода из текущего меню.

• Нажмите **HOME MENU** в любой момент для выхода из **HOME MENU**.

# 3 Выберите «System Setup» в HOME MENU, затем нажмите ENTER.

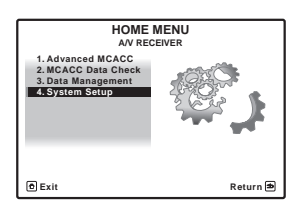

4 Выберите настройку, которую требуется отрегулировать.

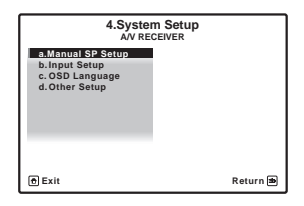

- Manual SP Setup Настраивает тип подключения, используемый для задних терминалов объемного звучания, и размер, расстояние в цифрах и общий баланс подключенных громкоговорителей (см. Ручная настройка громкоговорителей ниже).
- Input Setup Указывает компоненты, подключенные к цифровому, HDMI и компонентному видеовходам (см. *Меню Input Setup* на стр. 40).
- OSD Language Язык экрана ГИП можно переключать (см. *Переключение языка экранного меню (OSD Language)* на стр. 38).
- Other Setup Установите собственные настройки в зависимости от использования ресивера (см. *Меню Other Setup* на стр. 88).

### Ручная настройка громкоговорителей

Данный ресивер позволяет выполнять более точную настройку для оптимизации объемного звучания. Эти настройки необходимо выполнить только один раз (их повторное выполнение требуется после замены имеющейся акустической системы на новую или подключения новых громкоговорителей).

Данные настройки разработаны для индивидуальной настройки системы, но если вас устраивают настройки, выполненные во время автоматической настройки (см. *Автоматическая настройка объемного звучания (Auto MCACC)* на стр. 39), нет необходимости выполнять все данные настройки.

### 🛕 предупреждение

 Тестовые сигналы, используемые для Manual SP Setup, воспроизводятся на высоком уровне громкости.

# 1 Выберите пункт «Manual SP Setup» и нажмите ENTER.

См. Настройка параметров ресивера в меню System Setup выше, если вы уже не находитесь на этом экране.

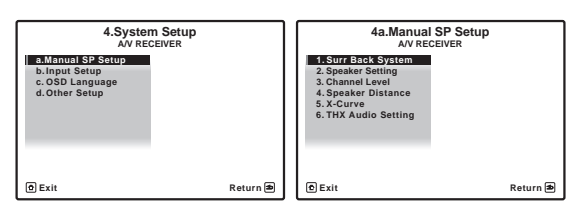

# 2 Выберите настройку, которую требуется отрегулировать.

Если это делается впервые, то необходимо отрегулировать эти установки надлежащим образом:

<sup>1</sup> Не отключайте питание во время использования меню System Setup.

<sup>2</sup> НОМЕ MENU недоступно при выборе функции входа iPod/USB или подключении наушников. При установке ZONE 2, ZONE 3 или ZONE 2&3 на ON (стр. 63), меню НОМЕ MENU недоступно.

- Surr Back System Указывает, как используются задние громкоговорители объемного звучания (см. ниже).
- Speaker Setting Указывает размер и количество подключенных громкоговорителей (см. ниже).
- Channel Level Регулирует общий баланс используемой акустической системы (стр. 86).
- Speaker Distance Указывает расстояние до громкоговорителей с места слушателя (стр. 87).
- **X-Curve** Регулирует тональный баланс используемой акустической системы для звукового сопровождения к фильмам (стр. 87).
- **THX Audio Setting** Указывает, используется ли настройка громкоговорителей THX (стр. 87).

#### 3 Внесите нужные изменения в каждый параметр и подтвердите каждый экран нажатием RETURN.

#### Настройка задних громкоговорителей объемного звучания

• Значение по умолчанию: Normal

Данная система предлагает несколько способов использования задних каналов объемного звучания. В дополнение к обычной конфигурации домашнего театра, где эти каналы используются для задних громкоговорителей объемного звучания, они также могут применяться для совместной работы на передние громкоговорители или в качестве отдельной акустической системы в другом помещении.

# 1 Выберите «Surr Back System» в меню Manual SP Setup.

См. Настройка параметров ресивера в меню System Setup на стр. 84, если вы уже не находитесь на данном экране.

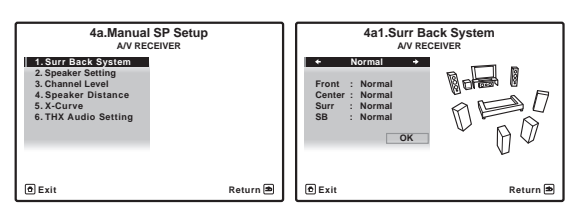

#### Выберите настройку задних громкоговорителей объемного звучания.

- Normal Выберите для обычного домашнего кинотеатра использование задних громкоговорителей объемного звучания в основном (система громкоговорителей А) помещении.
- Speaker В Выберите для использования контактов громкоговорителей В (задние громкоговорители объемного звучания) для прослушивания источника в стереофоническом режиме в другой комнате (см. Переключение акустической системы на стр. 63).
- Front Bi-Amp Выберите эту настройку, если передние громкоговорители требуется подключить ко второму усилителю (см. Двухканальное усиление громкоговорителей на стр. 20).
- **ZONE 2** Выберите для использования терминалов громкоговорителей В (тылового объемного звучания) в качестве независимой системы в другой зоне (см. *Использование органов управления MULTI-ZONE* на стр. 63).

## 3 При отображении «Setting Change?», выберите Yes.

Если выбран **No**, настройка не изменяется.

Вы вернетесь в меню Manual SP Setup.

### **Speaker Setting**

Этот параметр служит для указания конфигурации громкоговорителей (размер, количество громкоговорителей и частоту разделения)<sup>1</sup>. Рекомендуется проверить, правильны ли значения, установленные в результате *Автоматическая настройка объемного звучания (Auto MCACC)* на стр. 39. Учтите, что этот параметр применяется ко всем предустановкам MCACC и не может устанавливаться независимо.

# 1 Выберите «Speaker Setting» в меню Manual SP Setup.

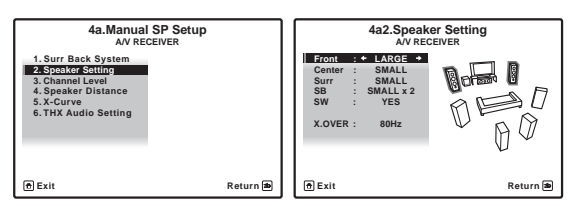

#### Выберите нужный набор громкоговорителей, а затем их размер.

С помощью ←/→ выберите размер (и количество) каждого из следующих громкоговорителей:<sup>2</sup>

- Front Выберите LARGE, если передние громкоговорители эффективно воспроизводят низкие частоты или если не подключен низкочастотный громкоговоритель. Выберите SMALL для передачи низких частот на низкочастотный громкоговоритель.
- Center Выберите LARGE, если центральный громкоговоритель эффективно воспроизводит низкие частоты, или SMALL для передачи низких частот на другие громкоговорители или низкочастотный громкоговоритель. Если центральный громкоговоритель не подключен, выберите NO (сигнал центрального канала направляется на передние громкоговорители).
- Surr Выберите LARGE, если громкоговорители объемного звучания эффективно воспроизводят низкие частоты. Выберите SMALL для передачи низких частот на другие громкоговорители или низкочастотный громкоговоритель. Если громкоговорители объемного звучания не подключены, выберите NO (сигналы каналов объемного звучания будут направляться на передние громкоговорители или низкочастотный громкоговоритель).

<sup>1</sup> Если выбрана настройка громкоговорителей THX, установите для всех громкоговорителей **SMALL**.

<sup>2</sup> Если для передних громкоговорителей выбран SMALL, для низкочастотного громкоговорителя автоматически выбирается настройка YES. Кроме того, для центрального громкоговорителя, громкоговорителей объемного звучания и задних громкоговорителей объемного звучания нельзя выбрать LARGE, если для передних громкоговорителей выбран SMALL. Все низкие частоты при этом передаются на низкочастотный громкоговоритель.

- SB Выберите количество имеющихся задних громкоговорителей объемного звучания (один, два или ни одного).<sup>1</sup> Выберите LARGEx2 или LARGEx1, если громкоговорители объемного звучания эффективно воспроизводят низкие частоты. Выберите SMALLx2 или SMALLx1 для передачи низких частот на другие громкоговорители или низкочастотный громкоговоритель. Если задние громкоговорители объемного звучания не полключены, выберите пункт NO.
  - SW Сигналы низкочастотного эффекта и низкие частоты каналов, установленных на SMALL, выводятся на низкочастотный громкоговоритель, если выбран пункт YES. Выберите пункт PLUS, если низкочастотный громкоговоритель должен воспроизводить звучание непрерывно или если нужно более глубокое басовое звучание (при этом низкие частоты, которые обычно передаются на передние и центральный громкоговорители, также выводятся на низкочастотный громкоговоритель).<sup>2</sup> Если низкочастотный громкоговоритель не подключен, выберите пункт NO (низкие частоты будут выводиться через другие громкоговорители).

## 3 Выберите пункт «X. OVER» и установите частоту разделения.<sup>3</sup>

Частоты ниже этой точки будут передаваться на низкочастотный громкоговоритель (или громкоговорители, установленные на **LARGE**).

4 После завершения нажмите RETURN. Вы вернетесь в меню Manual SP Setup.

#### **Channel Level**

Настройки уровня канала позволяют отрегулировать общий баланс акустической системы и являются важным фактором при настройке системы домашнего театра.

#### 1 Выберите «Channel Level» в меню Manual SP Setup.

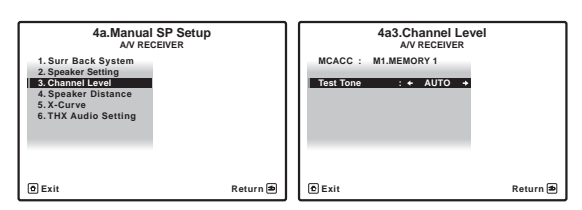

#### 2 Выберите параметр настройки.

- MANUAL Переместите тестовый звуковой сигнал вручную от одного громкоговорителя к другому и отрегулируйте индивидуальные уровни каналов.
- AUTO Отрегулируйте уровни каналов, перемещая тестовый звуковой сигнал от одного громкоговорителя к другому автоматически.

#### 3 Подтвердите выбранный параметр настройки.

Тестовые тональные сигналы начнут генерироваться после нажатия **ENTER**.

|      | 4a3.Channel Level               |          |
|------|---------------------------------|----------|
|      | CAUTION                         |          |
|      | Loud test tones will be output. |          |
|      | Please wait**                   |          |
| Exit |                                 | Cancel 🕭 |
|      |                                 |          |

### 4 Отрегулируйте уровень каждого канала с помощью ←/→.

Если выбран пункт **MANUAL**, используйте ↑/↓ для переключения громкоговорителей. При выборе пункта **AUTO** будут воспроизведены тестовые тональные сигналы в порядке, показанном на экране:

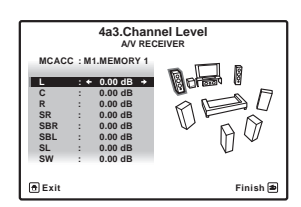

Отрегулируйте уровень каждого громкоговорителя после того, как начнут генерироваться тестовые тональные сигналы.<sup>4</sup>

#### 🔗 Примечание

 Если выбран параметр Speaker B, ZONE 2 или Front Bi-Amp (в Настройка задних громкоговорителей объемного звучания на стр. 85), изменить настройки задних громкоговорителей объемного звучания невозможно.

• Если для громкоговорителей объемного звучания выбран параметр **NO**, для задних громкоговорителей объемного звучания автоматически также выбирается параметр **NO**.

- Если выбран только один задний громкоговоритель объемного звучания, он должен быть подключен к левому терминалу заднего объемного звучания.
- 2 Если вам нравится звучание с мощными басами, и подключен низкочастотный громкоговоритель, целесообразно выбрать для передних громкоговорителей LARGE, а для низкочастотного громкоговорителя параметр PLUS. Но это не гарантирует наилучшего воспроизведения низких частот. В зависимости от размещения громкоговорителей в помещении качество низких частот может даже ухудшиться. В этом случае попробуйте изменить расположение или направление громкоговорителей. Если не удается достичь хороших результатов, проверьте звучание низких частот при настройках PLUS и YES или же меняя для передних громкоговорителей LARGE и SMALL и определите, когда звучание будет наивысшего качества. При затруднениях самое простое решение направить все низкие частоты на низкочастотный громкоговоритель, выбрав для передних громкоговорителей SMALL.

3 • Эта настройка определяет частоту отсечки между низкочастотными звуками, воспроизводимыми громкоговорителями, для которых выбран LARGE, или низкочастотным громкоговорителем и низкочастотными звуками, воспроизводимыми громкоговорителями, для которых выбран SMALL. Он также определяет частоту разделения для канала низкочастотных эффектов.

Если выбрана настройка громкоговорителей ТНХ, подтвердите, что для частоты отсечки установлено значение 80Hz.

4 • Если вы используете прибор для измерения уровня звукового давления (SPL-метр), снимите показания на основной месте слушателя и установите для уровня каждого громкоговорителя значение 75 дБ SPL (режим C-weighting/slow reading (емкостное взвешивание/медленное чтение)).

• Тестовый тональный сигнал громкоговорителя воспроизводится с низкой громкостью. Может потребоваться регулировка уровня после тестирования при помощи текущей звуковой дорожки.

#### 5 После завершения нажмите RETURN.

Вы вернетесь в меню Manual SP Setup.

### 🖨 Совет

• Можно в любое время изменить уровни каналов, нажав **RECEIVER**, затем нажав **CH LEVEL**, и затем используя ←/→ на пульте ДУ.

#### **Speaker Distance**

Для обеспечения хорошей глубины звучания и пространственного ощущения системы следует указать расстояние от громкоговорителей до места слушателя. В результате ресивер вносит в сигналы необходимые задержки, которые обеспечивают хорошее объемное звучание.

# 1 Выберите «Speaker Distance» в меню Manual SP Setup.

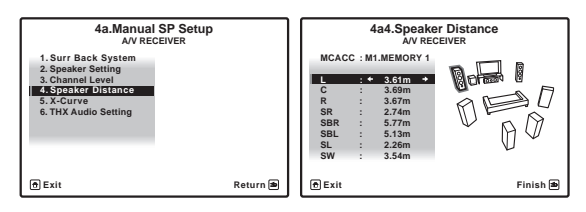

# 2 Отрегулируйте расстояние для каждого громкоговорителя с помощью ←/→.

Расстояние до каждого громкоговорителя можно отрегулировать с шагом в 0,01 м.

### **3** После завершения нажмите RETURN. Вы вернетесь в меню Manual SP Setup.

### Совет

 Для обеспечения наилучшего объемного звучания убедитесь, чтобы задние громкоговорители объемного звучания находились на одинаковом расстоянии от места слушателя.

### X-Curve

Обычно звуковое сопровождение, смикшированное для акустических систем кинотеатров, при воспроизведении в больших помещениях является слишком резким. Настройка X-Curve действует, как своего рода эквалайзер для прослушивания в домашнем кинотеатре и восстанавливает соответствующий тональный баланс звукового сопровождения фильмов.<sup>1</sup>

#### 1 Выберите «X-Curve» в меню Manual SP Setup.

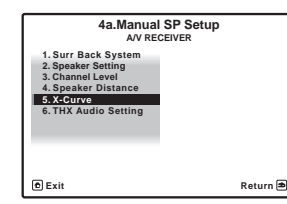

#### 2 Выберите нужную настройку X-Curve.

Используйте ←/→ для регулировки настройки. X-Curve выражается в убывании наклона децибел на октаву, начиная с 2 кГц. Звучание становится менее резким по мере увеличения наклона (до максимум –3.0dB/oct). Для настройки функции X-Curve в соответствии с размерами помещения используйте следующие указания:

| Размер<br>комнаты (m <sup>2</sup> ) | ≤36  | ≤48  | ≤60  | ≤72  | ≤300 | ≤1000 |
|-------------------------------------|------|------|------|------|------|-------|
| X-Curve<br>(dB/oct)                 | -0,5 | -1,0 | -1,5 | -2,0 | -2,5 | -3,0  |

- Если выбран пункт OFF, частотная кривая будет ровной, и X-Curve действовать не будет.
- 3 После завершения нажмите RETURN.

#### **THX Audio Setting**

При использовании функции THX Loudness Plus, звучание может воспроизводиться со всеми эффектами объемного звучания даже на низком уровне громкости.

Для получения наиболее эффективного результата при использовании режимов прослушивания THX Select2 Cinema, THX Select2 Music Mode и THX Select2 Games Mode (см. *Использование режимов Home THX* на стр. 51) с использованием системы Advanced Speaker Array (ASA) (Расширенное расположение громкоговорителей) (см. *О THX* на стр. 102), требуется выполнить данную настройку. Для получения дополнительных сведений о размещении громкоговорителей THX см. *Расположение громкоговорителей* на стр. 17.<sup>2</sup>

При некоторых настройках громкоговорителей, в зависимости от расположения низкочастотного громкоговорителя и стен в зоне прослушивания, басы могут содержать слишком резонантные частоты. При возникновении данной проблемы, с помощью настройки низкочастотного громкоговорителя THX Select2, включите функцию BGC (компенсация граничного усиления) (подробнее об этом, см. *О THX* на стр. 102).<sup>3</sup>

#### 1 Выберите «THX Audio Setting» в меню настройки Manual SP.

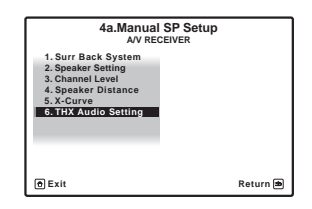

#### 🔗 Примечание

1 Поскольку этот принцип аналогичен, настройка X-Curve не применяется при использовании режимов Home THX (см. Использование режимов Home THX на стр. 51).

2 Если задние громкоговорители объемного звучания отсутствуют, или в наличии имеется только один из них, невозможно будет выбрать данную настройку.

- 3 THX Select2 SW может выбираться только при установке SW в Speaker Setting на YES или PLUS.
- Настройка BGC может выбираться только при установке THX Select2 SW на YES.

11

| 4a6.1          | A/V | Audio Se<br>RECEIVER | etting |          |
|----------------|-----|----------------------|--------|----------|
| Loudness Plus  | : * | ON +                 |        |          |
| SB SP Position | :   | 1.2 m<               |        |          |
| THX Select2 SW | :   | YES                  |        |          |
| BGC            | :   | OFF                  |        |          |
|                |     |                      |        |          |
| • Exit         |     |                      |        | Finish 🛎 |

3 Укажите расстояние между задними громкоговорителями объемного звучания.

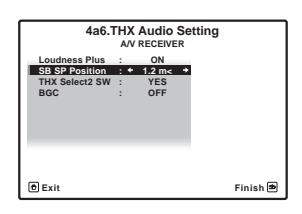

- 0-0.3 m Задние громкоговорители объемного звучания на расстоянии в пределах 30 см друг от друга (наилучшим образом подходит для объемного звучания THX).
- >0.3–1.2 m Задние громкоговорители объемного звучания на расстоянии в пределах от 30 см до 1,2 м друг от друга.
- 1.2 m< Задние громкоговорители объемного звучания на расстоянии более чем 1,2 м друг от друга (по умолчанию).

#### 4 Укажите, имеет или нет низкочастотный громкоговоритель сертификацию от THX Select2.

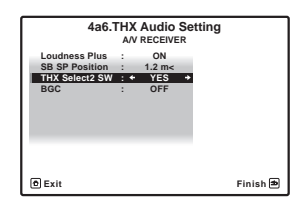

Если низкочастотный громкоговоритель не имеет сертификации THX Select2, но вы все же хотите включить функцию компенсации граничного усиления, выберите здесь **YES**, но эффект может срабатывать несоответствующим образом.

# 5 Выберите ON или OFF для настройки Boundary Gain Compensation.

| 4a6.1          | HX<br>A/V | Audio S | etting |          |
|----------------|-----------|---------|--------|----------|
| Loudness Plus  | :         | ON      |        |          |
| SB SP Position | :         | 1.2 m<  |        |          |
| THX Select2 SW | :         | YES     |        |          |
| BGC            | : *       | OFF +   |        |          |
|                |           |         |        |          |
| e Exit         |           |         |        | Finish Þ |

**6** После завершения нажмите RETURN. Вы вернетесь в меню Manual SP Setup.

### **Меню Other Setup**

В меню **Other Setup** можно произвести индивидуальные настройки в зависимости от того, как необходимо использовать ресивер.

# 1 Нажмите <u>RECEIVER</u> на пульте ДУ, после чего нажмите HOME MENU.

На телевизоре отображается экран графического интерфейса пользователя (ГИП). Для перехода между экранами и выделенными пунктами меню используйте

↑/↓/←/→ и ENTER. Нажмите RETURN для подтверждения и выхода из текущего меню.

#### 2 Выберите «System Setup» в HOME MENU.

3 Выберите пункт «Other Setup» и нажмите ENTER.

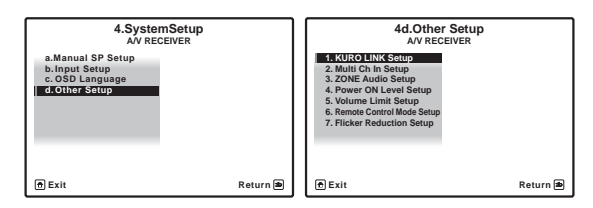

# 4 Выберите настройку, которую требуется отрегулировать.

Если это делается впервые, то необходимо отрегулировать эти установки надлежащим образом:

- **KURO LINK Setup** Синхронизирует компонент Pioneer, совместимый с KURO LINK (см. *Настройка KURO LINK* на стр. 58).
- Multi Ch In Setup Указывает опционные настройки для многоканального входа (стр. 89).
- ZONE Audio Setup Указывает настройку громкости для настройки MULTI-ZONE (стр. 89).
- Power ON Level Setup Указывает уровень громкости, установленный при включении питания (стр. 90).
- Volume Limit Setup Ограничивает максимальный уровень громкости (стр. 90).
- Remote Control Mode Setup Устанавливает режим ДУ данного ресивера (стр. 90).
- Flicker Reduction Регулирует способ отображения экрана ГИП (стр. 90).

# 5 Внесите нужные изменения в каждый параметр и подтвердите каждый экран нажатием RETURN.

### Multi Channel Input Setup

Можно настроить уровень низкочастотного громкоговорителя для многоканального входа. Также, при выборе многоканального входа в качестве функции входа, можно отображать видеоизображение от других функций входа. В Multi Channel Input Setup, можно назначить видеовход для многоканального входа.

# 1 Выберите «Multi Ch In Setup» в меню Other Setup.

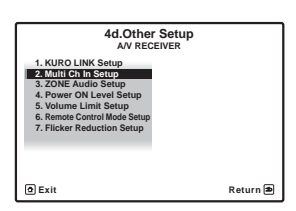

- 2 Выберите нужную настройку «SW Input Gain».
  - **0dB** Вывод звучания низкочастотного громкоговорителя на исходном уровне записи на источнике.
- **+10dB** Вывод звучания низкочастотного громкоговорителя на уровне, увеличенном на 10 дБ.

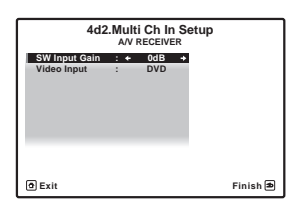

#### 3 Выберите нужную настройку «Video Input».

При выборе многоканального входа в качестве функции входа, можно отображать видеоизображение от других функций входа. Можно выбрать один из следующих видеовходов: **DVD**, **TV/SAT**, **DVR**, **VIDEO**, **OFF**.

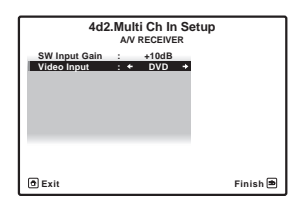

4 После завершения нажмите RETURN. Вы вернетесь в меню Other Setup.

### ZONE Audio Setup

При выполнении подключений MULTI-ZONE (см. Использование органов управления MULTI-ZONE на стр. 63), может потребоваться указать настройку уровня громкости.

# 1 Выберите «ZONE Audio Setup» в меню Other Setup.

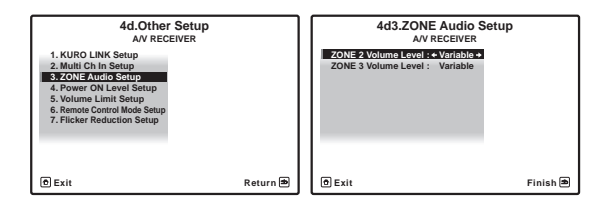

# 2 Выберите уровень громкости ZONE 2 и ZONE 3.<sup>1</sup>

- Variable Используйте данную настройку при подключении усилителя напряжения во вторичной комнате (данный ресивер просто используется в качестве предварительного усилителя) и для управления органов управления данного ресивера для регулировки громкости.
- Fixed Используйте данную настройку при подключении полностью интегрированного усилителя (например, еще одного ресивера Pioneer VSX) во вторичной комнате и для управления огранами регулировки громкости того ресивера.

С помощью настройки **Fixed**, источник выводится от данного ресивера на максимальном уровне громкости, поэтому сначала убедитесь, что уровень громкости в подзоне достаточно низкий, и затем экспериментируйте, пока не найдете нужный уровень.

# **3** После завершения нажмите RETURN. Вы вернетесь в меню Other Setup.

При выборе ZONE 2 в Настройка задних громкоговорителей объемного звучания на стр. 85, невозможно будет переключать уровень громкости.

#### **Power ON Level Setup**

Можно установить такой уровень громкости, который всегда будет применяться при включении питания ресивера.

# 1 Выберите «Power ON Level Setup» в меню Other Setup.

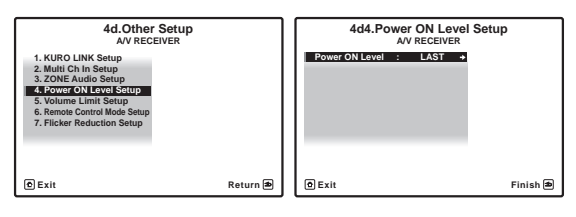

#### 2 Выберите нужную настройку Power ON Level.

- LAST При включении питания, устанавливается такой-же уровень громкости, как во время последнего отключения питания.
- «---» При включении питания устанавливается минимальный уровень громкости.
- От –80.0dB до +12.0dB Укажите уровень громкости для включения питания, в шагах по 0,5 дБ.

Невозможно установить уровень громкости, превышающий значение, указанное в Volume Limit Setup.

### 3 После завершения нажмите RETURN.

Вы вернетесь в меню Other Setup.

### Volume Limit Setup

Данная функция используется для ограничения максимального уровня громкости. Уровень громкости не может превышать указанный здесь уровень, даже при управлении кнопкой **MASTER VOLUME** (или регулятором на передней панели).

# 1 Выберите «Volume Limit Setup» в меню Other Setup.

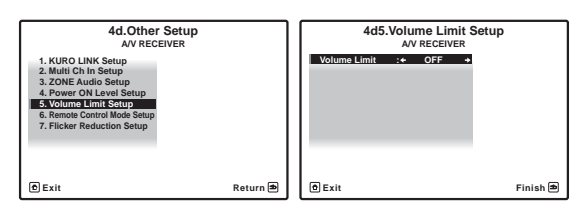

- Выберите нужную настройку Volume Limit.
   OFF Максимальный уровень громкости не
  - ограничен.
  - —20.0dB/-10.0dB/0.0dB Максимальный уровень громкости ограничен установленным здесь значением.
- 3 После завершения нажмите RETURN.

Вы вернетесь в меню Other Setup.

#### **Remote Control Mode Setup**

• Значение по умолчанию: 1

Данная настройка устанавливает режим ДУ данного ресивера во избежание ошибочного управления при использовании нескольких ресиверов.<sup>1</sup>

# 1 Выберите «Remote Control Mode Setup» в меню Other Setup.

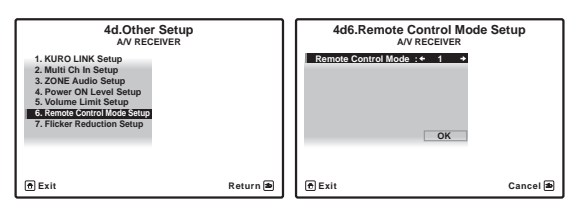

2 Выберите нужную настройку Remote Control Mode.

3 Выберите «ОК» для переключения режима ДУ.

4 Следуя инструкциям на экране, переключите настройку ДУ ресивера.

См. Управление несколькими ресиверами на стр. 67.

5 После завершения нажмите RETURN. Вы вернетесь в меню Other Setup.

#### Flicker Reduction Setup

• Значение по умолчанию: 4

Можно поднять разрешение экрана ГИП. Если кажется, что экран ГИП просматривается с трудом, попробуйте изменить данную настройку. Помните, что разрешение в данной настройке воздействует только на экран ГИП; оно не оказывает влияния на видеовыход.

#### 1 Выберите «Flicker Reduction Setup» в меню Other Setup.

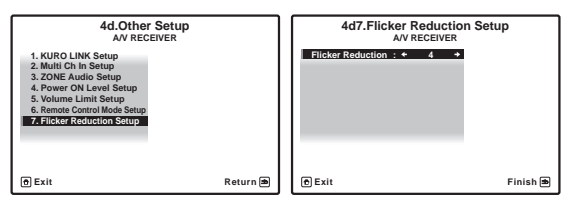

- 2 Выберите нужную настройку Flicker Reduction.
- 3 После завершения нажмите RETURN.

Вы вернетесь в меню Other Setup.

🔗 Примечание

1 При переключении настройки данного ресивера, также переключите настройку на пульте ДУ.

# Раздел 12: Дополнительная информация

### Руководство по установке громкоговорителей

Для достижения еще лучшего эффекта объемного звучания, важное значение имеет точное расположение громокоговорителей и их одинаковый уровень громкости и тональность, также как и для точной фокусировки многоканального звучания.

Три основных элемента в расположении громкоговорителей - это **расстояние**, **угол** и **ориентация** (направление, куда смотрят громкоговорители).

Расстояние: Расстояние всех громкоговорителей должно быть одинаковым.

**Угол**: Громкоговорители должны располагаться горизонтально симметрично.

Ориентация: Ориентация должна быть горизонтально симметричной.

Однако, в большинстве домов невозможно воспроизвести такую среду. Относительно расстояния, с помощью функции автоматической настройки MCACC, на данном ресивере можно автоматически откорректировать расстояние громкоговорителей с точностью до 1 см (стр. 39).

#### Шаг 1: Схема расположения громкоговорителей и регулировка расстояния

Для придания устойчивости громкоговорителям, используйте стойки громкоговорителей или тому подобное, и устанавливайте на минимальном расстоянии 10 см от окружающих стен. Внимательно располагайте громкоговорители, чтобы громкоговорители слева и справа были под одинаковым углом по отношению к месту слушателя (центральная точка регулировок). (При настройке схемы расположения рекомендуется использовать провода, др.) Идеально, все громкоговорители должны располагаться на одинаковом расстоянии от места слушателя.

### 🖨 Совет

 Если невозможно установить громкоговорители на одинаковых расстояниях (по кругу), с помощью функций коррекции расстояния громговорителей автоматической настройки MCACC и Fine Speaker Distance искусственно настройте одинаковое расстояние.

#### Шаг 2: Регулировка высоты громкоговорителей

Отрегулируйте высоты (углы) различных громкоговорителей.

Регулируйте таким образом, чтобы передние громкоговорители, воспроизводящие средние и высокие частоты, находились грубо на высоте ушей.

Если невозможно установить центральный громкоговоритель на одинаковой с передними громкоговорителями высоте, отрегулируйте его угол подъема и направьте его на место слушателя.

Установите громкоговоритель 1 объемного звучания таким образом, чтобы он находился не ниже высоты ушей.

#### Шаг 3: Регулировка ориентации громкоговорителей

Если левый и правый громкоговорители не направлены в одинаковом направлении, тональность справа и слева будет отличаться, что в результате не позволит воспроизводить звуковое поле надлежащим образом. Однако, если все громкоговорители направлены в сторону места слушателя, звуковое поле может казаться сжатым. Тестирование, проведенное группой изучения многоканального звучания Pioneer показало, что хорошего расположения звучания можно достичь, направив все громкоговорители в сторону участка, расположенного от 30 см до 80 см за местом слушателя (между громкоговорителями объемного звучания и местом слушателя).

Однако, чувство расположения звучания может отличаться в зависимости от условий в комнате и используемых громкоговорителей. В частности, в малых средах прослушивания (когда передние громкоговорители близко расположены к месту слушателя), при использовании данного метода, громкоговорители будут направлены слишком вовнутрь. Предлагаем использовать данный пример установки в качестве эталона при попытке использования различных методов установки.

#### Шаг 4: Расположение и регулировка низкочастотного громкоговорителя

При установке низкочастотного громкоговорителя между центральным и передними громкоговорителями можно более естественно воспроизводить звучание даже музыкальных источников (При наличии только одного низкочастотного громкоговорителя, не имеет значения, слева или справа он расположен). Низкочастотное басовое звучание от низкочастотного громкоговорителя не является направленным, поэтому нет необходимости в настройке высоты. Обычно низкочастотный громкоговоритель устанавливается на полу. Устанавливаейте его в местах, где не будет влияния на басовое звучание от других громкоговорителей. Также помните, что при близком его расположении к стене может вызвать индуцированные вибрации в здании, где басовое звучание предельно усиливается.

Если требуется установить низкочастотный громкоговоритель близко от стены, расположите его под углом, непараллельным к поверхности стены. Это поможет уменьшить любые индуцированные вибрации, но в зависимости от формы комнаты это может вызвать стоячие волны. Однако, даже при возникновении стоячих волн, их влияние на качество звучания можно избежать с помощью функции управления стоячей волной автоматической настройки MCACC (стр. 81).

#### Шаг 5: Настройки по умолчанию для функции автоматической настройки MCACC (автоматическая коррекция звукового поля)

По завершению описанных выше регулировок, более эффективно будет выполнить процедуру автоматической настройки MCACC (стр. 39).

### 🖨 Совет

 Расстояние от низкочастотного громкоговорителя может быть чуть больше по сравнению с расстоянием, измеренным рулеткой, др. Это происходит из-за того, что данное расстояние корректируется с учетом электрозадержки, и не является проблемой.

# Расположение передних громкоговорителей и монитора

Передние громкоговорители должны располагаться на наиболее равном расстоянии от монитора.

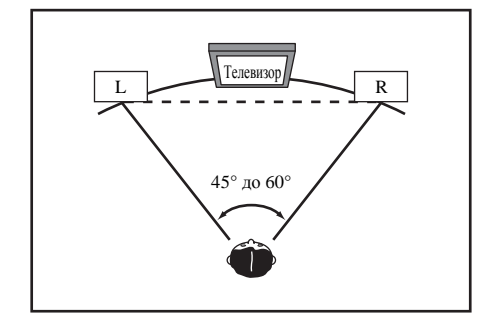

# Расположение центрального громкоговорителя и монитора

Так как большинство диалогов выводится от центрального громкоговорителя, наиболее естественное звучание можно достичь, установив центральный громкоговоритель как можно ближе к экрану. Однако, для телевизоров с ЭЛТ, при установке центрального громкоговорителя на полу, настройте его угол подъема, направив его в сторону места слушателя.

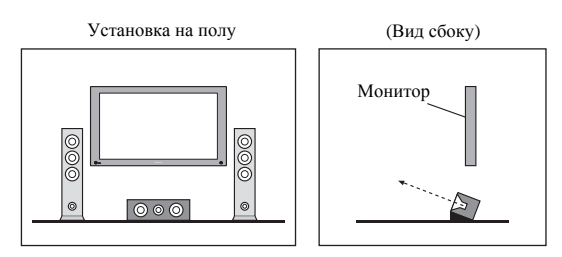

- Если центральный громкоговоритель неэкранированного типа, установите его подальше от телевизора.
- При установке центрального громкоговорителя на мониторе, расположите его, слегка направив вниз в сторону места слушателя.

### Устранение неполадок

Неправильные действия пользователя зачастую принимают за сбои и неполадки. Если вы считаете, что в компоненте возникли неисправности, проверьте следующие пункты. Иногда причиной неисправности может быть другой компонент. Внимательно проверьте остальные используемые компоненты и электроприборы. Если неполадку не удается устранить даже после выполнения указанных ниже действий, обратитесь в ближайшую независимую сервисную компанию, уполномоченную компанией Pioneer для выполнения ремонта.

### 🖉 Примечание

• В случае некорректной работы аппарата, вызванной внешними источниками, например статическим электричеством, выньте вилку из электророзетки и подключите ее снова, чтобы восстановить нормальные условия эксплуатации.

### Питание

| Неполадка                                                                                  | Устранение                                                                                                    |
|--------------------------------------------------------------------------------------------|----------------------------------------------------------------------------------------------------|
| Не включается питание.                                                                     | <ul> <li>Убедитесь, что кабель питания подключен в действующую розетку питания.</li> </ul>                                                                                                    |
|                                                                                            | • Попробуйте отключить от розетки питания, затем подключите снова.                                                                                                    |
| Питание не включается.<br>(ZONE 2 ON или ZONE 3 ON<br>отображено.)                         | • Установите переключатель селектора управления <b>MULTI-ZONE</b> пульта ДУ на <b>ZONE 2</b> или <b>ZONE 3</b> , затем нажмите о <b>RECEIVER</b> для отключения под-зоны.                                                                                                    |
| Ресивер неожиданно<br>выключается или мигает<br>индикатор <b>PHASE</b><br><b>CONTROL</b> . | <ul> <li>Проверьте, не соприкасаются ли оголенные жилы кабелей громкоговорителей с задней панелью или<br/>другим комплектом проводов. Если да, отсоедините кабели громкоговорителей, убедившись в<br/>отсутствии оголенных проводов.</li> </ul>                                                                                                    |
|                                                                                            | • Возможны серьезные неполадки ресивера. Отключите электропитание и обратитесь в сервисный центр, уполномоченный компанией Pioneer.                                                                                                    |
| При громком воспроизведении                                                                | • Уменьшите громкость.                                                                                                    |
| питание неожиданно                                                                         | • Уменьшите уровни эквалайзера 63 Гц и 125 Гц, как описано в Ручная настройка MCACC на стр. 74.                                                                                                    |
| отключается.                                                                               | • Включение функции цифровой безопасности. Удерживая нажатой ENTER на передней панели, нажмите © STANDBY/ON для установки данного ресивера в режим ожидания. С помощью TUNE +/- выберите D.SAFETY <i>«OFF»</i> , и затем с помощью PRESET +/- выберите 1 или 2 (выберите D.SAFETY <i>«OFF»</i> для отключения данной функции). Если питание выключается даже в положении 2, убавьте громкость. При включении 1 или 2, некоторые функции могут быть недоступны. |
| Аппарат не реагирует на                                                                    | • Попробуйте выключить ресивер, затем включите снова.                                                                                                    |
| нажатие кнопок.                                                                            | • Попробуйте отсоединить кабель питания, затем подключите его снова.                                                                                                    |

| Неполадка                                                                                                    | Устранение                                                                                                    |
|----------------------------------------------------------------------------------------------------|----------------------------------------------------------------------------------------------------|
| На дисплее мигает сообщение <b>AMP</b><br><b>ERR</b> , и питание автоматически<br>выключается. Мигает сообщение<br><b>ADVANCED MCACC</b> , и<br>питание не включается. | <ul> <li>Возможны серьезные неполадки ресивера. Не пытайтесь включить ресивер. Обратитесь за<br/>помощью в независимую сервисную компанию, уполномоченную Pioneer.</li> </ul>                                                                                                    |
| Мигает индикатор<br>ADVANCED MCACC и<br>отключается питание.                                                                                                    | <ul> <li>Неисправен блок питания или вентилятор ресивера. Попытайтесь включить питание через 1 минуту. Если ничего не<br/>меняется, это значит, что ресивер неисправен. Отключите ресивер от электророзетки и обратитесь в независимую<br/>сервисную компанию, уполномоченную компанией Pioneer. (При включении питания могут быть другие симптомы.)</li> </ul> |
| Мигают <b>АМР OVERHEAT</b> и индикатор питания и питание отключается.                                                                                                  | <ul> <li>Перед повторным включением дайте аппарату остыть в хорошо проветриваемом помещении, затем попытайтесь включить его снова.</li> <li>Подождите как минимум 1 минуту, затем снова попытайтесь включить питание.</li> </ul>                                                                                                    |
| Внезапно питание ресивера<br>отключается или мигает синий<br>индикатор в центре ресивера.                                                                              | <ul> <li>Неисправен блок питания. Отключите ресивер от электророзетки и обратитесь в независимую<br/>сервисную компанию, уполномоченную компанией Pioneer.</li> </ul>                                                                                                    |
| Мигает дисплей <b>12V TRG</b><br>ERR.                                                                                                    | • Произошла ошибка в гнездах 12-вольтного пускового устройства. Аккуратно заново выполните подключения, затем включите питание.                                                                                                    |

### Отсутствует звучание

| Неполадка                                             | Устранение                                                                                                    |  |  |  |  |
|-------------------------------------------------------|----------------------------------------------------------------------------------------------------|--|--|--|--|
| После выбора функции входа<br>звучание не выводится.  | <ul> <li>Проверьте громкость, настройку приглушения звучания (нажмите MUTE) и настройку<br/>громкоговорителей (нажмите SPEAKERS).</li> </ul>                                                                                                    |  |  |  |  |
| Из передних                                           | <ul> <li>Убедитесь в правильности выбора функции входа.</li> </ul>                                                                                                    |  |  |  |  |
| громкоговорителей не                                  | <ul> <li>Проверьте, отключен ли установочный микрофон MCACC.</li> </ul>                                                                                                    |  |  |  |  |
| выводится звучание.                                   | <ul> <li>Убедитесь в правильности выбора сигнала входа (нажмите SIGNAL SEL). Помните, что если<br/>выбран PCM, прослушивание сигнала другого формата будет невозможно.</li> </ul>                                                                                                    |  |  |  |  |
|                                                       | • Проверьте правильность подключения компонента-источника (см. <i>Подключение оборудования</i> на стр. 14).                                                                                                    |  |  |  |  |
|                                                       | • Проверьте правильность подключения громкоговорителей (см. <i>Подключение громкоговорителей</i> на стр. 18).                                                                                                    |  |  |  |  |
| Отсутствует звучание от центрального                  | <ul> <li>Убедитесь, что стереорежим или режим Front Stage Surround Advance не выбран; выберите один из режимов<br/>прослушивания объемного звучания (см. Прослушивание в режиме объемного звучания на стр. 50).</li> </ul>                                                                                                    |  |  |  |  |
| громкоговорителя или<br>громкоговорителей объемного   | • Проверьте, не установлены ли громкоговорители объемного звучания/центральные<br>громкоговорители в положение <b>NO</b> (см. <i>Speaker Setting</i> на стр. 85).                                                                                                    |  |  |  |  |
| звучания.                                             | • Проверьте настройки уровня канала (см. Channel Level на стр. 86).                                                                                                    |  |  |  |  |
|                                                       | • Проверьте подключения громкоговорителей (см. Подключение громкоговорителей на стр. 18).                                                                                                    |  |  |  |  |
| Нет звучания от задних<br>громкоговорителей объемного | • Проверьте, выбрана ли для громкоговорителей настройка LARGE или SMALL (см. Speaker Setting на стр. 85).                                                                                                    |  |  |  |  |
| звучания.                                             | • Убедитесь, что обработка заднего канала объемного звучания установлена на <b>SBch ON</b> (см. Использование обработки заднего канала объемного звучания на стр. 53).                                                                                                    |  |  |  |  |
|                                                       | • Если источник записан в формате Dolby Surround EX или DTS-ES, без флага совместимости с 6.1-канальным форматом, тогда при установке обработки заднего канала объемного звучания на <b>SBch Auto</b> , звучание от задних громкоговорителей объемного звучания не будет выводиться. В этом случае, выберите параметр <b>SBch ON</b> (см. <i>Использование обработки заднего канала объемного звучания</i> на стр. 53). |  |  |  |  |
|                                                       | • Если источник не имеет 6.1-каналов для воспроизведения, убедитесь в том, что для обработки<br>заднего канала объемного звучания выбран параметр <b>SBch ON</b> и выбран режим объемного звучания<br>(см. <i>Прослушивание в режиме объемного звучания</i> на стр. 50).                                                                                                    |  |  |  |  |
|                                                       | <ul> <li>Проверьте подключения громкоговорителей (см. Подключение громкоговорителей на стр. 18).</li> <li>Если подключен один задний громкоговоритель объемного звучания, убедитесь в том, что он<br/>подключен к терминалу громкоговорителя левого канала.</li> </ul>                                                                                                    |  |  |  |  |
| Отсутствует звучание от низкочастотного               | <ul> <li>Проверьте правильность подключения низкочастотного громкоговорителя, включен ли он и<br/>установлена ли громкость звучания.</li> </ul>                                                                                                    |  |  |  |  |
| громкоговорителя.                                     | • Если используемый низкочастотный громкоговоритель имеет функцию отключения, убедитесь в том, что она отключена.                                                                                                    |  |  |  |  |
|                                                       | • Убедитесь в том, что для настройка Subwoofer установлена на <b>YES</b> или <b>PLUS</b> (см. <i>Speaker Setting</i> на стр. 85).                                                                                                    |  |  |  |  |
|                                                       | <ul> <li>Частота кроссовера может быть установлена слишко низко; попробуйте приподнять ее в<br/>соответствии с характеристиками других громкоговорителей (см. Speaker Setting на стр. 85).</li> </ul>                                                                                                    |  |  |  |  |
|                                                       | • Если материал источника содержит малое количество низкочастотной информации, измените настройки для<br>громкоговорителей - передние: SMALL / низкочастотный громкоговоритель: YES или передние<br>громкоговорители: LARGE / низкочастотный громкоговоритель: PLUS (см. Speaker Setting на стр. 85).                                                                                                    |  |  |  |  |
|                                                       | • Убедитесь, что настройка канала низкочастотных эффектов не установлена на <b>OFF</b> , или очень тихую настройку (см. <i>Настройка аудиоопций</i> на стр. 60).                                                                                                    |  |  |  |  |
|                                                       | • Проверьте настройки уровня громкоговорителей (см. Channel Level на стр. 86).                                                                                                    |  |  |  |  |

| Неполадка                                                                                       | Устранение                                                                                                    |
|-------------------------------------------------------------------------------------------------|----------------------------------------------------------------------------------------------------|
| Отсутствует звучание от                                                                         | • Проверьте подключение громкоговорителей (см. Подключение громкоговорителей на стр. 18).                                                                                                    |
| одного громкоговорителя.                                                                        | • Проверьте настройки уровня громкоговорителей (см. Channel Level на стр. 86).                                                                                                    |
|                                                                                                 | • Проверьте, не установлены ли громкоговорители в положение NO (см. Speaker Setting на стр. 85).                                                                                                    |
|                                                                                                 | <ul> <li>Этот канал в источнике может быть не записан. При использовании одного из дополнительных<br/>режимов прослушивания эффектов можно создать отсутствующий канал (см. Прослушивание в<br/>режиме объемного звучания на стр. 50).</li> </ul> |
| Звучание воспроизводится                                                                        | • Проверьте, установлен ли тип входного сигнала DIGITAL (см. Выбор входного сигнала на стр. 55).                                                                                                    |
| аналоговыми компонентами, а не цифровыми (DVD, LD,                                              | <ul> <li>Убедитесь в правильности назначения цифрового входа для гнезда входа подключенного<br/>компонента (см. <i>Meню Input Setup</i> на стр. 40).</li> </ul>                                                                                   |
| СД-КОМ и т.д.).                                                                                 | <ul> <li>Проверьте настройки цифрового выхода для компонента источника.</li> </ul>                                                                                                    |
|                                                                                                 | <ul> <li>Если источник компонента имеет цифровой регулятор громкости, убедитесь в том, что он<br/>установлен на минимальное значение.</li> </ul>                                                                                                  |
|                                                                                                 | • Убедитесь в том, что многоканальные аналоговые входы не выбраны. Выберите любую другую функцию входа.                                                                                                    |
| При воспроизведении дисков<br>Dolby Digital/DTS звучание не<br>выводится, или слышны<br>помехи. | • Проверьте, совместим ли проигрыватель DVD с дисками Dolby Digital/DTS.                                                                                                    |
|                                                                                                 | • Приверьте настройки цифрового выхода используемого проигрывателя DVD. Убедитесь в том, что для выхода сигнала DTS установлен параметр On.                                                                                                    |
|                                                                                                 | <ul> <li>Если источник компонента имеет цифровой регулятор громкости, убедитесь в том, что он<br/>установлен на минимальное значение.</li> </ul>                                                                                                  |
| Отсутствует звучание при<br>использовании меню <b>НОМЕ МЕNU</b> .                               | • При выборе функции входа HDMI, звучание приглушается до выхода из <b>HOME MENU</b> .                                                                                                    |

### Другие проблемы со звучанием

| Неполадка                                                                                      | Устранение                                                                                                    |
|------------------------------------------------------------------------------------------------|----------------------------------------------------------------------------------------------------|
| Радиостанции не выбираются<br>автоматически или в<br>радиопередачах наблюдаются                | Для радиостанций в диапазоне FM<br>• Полностью растяните проволочную антенну FM, отрегулируйте положение для лучшего приема и<br>прикрепите ее к стене.                                                                                                    |
| сильные помехи.                                                                                | • Для улучшения приема используйте внешнюю антенну (см. стр. 30).                                                                                                    |
|                                                                                                | Для радиостанций в диапазоне АМ                                                                                                    |
|                                                                                                | <ul> <li>Отрегулируйте положение и направление антенны АМ.</li> </ul>                                                                                                    |
|                                                                                                | • Для улучшения приема используйте внешнюю антенну (см. стр. 30).                                                                                                    |
|                                                                                                | • Шум может быть вызван помехами от другого оборудования, например, флуоресцентных ламп, двигателей и т.д. Отключите или переместите другое оборудование или переместите антенну АМ.                                                                                                    |
| Многоканальный источник DVD<br>во время воспроизведения почему-                                | • Убедитесь в том, что выбраны многоканальные аналоговые входы (см. Выбор многоканальных аналоговых входов на стр. 43).                                                                                                    |
| то декодируется в 2-канальный.                                                                 | D. & 1                                                                                                    |
| При сканировании компакт- дисков<br>DTS воспроизводятся помехи.                                | <ul> <li>Это не является признаком неисправности ресивера. Функция используемого проигрывателя изменяет цифровую<br/>информацию, делая ее нечитаемой, в результате чего возникает шум. Уменьшите громкость во время сканирования.</li> </ul>                                                                                                    |
| При воспроизведении формата LD DTS при воспроизведении звуковой дорожки слышится шум.          | • Убедитесь в том, что установлен тип входного сигнала <b>DIGITAL</b> (см. <i>Выбор входного сигнала</i> на стр. 55).                                                                                                    |
| Невозможна запись                                                                              | • Цифровая запись возможна только с цифрового источника, а аналоговая – с аналогового источника.                                                                                                    |
| аудиопрограмм.                                                                                 | <ul> <li>При записи цифровых источников убедитесь в том записываемый материал не защищен от<br/>копирования.</li> </ul>                                                                                                    |
|                                                                                                | • Проверьте правильность подключения гнезд <b>OUT</b> к входным гнездам рекордера (см. <i>Подключение других аудиокомпонентов</i> на стр. 28).                                                                                                    |
| Громкость звучания<br>низкочастотного<br>громкоговорителя очень низкая.                        | • Для подачи на низкочастотный громкоговоритель более мощного аудиосигнала установите его на <b>PLUS</b> или установите передние громкоговорители на <b>SMALL</b> (см. <i>Speaker Setting</i> на стр. 85).                                                                                                    |
| Хотя все настройки установлены<br>правильно, воспроизводимое<br>звучание слышно с искажениями. | • Громкоговорители подключены без соблюдения фазы. Убедитесь, что положительные и<br>отрицательные контакты выхода громкоговорителей на ресивере соответствуют положительным и<br>отрицательным контактам громкоговорителей (см. <i>Подключение громкоговорителей</i> на стр. 18).                                                                                                    |
| Эффект функции PHASE<br>CONTROL не ощущается.                                                  | • Если необходимо, проверьте, что отключен регулятор низкочастотного фильтра низкочастотного громкоговорителя, или выбрана настройка высшей частоты разделения фильтра. Если низкочастотный громкоговоритель имеет настройку <b>PHASE</b> , выберите параметр 0° (или, в зависимости от используемого низкочастотного громкоговорителя, по вашему мнению обеспечивающую наилучшее общее влияние на звучание). |
|                                                                                                | • у оедитесь в правильности настроики расстояния до всех громкоговорителей (см. <i>Speaker Distance</i> на стр. 87).                                                                                                    |
| Шум или фон могут<br>слышаться, даже если через<br>вход не поступает звучание.                 | • Проверьте, не вызывают ли помех персональные компьютеры или другие цифровые компоненты, подсоединенные к тому же самому источнику питания.                                                                                                    |

#### Неполадка

#### Между громкоговорителями и низкочастотным громкоговорителем почему-то слышится задержка.

Устранение

• См. Автоматическая настройка объемного звучания (Auto MCACC) на стр. 39 для повторной настройки системы при помощи функции MCACC (это автоматически компенсирует задержку звучания низкочастотного громкоговорителя).

• Проверьте, установлен ли Volume Limit на OFF (см. Volume Limit Setup на стр. 90).

Максимально возможная громкость (указанная на дисплее передней панели) ниже максимального значения

### +12dB.

#### Видео

| Неполадка                                                   | Устранение                                                                                                    |
|-------------------------------------------------------------|----------------------------------------------------------------------------------------------------|
| После выбора входа                                          | • Проверьте видеоподключения компонента-источника (см. стр. 27).                                                                                                    |
| изображение отсутствует.                                    | • Для HDMI, или при установке преобразования цифрового видеосигнала на <b>OFF</b> и при подключении телевизора и другого компонента через разные кабели (в <i>Hacmpoйка видеоопций</i> на стр. 61), необходимо подключить телевизор к данному ресиверу с помощью одинакового типа видеокабеля, используемого для подключения видеокомпонента.                                                                                                    |
|                                                             | <ul> <li>Убедитесь в правильности назначения источников, подключенных с помощью кабелей<br/>компонентного видео, HDMI или S-Video (см. <i>Меню Input Setup</i> на стр. 40).</li> </ul>                                                                                                    |
|                                                             | • Проверьте настройки видеовыхода компонента-источника.                                                                                                    |
|                                                             | • Проверьте правильность выбора видеовхода телевизора.                                                                                                    |
|                                                             | • Некоторые компоненты (например, игровые видеоприставки) имеют разрешение, преобразование которого невозможно. При регулировке настройки Resolution данного ресивера (в <i>Настройка видеоопций</i> на стр. 61) и/или если настройки разрешения на компоненте или дисплее не срабатывают, попытайтесь переключить Digital Video Conversion (в <i>Настройка видеоопций</i> на стр. 61) на <b>OFF</b> .                                                                                                    |
| Невозможна запись                                           | • Проверьте, не защищен ли источник от копирования.                                                                                                    |
| видеосигнала.                                               | <ul> <li>Во время записи преобразователь видеосигнала недоступен. Проверьте, одинаковый ли вид кабеля<br/>используется для подключения рекордера и видеоисточника (который требуется записать).</li> </ul>                                                                                                    |
| Помехи, прерывистость или<br>искажения изображения.         | <ul> <li>Иногда видеомагнитофон может выводить видеосигнал с помехами (например, во время<br/>сканирования) или качество видео может быть низким (например, при использовании некоторых<br/>видеоприставок). Качество изображения также может зависеть от настроек и т.д. устройства<br/>отображения. Выключите преобразователь видео и подключите источник и устройство изображения<br/>заново с помощью того же типа подключения (компонентное, S-Video или композитное), затем снова<br/>запустите воспроизведение.</li> </ul> |
| Видеосигналы от<br>компонентного терминала не<br>выводятся. | <ul> <li>Когда к компонентному терминалу подключен монитор, совместимый только с разрешением 480i,<br/>а другой монитор подключен к терминалу HDMI, видеосигналы могут не выводиться на монитор,<br/>подключенный к компонентному терминалу. В таком случае, выполните следующее:</li> </ul>                                                                                                    |
|                                                             | <ul> <li>Отключите питание монитора, подключенного к терминалу HDMI.</li> </ul>                                                                                                    |
|                                                             | – Установите RES в меню VIDEO PARAMETER на PURE (стр. 61).                                                                                                    |

#### Настройки

| Неполадка                                                                          | Устранение                                                                                                    |
|------------------------------------------------------------------------------------|----------------------------------------------------------------------------------------------------|
| При автоматической настройке<br>MCACC постоянно появляется<br>сообщение об ошибке. | • Уровень фоновых шумов может быть слишком высок. Сохраняйте уровень шумов в помещении на минимальном возможном уровне (см. также <i>Проблемы при использовании автоматической настройки MCACC</i> на стр. 40). Если добиться достаточного уменьшения уровня шума не удается, объемное звучание следует настроить вручную (стр. 84). |
|                                                                                    | • При использовании только одного заднего громкоговорителя объемного звучания, подключите его к терминалам <b>SURROUND BACK L</b> (Single).                                                                                                    |
|                                                                                    | <ul> <li>При использовании 5.1-канальной акустической системы, используйте колонки окружающего<br/>звучания для канала окружающего звучания, а не тылового окружающего звучания.</li> </ul>                                                                                                    |
|                                                                                    | • Проверьте, нет ли препятствий между громкоговорителями и микрофоном.                                                                                                    |
|                                                                                    | <ul> <li>Если отображается Reverse Phase, попытайтесь сделать следующее:</li> </ul>                                                                                                    |
|                                                                                    | <ul> <li>– Провода громкоговорителя могли быть подключены наоборот (+ и –). Проверьте подключения<br/>громкоговорителей.</li> </ul>                                                                                                    |
|                                                                                    | <ul> <li>В зависимости от типа громкоговорителей и условий их установки, Reverse Phase может<br/>отображаться, даже если громкоговорители подключены правильно. В таком случае, выберите GO<br/>NEXT и продолжайте.</li> </ul>                                                                                                    |
|                                                                                    | <ul> <li>Если громкоговоритель не направлен на микрофон (место слушателя) или при использовании<br/>громкоговорителей, воздействующих на фазу (дипольных громкоговорителей, рефлективных<br/>громкоговорителей, др.), может быть невозможно правильно определить полярность.</li> </ul>                                              |

| Неполадка                                                                                                  | Устранение                                                                                                    |
|----------------------------------------------------------------------------------------------------|----------------------------------------------------------------------------------------------------|
| После автоматической<br>настройки MCACC параметр<br>размера громкоговорителей<br>оказывается неправильным. | • Возможно наличие в помещении некоторого уровня шумов от кондиционера, двигателя и т.д. Выключите все остальные бытовые приборы в помещении и запустите автоматическую настройку MCACC снова.                                                                                                    |
|                                                                                                    | • Это возможно в некоторых случаях в зависимости от ряда факторов (размера помещения, размещения громкоговорителей и т.д.). Вручную измените настройку громкоговорителя в <i>Speaker Setting</i> на стр. 85, и используйте опцию <b>ALL (Keep SP System)</b> для меню <b>Auto MCACC</b> в <i>Автоматическая настройка MCACC (Expert)</i> на стр. 72, если это поможет исправить проблему. |
| Не удается правильно                                                                                       | • Проверьте, работают ли все громкоговорители в одной фазе (убедитесь в том, что положительные                                                                                                    |
| отрегулировать настроику Fine Speaker Distance (стр. 75).                                                  | (+) и отрицательные (-) терминалы совпадают).                                                                                                    |
| При попытке выполнения<br>настроек, на дисплее<br>отображается <b>КЕҮ LOCK ON</b> .                        | • Для отключения блокировки кнопок, установив ресивер в режим ожидания, нажмите 🖒 STANDBY/<br>ON, удерживая нажатой SPEAKERS.                                                                                                    |
| Наиболее новые настройки                                                                                   | • Во время регулировки данной настройки кабель питания был отсоединен от розетки.                                                                                                    |
| удалены.                                                                                                   | <ul> <li>Настройки сохраняются только тогда, когда под-зоны отключены. Отключите все зоны до<br/>отсоединения кабеля питания.</li> </ul>                                                                                                    |
| Не сохраняются различные<br>настройки системы.                                                             | ・Убедитесь, что синий свет 也 STANDBY/ON был отключен до отсоединения.                                                                                                    |

### Графический вывод данных эквалайзера профессиональной калибровки

| Неполадка                                                                                                    | Устранение                                                                                                    |
|----------------------------------------------------------------------------------------------------|----------------------------------------------------------------------------------------------------|
| Отклик эквалайзера,                                                                                                    | <ul> <li>Есть случаи, когда диаграмма не отображается ровно (даже при выборе ALL CH ADJ в</li></ul>                                                                                                    |
| отображенный в графическом                                                                                                    | автоматической настройке MCACC) из-за настроек, компенсирующих характеристики комнаты, для                                                                                                    |
| виде после калибровки, не                                                                                                    | достижения оптимального звучания. <li>Участки диаграммы могут отображаться идентичными (до и после), если было выполнена</li>                                                                                                    |
| кажется полностью ровным.                                                                                                    | небольшая настройка или вообще не выполнена. <li>При сравнении измерений до и после, диаграмма может отображаться вертикально сдвинутой.</li>                                                                                                    |
| Кажется, настройки<br>эквалайзера, выполненные с<br>помощью <i>Ручная настройка</i><br><i>MCACC</i> на стр. 74, не влияют<br>изменяют графический вывод. | <ul> <li>Несмотря на выполненные настройки уровней, фильтры, использованные для анализа, могут не<br/>отображать данные настройки в графическом виде. Однако, данные настройки принимаются во<br/>внимание фильтрами, предназначенными для общей калибровки системы.</li> </ul> |
| Кажется, кривые нижних                                                                                                    | <ul> <li>Низкие частоты, использованные в управлении басами (канал низкочастотного громкоговорителя), не</li></ul>                                                                                                    |
| частот не откалиброваны для                                                                                                    | изменяются для громкоговорителей, указанных в конфигурации SMALL, или не выводят низкие частоты. <li>Калибровка произведена, но из-за низкочастотных ограничений громкоговорителей измеряемое</li>                                                                              |
| громкоговорителей SMALL.                                                                                                    | звучание, которое можно отобразить на дисплее, не выводится.                                                                                                    |

### Дисплей

| Неполадка                                                                                                    | Устранение                                                                                                    |  |
|----------------------------------------------------------------------------------------------------|----------------------------------------------------------------------------------------------------|--|
| Дисплей затемнен или выключен.                                                                                                    | • Повторно нажимая <b>DIMMER</b> , выберите другой параметр яркости.                                                                                                    |  |
| Дисплей отключается после<br>выполнения какого-либо действия.                                                                       | • Повторно нажимая <b>DIMMER</b> , выберите другой параметр яркости.                                                                                                    |  |
| Не удается добиться отображения надписи <b>DIGITAL</b> при использовании <b>SIGNAL SEL</b> .                                        | <ul> <li>Проверьте цифровые подключения и правильность назначения цифровых входов (см. <i>Меню Input Setup</i> на стр. 40).</li> <li>Если выбраны многоканальные аналоговые входы, выберите другую функцию входа.</li> </ul>                                                                                                    |  |
| <b>DI DIGITAL</b> или <b>DTS</b> не<br>высвечивается при<br>воспроизведении программного<br>обеспечения Dolby/DTS.                  | <ul> <li>Данные индикаторы не высвечиваются при паузе воспроизведения.</li> <li>Проверьте настройки воспроизведения (особенно цифровой выход) компонента-источника.</li> </ul>                                                                                                    |  |
| При воспроизведении дисков<br>Dolby Digital или DTS не<br>высвечиваются индикаторы<br>формата на ресивере.                          | <ul> <li>Проверьте, подключен ли проигрыватель при помощи цифрового подключения.</li> <li>Убедитесь в том, что для ресивера выбрана настройка AUTO или DIGITAL (см. Выбор входного сигнала на стр. 55).</li> <li>Проверьте, не настроен ли проигрыватель таким образом, что источники формата Dolby Digital и DTS преобразуются в формат PCM.</li> </ul>                                 |  |
|                                                                                                    | • Если на диске имеется несколько дорожек, выберите формат Dolby Digital или DTS.                                                                                                    |  |
| При воспроизведении некоторых<br>дисков не высвечивается ни один<br>из индикаторов формата ресивера.                                | <ul> <li>Этот диск может не содержать материалов в формате 5.1/6.1. Проверьте упаковку диска для<br/>получения дополнительной информации о содержимом диска.</li> </ul>                                                                                                    |  |
| При воспроизведении диска в режиме прослушивания Auto Surround или ALC, на ресивере отображается <b>DD PL II</b> или <b>Neo:6</b> . | <ul> <li>Убедитесь в том, что для ресивера выбрана настройка AUTO или DIGITAL (см. Выбор входного сигнала на стр. 55).</li> <li>Если в данный момент проигрывается двухканальное звуковое сопровождение (включая материалы с Dolby Surround), это не является неисправностью. Проверьте упаковку диска для получения дополнительной информации о доступных звуковых дорожках.</li> </ul> |  |

| Неполадка                                                                                                    | Устранение                                                                                                    |
|----------------------------------------------------------------------------------------------------|----------------------------------------------------------------------------------------------------|
| Во время воспроизведения<br>источника Surround EX или<br>DTS-ES при настройке <b>SBch</b><br><b>AUTO, EX</b> или <b>ES</b> не<br>отображается, или сигнал<br>обрабатывается<br>несоответствующим образом. | • Источником может быть программное обеспечение Dolby Surround EX/DTS-ES, но не выбран параметр совместимости с форматом 6.1. Установите на <b>SBch ON</b> (см. Использование обработки заднего канала объемного звучания на стр. 53), затем переключитесь на режим прослушивания THX Surround EX или Standard EX (см. Прослушивание в режиме объемного звучания на стр. 50). |
| Во время воспроизведения<br>формата DVD-Audio на<br>дисплее отображается<br>индикация <b>РСМ</b> .                                                                                                    | • Это происходит при проигрывании материалов в формате DVD-Audio при использовании подключения HDMI. Это не является неисправностью.                                                                                                    |
| Автоматически отключается<br>питание и мигают некоторые<br>индикаторы, или мигают<br>некоторые индикаторы и<br>питание не включается.                                                                     | • См. Питание (стр. 92).                                                                                                    |

### Пульт ДУ

| Неполадка                                                                      | Устранение                                                                                                    |
|--------------------------------------------------------------------------------|----------------------------------------------------------------------------------------------------|
| Невозможно управление при помощи пульта ДУ.                                    | • Установите в пульт ДУ 5-значный предустановленный код, соответствующий ресиверу, которым хотите управлять (см. <i>Управление несколькими ресиверами</i> на стр. 67).    |
|                                                                                | • Проверьте правильность установки режима ДУ ресивера (см. Remote Control Mode Setup на стр. 90).                                                                         |
|                                                                                | <ul> <li>Попробуйте заменить батарейки в пульте ДУ (см. Установка батареек на стр. 8).</li> </ul>                                                                         |
|                                                                                | • Убедитесь, что пульт ДУ используется на расстоянии не более 7 м и под углом не более 30° от датчика ДУ на передней панели (см. Дальность действия пульта ДУ на стр. 8). |
|                                                                                | • Проверьте, нет ли преград между ресивером и пультом ДУ.                                                                                                    |
|                                                                                | • Убедитесь в том, что на сенсор ДУ на попадает флуоресцентный или другой интенсивный свет.                                                                               |
|                                                                                | • Проверьте подключения гнезда <b>CONTROL IN</b> (см. Управление другими компонентами Pioneer от сенсора ДУ данного аппарата на стр. 33).                                 |
| Невозможно управление<br>другими компонентами при<br>помощи пульта ДУ системы. | • Если батарейка села, предустановленные коды могли быть удалены. Введите предустановленные коды заново.                                                                  |
|                                                                                | <ul> <li>Предустановленный код может быть неверным. Повторите процедуру ввода предустановленных<br/>кодов.</li> </ul>                                                     |

### HDMI

| Неполадка                             | Устранение                                                                                                    |  |  |
|---------------------------------------|----------------------------------------------------------------------------------------------------|--|--|
| Индикатор HDMI постоянно<br>мигает.   | • Проверьте все пункты, перечисленные ниже.                                                                                                    |  |  |
| Изображение или звучание отсутствует. | • Этот ресивер совместим с HDCP. Проверьте совместимость с HDCP других подключенных компонентов. Если они несовместимы, подключите их с помощью гнезд компонентного, композитного видео или S-Video.                                                                                               |  |  |
|                                       | <ul> <li>В зависимости от подключенного компонента-источника возможно, что оне не будет работать с<br/>данным ресивером (даже если он совместим с HDCP). В этом случае выполните соединение<br/>источника с ресивером с помощью разъемов компонентного, композитного видео или S-Video.</li> </ul> |  |  |
|                                       | <ul> <li>Если при непосредственном подключении компонента HDMI к монитору проблема остается<br/>нерешенной, обратитесь к инструкции по эксплуатации к компоненту или монитору, или к<br/>производителю.</li> </ul>                                                                                 |  |  |
|                                       | <ul> <li>Если видеоизображение не отображается на телевизоре или телевизоре с плоским экраном,<br/>проверьте настройку или попробуйте отрегулировать настройку разрешения, DeepColor или другую<br/>настройку для компонента.</li> </ul>                                                           |  |  |
|                                       | <ul> <li>При выводе аналоговых видеосигналов через HDMI, используйте отдельное подключение для<br/>вывода звучания.</li> </ul>                                                                                                    |  |  |
|                                       | <ul> <li>При воспроизведении данным ресивером аудиоисточников MULTI CH IN с настройкой HDMI,<br/>установленной на THROUGH, звучание от всех каналов отсутствует. В таком случае, выполните<br/>цифровое или аналоговое аудиоподключение.</li> </ul>                                                |  |  |
|                                       | <ul> <li>Для вывода сигналов в режиме DeepColor, с помощью кабеля HDMI (High Speed HDMI™ Cable),<br/>подключите данный ресивер к компоненту или телевизору с функцией DeepColor.</li> </ul>                                                                                                    |  |  |
| Отсутствует изображение.              | • Попробуйте изменить настройку Resolution (в Настройка видеоопций на стр. 61).                                                                                                    |  |  |
|                                       | • Установите настройку выхода HDMI для подключенного терминала HDMI OUT (в <i>Переключение выхода HDMI</i> на стр. 65).                                                                                                    |  |  |

| неполадка                            | устранение                                                                                                    |  |
|--------------------------------------|----------------------------------------------------------------------------------------------------|--|
| Звучание отсутствует или             | <ul> <li>Убедитесь, что настройка аудио-видео HDMI установлена на AMP/THROUGH.</li> </ul>                                                                                                    |  |
| неожиданно прерывается.              | • Если компонент является устройством DVI, используйте для аудиосигнала отдельное подключение.                                                                                                    |  |
|                                      | <ul> <li>При выводе аналоговых видеосигналов через HDMI, пожалуйста, используйте отдельное<br/>подключение для аудиосигналов.</li> </ul>                                                                                                    |  |
|                                      | • Проверьте настройки аудиовыхода компонента-источника.                                                                                                    |  |
| Помехи или искажения<br>изображения. | <ul> <li>Иногда видеомагнитофон может выводить видеосигнал с помехами (например, во время<br/>сканирования) или качество видео может быть низким (например, при использовании некоторых<br/>видеоприставок). Качество изображения также может зависеть от настроек и т.д. устройства<br/>отображения. Выключите преобразователь видео и подключите источник и устройство изображения<br/>заново с помощью того же типа подключения (компонентное, S-Video или композитное), затем снова<br/>запустите воспроизведение.</li> </ul> |  |
|                                      | <ul> <li>Если при непосредственном подключении компонента HDMI к монитору проблема остается<br/>нерешенной, обратитесь к инструкции по эксплуатации к компоненту или монитору, или к<br/>произволителю.</li> </ul>                                                                                                    |  |

|                                                                                      | n ponsbod in terror                                                                                                    |
|--------------------------------------------------------------------------------------|----------------------------------------------------------------------------------------------------|
| На дисплее отображается<br>HDCP ERROR.                                               | • Убедитесь, совместим-ли подключенный компонент с HDCP. Если он несовместим с HDCP, заново подключите устройство-источник через другой тип подключения (компонентное, S-Video или композитное). Данное сообщение отображается даже для некоторых компонентов, совместимых с HDCP, но пока нет трудностей в отображении видеоизображения, это не является неисправностью.                                                 |
| При использовании функции<br>KURO LINK<br>синхронизованное управление<br>недоступно. | <ul> <li>Проверьте подключения HDMI.</li> <li>Мог быть поврежден кабель.</li> <li>Выберите ON для настройки KURO LINK (см. <i>Настройка KURO LINK</i> на стр. 58).</li> <li>Включите питание телевизора и затем включите питание данного ресивера.</li> <li>Установите настройку KURO LINK телевизора на ON.</li> <li>Подключите телевизор к терминалу HDMI OUT 1 и установите выход HDMI на HDMI OUT 1. Затем</li> </ul> |
|                                                                                      | сначала включите питание телевизора, затем - питание данного ресивера.                                                                                                    |

#### Важная информаци по подключению HDMI

В некоторых случаях прохождение сигналов HDMI через данный ресивер невозможно (это зависит от подключаемого компонента, оборудованного HDMI – обратитесь к производителю относительно информации по совместимости HDMI).

Если сигналы HDMI принимаются несоответствующим образом через данный ресивер (от компонента), при подключении, пожалуйста, попытайтесь использовать одну из следующих конфигураций.

#### Конфигурация А

С помощью компонентных видеокабелей, подключите видеовыход компонента, оборудованного HDMI, к компонентному видеовходу ресивера. В таком случае, ресивер может преобразовывать аналоговый компонентный видеосигнал на цифровой сигнал HDMI для передачи на дисплей. Для данной конфигурации, используйте наиболее удобное подключение (рекомендуется цифровое) для передачи аудиосигнала на ресивер. Подробнее об аудиоподключениях, см. инструкции по эксплуатации.

#### 🖉 Примечание

 Во время преобразования качество картинки слегка изменяется.

#### Конфигурация В

Подключите компонент, оборудованный HDMI, напрямую к дисплею через кабель HDMI. Затем используйте наиболее удобное подключение (рекомендуется цифровое) для передачи аудиосигнала на ресивер. Подробнее об аудиоподключениях, см. инструкции по эксплуатации. При использовании данной конфигурации, установите уровень громкости дисплея на минимальный.

- Если на дисплее имеется только один терминал HDMI, можно только принимать видеосигнал HDMI от подключенного компонента.
- В зависимости от компонента, аудиовыход может ограничиваться до количества каналов, доступных на подключенном дисплее (например, функции ограничения стереофонического аудиосигнала уменьшают аудиовыход до 2 каналов для монитора).
- Для переключения функции входа, требуется переключить функции на ресивере и дисплее.
- Так как звучание на дисплее приглушается при использовании подключения HDMI, требуется отрегулировать уровень громкости дисплея при каждом переключении функций входа.

### Интерфейс USB

| Симптомы                                                                                                    | Причины                                                                                                    | Способы устранения                                                                                                    |
|----------------------------------------------------------------------------------------------------|----------------------------------------------------------------------------------------------------|----------------------------------------------------------------------------------------------------|
| Не отображаются папки/<br>файлы, сохраненные на<br>устройстве памяти USB.                                                                  | Папки/файлы в данный момент сохранены на<br>участке, кроме участка FAT (File Allocation Table).                          | Сохраните папки/файлы на участке FAT.                                                                                                    |
|                                                                                                    | Количество уровней папок превышает 8.                                                                                    | Ограничьте максимальное количество уровней папок до 8 (стр. 45).                                                                                                    |
|                                                                                                    | На одном устройстве памяти USB содержится более 30 000 папок/файлов.                                                     | Ограничьте максимальное количество папок/<br>файлов на устройстве памяти USB до 30 000<br>(стр. 45).                                                                                                    |
|                                                                                                    | Аудиофайлы содержат защиту авторских прав.                                                                               | Аудиофайлы с защитой автоских прав,<br>записанные на устройстве памяти USB, не могут<br>воспроизводиться (стр. 45).                                                                                                    |
| Не распознается устройство<br>памяти USB.                                                                                                  | Устройство памяти USB не поддерживает<br>спецификации класса запоминающих устройств<br>большой емкости.                  | Попытайтесь использовать устройство памяти<br>USB, совместимое со спецификациями класса<br>запоминающих устройств большой емкости.<br>Помните, что в некоторых случаях, данный<br>ресивер не воспроизводит даже аудиофайлы,<br>сохраненные на устройстве памяти USB,<br>совместимом со спецификациями класса<br>запоминающих устройств большой емкости<br>(стр. 45). |
|                                                                                                    |                                                                                                    | Подключите устройство памяти USB и включите данный ресивер (стр. 36).                                                                                                    |
|                                                                                                    | В данный момент используется концентратор USB.                                                                           | Данный ресивер не поддерживает USB концентратор (стр. 45).                                                                                                    |
|                                                                                                    | Данный ресивер распознает устройство памяти USB как подделку.                                                            | Отключите и заново включите данный ресивер.                                                                                                    |
| Устройство памяти USB<br>подключено и отображается,<br>но невозможно воспроизвести<br>аудиофайлы, сохраненные на<br>устройстве памяти USB. | Некоторые форматы устройств памяти USB,<br>включая FAT 12, NTFS, и HFS, не могут<br>воспроизводиться на данном ресивере. | Проверьте, содержит-ли устройство памяти USB<br>формат FAT 16 или FAT 32. Помните, что данный<br>ресивер не может воспроизводить форматы FAT<br>12, NTFS, и HFS (стр. 45).                                                                                                    |
|                                                                                                    | Невозможно правильно воспроизвести формат файла на данном ресивере.                                                      | См. список форматов файлов, которые могут воспроизводиться на данном ресивере (стр. 47).                                                                                                    |

Если не удается устранить неисправности после выполнения шагов выше, если экран внезапно застывает или перестают полностью работать кнопки на пульте ДУ или передней панели, выполните следующее:

- Нажмите 🖰 STANDBY/ON на передней панели и отключите питание, затем снова включите питание.

### Форматы объемного звучания

Ниже приведено краткое описание основных форматов объемного звучания, которые встречаются на дисках DVD, каналах спутникового, кабельного и наземного вещания, а также на видеокассетах.

#### Dolby

Ниже описываются технологии Dolby. Более подробную информацию можно получить по адресу www.dolby.com.

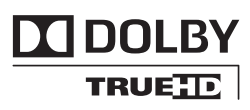

#### **Dolby Digital**

Dolby Digital – система цифровой кодировки многоканального аудиосигнала, широко используемая в кинотеатрах и дома для воспроизведения DVD и звуковых дорожек цифрового вещания. Она обеспечивает передачу до шести дискретных аудиоканалов, состоящих из пяти полных каналов и специального канала LFE (низкочастотные эффекты), используемого в основном для низких и гулких звуковых эффектов; отсюда термин «5.1-канальный» Dolby Digital.

Наряду с особенностями форматов, описанными выше, декодеры Dolby Digital обеспечивают декодирование для совместимости с аудиоформатами моно, стерео и Dolby Pro Logic с различными скоростями передачи данных и количествами каналов. Другая функция, Dialog Normalization, аттенюирует (понижает) программы, основанные на среднем уровне диалога в программы, уровень диалога в которых близок к пиковому (также известен как Dialnorm) для обеспечения единого уровня воспроизведения.

#### **Dolby Digital Surround EX**

Dolby Digital Surround EX (EX означает EXtended – расширенная) – это расширение кодировки Dolby Digital, в котором на правый и левый каналы объемного звучания накладываются (матрицируются) данные заднего канала, что позволяет воспроизводить 6.1-канальное звучание. Это обеспечивает совместимость с 5.1-канальным форматом декодирования Dolby Digital, а также декодирования с использованием формата Dolby Digital EX.

#### Dolby Pro Logic IIx и Dolby Surround

Dolby Pro Logic IIx – улучшенная версия системы *декодирования* Dolby Pro Logic II (и Dolby Pro Logic). В ней применяется новый контур «управляющей логики», благодаря чему система способна воспроизводить объемное звучание от источников следующих форматов:

- Dolby Pro Logic 4.1-канальное звучание (монофоническое объемное звучание) из любого стереоисточника
- Dolby Pro Logic II 5.1-канальное звучание (монофоническое объемное звучание) из любого стереоисточника
- Dolby Pro Logic IIx 6.1 или 7.1-канальное звучание (стереофоническое объемное звучание с задним каналом) из двухканальных или 5.1 (и 6.1)канальных источников

При воспроизведении двухканальных источников канал низкочастотного громкоговорителя «.1» генерируется в ресивере схемой управления низкими частотами. Dolby Surround – технология кодирования, в которой данные объемного звучания встраиваются в звуковую стереодорожку и затем используются декодером Dolby Pro Logic для улучшенного объемного звучания с повышенной детализацией.

#### **Dolby Digital Plus**

Dolby Digital Plus – это аудиотехнология следующего поколения для всех программ и носителей высокой честкости. Она комбинирует эффективность соответствия требованиям трансляций будущего с силой и гибкостью реализации полного аудиопотенциала, ожидаемого в наступающей эре высокой четкости. Основанный на Dolby Digital, многоканальный аудиостандарт для DVD и трансляций HD по всему миру, Dolby Digital Plus был разработан для аудиовизуальных ресиверов следующего поколения, но остается полностью совместимым со всеми текущими аудиовизуальными ресиверами.

Dolby Digital Plus воспроизводит многоканальные аудиопрограммы до 7.1 каналов (\*) и поддерживает множество программ в едином кодированном битовом потоке с максимальной потенциальной битовой скоростью до 6 Мб/сек и максимальной производительностью битового сигнала до 3 Мб/сек на HD DVD и 1,7 Мб/сек на Blu-ray Disc, и выводит битовые потоки Dolby Digital для воспроизведения на существующих системах Dolby Digital. Dolby Digital Plus может точно воспроизводить звучание, каким оно было задумано режиссерами и продюсерами.

Оно также имеет функцию многоканального звучания с дискретным выводом каналов, интерактивным микшированием и функцией управления потоком в продвинутых системах. Поддерживаемое High-Definition Media Interface (HDMI), цифровое подключение с помощью единого кабеля, доступное для аудиосигналов и видеосигналов высокой четкости.

#### Dolby TrueHD

Dolby TrueHD – это технология кодирования без потерь следующего поколения, разработанная для оптических дисков высокой четкости в наступающей эре. Dolby TrueHD воспроизводит волнующее звучание, поразрядно идентичное воспроизводимому контролеру студии, открывающий настоящее чувство высокочеткого звучания на оптических дисках высокой четкости в следующем поколении. Вкупе с видеосигналами высокой четкости, Dolby TrueHD воспроизводит беспрецедентное чувство домашнего кинотеатра с великолепным звучанием и изображением высокой четкости.

Она поддерживает битовые скорости до 18 Мб/сек, и записывает до 8 полнодиапазонных каналов (\*) поотдельности на 24-битовый/96 кГц аудиосигнал. Она также содержит обширные метаданные, включая управление нормализации диалога и динамическим диапазоном. Поддерживаемое High-Definition Media Interface (HDMI), цифровое подключение с помощью единого кабеля, доступное для аудиосигналов и видеосигналов высокой четкости.

Стандарты HD DVD и Blu-ray Disc в настоящий момент ограничивают максимальное количество аудиоканалов до восьми, в то время как Dolby Digital Plus и Dolby TrueHD поддерживают более чем восемь аудиоканалов.

Изготовлено по лицензии компании Dolby Laboratories. Долби, Pro Logic, Surround EX и знак в виде двойной буквы D являются товарными знаками компании Dolby Laboratories. Ниже описываются технологии DTS. Более подробную информацию можно получить по адресу www.dtstech.com.

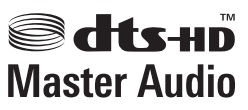

#### **DTS Digital Surround**

DTS Digital Surround представляет собой систему 5.1-канальной кодировки аудиосигнала компании DTS Inc., которая сегодня широко используется для дисков DVD-Video, DVD-Audio, 5.1-канальных музыкальных дисков, цифрового вещания и видеоигр. Она может обеспечить до шести дискретных аудиоканалов, состоящих из пяти полных каналов, включая специальный канал LFE (низкочастотных эффектов). Более высокое качество звучания достигается, благодаря применению низкого коэффициента сжатия и высоких коэффициентов пропускания во время воспроизведения.

#### DTS-ES

DTS-ES (ES означает Extended Sound – расширенное звучание) – декодер, способный к воспроизведению источников с кодировкой DTS-ES Discrete 6.1 и DTS-ES Matrix 6.1. Схема DTS-ES Discrete 6.1, включающая отдельный (дискретный) задний канал объемного звучания, дает «настоящий» 6.1-канальное звучание. В схеме DTS-ES Matrix 6.1 данные заднего канала накладываются (матрицируются) на правый/левый каналы объемного звучания. Таким образом обеспечивается совместимость обоих источников с обычным 5.1-канальным декодером DTS.

#### DTS Neo:6

Система DTS Neo:6 способна генерировать 7.1-канальное объемное звучание из любого матрицированного стереоисточника (например, видеозаписи или телевизионного сигнала) и 5.1-канальных источников. Для определения расположения каналов она использует как информацию каналов, уже декодированную в формат источника, так и свою собственную обработку (при использовании 2-канальных источников канал низкочастотного громкоговорителя «.1» генерируется в ресивере системой управления низкими частотами). При использовании 2-канальных источников в формате DTS Neo:6 возможны два режима (Cinema и Music).

#### DTS 96/24

DTS 96/24 представляет собой расширение исходной схемы DTS Digital Surround, которое обеспечивает высокое качество звучания 96 гГ ц/24 бит с использованием декодера DTS 96/24. Этот формат также имеет полную обратную совместимость со всеми существующими декодерами. Это означает, что проигрыватели DVD могут воспроизводить эти программы при помощи обычного 5.1-канального декодера DTS.

#### DTS-EXPRESS

DTS-EXPRESS – это технология кодирования с низкой битовой скоростью, поддерживающая до 5.1 каналов с фиксированными скоростями передачи данных. Данный формат содержится во вторичном звучании на HD DVD и вторичном звучании на Blu-ray Disc, с одновременной возможностью потенциального использования в будущих трансляциях и как материала для хранения звучания.

#### DTS-HD Master Audio

DTS-HD Master Audio – это технология, воспроизводящая мастер-аудиоисточники, записанные в профессиональной студии, без потери данных и сохранением качества звучания. DTS-HD Master Audio использует различные скорости для передачи данных, облегчая передачу данных до максимальной скорости 24,5 Mб/сек в формате Blu-гау диска, 18,0 Mб/сек в формате HD-DVD, что намного превышает стандартную скоростью для DVD. Данные высокие скорости передачи данных позволяют передавать без потерь 96 кГц/24-битовые 7.1-канальные аудиоисточники без ухудшения качества исходного звучания. DTS-HD Master Audio - незаменимая технология, которая может воспроизводить звучание точно, как намеревалось создателем музыки или кинофильмов.

Произведено по лицензии согласно патенту США № 5,451,942; 5,956,674; 5,974,380; 5,978,762; 6,226,616; 6,487,535; 7,212,872; 7,333,929; 7,392,195; 7,272,567 и другим патентам США и всемирным патентам, действительным и находящимся на рассмотрении. DTS является зарегистрированной торговой маркой, а логотипы DTS, Symbol, DTS-HD и DTS-HD Master Audio – торговыми марками DTS, Inc. © 1996-2008 DTS, Inc. Все права защищены.

#### Windows Media Audio 9 Professional

Windows Media Audio 9 Professional (WMA9 Pro) является дискретным звуковым форматом, разработанным корпорацией Microsoft.

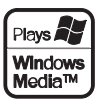

Windows Media и логотип Windows являются торговыми марками или зарегистрированными торговыми марками корпорации Microsoft в США и/или других странах.

### Об iPod

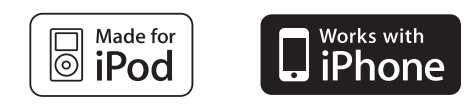

«Made for iPod» означает, что электронный прибор был разработан для подключения определенно к iPod и был сертифицирован разработчиком на соответствие стандарту технических характеристик Apple.

«Works with iPhone» означает, что электронный прибор был разработан для подключения определенно к iPhone и был сертифицирован разработчиком на соответствие стандарту технических характеристик Apple.

Apple не несет ответственности за работу данного устройства или его соответствие со стандартами по технике безопасности или регулятивными нормами.

iPod является зарегистрированной торговой маркой компании Apple Inc., зарегистрированной в США и других странах. iPhone является торговым знаком компании Apple Inc.

101

12

### O THX

Ниже описываются технологии ТНХ. Более подробную информацию можно получить по адресу www.thx.com.

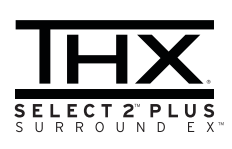

#### Обработка THX Cinema

ТНХ представляет собой эксклюзивный набор стандартов и технологий, установленных всемирно известной компанией по производству фильмов ТНХ Ltd. Возникновение ТНХ было связано со стремлением Джорджа Лукаса добиться впечатления зрителя от звукового сопровождения фильма как в домашнем, так и в настоящем кинотеатре, по возможности максимально реалистично и в соответствии с замыслом режиссера. Звуковое сопровождение фильмов микшируется в специальных кинотеатрах. так называемых «монтажных студиях» и предназначено для воспроизведения в кинотеатрах в сходных условиях и с использованием подобного оборудования. Затем это звуковое сопровождение переносится непосредственно на лазерный диск, ленту VHS, диск DVD и т.д. и не изменяется для воспроизведения в условиях небольших домашних кинотеатров. Инженеры THX разработали запатентованные технологии точного переноса звучания из кинотеатра в дом, исправив возможные ошибки тембра и пространственного звучания. В данном изделии, при включении индикатора ТНХ, функции ТНХ автоматически добавляются в режимах Cinema (например, THX Cinema, THX Surround EX).

#### Повторная коррекция

Звуковой баланс звукового сопровождения фильма при воспроизведении домашней аудиосистемой был бы чрезмерно ярким и четким, поскольку звуковое сопровождение фильмов рассчитано на воспроизведение в больших кинотеатрах с использованием самого различного профессионального оборудования. Повторная коррекция восстанавливает необходимый звуковой баланс для просмотра фильма в небольшом помещении в домашних условиях.

#### Согласование тембра

Человеческое ухо изменяет восприятие звучания в зависимости от направления источника звучания. В кинотеатре имеется множество громкоговорителей объемного звучания, поэтому объемное звучание сосредоточено вокруг зрителя. В домашнем кинотеатре используются всего два громкоговорителя, расположенные с двух сторон. Функция Timbre Matching пропускает информацию, поступающую на громкоговорители объемного звучания, через фильтр таким образом, что она более соответствует характеристикам тембра звучания, воспроизводимого передними громкоговорителями. Это обеспечивает бесшовную звуковую панораму между передними громкоговорителями и громкоговорителями объемного звучания.

#### Адаптивная декорреляция

В кинотеатре большое количество громкоговорителей помогает создать обволакивающее звучание, а в домашнем кинотеатре обычно используется всего два громкоговорителя. Поэтому громкоговорители звучат, как наушники, которым не хватает объемности звучания и обволакивающего эффекта. Объемное звучание также более громко будет слышно из ближнего громкоговорителя, если вы переместитесь из положения прослушивания между ними. Адаптивная декорреляция слегка изменяет соотношение времени и фазы одного канала объемного звучания по отношение к другому каналу объемного звучания. Это увеличивает область места слушателя и создает – при использовании всего двух громкоговорителей. – то же объемное ощущение, что и в кинотеатре.

#### THX Select2 Plus

Перед получением сертификата THX Select2 Plus о соответствии всем перечисленным выше требованиям каждый компонент домашнего кинотеатра проходит целую серию тщательных тестов качества и рабочих характеристик всех функций. Лишь после этого на продукт наносится логотип THX Select2 Plus, который является гарантией того, что приобретенный вами компонент домашнего кинотеатра будет долгие годы радовать вас своей безупречной работой. Требования THX Select2 Plus включают все аспекты изделия, включая работу и выполнение рабочих характеристик предварительного усилителя и усилителя мощности, а также сотни других параметров цифровой и аналоговой областей.

#### THX Surround EX

THX Surround EX - Dolby Digital Surround EX представляет собой совместную разработку компаний Dolby Laboratories и THX Ltd. В кинотеатре звуковое сопровождение, декодированное при помощи технологии Dolby Digital Surround EX, способно воспроизвести отдельный канал, который добавляется в результате микширования программы. Этот канал, называемый Surround Back, размещает звучание позади слушателя, дополняя существующее звучание передних левого и правого каналов, правого и левого каналов объемного звучания и канала низкочастотного громкоговорителя. Этот дополнительный канал обеспечивает преимущество более детальной звуковой картины позали слушателя, прилавая звучанию больше глубины, ощущения пространства и локализации звучания, чем прежде. На упаковках фильмов, созданных с применением технологии Dolby Digital Surround EX, при выпуске на рынок домашнего просмотра может быть текст, в котором упоминается этот эффект. Список фильмов, созданных с применением этой технологии можно найти на веб-странице компании Dolby по адресу www.dolby.com. Только усилители и контроллеры с логотипом THX Surround EX, находясь в режиме THX Surround EX, точно воспроизводят эту новую технологию в домашних условиях.

Данное изделие также может включать режим «THX Surround EX» во время воспроизведения 5.1-канальных источников, которые не являются декодированными для формата Dolby Digital Surround EX. В таком случае информация, поступающая на задний канал объемного звучания будет зависеть от используемой программы и может быть как пригодной, так и непригодной для прослушивания в зависимости от определенного вкукового сопровождения и личного вкуса слушателя.

#### Расширенное расположение громкоговорителей (ASA)

ASA является собственной технологией THX обработки сигнала, подающегося на 2 боковых и 2 задних громкоговорителя объемного звучания для обеспечения оптимального ошущения объемного звучания. При настройке системы домашнего кинотеатра с использованием всех восьми громкоговорителей (левого, центрального, правого, правого объемного звучания, левого объемного звучания и низкочастотного) с размещением двух задних громкоговорителей объемного звучания рядом друг с другом в передней части помещения, как показано на схеме, обеспечивается общирная зона наилучшего восприятия. Если из практических соображений необходимо разместить громкоговорители объемного звучания рядом, понадобится перейти на экран THX Audio Set-up и выбрать настройку, наиболее соответствующую расстоянию между громкоговорителями, которая заново оптимизирует поле эффекта объемного звучания.

ASA используется в трех новых режимах; THX Select2 CINEMA, THX Select2 MUSIC и THX Select2 GAMES.

#### Boundary Gain Compensation<sup>™</sup>

В зависимости от расположения слушателя и низкочастотного громкоговорителя, слушатель может чувствовать предельный басовый эффект. Данная фунция компенсирует предельные басы, воспроизводящиеся при эффекте граничного усиления. Данная функция разработана для использования при использовании с низкочастотным громкоговорителем, соответствующем техническим характеристикам THX Select2<sup>TM</sup>.

#### THX Music

Для воспроизведения многоканальных музыкальных программ следует выбирать режим THX Music Mode. В этом режиме THX обработка ASA применяется к каналам объемного звучания для всех каналов объемного звучания музыкальных источников с 5.1-канальным кодированием, таким как DTS, Dolby Digital и DVD-Audio для обеспечения широкого устойчивого объемного звучания в задней области.

#### THX Games

Для воспроизведения стереофонических и многоканальных игр следует выбирать режим THX Games Mode. В этом режиме THX обработка ASA применяется к каналам объемного звучания для всех каналов объемного звучания игровых источников с 5.1-канальным и 2.0-канальным кодированием, таким как аналоговое, PCM, DTS и Dolby Digital. Это точно размещает всю информацию, необходимую для объемного воспроизведения звучания игр, обеспечивая полное воспроизведение на 360 градусов. Режим THX Games Mode является уникальным, обеспечивая плавный переход звучания между всеми точками в зоне объемного звучания.

#### Описание THX Loudness Plus

THX Loudness Plus - это новая технология управления уровнем громкости, содержащаяся на усилителях, сертифицированных THX Ultra2 Plus™ и THX Select2 Plus™. С помощью THX Loudness Plus, зрители домашнего кинотеатра могут прослушивать предельно точное микшированное объемное звучание на любом уровне громкости. Установка уровня громкости ниже Reference Level может привести к потере определенных элементов звучания, или они могут восприниматься слушателями по-другому. THX Loudness Plus компенсирует тональные и пространственные сдвиги, происходящие при уменьшении уровня громкости путем интеллектуальной регулировки уровней каналов объемного звучания и частотной характеристики вокруг. Это позволяет пользователям прослушивать звуковые дорожки с реальным воздействием, вне зависимости от настройки уровня громкости. THX Loudness Plus автоматически применяется при прослушивании в любом режиме прослушивания THX. Новые режимы THX Cinema, THX Music и THX Games разработаны с целью применения настроек THX Loudness Plus для каждого типа материала.

#### Описание ASA

ASA является собственной технологией THX обработки сигнала, подающегося на 2 боковых и 2 задних громкоговорителя объемного звучания для обеспечения оптимального ощущения объемного звучания. При настройке системы домашнего кинотеатра с использованием всех восьми выходов громкоговорителей (левого, центрального, правого, правого объемного звучания, левого объемного звучания и низкочастотного), перейдите на экран настройки THX Audio и выберите настройку, наиболее соответствующую интервалом между громкоговорителями, что позволит заново оптимизировать звуковое поле объемного звучания. ASA используется в трех режимах; THX Ultra2 Cinema, THX Ultra2 Music и THX Ultra2 Games.

#### THX Select2 Cinema

Режим THX Select2 Cinema воспроизводит фильмы с 5.1-канальным звучанием, используя все 8 громкоговорителей и обеспечивая максимально возможное ощущение от просмотра кинофильма. В этом режиме обработка ASA смешивает звучание боковых громкоговорителей объемного звучания и задних громкоговорителей объемного звучания, обеспечивая оптимальное смешение внешнего и направленного объемного звучания.

Звуковые дорожки с декодированием DTS-ES (матричный и 6.1-канальный дискретный) и Dolby Digital Surround EX автоматически распознаются в режиме Select2 Cinema, если декодирован соответствующий флаг.

Некоторые звуковые дорожки в формате Dolby Digital Surround EX пропускают цифровой флаг, что позволяет автоматическое переключение. Если известно, что просматриваемый фильм имеет кодировку Surround EX, можно вручную выбрать воспроизведение в режиме THX Surround EX, иначе режим THX Select2 Cinema добавит обработку ASA для обеспечения оптимального воспроизведения.

#### THX Select2 Music

Для воспроизведения многоканальной музыки требуется выбрать режим THX Select2 Music. В этом режиме THX обработка ASA применяется к каналам объемного звучания для всех каналов объемного звучания музыкальных источников с 5.1-канальным кодированием, таким как DTS, Dolby Digital и DVD-Audio для обеспечения широкого устойчивого объемного звучания в задней области.

#### THX Select2 Games

Для воспроизведения стереофонических и многоканальных игр следует выбрать режим THX Select2 Games. В этом режиме THX обработка ASA применяется к каналам объемного звучания для всех каналов объемного звучания игровых источников с 5.1-канальным и 2.0-канальным кодированием, таким как аналоговое, PCM, DTS и Dolby Digital. Это точно размещает всю информацию, необходимую для объемного воспроизведения звучания игр, обеспечивая полное воспроизведение на 360 градусов. Режим THX Select2 Games является уникальным, обеспечивая плавный переход звучания между всеми точками в зоне объемного звучания.

THX, логотип THX и Select2 Plus являются торговыми марками THX Ltd., которые могут быть зарегистрированы некоторыми инстанциями. Все права защищены. Все другие торговые марки являются собственностью соответствующих владельцев.

### **O Neural – THX Surround**

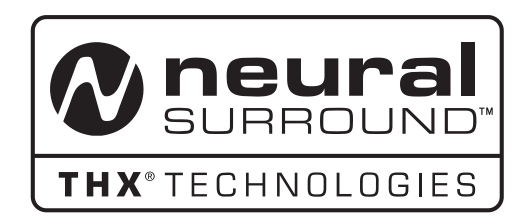

Neural-THX<sup>®</sup> Surround открывает новый этап в окружающем звучании. Данная революционная новая технология воспроизводит богатый эффект окружения и дискретную четкость окружающего звучания в формате, полностью совместимом со стереофоническим форматом материалов от различных источников. Neural-THX Surround поддерживает 5.1, 6.1 и 7.1-канальное воспроизведение для игр, кинофильмов и цифровой музыки. Раскрыв детали аудиосигналов, обычно теряющиеся при использовании других режимов воспроизведения, слушатели могут насладиться глубокой средой и мельчайшими подробностями кинофильмов, музыки и игр.

Neural-THX<sup>®</sup> Digital Music<sup>™</sup> является новым режимом окружающего звучания, специально разработанным для улучшения воспроизведения сжатого цифрового музыкального материала. Он обеспечивает слушателей расширенной звуковой сценой и чистым окружающим звучанием даже от сжатых аудиоисточников как MP3 и Интернет-потоки.

Neural-THX Surround был выбран в качестве официального формата объемного звучания спортивных телетрансляций, игр с 7.1-канальным звучанием, Интернет-потоков Music Direct, а также ведущих FM/HD-радиостанций во всем мире. И так как данная технология используется разработчиками звучания при создании материала, а также устанавливается на воспроизводящих устройствах, Neural-THX Surround гарантирует качество звучания, не отличающееся от исходного.

Для более подробной информации, пожалуйста, посетите www.neuralsurround.com.

Данное изделие произведено по лицензии от Neural Audio Corporation и THX Ltd. PIONEER Corporation данным передает пользователю неисключительное, непередаваемое, ограниченное право использования данного изделия по патентам США и международным патентам, находящимся на рассмотрении патентам, и на другие технологии или торговые марки, принадлежащие Neural Audio Corporation и THX Ltd. «Neural Surround», «Neural Audio», «Neural» и «NRL» являются торговыми марками и логотилами, принадлежащими Neural Audio Corporation, THX является торговой

приполютниция и напара может быть зарегистрирована маркой THX Ltd., которая может быть зарегистрирована некоторыми инстанциями. Все права зациицены. На следующей схеме показано, что будет слышно при использовании различных форматов входных сигналов в зависимости от режима Stream Direct (см. Использование функции Stream Direct на стр. 53).

#### Стереофонические (2-канальные) форматы сигнала

| Формат входного сигнала                                         | Auto Surround / ALC / DIRECT     | PURE DIRECT                      |  |
|-----------------------------------------------------------------|----------------------------------|----------------------------------|--|
| Задний(е) громкоговоритель(и) объемного звучания: Подключены    |                                  |                                  |  |
| Dolby Digital Surround                                          | D Pro Logic IIx MOVIE            | D Pro Logic IIx MOVIE            |  |
| DTS Surround                                                    | Neo:6 CINEMA                     | Neo:6 CINEMA                     |  |
| Другие стереоисточники                                          | Стереофоническое воспроизведение | Стереофоническое воспроизведение |  |
| Аналоговые источники                                            | Как указано выше                 | ANALOG DIRECT (crepeo)           |  |
| РСМ источники                                                   | Как указано выше                 | Стереофоническое воспроизведение |  |
| DVD-А источники                                                 | Как указано выше                 | Как указано выше                 |  |
| SACD источники                                                  | Как указано выше                 | Как указано выше                 |  |
| Задний(е) громкоговоритель(и) объемного звучания: Не подключены |                                  |                                  |  |
| Dolby Digital Surround                                          | DI Pro Logic II MOVIE            | DI Pro Logic II MOVIE            |  |
| DTS Surround                                                    | Neo:6 CINEMA                     | Neo:6 CINEMA                     |  |
| Другие стереоисточники                                          | Стереофоническое воспроизведение | Стереофоническое воспроизведение |  |
| Аналоговые источники                                            | Как указано выше                 | ANALOG DIRECT (crepeo)           |  |
| РСМ источники                                                   | Как указано выше                 | Стереофоническое воспроизведение |  |
| DVD-А источники                                                 | Как указано выше                 | Как указано выше                 |  |
| SACD источники                                                  | Как указано выше                 | Как указано выше                 |  |

#### Форматы многоканальных сигналов

| Формат входного сигнала                                               | Auto Surround / ALC                                     | PURE DIRECT / DIRECT                 |  |
|-----------------------------------------------------------------------|---------------------------------------------------------|--------------------------------------|--|
| Задний(е) громкоговоритель(и) объемного звучания: Подключены          |                                                         |                                      |  |
| Dolby Digital EX (6.1-канальное отмеченное<br>флажком)                | Dolby Digital EX<br>DI Pro Logic IIx MOVIE <sup>a</sup> | Dolby Digital EX                     |  |
| DTS-ES (6.1-канальные источники/<br>6.1-канальное отмеченное флажком) | <b>DTS-ES</b> (Матричное/Дискретное)                    | <b>DTS-ES</b> (Матричное/Дискретное) |  |
| Источники DTS (5.1-канальное кодирование)                             | DTS+Neo:6                                               | Прямое декодирование                 |  |
| Источники DTS-HD                                                      | Прямое декодирование                                    | Как указано выше                     |  |
| Другие 6.1/7.1-канальные источники                                    | Как указано выше                                        | Как указано выше                     |  |
| Другие 5.1-канальные источники                                        | Dolby Digital EX<br>DI Pro Logic IIx MOVIE <sup>a</sup> | Как указано выше                     |  |
| Задний(е) громкоговоритель(и) объемного звучания: Не подключены       |                                                         |                                      |  |
| Источники DVD-А/Многокан. РСМ                                         | Прямое декодирование                                    | Прямое декодирование                 |  |
| SACD источники (5.1-канальное кодирование)                            | Как указано выше                                        | Как указано выше                     |  |
| Другие 5.1/6.1/7.1-канальные источники                                | Как указано выше                                        | Как указано выше                     |  |

а. Недоступно при наличии только одного подключенного заднего громкоговорителя объемного звучания.

#### Список предустановленных кодов

Если в данном списке содержится производитель компонента, то не должно возникнуть проблем по его управлению, но, пожалуйста, помните, что в некоторых случаях коды производителей в данном списке не будут срабатывать для используемой модели. Также имеются случаи, когда после ввода соответствующего предустановленного кода, можно управлять только определенными функциями.

| пример:          |                         |
|------------------|-------------------------|
| Телевизор —      | Категория               |
| Общая информация |                         |
| Pioneer 10037    | — Предустановленный код |
|                  | — Производитель         |

### Телевизор

#### Общая информация

Pioneer 10037, 10166, 10679, 11247, 1260. 11398 A.R. Systems 10556, 10037 Accent 10037 Acer 11403 Acoustic Solutions 11523 ADL 1121 Admiral 10093 Aiko 10037, 10092 Aim 10037 Akai 10556, 10037, 10000, 10702, 675 Akiba 10037 Akito 10037 Akura 10037, 10171, 11498, 11687 Alba 10037, 10587 All-Tel 10865 Allstar 10037 Amstrad 10037, 10000, 10171 Amtron 10000, 10180 Anam 10037, 10180, 10250 Anam National 10037, 10650, 10250 Anitech 10037 Ansonic 10037 AOC 10625, 11365 Ardem 10037 Arena 10037 Aristona 10556, 10037 Asberg 10037 Atlantic 10037 Audiosonic 10037, 10865 Audiovox 10092, 10180, 10451, Aumark 10060 AVP 10000 Awa 10451 Baird 10037 Basic Line 10556, 10037 Baur 10037 Baysonic 10180 Beaumark 10178 Beko 10037 Bell & Howell 10017, 10154 BenQ 11574 Beon 10037 Bestar 10037 Blue Sky 10556, 10037, 11314 BPL 10037 Bradford 10180 Brandt 10625 Brinkmann 10037 Brionvega 10037 Broksonic 10463 Bush 10556, 10037, 10587, 10661, 11645, 11687, 12053 Byd:sign 11309 Carena 10037 Carrefour 10037 Carver 10054 Cascade 10037

Casio 10037 Cathay 10037 CCE 10037 Celebrity 10000 Centurion 10037 Cineral 10092, 10451 Citizen 10060, 10092, 10180 Clarion 10180 Clarivox 10037 Clatronic 10037 Condor 10037 Conia 11498, 11687 Contec 10037, 10180 Cosmel 10037 Craig 10180 Crosley 10054, 10180 Crown 10037, 10053, 10180, 10672 Crown Mustang 10672 CTX 11756 Curtis Mathes 10047, 10051, 10054, 10060, 10093, 10145, 10154, 10166, 10451 CXC 10180 **D-Vision** 10556, 10037 **Daewoo** 10556, 10037, 10092 10154, 10178, 10451, 10623, 10661, 10865, 11812 Dansai 10037 Dawa 10037 Daytron 10037, 10092, 10178 Decca 10037 Dell 11264, 11403 Denon 10145 Denver 10037, 10587 Desmet 10037 Diamant 10037 Digatron 10037 Digiline 10037 Digimate 10890 Dixi 10037 DMTech 12001 Dream Vision 11704 Dual 10037 Dumont 10017 Dux 1003 Dynatron 10037 Dynex 11463 ECE 10037 Flbe 10556 10037 Electroband 10000 Electrohome 10463 Element 11687 ELG 1003 Elin 10037 Elite 10037 Emerson 10037, 10017, 10047, 10154, 10178, 10180, 10236, 10463, 10623 Envision 11365 Erres 10037 ESC 10037 Euroman 10037

Europa 10037 Europhon 10037 Evesham 11719 Evolution 11756 Exquisit 10037 Ferguson 10037, 10625, 10053, Fidelity 10037, 10171 Finlux 10556, 10037 Firstline 10556, 10037 Fisher 10000, 10047, 10054, 10154 Flint 10037 Formenti 10037 Fortress 10093 Fraba 10037 Friac 10037 Fujimaro 10865 Fujitsu 10683, 10809, 10853 Fujitsu General 10683 Funai 10171, 10180, 11394, 11817 Futuretech 10180 Galaxi 10037 Galaxis 10037 Gateway 11755 GE 10047, 10051, 10093, 10178, 10451, 11147 GEC 10037 Genexxa 10037 Gericom 10865, 11217 Gibralter 10017 Go Video 10060 GoldStar 10037, 10178 Goodmans 10556, 10037, 10625, 10000, 10661, 11645, 11687, 11719, 12053 T2003 Gradiente 10037, 10053 Granada 10037, 10226 Grandin 10556, 10037, 10865 Grundig 10556, 10037, 10887, 10672, 12053, 12127 Grunpy 10180 H & B 12001 Haier 11748 Hallmark 10178 Hannspree 11351, 12027 Hanseatic 10556, 10037, 10625, 10661 Hantarex 10037, 10865 Hantor 10037 Harman/Kardon 10054 Harsper 10865 Harvard 10180 Harwood 10037 Hauppauge 10037 Havermy 10093 HCM 10037 Highline 10037 Hinari 10037 Hisense 10556, 11314, 12098 Hitachi 10037, 10000, 10047, 10051, 10054, 10145, 10150, 10178, 11484, 11576, 11691

Hitachi Fujian 10150 Hoeher 1 Hornyphon 10037 **HP** 1 Hugoson 10890, 11217 Humax 12057 Hypson 10556, 10037 Hyundai 10865 Iberia 10037 ICE 10037 liyama 10890, 11217 Imperial 10037 Indiana 10037 Innowert 10865 Inteq 10017 Interbuy 10037 Interfunk 10037 Internal 10556 Intervision 10037 Irradio 10037 Isukai 10037 ITS 10037 ITV 10037 ICB 10000 JMB 10556 Jubilee 10556 JVC 10650, 10053, 10054, 10093, 10160, 10463, 10683, 10731, 11253. 11428, 12118 Kaisui 10037 Kathrein 10556 KEC 10060, 10180 Kendo 10037 Kiton 10037 Kneissel 10556, 10037 Kolin 11240, 11331, 11610 Kolster 10037 Konig 10037 Konka 10037 Korpel 10037 Kosmos 10037 KTV 10180 L&S Electronic 10865 Lecson 10037 Lenco 10037, 10587 Leyco 10037 LG 10556, 10037, 10017, 10178, 10856, 11178, 11423, 11663, 11768 Liesenk & Tter 10037 Liesenkotter 10037 Lifetec 10037, 10683 Loewe 10037, 10633, 11884 Logik 11217, 11687 Lumatron 10037 Lux May 10037 LXI 10047, 10054, 10154, 10156 M Electronic 10037, 10661 Madison 10037 MAG 11498, 11687 Magnadyne 10054 Magnavox 10054, 11454, 11866

Magnum 10037 Manesth 10037 Manhattan 10037 Marantz 10556, 10037, 10054, 10704, 11398 Mark 10037 Matsui 10556, 10037 Maxent 11755 Maxent 11755 Mediator 10556, 10037 Medion 10556, 10037, 12001 Megatron 10145, 10178 Memorex 10037, 10060, 10150, 10154, 10178, 10180, 10250, 10463 Mercury 10037 Metronic 10625 Metz 10037, 10587 MGA 10150, 10178 Micromexy 10037, 12001 Micromaxx 10037, 12001 Midland 10017, 10047, 10051 Minato 10037 Minato 10037 Minoka 10037 Mirai 11852, 12072 Mitsubishi 10556, 10037, 10093, 10150, 10160, 10178 Morgan's 10037 Motorola 10093 MTC 10060, 10092 Multitec 10037 Multitech 10037, 10180 Mx Onda 11498, 11687 Myryad 10556 NAD 10037, 10865 Naiko 10037 Nakimura 10037 NAT 10226 National 10226 NEC 10053, 10704, 11704, 11797 Neckermann 10556, 10037 **NEI** 10037 Neovia 10865, 11710 Netsat 10037 Neufunk 10556, 10037 New Tech 10556, 10037 Nikkai 10037 Nikko 10178 Norcent 11365 Nordmende 10037, 12129 Normerel 10037 Novatronic 10037 NTC 10092 Okano 10037 Olevia 11144, 11240, 11331, 11610 Onida 10053, 11253 Onwa 10180 Opera 10037 Optimus 10650, 10166, 10250 **Orbit** 10037 **Orion** 10556, 10037, 10236, 10463, 12001 Orline 10037 Osaki 10556, 10037 Osio 10037 Osume 10037 Otic 11498, 11687 Otto Versand 10556, 10037, 10226, Pacific 10556 Packard Bell 11314 Palladium 10556, 10037 Palsonic 10037 Panama 10037 Panasonic 11480, 10037, 10650, 10226, 10051, 10054, 10156, 10236, 10250, 10853, 11271, 11310, 11636, 11650 Panavision 10037 Penney 10047, 10051, 10060, 10156, Perdio 10037 Perfekt 10037 Petters 10037 Philco 10037, 10054, 10145, 11661 Philips 10556, 10037, 10000, 10017, 10054, 10605, 10690, 11254, 11454, 11506, 11756 Phoenix 10037 Phonola 10556, 10037

Plantron 10037 Playsonic 10037 Polaroid 11498, 11523, 11645, 11687, 11766 Portland 10092 Powerpoint 10037 Prism 10051 Profitronic 10037 Proline 10037, 10625 Proscan 10047 Prosco 10156 Prosonic 10037 Protec 10037 Protech 10037 Proton 10178 ProVision 10556, 10037 Pulsar 10017 Pvision 12001 Pye 10556, 10037 Quadral 10051 Quasar 10051, 10250, 10865 Quelle 10037 R-Line 10037 Radiola 10556, 10037 Radiomarelli 10037 RadioShack 10037, 10047, 10154, 10178, 10180 Radiotone 10037 **RCA** 10625, 10047, 10051, 10090, 10093, 11147, 11247, 11781 **Realistic** 10154, 10180 Recor 10037 Rectiligne 10037 Redstar 10037 Reflex 10037 Reflex 1003/ Relisys 10865, 11211, 11645 Remotec 10037, 10093, 10145, 10171, 10250 Revox 10037 RFT 10037 Roadstar 10037 Runco 10017 Saba 10625 Saivod 10037 Sampo 11755 Sampo 11755 Samsung 10556, 10037, 10587, 10060, 10090, 10178, 10702, 10766, 10812, 10814, 11060, 11235, 11619, 12051 Sansui 10037, 10463 Sanyo 10037, 10463 Sanyo 10037, 10000, 10047, 10154, 10704 Sanyong 10037 SBR 10556, 10037 Schneider 10556, 10037 Scotch 10178 Sears 10047, 10054, 10154, 10156, 10171, 10178 SEG 10037 SEI 10037 Sei-Sinudyne 10037 Semivox 10180 Semp 10156 Carries 10000 Serino 10093 Sharp 10053, 10093, 10818, 11093, 11393 Shintoshi 10037 Shivaki 10037 Siemens 10037, 10145 Siera 10556, 10037 Silva 10037 Silva Schneider 10037 Silvano 1058 Singer 10037 Sinudyne 10037 SKY 10037 Sliding 10865 Soemtron 10865 Solar Drape 10000 Solavox 10037 Soniko 10037 Sonneclair 10037 Sonoko 10037 Sontec 10037 Sony 10810, 10037, 10000, 10053, 10150, 10154, 11651, 11685 Soundesign 10178, 10180

Soundwave 10037 Squareview 10171 Squareview 10171 SSS 10180 Standard 10037 Starlite 10037, 10180 Strato 10037 Sunkai 10865 Sunstar 10037 Sunstech 12001 Sunwood 10037 SuperTech 10556, 10037 Supreme 10000 SVA 10587, 10865 Swisstec 10865 Sylvania 10054, 10171, 11394, 11864 Symphonic 10171, 10180 Syntax 11144, 11240, 11331 Sysline 10037 Tandy 10093 Tatung 10037, 11719, 11756 TCM 12001 Teac 10037, 10171, 10178 Tec 10037 Tech Line 10037 Technics 10556, 10650, 10051, 10250 TechniSat 10556 Technosonic 10556, 10625 Techwood 10051 Tecnimagen 10556 Teknika 10054, 10060, 10092, 10180 Telecor 10037 Telefunken 10037, 10625, 10702 Telefusion 10037 Telegazi 10037 Telemeister 10037 Telesonic 10037 Telestar 10556, 10037 Teletech 10037 Teleview 10037 Tennessee 10037 Tensai 10037 Tevion 10556, 10037, 11498, 11645, 11687 Thomson 10037, 10625, 11447 Thorn 10037 TMK 10178 Tokai 10037 Toshiba 10650, 10060, 10154, 10156, 11156, 11256, 11524, 11656 TRANS-continents 10556, 10037, Transonic 10037, 10587 Trio 11498, 11687 Triumph 10556, 10037 TVTEXT 95 10556 Uher 10037 Ultravox 10037 Unic Line 10037 United 10037, 10587 Universal 1003 Universum 10037 Univox 10037 V2max 10865 V7 Videoseven 11217, 11755 Vestel 10037 Vexa 10037 Victor 10053, 10160, 10250, 11428 VideoSystem 10037 Vidikron 10054, 11398, 11633 Vidtech 10178 Viewsonic 11755 Vision 10037 Vizio 11758 Vortec 10037 Voxson 10037 Waltham 10037 Wards 10000, 10017, 10047, 10051, 10054, 10060, 10154, 10156, 10166, 10178, 10180, 11147 Watson 10037 Wega 10037 Westinghouse 10885, 10889, 10890 Wharfedale 10556, 10037 White Westinghouse 10037, 10623 Wilson 10556 Windy Sam 10556

World-of-Vision 10865, 10890, 11217 Xenius 10661

Xoro 11217 Xrypton 10037 Yamaha 11576 Yamishi 10037 Yapshe 10250 Yokan 10037 Yoko 10037 Zenith 10017, 10463

#### Плазменный телевизор

Pioneer 10166, 10679, 11247, 11260, 11398, 11633, 14002, 14003, 14004 Akai 11675

All-Tel 10865 CTX 11756

Daewoo 10661, 10865 Dell 11264 Dream Vision 11704

Evolution 11756

Fujimaro 10865 Fujitsu 10683, 10809, 10853 Fujitsu General 10683

Gateway 11755 Gericom 10865 Grandin 10865

Hantarex 10865 Harsper 10865 Hitachi 11484, 11576 Hoeher 10865 Hyundai 10865

Innowert 10865 JVC 10053, 10731

**L&S Electronic** 10865 **LG** 10037, 10178, 11423, 11663 **Magnavox** 11866

Marantz 11398 Maxent 11755 NEC 10704, 11704 Neovia 10865

Panasonic 11480, 10650, 10250, 10853, 11636, 11650 Philips 10556, 10605, 10690, 11756

Quasar 10865 Relisys 10865 Sampo 11755 Samsung 10812, 11619 Sanyo 10704 Sliding 10865 Soemtron 10865 Sony 11651 Sunkai 10865 SVA 10865 Sylvania 11394 Tatung 11756 Tevion 11645

Tevion 11645 Thomson 10625 Toshiba 10650 Universal 10037

Universal 10037

V2max 10865 V7 Videoseven 11755 Viewsonic 11755 Xenius 10661

Yamaha 11576

**Zenith** 10017

#### ЖК дисплей

Acoustic Solutions 11523 ADL 11217 Akai 11675 AOC 10625 BenQ 11574 Blue Sky 11314 Bush 11645, 11687 Byd:sign 11309 Daewoo 10661 Dell 11264 Digatron 10037 Digimate 10890 Element 11687 Envision 11365 Evesham 11719

Funai 11394, 11817 Gericom 10865, 11217 Goodmans 11645, 11687, 11719 Grandin 10865 Grundig 12127 Haier 11748 Hannspree 11351, 12027 Hisense 11314, 12098 Hitachi 11484, 11576 Hoeher 10865 Hugoson 10890, 11217 Humax 12057 Iiyama 10890, 11217

JVC 10053, 11428, 12118 Kolin 11240, 11331, 11610 LG 10037, 10178, 11423, 11663,

11768 Loewe 11884 Logik 11217

Magnavox 11866 Medion 12001 Micromaxx 12001 Mirai 11852, 12072

NAD 10865 NEC 11797 Neovia 10865, 11710 Norcent 11365

Nordmende 12129 Olevia 11144, 11240, 11331, 11610 **Orion** 12001 Packard Bell 11314 Panasonic 11480, 10650, 11636, Philips 10556, 10605, 11506 **Polaroid** 11498, 11523, 11645, 11687, 11766 Relisys 11211, 11645 Samsung 10766, 10812, 10814, Samsung 10766, 10812, 10: 11235, 11619, 12051 Sharp 10818, 11093, 11393 Sliding 10865 Sony 10810, 11651, 11685 Sunkai 10865 SVA 10587, 10865 Swisstec 10865 Swisstec 10865 Sylvania 11864 Syntax 11144, 11240, 11331 Tatung 11719 TCM 12001 Technosonic 10625 Thomson 10625 Toshiba 11524 TRANS-continents 10865 V7 Videoseven 11217 Victor 11428 Vidikron 11398 Vizio 11758 Westinghouse 10885, 10889, 10890 World-of-Vision 10865, 10890, Xoro 11217

#### Телевидение высокой четкости

Pioneer 10679

#### Телевизор с просветным

экраном

Panasonic 11271 Philips 10037 Pye 10037 Sony 11651 Thomson 10625 Toshiba 11524, 11656

#### Комбинация телевизор/ DVD

Akai 11675 Alba 10587 Bush 10587 Daewoo 11812 Denver 10587 DMTech 12001 Goodmans 11687 Grundig 12127 H & B 12001

Lenco 10587 Logik 11687 Philins 10556 114

Philips 10556, 11454 Polaroid 11523, 11766 Pvision 12001 Sunstech 12001 Sylvania 11864 Thomson 10625 United 10587

Комбинация телевизор/ персональный видеомагнитофон Hitachi 11691 Loewe 11884

#### Комбинация телевизор/ видеомагнитофон Amstrad 10171

Broksonic 10463 Curtis Mathes 10051

Emerson 10463 Ferguson 10625 Fidelity 10171 GE 10047, 10051, 10093 GoldStar 10037 Grundig 10556, 10037

LG 10178 Magnavox 10054

Memorex 10250 Mitsubishi 10556, 10093 Orion 10463

Panasonic 10051, 10250 Penney 10051 Philips 10556, 10037

Quasar 10051, 10250

**Radiola** 10556 **RCA** 10047, 10051, 10093

Saba 10625 Sansui 10463 Schneider 10556, 10037 Sharp 10093 Siemens 10037 Sony 10000 Sylvania 10054 Teac 10171 Technics 10556 Thomson 10625

### Цифровой видеомагнитофон/видеомагнитофон

#### Общая информация

Pioneer 20081, 20067, 20042, 20058, 20162, 22306, 22465, 22466, 22467 A-Mark 20278 Adventura 20000 AEG 21593 Aiko 20278 Aiwa 20037, 20348, 20000, 20032 Akai 20348 Alba 20081, 20278, 20348, 20000 Allstar 20081 America Action 20278 American High 20035 Amstrad 20278, 20000 Anam 20278, 20000 Anam 20278, 20037, 20226, 20162 Anam National 20226, 20162, 21162 Ansonic 20000 Aristona 20081 ASA 20081, 20037 Astra 20035 Asuka 20081, 20037, 20000, 20038 Audiolab 20081 Audiosonic 20278 Audiovox 20037 AVP 20000 Awa 20037, 20320, 20043 Baird 20278, 20000 Basic Line 20278 Bestar 20278 Black Diamond 20642

Black Parther 20278 Black Parther 20278 Blaupunkt 20081, 20226, 20162 Blue Sky 20278, 20037, 20348, 20642 Brandt 20320 Brinkmann 20348 Bush 20081, 20278, 20348, 20000, 20642

Calix 20037 Canon 20035 Carena 20081 Carrefour 20045 Carver 20081 Casio 20000

Cathay 20278 CCE 20278 Centrum 21593 CGE 20000 Cineral 20278 Citizen 20278, 20037 Clatronic 20000, 21593 Condor 20200, 21593 Condor 20278 Craig 20037 Crosley 20081 Crown 20278, 20037 Curtis Mathes 20035, 20162 Cyrus 2008 Daewoo 20278, 20642, 20045 Dansai 20278 Davtron 20278 De Graaf 20081, 20042 Decca 20081, 20000, 20067 Degraff 20081, 20042 Deitron 20278 Denon 20081, 20042 Diamant 20037 Dual 20081, 20278, 20348, 20000 Dumont 20081, 20000 Durabrand 20642, 21593 Elbe 20278, 20038 Electrophonic 20037 Elta 20278 Emerex 20032 Emerson 20278, 20037, 20000, 20045, 20043, 20039 ESC 20278 EuroLine 21593 Ferguson 20278, 20348, 20000, Ferguson 20278, 20348, 20000, 20320, 20084 Fidelity 20000 Finlandia 20081, 20037, 20000, 20043, 20042, 20226 Finlux 20081, 20000, 20042 Firstline 20278, 20037, 20348, 20045, 20043, 20042 Flint 20348 Eliti 20348 Fuji 20033, 20035

Fujitsu 20037, 20000 Fujitsu Siemens 21972 Funai 20278, 20000, 21593 Galaxi 20000 Galaxis 20278 Garrard 20000 GE 20035, 20060 GEC 20081 General Technic 20348 GoldStar 20037, 20000, 20038, 20225 Goodmans 20081, 20278, 20037, 20348, 20000, 20642 GPX 20037 Gradiente 20000 Granada 20081, 20037, 20000, 20042, 20226, 20035 Grandin 20278, 20037, 20000 Grundig 20081, 20348, 20320, 20226 Hanseatic 20081, 20037, 20038 Harley Davidson 20000 Harman/Kardon 20038 Hewlett Packard 21972 Hinari 20278 Hischito 20045 Hitachi 20081, 20037, 20000, 20042 Hoeher 20278, 20642 Hornyphon 2008 Hughes Network Systems 20042 Hypson 20278, 20037, 20000 Imperial 20000 Interfunk 20081 Internal 20278 International 20278, 20037, 20642 Intervision 20278, 20037, 20348, Irradio 20081, 20037 ITV 20278, 20037 JBL 20278 JMB 20348 Joyce 20000 JVC 20067, 20084

Karcher 20081, 20278, 20642 KEC 20278, 20037 Kendo 20278, 20037, 20348, 20642 Kenwood 20067, 20037, 20348, 2 Kenwood 20067, 20038 Kneissel 20278, 20037, 20348 Kodak 20037, 20035 Lenco 20278 LG 20278, 20037, 20000, 20225 Lifetec 20348 Lloyd's 20000 Loewe 20081, 21562, 20037, 20162, 21062, 21162 Luxor 20043 LXI 20037 **M Electronic** 20037, 20000, 20038 **Magnadyne** 20081 **Magnasonic** 20278 Magnavox 20081, 20000, 20035, 20039, 21593 Magnum 20642 Manesth 20081, 20045 Marantz 20081, 20035, 20038 Mark 20278, 20000 Marta 20037 Mascom 20642 Mastec 20642 Master's 20278 Matsui 20037, 20348 Mediator 20081 Medion 20348, 20642 MEI 20035 Memorex 20037, 20348, 20000, Metronic 20037, 20346, 20000, 20035, 20039, 20162, 21162 Metronic 20081 Metz 20081, 21562, 20037, 20226, 20162, 21062, 21162 MGA 20043 Micormay 20348 Microsoft 21972 Migros 20000 Minolta 20042 Mitsubishi 20081, 20642, 20067, Motorola 20035

MTC 20000 Multitec 20037 Multitech 20000 Murphy 20000 Myryad 20081 Naiko 20348, 20642 NAP 20039 National 20226 Nebula Electronics 20033 NEC 20037, 20067, 20038 Neckermann 20081 Nesco 20000 Nikkai 20278 Nikko 20037 Nokia 20081, 20278, 20042 Nordmende 20642, 20320, 20067 Oceanic 20081, 20000, 20320 Okano 20278, 20348 Olympus 20226, 20035 Onimax 20642 Onkyo 20222 Optimus 20058, 20162, 21062, 21162 Orion 20348 Orson 20000 Osaki 20037, 20000 Otto Versand 20081 Pacific 20348, 20000, 20642 Packard Bell 21972 Palladium 20037, 20348 Palsonic 20000 Panama 20035 Panasonic 21562, 20000, 20226. Panasonic 21562, 2000, 20226, 20226, 20035, 20162, 20225, 20616, 21062, 21162, 21244, 21293 Pathe Cinema 20043 Penney 20037, 20042, 20035, 20038 Pentax 20042 Perdia 20000 Philo 2000 Philo 20035, 20038 Philips 20081, 20035, 20618 Phoenix 20278 Phonola 20081 Pilot 20037 Portland 20278 Precision 20058 Prinz 20000

Profitronic 20081 Proline 20278, 20000, 20642, 20320 Proscan 20060 Prosco 20278 Prosonic 20278 Protech 20081 ProVision 20278 Pulsar 20039 Pye 20081 Quasar 20278, 20035, 20162, 21162 Ouelle 20081 Radialva 20081, 20037 Radiola 20081 Radionette 20037 RadioShack 20037, 20000 Radix 20037 Randex 20037 RCA 20320, 20042, 20035, 20060 Realistic 20037, 20000, 20035 Reoc 20348 Ricavision 21972 Roadstar 20081, 20278, 20037, Runco 20039 Saba 20278, 20320 Saisho 20348 Salora 20043 Samsung 20045, 20060 Sanky 20039 Sansui 2000, 20067 Sanyo 20067 Saville 20278 Savine 20278 SBR 20081 Schaub Lorenz 20348, 20000 Schneider 20081, 20278, 20037, 20348, 20000, 20642, 20042 Scott 20043 Sears 20037, 20000, 20042, 20035 Seaway 20278 SEG 20081, 20278, 20642 SEI 20081 Sei-Sinudyne 20081 Seleco 20037 Semp 20045 Sentra 20278 Sharp 20807

Shivaki 20037 Siemens 20081, 20037, 20320 Siera 20081 Silva 20037 Silver 20278 SilverCrest 20642 Singer 20045 Sinudyne 20081 Sinuagne 20081 Smaragd 20348 Sontec 20278, 20037 Sony 20000, 20067, 20032, 20226, 20033, 20035, 20636 Soundwave 20037, 20348 Standard 20278 Stern 20278 STS 20042 Sunkai 20278, 20348 Sunstar 20000 Suntronic 20000 Supra 20037 Susumu 20037 Sylvania 20081, 20000, 20043, 20035 Symphonic 20000, 21593 T+A 20162 Tandberg 20278 Tandy 20000 Tashiko 20081, 20037, 20000 Tatung 20081, 20348, 20000, 20067, 20043 Tchibo 20348 TCM 20348 Teac 20037, 20000, 20642 Technics 20081, 20000, 20226, 20035, 20162, 21162 TechniSat 20348 Teknika 20037, 20000, 20035 Telefunken 20278, 20320 Teleronet 20026 Telerent 20226, 20320 Telerent 20226 Teletech 20278, 20000 Tensai 20278, 20037, 20000 Tevion 20348, 20642 Texet 20278 Thomas 20000 Thomson 20278, 20320, 20067, Thorn 20037, 20320, 20084

Tisonic 20278 Tivo 20618 Tokai 20037 Topline 20348 Toshiba 20081, 20000, 20045, 20043 Totevision 20037 Tradex 20081

Ultravox 20278 United 20348, 21593 Universum 20081, 20037, 20348, 20000

Vector 20045 Vector Research 20038 VIA Technologies 21972 Victor 20067 Video Concepts 20045 Video Technic 20000 Videomagic 20037 Villain 20000 Wards 20081, 20000, 20045, 20042, 20045 20039 20036 20038, 20030, 20045

20033, 20035, 20038, 20039, 20058, 20060 Watson 20081, 20642 Weltblick 20037 White Westinghouse 20278 World 20348

XR-1000 20000, 20035 Yamaha 20038 Yamishi 20278

Yoko 20037 Zenith 20000, 20033, 20039 ZX 20348

#### Персональный видеомагнитофон

Pioneer 22306, 22465, 22466, 22467 Microsoft 21972 Panasonic 20616 Philips 20618

Комбинация видеомагнитофон/ персональный видеомагнитофон JVC 20067

### DVD

Общая информация

Pioneer 30571, 30525, 30142, 30631, 30632, 31460, 31571, 32442 3D LAB 30539 4Kus 31158 A-Trend 30714 Acoustic Solutions 30730, 30713, AEG 30770, 30790, 30675, 30788, AEG 30770, 30790, 306 31233 AFK 31051, 31152 AG Electronics 31228 Aim 30778 Airis 30672, 30826, 31005, 31107, Auto Subrz, Subzb, 3100b, 31107, 31224, 31321, 3138 Aiwa 30533, 30641 Akai 30790, 30788, 30898, 30899, 31115, 31233 Aki 31005 Akura 30898, 31051, 31140, 31233, 31367 Alba 30539, 30695, 30730, 30672, 30713, 30783, 31140, 31530 Alize 31151 Altacom 31224 Amitech 30770, 30784, 30850 Amoi 30852 Amstrad 30770, 30790, 30713, 31151, 31367 Amuseer 31351 AMW 30872 Ansonic 30831, 30759, 31351 Apex Digital 30672, 30794, 31004 Arena 31115 Aristona 30539, 30646 Asono 31224

Atacom 31224 Audiosonic 30690 Audix 30713 Autovox 30713 Auvio 30843 Axion 30730 Basic Line 30713 Baze 30898 BBK 31224, 31338, 32168 Bellagio 31004 Bellwood 30826 Belson 31086 Black Diamond 30713 Blu:sens 31233, 31321 Blue Nova International 31321 Blue Sky 30695, 30651, 30790, 30672, 30713, 30778, 30843, 31423 Boghe 31004 Boman 30783, 30898, 31005 Brainwave 30770, 31115 Brandt 30503, 30551, 30651 Broksonic 30695 Bush 30730, 30831, 30672, 30690, 30713, 30723, 30733, 30778, 31051, 31128, 31140, 31351, 31367, 31483, 31530 Cambridge Audio 30751 Campomatic Digital 31051 Cat 30789, 3142 Cet 30789, 31421 CCE 30730 Centrum 30675, 30713, 30779, 30789, 31005, 31227 CGV 30733, 30751, 31115 Cinea 30841 Cinetec 30713, 30872 Classic 30730

Clatronic 30672, 30675, 30788, 31233 Clayton 30713 Cody 30730, 30778, 30852, 31351 Codex 31233 Commax 31321, 31338 Compacks 30826, 31107 Conia 30852 Contel 30788 Continental Edison 30831, 30872 Crown 30770, 30690, 30713, 31115 Crypto 31228 CyberHome 30714, 30816, 30874, 31023, 31502 Cytron 30651, 31347, 31423 D-Vision 31115, 31367 Daenyx 30872 Daewoo 30770, 30714, 30872, 31483 Daiton 31036 Dantas 30539, 30790, 30713, 30723 Daytek 30872, 31105 Dattax 30539, 30790, 30718, 30723 Daytek 30872, 31158 Def 30831 Deca 30770, 3115 Denon 30490, 30634, 31634, 32258 Denver 30672 Diamon 30651 Digilong 30713 Digilc 30630 Digitrex 31056

Digix Media 30826 DiK 30831 Dinamic 30788 Diracial Covress Disney 30831, 31270 DK Digital 30831, 32095 DMTech 30783 Dragon 30831 Dragon 30831 Dragon 30051 DreamX 31151 Dual 30730, 30831, 30651, 30790, 30665, 30713, 30779, 30783, 31023, Durabrand 30831, 30675, 30713, 31023, 31502, 31530 E:max 31233, 31321 eBench 31152 ECC 30730 Eclipse 30723, 30751 Electrohome 32116 Elfunk 30713, 30850 Elin 30770 Ellion 30850, 31421 Elta 30770, 30672, 30690, 30784, 30788, 30850, 31051, 31115, 31151, 31233 Eltax 31233, 31321 Emerson 30591 Enterprise 30591 Enzer 31228 EuroLine 30675, 30788, 31115, 31233. 31351 Fenner 30651 Ferguson 30695, 30651, 30713, Finlux 30741, 30591, 30770, 30672, 30751, 30783 Fintec 31530
Firstline 30713, 30843, 30869, 31530 Fisher 30670 Funai 30695, 30675 Gateway 31158 Germatic 31051 Global Link 31224 Global Solutions 30768 Global Sphere 31152 Go Video 30783, 30869 GoldStar 30741, 30591 Goodmans 30730, 30651, 30790, 30690, 30713, 30723, 30783, 31004, 31140, 31152, 31423, 31530 GPX 30741 Constar 20665 Graetz 30665 Gran Prix 30831, 30898 Grandin 30713, 31233 Grundig 30539, 30551, 30695, 30651, 30790, 30670, 30713, 30775, 31004, 31036, 31128 Grunkel 30770, 30831, 30790 GVG 30770 H & B 30713, 30841, 30850, 31233, Hanseatic 30741, 30790, 30783 Harman/Kardon 30582, 30702 HCM 30788 HE 30730 Henss 30713 HimAX 30843 Hitachi 30573, 30664, 30141, 30665, 30713, 31664, 31764 Hiteker 30672 Hoeher 30672 Hoeher 30831, 30651, 30713, 30826, 31004, 31224, 31530 Home Electronics 30770, 30730 Home Tech Industries 31107, 31224 HotMedia 31152 Humax 30646 HYD 31233 Hyundai 30850 lekei 31107 Ingelen 30788 Ingersol 31023 Initial 31472 Inno Hit 30713 Irradio 30869, 31115, 31224, 31233 IRT 30783 ISP 30695 Jamo 31036 Jaton 30665 JDB 30730 JDV 31367 JGC 31530 JMB 30695 JVC 30623, 30539, 30503, 30558, 30867, 31164, 31275, 31550 jWin 31051 Kansai 31107 Kansas Technologies 31233, 31530 Kansas Technologies 31233, 31530 Karcher 30783, 31367 Kendo 30831, 30672, 30713, 31483 Kennex 30770, 30713, 30898 Kenwood 30490, 30534 Kiiro 30770 Kiss 30665, 30841 KLH 31149 Kreisen 3142 KXD 31107, 31321 Lawson 30768 Leiker 30872 Lenco 30770, 30651, 30713, 30778 Lenoir 31228 Lexia 30768 LG 30741, 30591, 30790, 30869 Lifetec 30831, 30651, 31347 Limit 30768 LiteOn 31058, 31158, 31416 Lodos 30713 Loewe 30539, 30741, 30511 Logik 30713 Logix 30783 Luker 31367 Lumatron 30741, 30695, 30713, 31115, 31321

Lunatron 30741

Luxman 30573 Luxor 30713, 31004 Magnavox 30539, 30503, 30646, 30675, 30713, 30821, 31140 Magnex 30723 Majestic 31107 Manhattan 30713 Marantz 30539 Mark 30713 Marquant 30770 Mastec 31338 Matsui 30695, 30651, 30672, 30713, Maxim 30713, 30872, 31367 MBO 30730, 30690 MDS 30713, 30778 Mecotek 30770 Mediencom 30751 Medion 30741, 30630, 30831, 30651, 30783, 31107, 31270, 31347, 31423 MEI 30790 Memorex 30831 Metronic 30690 Metz 30571, 30525, 30713 MiCO 30723, 30751, 31223 Micromaxx 30695 Micromedia 30539, 30503 Micromedia 30539, 30503 Micromega 30539, 31005 Microsoft 30522, 32083 Microstar 30831 Minato 30752 Minax 30713 Minoka 30770, 31115 Mirror 30752 Mitsubishi 30521, 30713, 31403 Mizuda 30770 Monyka 30665 MPX 30843 Mustek 30730 Mx Onda 30651, 30751, 31223 Mystral 30831 NAD 30741 Naiko 30770, 31004, 31367 Nakamichi 31222 Narita 31367 NEC 30785 Neufunk 30665 Nevir 30770, 30831, 30672 Nexius 30790 NFREN 30826 Nintaus 3105 Nordmende 30831 Noriko 30752 Okano 30752 Olidata 30672 Onkyo 30503, 30612, 30627, 31612, 31769, 32147 Oopla 31158 **Oppo** 30575 **Optim** 30843 Optimus 30525 Orbit 30872 Orion 30695, 30713, 31128, 31233 Oritron 30651 Ormond 30713 Pacific 30831, 30768, 30790, 30713, 30750 Packard Bell 30831, 31321 Palladium 30695, 30713, 30779 Panasonic 30490, 30632, 30703, 31010, 31011, 31579, 31641 Panda 30789, 31107 Paramount Pictures 30779 peeKTon 30898, 31224 Philco 30690, 30733 Philips 30539, 30503, 30646, 30675, 30854, 31158, 31267, 31340, 31354, 31506, 32056, 32084 Plu2 30850 Powerpoint 30872, 31005 Prinz 30831 Prism 30831 ProCaster 31004 Proline 30651, 30672, 30710, 31004, 31483 Proscan 30522

Proson 30713

Prosonic 30759 ProVision 30730, 31107, 31321 Pye 30539, 30646 QONIX 30790, 31051 Radionette 30741, 30869 Radiotone 30713 Raite 30665 RCA 30522 REC 30490 Redstar 30770, 30759, 30763, 30788, 30898, 31107 Relisys 31347 Reoc 30768, 30752 Revoy 30841 Revoy 30841 Richmond 31233 Roadstar 30730, 30672, 30690, 30713, 30898, 31051, 31227 Ronin 30710, 30872 Rotel 30623, 30558, 31178 Rownsonic 30789 Saba 30551, 30651 Saivod 30831, 30759, 31367 Salora 30741 Sampo 31321 Sampug 31321 Samsung 30490, 30573, 30199, 30744, 30899, 31044, 31075, 31635, 31748, 32107, 32269 Sansui 30695, 30751, 31228 Sanyo 30670, 30713, 31228 Scan 30850 ScanMagic 30730 Schaub Lorenz 30770, 30788, 31115, Schaub Lorenz 30770, 30788, 31115, 31151 Schmartz 32367 Schneider 30539, 30831, 30646, 30651, 30790, 30713, 30779, 30783, 30788, 30869, 31227, 31367 Schoentech 30713 Schwaiger 30752 Scientific Labs 30768 Scientific Labs 30768 Scott 30651, 30672, 31005, 31036, 31233, 31423 Seeltech 31224, 31338 Seeltech 31224, 31338 SEG 30665, 30713, 30763, 30872, 31483, 31530 31483, 31530 Shanghai 30672 Sharp 30630, 30675, 30713, 30752, 30869, 31256, 32250 Sherwood 30741 Sigmatek 31005, 31224 Siltex 31224 Silva Schneider 30741, 30831, 30869, 30898, 31367 SilverCrest 31152 Sitermas 30672 Sistemas 30672 Skantic 30539, 30713 Skymaster 30730, 30768 Skyworth 30898 Sliding 31115 SM Electronic 30730, 30768, 30690, 31152 Smart 30713 Sonic Blue 30783 Sony 30533, 30864, 31033, 31069, 31070, 31431, 31516, 31533, 31536 Sound Color 31233 Soundmaster 30768 Soundwave 30713, 30783, 31530 Standard 30831, 30768, 30651, 30788, 30898 Star Clusters 31152, 31227 Starlogic 31005 Starmedia 31005, 31224 Strato 31152 Strong 30713 Sunkai 30770, 30850 Sunstech 30831 Sunwood 30788, 30898 Supervision 30768, 31152 SVA 30672, 30752 Sylvania 30675, 32194 Symphonic 30675 Synn 30768 Syscom 30826 TAG McLaren 30894

Tandberg 30713

Tangent 31321 Targa 30741, 31227 Tatung 30741, 31227 Tatung 30770 Tchibo 30741 TCM 30741, 30790 Teac 30741, 30768, 30759, 31227 Tec 30898 Technica 31367 Technics 30490, 30703 Technika 30770, 30831, 31115, Technisson 31115 Technosonic 31051, 31115, 31367 Techwood 30713, 31530 Techeva 31/13, 31530 Tedelex 31228 Telefunken 30551 Teletech 30768, 30713 Tensai 30770, 30651, 30690 Tevion 30651, 30898, 31036, 31227, 31483 Theta Digital 30571 Thomson 30551, 30522 Tokai 30790, 30665, 30784, 30788, 30898, 31233 Tom-Tec 30789 Top Suxess 31224 Toshiba 30503, 30695, 31045, 31510, 31515, 31608, 31639, 31769 Tosumi 31367 TProgress 30752 TRANS-continents 30831, 30826, 30872, 31233, 31321 Tredex 30843 Trevi 30831 TSM 31224 TVE 30713 Umax 30690, 31151 United 30695, 30730, 30675, 30713, 30788, 30826, 31115, 31152, 31228, 31233, 31351, 31367 Universum 30741, 30591, 30790, 30713, 30779, 30869, 31227, 31530 Uptek 30763 Venturer 30790, 31769 Vestel 30713, 31530 Voxson 30730, 30831 Vtrek 31228 Waitec 30730, 31151, 31224, 31233 Waltham 30713, 31530 Welkin 30831 Wellington 30713 Weltstar 30713 Wharfedale 30790, 30713, 30751, 30752, 31115 Wilson 30831, 31233 Windsor 30713 Windy Sam 30573 Woxter 31005, 31151, 31224, 31338 Xbox 30522, 32083 Xenius 30790 Yakumo 31004, 31056 Yamada 30872, 31004, 31056, 31151, 31158, 31416 Yamaha 30490, 30539, 30646, 30497, 30545, 30817 Yamakawa 30665, 30710, 30872 Yukai 30730 Zenith 30503, 30591 Blu-ray Pioneer 30142, 32442

Denon 32258 IG 30741 Onkyo 32147 Panasonic 31641 Philips 32084 Samsung 30199 Sharp 32250 Sony 31516

HD-DVD

IG 30741 Microsoft 32083 17

Onkyo 31769 Toshiba 31769 Xbox 32083

#### DVD-R

Pioneer 30631, 31460 **4Kus** 31158

Airis 31321, 31338 Alba 31530

Aristona 30646 BBK 31338 Belson 31086 Bush 31530

Cat 31421 Centrum 31227 Commax 31321, 31338 CyberHome 31502 Cytron 31347

Dayton 31158 Denver 31056, 31338 Digitrex 31056 Dual 31530 Durabrand 31502, 31530

F:max 31321 Electrohome 32116

Ellion 31421 Eltax 31321

Fintec 31530 Firstline 31530 Funai 30675

Gateway 31158 Goodmans 31530 GPX 30741

H & B 31421 Hitachi 30141 Hoeher 31530 Humax 30646

JGC 31530 JVC 31164, 31275

Kansas Technologies 31530 Kreisen 31421 KXD 31321 LG 30741 Lifetec 31347 LiteOn 31158, 31416 Loewe 30741 Lumatron 31321 Master 31338 Medion 30741, 31347

MiCO 30751 Oopla 31158 Packard Bell 31321 Panasonic 30490, 31010, 31011,

31579 Philips 30646, 31158, 31506 ProVision 31321 Pve 30646

Relisys 31347 Roadstar 31227

Samsung 31635, 31748, 32107 Schneider 30646, 31227 Seeltech 31338 SEG 31530 Sony 31033, 31069, 31070 Soundwave 31530 Star Clusters 31227 Svlvania 30675 Tangent 31321 Targa 30741, 31227 Teac 31227 Technika 31530 Techwood 31530 Tevion 31227 Thomson 30551 Toshiba 31510 Universum 31227, 31530 Vestel 31530 Waltham 31530 Woxter 31338

Yakumo 31056 Yamada 31056, 31158, 31416 Yamaha 30646

#### Комбинация DVD/ персональный видеомагнитофон

Pioneer 30631 Airis 31321 Blu:sens 31321

GPX 30741 Hitachi 30141 **JGC** 31530 JVC 30623

LG 30741 LiteOn 31416

Medion 30741 Mitsubishi 31403 Panasonic 30490, 31010, 31011,

Philips 30539, 31158, 31340

Samsung 30490, 31635, 32107 SEG 31530 Sharp 31256 Silva Schneider 30741 Sony 31033, 31069, 31070, 31536 Soundwave 31530

Targa 30741 Tchibo 30741 TCM 30741 Technika 31530 Thomson 3055 Toshiba 31510, 31639 Universum 30741 Yamada 31416

## Комбинация DVD/

видеомагнитофон Pioneer 31460 AEG 30675

Broksonic 30695

Bush 31483

Centrum 30675 Clatronic 30675

Daewoo 31483 Durabrand 30675

Furol ine 30675 Firstline 30869 Funai 30695, 30675

Go Video 30869 GoldStar 30741

Hitachi 30664, 30141 Irradio 30869

JVC 30867, 31164, 31550 Kendo 31483

LG 30741, 30869 Lumatron 30741, 30695 Lunatron 30741

Magnavox 30675 Micromaxx 30695

Orion 30695

Panasonic 30490, 31579 Philips 30539, 30646, 30675, 31267 **Proline** 31483 Radionette 30869

Samsung 30744, 31075, 32269 Sanyo 30670 Schneider 30869 SEG 31483 Sharp 30630, 30869 Silva Schneider 30869 Sony 30864 Symphonic 30675

Tevion 31483 Thomson 30551 Toshiba 30503, 31045, 31510 United 30675

Universum 30869

# CD

#### Общая информация

Pioneer 70032, 70468, 70101, 71063, 71087, 73468 Advantage 70032 AH! 70157 Aiwa 70157 Arcam 70157 Atoll Electronique 70157 Audio Research 70157 Audiolab 70157 Audiomeca 70157 Audioton 70157

AVI 70157 **Balanced Audio** Technology 70157

Bush 70388 Cairn 70157 California Audio Labs 70029 Cambridge 70157 Cambridge Audio 70157 Cambridge Soundworks 70157 Carver 7015 Cvrus 70157 Denon 70626, 70034, 70766 DKK 70000 DMX Electronics 70157 Dynaco 70157

Genexxa 70000, 70032, 70037 Goldmund 70157 Grundig 70157

Harman/Kardon 70157 Inkel 70157, 70180 JVC 70072 Kenwood 70157, 70028, 70626, Krell 70157

Linn 70157 Loewe 70157 Magnavox 70157 Marantz 70157, 70029, 70626, 70180 Matsui 70157 MCS 70029 Memorex 70000, 70032, 70468, Meridian 70157 Modulaire 70000, 70032, 70468, 70087, 70180 Naim 70157

**Onkyo** 70101, 70102, 70138, 70381, 70868, 71322, 71323, 71327 **Optimus** 70000, 70032, 70468, 71063

Panasonic 70029, 70388, 70752 Philips 70157, 70626 Primare 70157 Proton 70157 QED 70157 Quad 70157 Ouasar 70029

Radiola 70157 RCA 7005 Realistic 70180 Restek 70157 Revox 70157

Rotel 70157

SAE 70157 Saisho 70000 Sansui 70157 Sanyo 70087 Sharp 70037, 70180 Sherwood 70180 Siemens 70157 Simaudio 70157 Sony 70000, 70100, 71364 Sylvania 70157 Symphonic 70180 TAG McLaren 70157

Tandy 70032 Technics 70029 Thomson 70053 Thorens 70157 Thule Audio 70157 Traxdata 70626

Universum 70157, 70053 Victor 70072 Wards 70000, 70157, 70032, 70053, 70087

Yamaha 70036 71292

#### CD-R

**Pioneer** 71087 Kenwood 70626 Onkyo 71322, 71323 Philips 70626 Sony 70100 Thomson 70053

#### MD

Pioneer 71063 Onkyo 70868 Sony 70000

## Приставка спутникового телевидения

#### Общая информация

Pioneer 00853, 00329, 01308 @sat 01300 @Sky 01334

Acoustic Solutions 01284 ADB 00642, 02367 Akai 00200 Alba 01284 Allsat 00200

Allvision 01232, 01334, 01412 Amstrad 00847, 01175, 01113 Ansonic 02418 Apro 01672 Armstrong 00200

Arnion 01300 Asat 00200 ASCI 01334 AssCom 00853 Astro 00173, 01100, 01113

Micromega 70157 Miro 70000 Mission 70157 Myryad 70157 NAD 70000

Atlanta 02418 Atsat 01300 AtSky 01334 Audioline 01672 Austar 00879, 00642 Axil 01457, 02418 Axitronic 01626

B@vtronic 01412 Balmet 01457 Belson 02418 Big Sat 01457 Black Diamond 01284 Blaupunkt 00173 Boca 01232 Boston 01251 Brainwave 01672 British Sky Broadcasting 00847, BskyB 00847, 01175 Bush 00560, 01284, 01291, 01645, 01672, 01974 Canal Digital 00853 Canal Satellite 00853, 02107 Canal+ 00853, 02107 CGV 01567 Chaparral 00216 Chess 01334, 01626 CityCom 01176, 01232, 01781 Classic 01672 Comag 01232, 01412 Coship 01457, 01672 Crown 01284 Cyfra+ 01076 Cyrus 00200 D-box 00723, 01114 Daewoo 01974 Dantax 01626 Denver 02418 Digiality 01334 Digifusion 01645 Digihome 01284 DigiLogic 01284 DigiLogiC 01284 DigiQuest 01300, 01457 DigiSat 01232 Digisky 01457 Digiturk 01076 DirecTV 00099 Dish Network System 00775 DNT 00200 Dream Multimedia 01237 DSTV 01433 Durabrand 01284 Echostar 00853, 00775, 01323, 01409 Elap 01567 Elbe 02418 Elta 00200 eMTech 01214 Engel 01251 EuroLine 01251 Expressvu 00775 Ferauson 01291

Finlux 01626 Fly Com 01457 FMD 01457 Fortec Star 01821 Foxtel 00879 Fuba 00173, 01214, 01251

Galaxis 00853 Gb5AT 01214 Gecco 01412 General Satellite 01176 Globo 01251, 01334, 01412, 01626 GOD Digital 00200 Gold Box 00853 Goodmans 00560, 01284, 01291, 02337 Gradiente 00887 Grandin 01626 Grocos 01457 Grundig 00847, 00853, 00173, 00879, 01284, 01291, 01672 Hama 01567 Hanseatic 01100 Hauppauge 01672 HB 01214 Hirschmann 00173, 01232, 01412 Hitachi 00819, 01284 Hornet 01300 HTS 00775 Hughes Network Systems 00749 Humax 01176, 01427, 01781, 01808, 01882, 01915, 02144, 02357, 02408 i-CAN 02367 ID Digital 01176 Imperial 01195, 01334, 01672 Inno Hit 01626 Interstar 01214 ITT Nokia 00723 Jaeger 01334 JVC 00492, 00775 Kaon 01300 Kathrein 00173, 00200, 01416, 01567 Kenwood 00853 Kreiling 01626 Kreiselmeyer 00173 L&S Electronic 01334 LaSAT 00173 Leiko 01626 Lemon 01334 Listo 01626 Lodos 01284 Logik 01284 Magnavox 00722 Manhattan 01300 Marantz 00200 Maspro 00173 Matsui 00173, 01284, 01626 Maximum 01334 Mediabox 00853 Mediacom 01206 MediaSat 00853, 02107 Medion 01232, 01334, 01412, 01626 Mega 00200 Metronic 01334 Metz 00173 Morgan's 00200, 01232, 01412 Multibroadcast 00879, 00642 Multichoice 00879, 00642, 01433, 01959, 01960 Myryad 00200 MySky 01848 **NEOTION 01334** Netsat 00887, 00099 Neuling 01232 Nichimen 00560 Nikko 00723, 00200 Nokia 00853, 00723, 01223 OctalTV 01505 Onn 01284 Opentel 01232, 01412 Optex 01611, 01626 Optus 00879 Orbis 01232, 01334, 01412 Orbitech 01100, 01195 P/Sat 01232 Pace 00847, 00853, 00200, 00887, 01175, 00329, 01323, 01423, 01848 Pacific 01284 Palcom 01409 Panasat 00879, 01433 Panasonic 00847, 00701, 01304 Panda 00173 Pansat 01807 Pass 01567 peeKTon 01457, 02418 Philips 00853, 00173, 00200, 01114, 00099, 00722, 01076, 01672, 02107, 02176 Phoenix 02418 Pino 01334 Pixx 01807 PMB 01611 Preisner 01113 Premier 00723, 02176 Proline 01284 Proscan 00392 Radiola 00200 Radix 01113 RCA 00143, 00392, 00566

Rebox 01214 Regal 01251 RFT 00200 Roadstar 00853 Rownsonic 01567 SAB 01251, 01300 Saba 00820 Sagem 00820, 01114, 02107 Saivod 02418 Samsung 00853, 01206, 01458, 01570 Sanyo 01626 Sat Control 01300 SAT+ 01409 Satelco 01232 Satplus 01100 Schaub Lorenz 01214 Schneider 01206, 01251 Schwaiger 01334, 01412, 01457, 0167 Sedea Electronique 01206, 01626 SEG 01251, 01626 Serd 01412 Servimat 01611 ServiSat 01251 Siemens 00173, 01334 Sigmatek 02418 SKY 00847, 00887, 01175, 00099, 01848 SKY Italia 00853, 01848 Sky XL 01251, 01412 Sky+ 01175 Skymaster 01334, 01409, 01567, 01611 Skymax 00200 Skyplus 01175, 01232, 01334, 01412 Skyvision 01334 SL 01072 SM Electronic 01409 Smart 01113, 01232 Sony 00847, 00853, 00639, 01558 Star Sat 01214 Starlite 00200 Stream 01848 Stream System 01300 Strong 00853, 00820, 00879, 01284, 01409, 01626, 02418 Sumin 01412 Sunny 01300 Sunstar 00642 Supernova 00887 Systec 01334 Targa 01807 TBoston 01251, 02418 Technical 01626 TechniSat 01100, 01195 Technosonic 00560, 01672 Technotrend 01672 Technotrend 01672 Techwood 01284, 01626 TELE System 01251, 01409, 01611 Telestar 01100, 01195, 01251, 01334, 01626, 01672 Televes 01214, 01300, 01334 Televisa 00887 Telewire 01232 Tevion 00560, 01409, 01672 Thomson 00847, 00853, 00820, 01175, 00392, 01046, 01291, 02107, 02176 Tiny 01672 Tokai 00200 Tonna 01611 Topfield 01206, 01208 Toshiba 00749, 00790, 01284 TPS 00820 Trevi 01251 Triax 00853, 00200, 01113, 01251, 01291, 01611, 01626 Twinner 01611 UEC 00879 Uniden 00722 Unisat 00200 United 01251 Universum 00173, 01251 Variosat 00173 VEA 02418 Ventana 00200

Vestel 01251, 01284 Victor 00492 Viola Digital 01672 Vision 01626 Vision 01626 Wisi 00173, 01284 Worldsat 01214, 01251 Worldsat 01214, 01251 Woxter 02418 Xoro 01807 Xsat 00847, 01214, 01323 Xtreme 01300 Yes 00887 Zehnder 01232, 01251, 01334, 01412 Zeta Technology 00200

Комбинация приставка

спутникового телевидения/ персональный

#### видеомагнитофон

@sat 01300 Allvision 01412 Amstrad 01175 Atsat 01300 B@ytronic 01412

British Sky Broadcasting 01175 BskyB 01175 Bush 00560, 01645 Comag 01412

Daewoo 01974 Digifusion 01645 DigiQuest 01300 Digiturk 01076 Dish Network System 00775 Dream Multimedia 01237 eMTech 01214

eM lech 01214 GbSAT 01214 Gecco 01412 Globo 01412 Goodmans 00560 Hirschmann 01412 Humax 01176, 01427, 01808, 02144, 02357

Maximum 01334 Mediacom 01206 Medion 01412 Morgan's 01412 MySky 01848 NEOTION 01334 Nichimen 00560 Opentel 01412

Orbis 01412 Pace 01175, 01423 Panasonic 01304 Philips 00099 Pixx 01807

Proscan 00392 Rebox 01214 Samsung 01206, 01570 Sat Control 01300 Schneider 01206 Schwaiger 01412 Sedea Electronique 01206 Serd 01412 SKY 01175, 01848 SKY Italia 01848 Sky XL 01412 Skyplus 01175, 01334, 01412 Stream System 01300 Sumin 01412 Sunny 01300 Targa 01807 TechniSat 01195 Technosonic 00560 Telestar 01195 Thomson 01175 Topfield 01206 Visiosat 00560, 01807 Xoro 01807 Xtreme 01300 7ehnder 01412

## Приставка кабельного телевидения

## Общая информация

Pioneer 00144, 00533, 00877, 01782 ABC 00008, 00237 ADB 01585 Austar 00276 Birmingham Cable

Communications 00276 Cable & Wireless 01068

Daeryung 00008

Encon 00008 Fosgate 00276

France Telecom 00817 Freebox 01482, 01976

Galaxi 00008 GE 00237 General Instrument 00276, 00476 GoldStar 00144

Humax 00660, 01813, 01885, 01981, 01983, 02142, 02447 i-CAN 01585 Jerrold 00276, 00476, 00810 Kabel Deutschland 01958, 01981, 01983 Macab 00817 Matav 01082 Memorex 00000 Motorola 00276 Noos 00817 Nova Vision 00008 NTL 01068, 01060, 00276 **Ono** 01068 Optus 00276 Orange 00817

Pace 01068, 01060, 00237, 01577

Panama 00107 Panasonic 00000, 00107, 00144

Paragon 00000

Philips 00817, 01582, 01619, 01958, 02174 Premier 02174 Pulsar 00000 **Runco** 00000

Sagem 00817 Salora 00000 Samsung 01060, 00000, 00144, 01666, 02015, 02174 Satbox 00375 Scientific Atlanta 00008, 00237, 00877, 01987 StarHub 00276, 01927 Supercable 00276

Telefonica 01585 Telenet 01920 Telewest 01068, 01987 Thomson 01256, 01582, 01958, 01981, 01983, 02174 Toshiba 00000 UPC 01582

US Electronics 00276 Virgin Media 01068, 01060, 01987 Visiopass 00817 Zenith 00000, 00525

Комбинация приставка кабельного телевидения/ персональный

видеомагнитофон

Freebox 01482, 01976 Humax 01813, 01885, 01981, 01983. 02142

Philips 01619 Scientific Atlanta 01987 StarHub 01927

Telenet 01920 Telewest 01987 UPC 01582 Virgin Media 01987

## Проигрыватель лазерных дисков

Pioneer 30241, 32447 Denon 30241 Magnavox 30241

### Кассетный магнитофон

Pioneer 40027, 42446 Aiwa 40029 Arcam 40076 Audiolab 40029 Carver 40029 Denon 40076 Grundig 40029

Inkel 40070 JVC 40244 Kenwood 40070 Magnavox 40029 Marantz 40029 Myryad 40029 **Onkyo** 40135

**Optimus** 40027 Philips 40029 Radiola 40029 Revox 40029 Sansui 40029 Sony 40243 Thorens 40029

Victor 40244 Wards 40029, 40027 Yamaha 40097

## Цифровая кассета

Pioneer 40019 Onkyo 40019 Tascam 40019 Tescam 40019

### Видеоаксессуары

Pioneer 01010 Acer 01272 ADB 02586 Amino 01481 Daily Media 01272 Dgtec 01363 Fujitsu Siemens 01272 Hewlett Packard 01272 Kreatel 01385 Microsoft 01272, 02049 Packard Bell 01272 Philips 01272 Ricavision 01272 Sharp 01010 Sylvania 01563 VIA Technoloies 01272 Xbox 02049

## Технические характеристики

 Данные технические характеристики применимы при электропитании 230 В.

#### Раздел аудио

| Номинальная выходная мощность (1 кГц, 6 Ω, 1 %)                                                                      |
|----------------------------------------------------------------------------------------------------|
| Передние                                                                                                    |
| Центральный 150 Ватт                                                                                                 |
| Объемное звучание                                                                                                    |
| Тыловое объемное звучание150 Ватт + 150 Ватт                                                                         |
| Номинальная выходная мощность (20 Гц до 20 кГц, 8 Ω, 0,09 %)                                                         |
| Передние                                                                                                    |
| Центральный 110 Ватт                                                                                                 |
| Объемное звучание                                                                                                    |
| Тыловое объемное звучание                                                                                            |
| Общее нелинейное искажение                                                                                           |
| (20 Гц до 20 кГц, 8 Ω, 100 Ватт + 100 Ватт)                                                                          |
| Гарантированный импеданс громкоговорителей                                                                           |
| $\dots \dots \dots \dots \dots \dots \dots \dots \dots \dots \dots \dots \dots \dots \dots \dots \dots \dots \dots $ |
| Соотношение сигнал-шум (IHF, короткозамкнутый, сеть А)                                                               |
|                                                                                                    |
| Частотная характеристика 5 Гц до 100 000 Гц <sup>+0</sup> <sub>-3</sub> дБ                                           |
| (Режим Pure Direct)                                                                                                  |
| Вход (Чувствительность/Импеданс)                                                                                     |
| Выход (Уровень/Импеданс)                                                                                             |
| REC                                                                                                    |
|                                                                                                    |

### Раздел тюнера

| Частотый диапазон (FM)  | 87,5 МГц до 108 МГц       |
|-------------------------|---------------------------|
| Вход антенны (FM)       | 75 Ω несбалансированный   |
| Частотный диапазон (АМ) | 531 кГц до 1602 кГц       |
| Антенна (АМ) Рамочная а | нтенна (сбалансированная) |

### Раздел видео

| Уровень сигнала     |                         |
|---------------------|-------------------------|
| Композитный/S-Video | 1 Vp-p (75 Ω)           |
| Компонентное видео  | Y: 1,0 Vp-p (75 Ω),     |
|                     | PB, PR: 0,7 Vp-p (75 Ω) |
|                     |                         |

Соответствующее максимальное разрешение

Компонентное видео ..... 1080р (1125р) (Видеопреобразование отключено)

#### Раздел цифрового входа/выхода

| Терминал HDMI   | 19-контактный (He DVI)       |
|-----------------|------------------------------|
| Тип выхода HDMI | 5 В, 100 мА                  |
| Терминал USB    | . USB2.0 Full Speed (Type A) |
| Терминал iPod   | USB, и Video (Composite)     |

#### Раздел интегрированного управления

| Терминал управления (SR) Ø 3,5 мини-джек (MONO)                                                           |
|----------------------------------------------------------------------------------------------------|
| Терминал управления (IR) Ø 3,5 мини-джек (MONO)                                                           |
| Сигнал IR Колтрание Сигнал IR Сигнал IR Сигнал IR Сигнан Сигнал И Сигнал И Сигнал Сигнал Сигнал Сигнал Си |
| (Максимальный уровень: 2,0 В)                                                                             |
| Терминал 12 В пускового устройства                                                                        |
| Ø 3,5 мини-джек (MONO)                                                                                    |
|                                                                                                    |

Тип выхода 12 В пускового устройства ...12 В, всего 50 мА Тип кабеля RS-232C

..... 9-контактный, скрещенного типа, мама-мама

## Остальное

| Требования к питанию                          |
|-----------------------------------------------|
| 220 В до 230 В переменного тока, 50 Гц/60 Гц  |
| Энергопотребление                             |
| В режиме ожидания 0,5 Ватт (KURO LINK OFF)    |
| 0,8 Batt (KURO LINK ON)                       |
| Габариты 420 (Ш) мм х 173 (В) мм х 433 (Г) мм |
| Вес (без упаковки) 13,5 кг                    |
|                                               |

#### Номера поставляемых деталей

| Микрофон настройки МСАСС (АРМ7009) 1        |
|---------------------------------------------|
| Пульт дистанционного управления (AXD7547) 1 |
| Сухие батарейки АА/IEC R6 2                 |
| Кабель iPod (ADE7129) 1                     |
| Рамочная антенна АМ 1                       |
| Проволочная антенна FM 1                    |
| Кабель питания 1                            |
| Гарантийный сертификат                      |
| Инструкции по эксплуатации                  |

## 🖉 Примечание

 В связи с усовершенствованиями технические характеристики и конструкция могут изменяться без предварительного уведомления.

## Чистка аппарата

- Для удаления грязи или пыли используйте ткань для полировки или сухую ткань.
- Если поверхности загрязнены, протрите их мягкой тканью, смоченной в нейтральном моющем средстве, разбавленном пятью или шестью частями воды, и тщательно отжатой, затем еще раз протрите сухой тканью. Не используйте полироль и моющие средства для мебели.
- Никогда не используйте для ухода за данным аппарат и рядом с ним разбавители, бензин, инсектицидные аэрозоли или другие химические вещества, так как они могут повредить поверхность.

## Наша философия

Цель Pioneer – максимальное приближение просмотра на вашем домашнем кинотеатре к тому, что себе представляли создатели кинофильма и исполнительный оператор, когда они создавали исходную звуковую дорожку. Мы делаем это путем уделения большого внимания трем важным шагам:

#### 1 Дизайн с использованием тщательно отобранных компонентов для точной передачи исходной звуковой дорожки

2 Выполнение индивидуальной акустической калибровки в соотвествии с любым местом прослушивания

3 Настройка, передающая душу

Это изделие снабжено комплектом шрифта FontAvenue<sup>®</sup>, который лицезируется NEC Corporation. FontAvenue - это зарегистрированный торговый знак NEC Corporation.

#### Примечание:

В соответствии со статьей 5 Закона Российской Федерации "О защите прав потребителя" и Указанием Правительства Российской Федерации № 720 от 16 июня 1997 года корпорация Pioneer Europe NV устанавливает условие на следующую продолжительность срока службы официально поставляемых на Российский рынок товаров.

> Аудио и видеооборудование: 7 лет Переносное аудиооборудование: 6 лет Другое оборудование (головные телефоны, микрофоны и т.д.): 5 лет Автомобильная электроника: 6 лет

D3-7-10-6 Ru

Зарегистрируйте Ваше изделие на http://www.pioneer-rus.ru (или http://www.pioneer.eu). Ознакомьтесь с преимуществами регистрации в Интернет.

PIONEER CORPORATION 4-1, Meguro 1-Chome, Meguro-ku, Tokyo 153-8654, Japan Корпорация Пайонир 4-1, Мегуро 1-Чоме, Мегуро-ку, Токио 153-8654, Япония PIONEER ELECTRONICS (USA) INC. P.O. BOX 1540, Long Beach, California 90801-1540, U.S.A. TEL: (800) 421-1404 PIONEER ELECTRONICS OF CANADA, INC. 300 Allstate Parkway, Markham, Ontario L3R 0P2, Canada TEL: 1-877-283-5901, 905-479-4411 PIONEER EUROPE NV Haven 1087, Keetberglaan 1, B-9120 Melsele, Belgium TEL: 03/570.05.11 PIONEER ELECTRONICS ASIACENTRE PTE. LTD. 253 Alexandra Road, #04-01, Singapore 159936 TEL: 65-6472-7555 PIONEER ELECTRONICS AUSTRALIA PTY. LTD. 178-184 Boundary Road, Braeside, Victoria 3195, Australia, TEL: (03) 9586-6300 PIONEER ELECTRONICS DE MEXICO S.A. DE C.V. Blvd.Manuel Avila Camacho 138 10 piso Col.Lomas de Chapultepec, Mexico, D. F. 11000 TEL: 55-9178-4270 K002\_B\_En

Издано Pioneer Corporation. © Pioneer Corporation, 2009. Все права защищены.

<ARC7905-A>